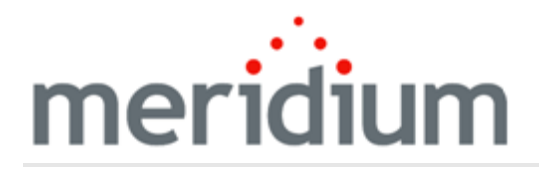

Meridium APM Calibration Management

## V3.6.1.6.0

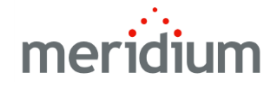

#### Meridium APM Calibration Management

V3.6.1.6.0

© 2017 General Electric Company.

GE, the GE Monogram, and Predix are either registered trademarks or trademarks of General Electric Company. All other trademarks are the property of their respective owners.

This document may contain Confidential/Proprietary information of General Electric Company and/or its suppliers or vendors. Distribution or reproduction is prohibited without permission.

THIS DOCUMENT AND ITS CONTENTS ARE PROVIDED "AS IS," WITH NO REPRESENTATION OR WARRANTIES OF ANY KIND, WHETHER EXPRESS OR IMPLIED, INCLUDING BUT NOT LIMITED TO WARRANTIES OF DESIGN, MERCHANTABILITY, OR FITNESS FOR A PARTICULAR PURPOSE. ALL OTHER LIABILITY ARISING FROM RELIANCE UPON ANY INFORMATION CONTAINED HEREIN IS EXPRESSLY DISCLAIMED.

Access to and use of the software described in this document is conditioned on acceptance of the End User License Agreement and compliance with its terms.

## About This Document

This file is provided so that you can easily print this section of the Meridium APM Help system.

You should, however, use the Help system instead of a printed document. This is because the Help system provides hyperlinks that will assist you in easily locating the related instructions that you need. Such links are not available in a print document format.

The Meridium APM Help system can be accessed within Meridium APM itself or via the Meridium APM Documentation Website (<u>https://www.me</u>-ridium.com/secure/documentation/WebHelp/Home.htm).

**Note:** If you do not have access to the Meridium APM Documentation Website, contact GE Global Support (<u>https://www.ge.com/digital/asset-performance-management</u>).

## Table of Contents

| Meridium APM Calibration Management                                                       | 1        |
|-------------------------------------------------------------------------------------------|----------|
| Copyright and Legal                                                                       | 2        |
| About This Document                                                                       | 3        |
| Table of Contents                                                                         | 4        |
| Overview of Calibration Management                                                        | 9        |
| Calibration Management System Requirements                                                | .10      |
| Current Calibration Model vs. Custom Calibration Model                                    | 11       |
| Calibration Management Data Model                                                         | .12      |
| Optional Calibration Management Relationship and Entity Families                          | .14      |
| Calibration Family Reports                                                                | .15      |
| Calibration Management Workflow                                                           | .16      |
| Accessing the Calibration Management Functions Page                                       | .18      |
| Aspects of the Calibration Management Functions Page                                      | .19      |
| First-Time Deployment Workflow                                                            | .21      |
| Upgrade or Update Calibration Management to V3.6.1.6.0                                    | .23      |
| Calibration Management Security Groups                                                    | .26      |
| Configuring the Has Standard Gas Relationship                                             | .29      |
| Accessing the Calibration Administration Page                                             | .30      |
| Aspects of the Calibration Administration Page                                            | . 31     |
| Preferences Tasks                                                                         | .33      |
| Calibration Tasks                                                                         | .34      |
| About the Instrument Data Query                                                           | .35      |
| Specifying the Instruments Query                                                          | .36      |
| Specifying the Path to the Instrument Data Query                                          | .37      |
| Specifying the Path to the Task Query                                                     | .38      |
| About Managing Default Values for Calibration Template and Calibration Event<br>Records   | .39      |
| Installing Supporting Files for the Beamex MC5 Device on Meridium APM Frame work Machines | -<br>.40 |

| Installing Supporting Files for the Meriam MFT 4010 Device on Meridium APM Framework Machines | 46   |
|-----------------------------------------------------------------------------------------------|------|
| About Identifying Equipment That Require Calibration                                          | 53   |
| About Test Equipment Records                                                                  | 54   |
| About Test Equipment Certification                                                            | . 55 |
| Creating Test Equipment Records                                                               | 56   |
| Opening Existing Test Equipment Records                                                       | 58   |
| About Calibration Template Records                                                            | 59   |
| Creating a New Calibration Template Record                                                    | 61   |
| About Calibration Template, Functional Test Records                                           | 62   |
| Defining a Functional Test                                                                    | 64   |
| About Calibration Task Records                                                                | 66   |
| Creating Calibration Task Records                                                             | . 67 |
| About Devices in Calibration Management                                                       | 69   |
| About Performing Automated Calibrations                                                       | . 70 |
| Preconfigured Beamex Device Mappings                                                          | 71   |
| Preconfigured Fluke Device Mappings                                                           | 72   |
| Preconfigured Meriam Device Mappings                                                          | 76   |
| About Sending Calibration Data to a Device                                                    | 77   |
| Sending Calibration Data to Devices                                                           | . 78 |
| About Receiving Calibration Data from a Device                                                | 82   |
| Receiving Calibration Data from Devices                                                       | 83   |
| Saving Data Received from a Device to the Meridium APM Database                               | 85   |
| Saving Data Received from a Device to a Meridium APM Dataset                                  | 86   |
| Viewing the Error Log When the Save Is Unsuccessful                                           | . 87 |
| About Performing Manual Calibrations                                                          | 88   |
| About Performing Manual Functional Tests                                                      | 89   |
| About the Functional Test Field Calibration Report                                            | 90   |
| Accessing the Functional Test Field Calibration Report                                        | 91   |
| Aspects of the Calibration Details Section                                                    | 93   |

| Aspects of the Functional Test Calibration Results Section                                   | 95    |
|----------------------------------------------------------------------------------------------|-------|
| Aspects of the Test Equipment Used in Calibration Section                                    | 97    |
| Printing the Functional Test Field Calibration Report                                        | 98    |
| Creating Calibration Event Records Manually                                                  | 99    |
| About Calibration Event Records                                                              | . 100 |
| About Calibration Event Records and Test Equipment                                           | 101   |
| Closing a Calibration Event                                                                  | .103  |
| About Calibration Event Graphs                                                               | 104   |
| Accessing Reports for Calibration Event Records                                              | 106   |
| About Calibration Recommendation Records                                                     | . 107 |
| Accessing the Recommendation Management Page From Calibration Man-<br>agement                | 108   |
| Aspects of the Recommendation Management Page when Accessed from Cal-<br>ibration Management | .109  |
| Creating Calibration Recommendations from Recommendation Management                          | .111  |
| Creating Calibration Recommendations from an Associated Page                                 | . 113 |
| Calibration, Analog Associated Pages                                                         | .114  |
| Calibration, Analyzer Multi-Component Associated Pages                                       | .115  |
| Calibration, Analyzer Single Component Associated Pages                                      | .116  |
| Calibration, Discrete Associated Pages                                                       | .118  |
| Calibration, Weight Scale Associated Pages                                                   | .119  |
| Calibration, Functional Test                                                                 | 120   |
| Calibration Template Associated Pages                                                        | . 121 |
| Calibration Template Detail Associated Pages                                                 | . 122 |
| Calibration Template, Functional Test                                                        | 123   |
| Calibration Task Associated Pages                                                            | . 124 |
| Calibration Results, Analog Associated Pages                                                 | . 125 |
| Calibration Results, Analyzer Associated Pages                                               | 126   |
| Calibration Results, Discrete Associated Pages                                               | . 127 |
| Equipment Associated Pages                                                                   | . 128 |

| Standard Gas Components Associated Pages                  |     |
|-----------------------------------------------------------|-----|
| About the Calibration Management Catalog Folder Structure | 131 |
| The Graphs Folder                                         | 132 |
| The Queries Folder                                        |     |
| The Reports Folder                                        | 140 |
| Calibration Task                                          | 141 |
| Calibration Template, Analog                              | 143 |
| Calibration Template, Discrete                            | 181 |
| Calibration Template, Weight Scale                        | 215 |
| Calibration Template, Multi-Component Analyzer            | 228 |
| Calibration Template, Single Component Analyzer           | 234 |
| Calibration Template, Functional Test                     | 243 |
| Calibration Template Detail, Functional Test              | 246 |
| Calibration, Analog                                       | 250 |
| Calibration, Discrete                                     | 273 |
| Calibration, Functional Test                              |     |
| Calibration, Analyzer Single Component                    | 316 |
| Calibration, Analyzer Multi-Component                     |     |
| Calibration, Weight Scale                                 | 357 |
| Calibration Results, Functional Test                      |     |
| Calibration Recommendation                                |     |
| Test Equipment                                            |     |
| Test Equipment History                                    | 405 |
| System Code Tables Used by Calibration Management         |     |
| URL Paths for Calibration Features                        |     |
| Parameters for the Calibration Devices URL                | 409 |
| Examples of the Calibration Devices URL                   | 410 |
| Parameters for the Calibration Events URL                 | 411 |
| Examples of the Calibration Events URL                    | 412 |
| Parameters for the Calibration Graphs URL                 | 413 |

| Examples of the Calibration Graphs URL       | .414 |
|----------------------------------------------|------|
| Parameters for the Calibration Reports URL   | .415 |
| Examples of the Calibration Reports URL      | .416 |
| Parameters for the Calibration Tasks URL     | .417 |
| Examples of the Calibration Tasks URL        | .419 |
| Parameters for the Calibration Templates URL | .420 |
| Examples of the Calibration Templates URL    | .421 |
| Automated Calibration                        | .422 |
| Manual Calibration                           | .423 |

## **Overview of Calibration Management**

The Meridium APM *Calibration Management* module lets you track the performance of certain equipment, such as instruments and analyzers, by evaluating the detailed results of the calibration events associated with those pieces of equipment. Calibration event data can be recorded manually, using Calibration Event records, or automatically, using an automated data calibrator device or interface from an external system.

Calibration Management provides tools that you can use to:

- Define the requirements of the calibration events. Calibration requirements are stored in Calibration Template records. These records store the number of test points, ranges, and the accuracy required for that defined calibration.
- Define a schedule on which calibration events should occur and audit changes to requirements and schedules. You can use Calibration Task records to schedule calibration events on a regular basis or as a single event. You can integrate Calibration Task records with an EAM system.
- Record and evaluate calibration event data. Calibration results are recorded in Calibration Event records. Calibration Event families are provided for the following types of calibrations:
- Analog The calibration results that are stored in Calibration Event records can be used to Disets the overall performance of the piece of equipment and evaluate the
- Aptivzersalibration frequency for that piece of equipment.
- Weight Scales
- Functional Test

## Calibration Management System Requirements

The *Calibration Management* license is required to take advantage of Calibration Management. In addition, your system must contain the basic Meridium APM system architecture and the files that support the device(s) that you will use to perform automated calibrations. The following devices are supported by Calibration Management:

- Beamex MC5 Documenting Process Calibrator: You can install the supporting files for this device using the Meridium APM Drivers installer, which is provided in the Meridium APM 3rd party distribution package.
- Fluke 74x and 75x Documenting Process Calibrators: The supporting files for these devices are installed automatically when you install the Meridium APM Framework application using the Meridium APM Framework installer.
- Meriam MFT4010 Documenting Process Calibrator: You can install the supporting files for this device using the Meriam installer, which is provided in the Meridium APM 3rd party distribution package.

After you have installed and configured the basic system architecture, you will need to perform some configuration tasks specifically for the Calibration Management module.

# Current Calibration Model vs. Custom Calibration Model

This documentation provides details on using Calibration Management with the *currentCalibration Management model*. A custom model was required in previous releases. While the current version of the Calibration Management product is backwards compatible with earlier versions, this documentation does not attempt to explain how the current product will function if you have elected to continue using the former model. If you are using a model that was available in previous versions, you will need to refer to the documentation for that version.

▲ **IMPORTANT:** Throughout this documentation, wherever we refer to *baseline* functionality or families, we mean the baseline features within the *current* Calibration Management model. If you are using the former model, you may see baseline functionality that deviates from what is described in this documentation.

To enable the current Calibration Management model, on the **Calibration Management Administration** page, you must select the **Use the Base Calibration Management model** check box, and then specify the two queries that return data from the following families:

- Equipment
- Calibration Task

## **Calibration Management Data Model**

Calibration Management leverages the fundamental Meridium APM entity and relationship family infrastructure for storing data. The following diagram illustrates how records are linked to one another within the Calibration Management module. The shaded boxes represent entity families, and the arrows represent relationship families. You can determine the direction of each relationship definition from the direction of the arrow head: the box from which the arrow originates is the *predecessor* in that relationship definition, and the box to which the arrow head points is the *successor* in that relationship definition. For example, you can see that Calibration Task records are linked to Equipment records through the Has Tasks relationship, where the Equipment family is the predecessor.

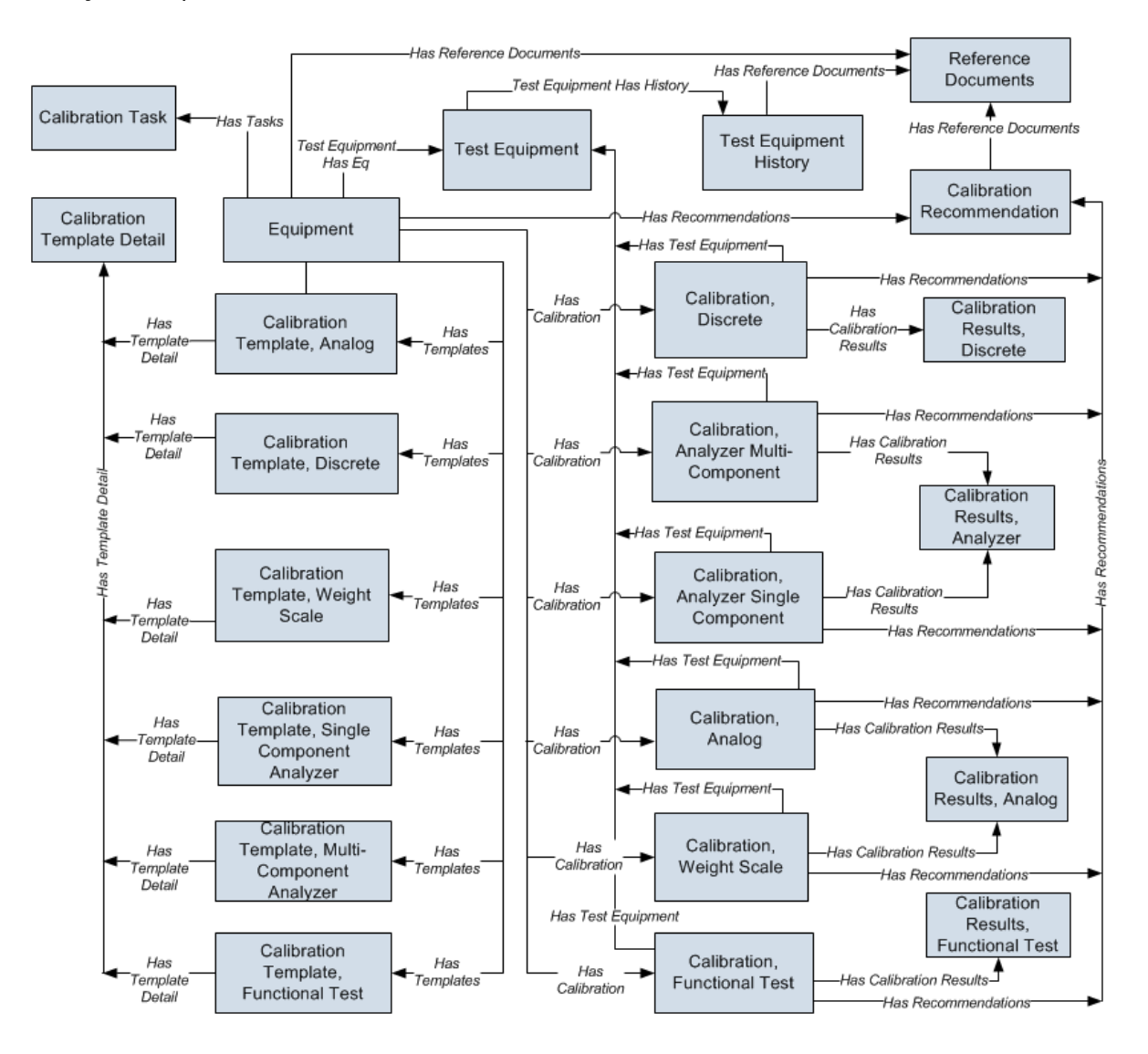

While the Calibration Management module can be configured to work with the baseline Functional Location family, this documentation assumes that you are using the baseline *Equipment* family as defined in the preceding data model image.

## Optional Calibration Management Relationship and Entity Families

In addition to the entity and relationship families that appear in the Calibration Management data model image, the following families exist in the baseline Meridium APM database for use with Calibration Management. These families, however, are not linked by default to any of the Calibration Management families shown in the data model, and to simplify the <u>data model image</u>, these families were left out:

- Standard Gas
- Standard Gas Components
- Has Standard Gas
- Has Components

In the baseline Meridium APM database, the Standard Gas family is related to the Standard Gas Components family through the *Has Components* relationship family. Standard Gas records and Standard Gas Component records store information about gas components that are associated with a piece of equipment or a location. If you want to link Standard Gas records to Equipment records, you can <u>define the relationship using the</u> *Has Standard Gas* relationship family.

Additionally, if you want to be able to link Calibration Task records to Calibration Template records, you can link the Calibration Task family to the desired Calibration Template families through the *Has Template*relationship family.

## **Calibration Family Reports**

By default, the Calibration Event families are associated with reports so that records in these families can be printed using a pre-defined report format. The following table summarizes the family reports that are provided for use with Calibration and associated by default with the Calibration Event families. Each of these reports is located in the following Catalog folder: \\Public\Meridium\Modules\Calibration Management\Reports.

| Family                                    | Report                                      |
|-------------------------------------------|---------------------------------------------|
| Calibration, Analog                       | Analog Calibration Report                   |
| Calibration, Analyzer Multi-<br>Component | Analyzer MultiComponent Calibration Report  |
| Calibration, Analyzer Single<br>Component | Analyzer SingleComponent Calibration Report |
| Calibration, Discrete                     | Discrete Calibration Report                 |
| Calibration, Functional Test              | Functional Test Calibration Report          |
| Calibration, Weight Scale                 | WeightScale Calibration Report              |

To use these reports, no additional configuration is necessary. You need to modify these reports only if you want them to work differently than they do by default.

## Calibration Management Workflow

The Calibration Management workflow consists of the following steps, which should be completed in the order in which they are listed here:

- 1. Identify the pieces of equipment that require calibration.
- 2. **Define the test equipment that you will use to perform the calibration.** To do so, for *each* piece of test equipment, you will need to create a <u>Test Equipment record</u>. Test Equipment records store details about the piece of test equipment, including whether or not the piece of test equipment is certified.
- 3. Using Calibration Management, define the type of calibration that should be performed on those pieces of equipment. To do so, for *each* piece of equipment that requires calibration, you will need to create one <u>Calibration Template record</u>. Calibration Template records store details on the type of calibration that the piece of equipment requires. You can create a Calibration Template record in the Calibration Template family that corresponds to the type of calibration that should be performed (e.g., Calibration Template, Analog records store data specific to an *analog* calibration). Calibration Template records also store the information required by the device so that you can perform an automated calibration, such as the Asset ID of the piece of equipment that requires calibrating.
- 4. Using Calibration Management, define the schedule on which the calibrations should be performed. To do so, for each piece of equipment that requires calibration, you will need to create one <u>Calibration Task record</u>. Calibration Task records store the schedule on which a calibration should be performed. You can use a single Calibration Task record to represent a recurring schedule, or you can create one Calibration Task record for each calibration. Throughout this documentation, we assume that you have created a single recurring Calibration Task record.
- 5. In your facility, calibrate pieces of equipment as needed per the defined schedule.
- 6. **Transfer the calibration data to the Meridium APM system**. You can do so in one of two ways:
  - Transfer it automatically from an automated data collecting device. When you transfer data from the device, Calibration Event records are created automatically and populated with the details from that calibration event and the test equipment used to perform the calibration. If you use this approach, the Calibration Event record will be linked automatically to the Equipment record that identifies the piece of equipment on which the calibration was performed.

-or-

• <u>Enter it manually into Calibration Event records</u>. If you use this approach, you will need to create each Calibration Event record manually, and link it to the Equipment record that identifies the piece of equipment on which the calibration was

performed using a link on the **Associated Pages** menu. You can also link it to the Test Equipment record that identifies the piece of equipment used to perform the calibration using the **Test Equipment** tab on the datasheet.

In both cases, for each calibration that is performed, one Calibration Event record will need to exist to store data that represents a snapshot of that calibration, including the type of calibration that was performed and the results of the calibration.

- 7. **Evaluate the results**. You can evaluate the results using the <u>reports</u> and <u>graphs</u> that are delivered with Calibration Management and other Meridium APM modules.
- 8. **Create and assign recommendations.** You <u>can create Calibration Recom-</u> <u>mendation records</u> to store recommendations and link them to Equipment records and Calibration Event records.

Throughout the documentation, we assume that a Super User or a member of the MI Calibration Administrator Security Group has <u>configured the appropriate administrative</u> <u>settings</u>.

## Accessing the Calibration Management Functions Page

The **Calibration Management Functions** page serves as a starting point for all the tasks that you can perform using Calibration Management.

To access the Calibration Management Functions page:

• On the Meridium APM Framework main menu, click **Go To**, point to **Asset Safety**, and then click **Calibration Management.** 

Meridium APM Framework - Calibration Management Functions - -<u>File Edit G</u>o To <u>T</u>ools <u>H</u>elp 👻 Back + 👙 Forward + 🏠 My Start Page + 🎉 New 🔑 Search 🚎 Catalog 🔞 Query + 🛅 Report + 🕼 Graph + 🍕 Dataset + 💷 Dashboard + meridium **Calibration Management Functions** Calibration Management Manage Instruments View and edit instrument loops and linked records. Ð Manage Calibration Tasks Add, edit and link calibration schedules. 414 Manage Calibration Templates Add, edit and link calibration templates. 4ê Manage Standard Gas View and edit standard gas cylinders. Manage Test Equipment Add, view and edit test equipments. V Calibration Event Data Entry Add, view and edit calibration event data. L) Send To Calibration Data Collector Send calibration setup information to calibration data collector. LF, **Receive From Calibration Data Collector** Receive calibration data information from calibration data collector. Manage Recommendations Manage the Calibration Recommendation records associated with all Calibration records. **Calibration Administration** Allows setting your calibration families

The Calibration Management Functions page appears.

## Aspects of the Calibration Management Functions Page

The **Calibration Management Functions** page displays links that provide access to commonly used Calibration Management features.

The following links are available on the **Calibration Management Functions** page:

- **Manage Instruments:** Provides access records in the Equipment family, which contains records representing the Instruments that you want to manage using Calibration Management.
  - If a query has not been specified in the Manage Instruments Query Path text box on the Calibration Administration page, when you click this link, the Search page appears, where you can search for the desired Equipment record.
  - If a query path has been specified in the Manage Instruments Query Path text box on the Calibration Administration page, the query results will appear.
- Manage Calibration Tasks: Displays the Task Options dialog box, where you can choose to create a new Calibration Task or search for an existing Calibration Task. You should not use this option with the current Calibration Management model. Instead, you can create Calibration Task records using Associated Pages that have been configured for the Equipment family.
- Manage Calibration Templates: Displays the Template Options dialog box, where you can choose to create a new template or access an existing template. You should not use this option with the current Calibration Management model. Instead, you can create Calibration Template records using Associated Pages that have been configured for the Equipment family.
- Manage Standard Gas: Displays the Standard Gas Options dialog box, where you can choose to create a new Standard Gas Cylinder record or search for existing Standard Gas Cylinder records.
- Manage Test Equipment: Displays the Test Equipment Options dialog box, where you can choose to create a new Test Equipment record or search for existing Test Equipment records.
- Calibration Event Data Entry: Displays the Calibration Event Options dialog box, where you can choose to create a new Calibration Event record using the Event Builder or by running a stored query. You should not use this option with the current Calibration Management model. Instead you can create Calibration Event records using Associated Page links that have been configured for the Equipment family.
- Send To Calibration Data Collector: Displays the Select a Device and Properties dialog box, which you can use to send Calibration data to a device.
- Receive From Calibration Data Collector: Displays the Select a Device and Properties dialog box, which you can use to receive Calibration data from a device.

- Manage Recommendations: Displays the Recommendation Management page, which allows you to create and view Calibration Recommendation records.
- **Calibration Administration:** Displays the **Calibration Administration** page, where you can <u>configure settings for Calibration Management</u>.

## First-Time Deployment Workflow

Deploying and configuring Calibration Management for the first time includes completing multiple steps, which are outlined in the table in this topic. The steps in this section of the documentation provide all the information that you need to deploy and configure the Calibration Management module on top of the basic system architecture.

Whether a step is required or optional is indicated in the **Required/Optional** cell. Steps are marked as *Required* if you must perform the steps to take advantage of Calibration Management functionality.

The person responsible for completing each task may vary within your organization. We recommend, however, that the steps be performed in relatively the same order in which they are listed in the table.

| Step | Task                                                                                                    | Required/Optional | Notes                                                                                                    |
|------|----------------------------------------------------------------------------------------------------|-------------------|----------------------------------------------------------------------------------------------------|
| 1    | Install the supporting files for the<br>Beamex MC5 device on all the<br>Meridium APM Framework<br>machines that will connect to the<br>Beamex MC5 device.                                                                                                    | Optional          | This step is neces-<br>sary only if you will<br>perform automated<br>calibrations using a<br>Beamex MC5<br>device.                                                                     |
| 2    | Install the supporting files for the<br>Meriam MFT 4010 device on all the<br>Meridium APM Framework<br>machines that will connect to the<br>Meriam MFT 4010 device.                                                                                                    | Optional          | This step is neces-<br>sary only if you will<br>perform automated<br>calibrations using a<br>Meriam MFT4010<br>device.                                                                 |
| 3    | If you have equipment or location<br>data in families outside of the<br>baseline Equipment and Func-<br>tional Location families, <u>review</u><br>the Calibration Management data<br><u>model to determine which rela-</u><br>tionship definitions you will need<br>to modify to include your custom<br>families. Modify any relationship<br>definitions as needed via Con-<br>figuration Manager. | Optional          | This step is neces-<br>sary only if you will<br>store equipment or<br>location data in<br>families other than<br>the baseline Equip-<br>ment and Func-<br>tional Location<br>families. |
| 4    | Assign the desired Security Users<br>to the Calibration Management<br>Security Groups in Configuration<br>Manager.                                                                                                    | Required          | None                                                                                                    |

#### First-Time Deployment Workflow

| Step | Task                                                                                                    | Required/Optional | Notes                                                                                                    |
|------|----------------------------------------------------------------------------------------------------|-------------------|----------------------------------------------------------------------------------------------------|
| 5    | Configure the Has Standard Gas<br>relationship family to include the<br>desired Instrument families as pre-<br>decessors to the Standard Gas<br>Cylinder family in Configuration<br>Manager. | Required          | None                                                                                                    |
| 6    | Specify the path to the Instru-<br>ments query.                                                                                                    | Required          | None                                                                                                    |
| 7    | Select the Use the Base Cal-<br>ibration Management model<br>check box.                                                                                                    | Required          | None                                                                                                    |
| 8    | <u>Modify the Instrument Data query</u> .                                                                                                    | Optional          | This step is neces-<br>sary only if you are<br>using a family <i>other</i><br><i>than</i> the baseline<br>Equipment family<br>to store your equip-<br>ment data. |
| 9    | Specify the path to the Instrument<br>Data query.                                                                                                    | Required          | None                                                                                                    |
| 10   | Specify the path to the Task query.                                                                                                    | Required          | None                                                                                                    |
| 11   | Configure default values for Cal-<br>ibration Template and Calibration<br>Event Records.                                                                                                    | Required          | None                                                                                                    |

# Upgrade or Update Calibration Management to V3.6.1.6.0

The following tables list the steps that are required to update or upgrade Calibration Management to V3.6.1.6.0. These steps assume that you have completed the steps for upgrading the components in the basic Meridium APM system architecture.

### Update from any version V3.6.1.0.0 through V3.6.1.5.0

This module will be updated to V3.6.1.6.0 automatically when you update the components in the basic Meridium APM system architecture. No additional steps are required.

| Upgrade <sup>•</sup> | from anv | version | V3.6.0.0.0 | through | V3.6.0.12.8 |
|----------------------|----------|---------|------------|---------|-------------|
|                      |          |         |            |         |             |

| Step | Task                                                                                                    | Required/Optional | Notes                                                                                                    |
|------|----------------------------------------------------------------------------------------------------|-------------------|----------------------------------------------------------------------------------------------------|
| 1    | Install the supporting files for the<br>Beamex MC5 device on all the<br>Meridium APM Framework<br>machines that will connect to the<br>Beamex MC5 device.           | Optional          | This step is neces-<br>sary only if you will<br>perform automated<br>calibrations using a<br>Beamex MC5<br>device.     |
| 2    | Install the supporting files for the<br>Meriam MFT 4010 device on all<br>the Meridium APM Framework<br>machines that will connect to the<br>Meriam MFT 4010 device. | Optional          | This step is neces-<br>sary only if you will<br>perform automated<br>calibrations using a<br>Meriam MFT4010<br>device. |

### Upgrade from any version V3.5.1.0.0 through V3.5.1.12.1

| Step | Task                                                                                                    | Required/Optional | Notes                                                                                                    |
|------|----------------------------------------------------------------------------------------------------|-------------------|----------------------------------------------------------------------------------------------------|
| 1    | Install the supporting files for the<br>Beamex MC5 device on all the<br>Meridium APM Framework<br>machines that will connect to the<br>Beamex MC5 device. | Optional          | This step is neces-<br>sary only if you will<br>perform automated<br>calibrations using a<br>Beamex MC5<br>device. |

| Step | Task                                                                                                    | Required/Optional | Notes                                                                                                    |
|------|----------------------------------------------------------------------------------------------------|-------------------|----------------------------------------------------------------------------------------------------|
| 2    | Install the supporting files for the<br>Meriam MFT 4010 device on all<br>the Meridium APM Framework<br>machines that will connect to the<br>Meriam MFT 4010 device. | Optional          | This step is neces-<br>sary only if you will<br>perform automated<br>calibrations using a<br>Meriam MFT4010<br>device. |

### Upgrade from any version V3.5.0 SP1 LP through V3.5.0.1.10.0

| Step | Task                                                                                                    | Required/Optional | Notes                                                                                                    |
|------|----------------------------------------------------------------------------------------------------|-------------------|----------------------------------------------------------------------------------------------------|
| 1    | Install the supporting files for the<br>Beamex MC5 device on all the<br>Meridium APM Framework<br>machines that will connect to the<br>Beamex MC5 device.           | Optional          | This step is neces-<br>sary only if you will<br>perform automated<br>calibrations using a<br>Beamex MC5<br>device.     |
| 2    | Install the supporting files for the<br>Meriam MFT 4010 device on all<br>the Meridium APM Framework<br>machines that will connect to the<br>Meriam MFT 4010 device. | Optional          | This step is neces-<br>sary only if you will<br>perform automated<br>calibrations using a<br>Meriam MFT4010<br>device. |

### Upgrade from any version V3.5.0 through V3.5.0.0.7.1

| Step | Task                                                                                                    | Required/Optional | Notes                                                                                                    |
|------|----------------------------------------------------------------------------------------------------|-------------------|----------------------------------------------------------------------------------------------------|
| 1    | Install the supporting files for the<br>Beamex MC5 device on all the<br>Meridium APM Framework<br>machines that will connect to the<br>Beamex MC5 device. | Optional          | This step is neces-<br>sary only if you will<br>perform auto-<br>mated calibrations<br>using a Beamex<br>MC5 device. |

| Step | Task                                                                                                    | Required/Optional | Notes                                                                                                    |
|------|----------------------------------------------------------------------------------------------------|-------------------|----------------------------------------------------------------------------------------------------|
| 2    | Install the supporting files for the<br>Meriam MFT 4010 device on all the<br>Meridium APM Framework<br>machines that will connect to the<br>Meriam MFT 4010 device. | Optional          | This step is neces-<br>sary only if you will<br>perform auto-<br>mated calibrations<br>using a Meriam<br>MFT4010 device. |

### Upgrade from any version V3.4.5 through V3.4.5.0.1.4

| Step | Task                                                                                                    | Required/Optional | Notes                                                                                                    |
|------|----------------------------------------------------------------------------------------------------|-------------------|----------------------------------------------------------------------------------------------------|
| 1    | Install the supporting files for the<br>Beamex MC5 device on all the<br>Meridium APM Framework<br>machines that will connect to the<br>Beamex MC5 device.           | Optional          | This step is neces-<br>sary only if you will<br>perform automated<br>calibrations using a<br>Beamex MC5<br>device.     |
| 2    | Install the supporting files for the<br>Meriam MFT 4010 device on all<br>the Meridium APM Framework<br>machines that will connect to the<br>Meriam MFT 4010 device. | Optional          | This step is neces-<br>sary only if you will<br>perform automated<br>calibrations using a<br>Meriam MFT4010<br>device. |

## **Calibration Management Security Groups**

The following baseline Security Groups are provided for Calibration Management:

- MI Calibration Administrator: Provides users with administrative access to Calibration Management.
- **MI Calibration User:** Provides users with general access to Calibration Management, including creating records for calibration events.

All Security Users who need to access Calibration Management functionality must be assigned to one of these two groups. Family-level privileges alone are not enough to allow a user to access Calibration Management.

**Note:** Any Security User that is a member of the MI Calibration Administrator Security Group should also be added to MI Devices Administrators Security Group. Members of the MI Calibration User Security Group should also be added to MI Devices Power Users Security Group. This will allow Calibration users to perform automated Calibrations.

| Family                                   | MI Calibration Administrator    | MI Calibration User             |
|------------------------------------------|---------------------------------|---------------------------------|
| Alert                                    | View, Update, Insert,<br>Delete | View, Update, Insert,<br>Delete |
| Calibration Recom-<br>mendation          | View, Update, Insert,<br>Delete | View, Update, Insert            |
| Calibration Setup<br>Defaults            | View, Update, Insert,<br>Delete | View                            |
| Calibration Task                         | View, Update, Insert,<br>Delete | View, Update, Insert,<br>Delete |
| Calibration Template                     | View, Update, Insert,<br>Delete | View                            |
| Calibration Template<br>Defaults         | View, Update, Insert,<br>Delete | View                            |
| Calibration Template<br>Detail           | View, Update, Insert,<br>Delete | View                            |
| Calibration Template<br>Detail, Analyzer | View, Update, Insert,<br>Delete | View                            |
| Calibration (Event)                      | View, Update, Insert,<br>Delete | View, Update, Insert,<br>Delete |

The following table summarizes the baseline privileges for these Security Groups.

| Family                                            | MI Calibration Administrator    | MI Calibration User             |
|---------------------------------------------------|---------------------------------|---------------------------------|
| Calibration Result                                | View, Update, Insert,<br>Delete | View, Update, Insert,<br>Delete |
| Equipment                                         | View                            | View                            |
| Functional Location                               | View                            | View                            |
| SAP System                                        | View                            | None                            |
| Task                                              | View, Update, Insert,<br>Delete | None                            |
| Task Types                                        | View, Update, Insert,<br>Delete | View                            |
| Test Equipment                                    | View, Update, Insert,<br>Delete | View, Update, Insert,<br>Delete |
| Test Equipment History                            | View, Update, Insert,<br>Delete | View, Update, Insert,<br>Delete |
| Work History                                      | View                            | View                            |
| Work History Detail                               | View                            | View                            |
| Equipment Has Equip-<br>ment                      | View                            | View                            |
| Functional Location Has<br>Equipment              | View                            | View                            |
| Functional Location Has<br>Functional Location(s) | View                            | View                            |
| Has Associated Recom-<br>mendation                | View, Update, Insert,<br>Delete | View                            |
| Has Calibration                                   | View, Update, Insert,<br>Delete | View, Update, Insert,<br>Delete |
| Has Calibration Results                           | View, Update, Insert,<br>Delete | View, Update, Insert,<br>Delete |
| Has Consolidated Recom-<br>mendations             | View, Update, Insert,<br>Delete | View                            |
| Has Driving Recom-<br>mendation                   | View, Update, Insert,<br>Delete | View                            |
| Has Event Detail                                  | View                            | View                            |

| Family                              | MI Calibration Administrator    | MI Calibration User             |
|-------------------------------------|---------------------------------|---------------------------------|
| Has Recommendations                 | View, Update, Insert,<br>Delete | View, Update, Insert,<br>Delete |
| Has Reference Docu-<br>ments        | View, Update, Insert,<br>Delete | View, Update, Insert,<br>Delete |
| Has Standard Gas                    | View, Update, Insert,<br>Delete | View, Update, Insert,<br>Delete |
| Has Standard Gas Details            | View, Update, Insert,<br>Delete | View, Update, Insert,<br>Delete |
| Has Superseded Recom-<br>mendations | View, Update, Insert,<br>Delete | View                            |
| Has Task Revision                   | View, Update, Insert,<br>Delete | None                            |
| Has Tasks                           | View, Update, Insert,<br>Delete | View, Update, Insert,<br>Delete |
| Has Templates                       | View, Update, Insert,<br>Delete | View, Update, Insert,<br>Delete |
| Has Template Detail                 | View, Update, Insert,<br>Delete | View                            |
| Has Test Equipment                  | View, Update, Insert,<br>Delete | View, Update, Insert,<br>Delete |
| Has Work History                    | View                            | View                            |
| Reference Document                  | View, Update, Insert,<br>Delete | View                            |
| Test Equip Has Equip                | View, Update, Insert,<br>Delete | View, Update, Insert,<br>Delete |
| Test Equipment Has His-<br>tory     | View, Update, Insert,<br>Delete | View, Update, Insert,<br>Delete |

**Note:** As with all family-level security privileges, all privileges are automatically spread to the subfamilies of the families listed in the table.

## Configuring the Has Standard Gas Relationship

The Has Standard Gas relationship family is used to link Standard Gas Cylinder records to customer-defined instrument records. Because the baseline Meridium APM product does not include instrument families, you will need to define this relationship yourself after you have created the desired instrument families. After you have chosen the desired families, you will need to create the following relationship definition:

- Predecessor: Customer-defined instrument family
- Predecessor Cardinality: Zero or many
- Successor: Standard Gas Cylinder
- Successor Cardinality: Zero or Many

## Accessing the Calibration Administration Page

The **Calibration Administration** page provides options that you can use to specify that you are using the current Calibration Management model and the queries that will be used to populate Calibration Template and Calibration Task records. An administrative user must configure these settings before other Calibration users begin using Calibration Management.

**Note:** To configure settings on the **Calibration Administration** page, you must be a Super User or a member of the MI Calibration Administrator Security Group and have access to the Catalog folder \\Public\Meridium\Modules\Calibration Management.

To access the Calibration Administration page:

• On the <u>Calibration Management Functions page</u>, click the Calibration Administration link.

| 😵 Meridium APM Framework - Calibration Administration             |                                                                                                    |                                                                                                    |  |  |  |
|-------------------------------------------------------------------|----------------------------------------------------------------------------------------------------|----------------------------------------------------------------------------------------------------|--|--|--|
| <u>F</u> ile <u>E</u> dit <u>G</u> oTo <u>I</u> ools <u>H</u> elp |                                                                                                    |                                                                                                    |  |  |  |
| 😵 Back 👻 🏐 Forward 👻 🔮                                            | 😻 Back 🔹 🚿 Forward 👻 🏠 My Start Page 👻 🎽 New 🔎 Search 🗯 Catalog 🔞 Query + 🛅 Report + 🕼 Graph + 🧐 Dataset + 📟 Dashboard + |                                                                                                    |  |  |  |
| Site Map: <u>Calibration</u> -> <u>Calibration</u> Administration |                                                                                                    |                                                                                                    |  |  |  |
| meriaium                                                          | Calibration Administration                                                                                               |                                                                                                    |  |  |  |
| Calibration                                                       |                                                                                                    |                                                                                                    |  |  |  |
| Management                                                        | Instrument Loop                                                                                                    | ٨                                                                                                    |  |  |  |
| Preferences Tasks 🛛 😵                                             | Specify the query that points to the desire                                                                              | ed Instrument Loop family. Details                                                                                                    |  |  |  |
| Save                                                              | Manage Instruments Query Path                                                                                            | Browse                                                                                                    |  |  |  |
| W Help                                                            | Nodel Configuration                                                                                                    |                                                                                                    |  |  |  |
| Calibration Tasks 🛛 😵                                             | Would Configuration                                                                                                    | may specify an Instrument Data query and a Tack query below                                                                                                    |  |  |  |
| 🍫 Calibration Start Page                                          |                                                                                                    | Details Details Detail |  |  |  |
|                                                                   | Instrument Data Query Path                                                                                               |                                                                                                    |  |  |  |
|                                                                   | Task Query Path                                                                                                    | Public/Meridium/Modules/Calibration Management/Queries/Task Browse                                                                                                    |  |  |  |
|                                                                   | I his is applicable only if your model uses                                                                              | both functions and assets. Please specify below the relationship that relates functions and assets.                                                                                                    |  |  |  |
|                                                                   | Function - Asset Relationship                                                                                            | Has Asset                                                                                                    |  |  |  |
|                                                                   | This is applicable only if your model uses                                                                               | both functions and assets. Please specify below if your asset family is a successor in the Function - Asset relationship.                                                                                                    |  |  |  |
|                                                                   | Asset Is Successsor                                                                                                    | True                                                                                                    |  |  |  |
|                                                                   | This is applicable only if your model uses                                                                               | both functions and assets. Please click on the button below to specify your query that will help identify an asset if the need be.                                                                                                    |  |  |  |
|                                                                   | Asset Query Path                                                                                                    |                                                                                                    |  |  |  |
|                                                                   | This is applicable only if your model does                                                                               | Public Wenduum Woodles Calibration Management Guenes Uses<br>a not use both functions and assets in conjunction. Please select true if your model is asset only and false if it is function only.                                                                                                    |  |  |  |
|                                                                   |                                                                                                    |                                                                                                    |  |  |  |
|                                                                   | Default Single Model Is Asset                                                                                            | True v                                                                                                    |  |  |  |
|                                                                   | This query can be used to retrieve Asset a                                                                               | and Location information if you choose to optimize                                                                                                    |  |  |  |
|                                                                   |                                                                                                    |                                                                                                    |  |  |  |
|                                                                   | Model Optimization Query                                                                                                 | Browse                                                                                                    |  |  |  |
|                                                                   |                                                                                                    |                                                                                                    |  |  |  |
|                                                                   | Manual Data Entry Queries                                                                                                | 8                                                                                                    |  |  |  |
|                                                                   | Please click on the button below to speci<br>data entry process. Also, check the check                                   | fy the catalog folder containing configured queries with hyperlinks to facilitate the manual calibration event<br>bkox if calibration users can use queries in their personal queries folder.                                                                                                    |  |  |  |
|                                                                   | Catalog Folder Path                                                                                                    | Browse                                                                                                    |  |  |  |
|                                                                   | Use the calibration user's personal qu                                                                                   | eries folder                                                                                                    |  |  |  |

The **Calibration Administration** page appears.

## Aspects of the Calibration Administration Page

The **Calibration Administration** page contains three sections:

- Instrument Loop: Contains the Manage Instruments Query Path option, which lets you specify the path to the <u>query that returns the records for the Equipment</u> <u>family</u>. If you specify a query for this setting, when you click the Manage Instruments link on the Calibration Management Functions page, the query results appear automatically. If you do not specify a query for this setting, when you click the Manage Instruments link, the Search page will appear, and you will need to specify the desired family and search for the records.
- Model Configuration: Contains the following options:
  - Use the Base Calibration Model: Specifies that you want to <u>use the current</u> <u>Calibration Management model</u>. This check box is cleared by default. When this check box is selected, the Instrument Data Query Path and Task Query Path options are enabled, and all other options in the Model Configuration section are disabled.

Note: Throughout this documentation, we assume that the Use the Base Calibration Model check box is selected.

- Instrument Data Query Path: Lets you specify the path to the query that returns the records for the Equipment family. This query is used to populate equipment data in new Calibration Template records when you create these records via a link on the Associated Pages menu when you are viewing an Equipment record. This field is enabled only if the Use the Base Calibration Model check box is selected. If desired, you can use the baseline Instrument Data Query, which is stored in the Catalog folder \\Public\Meridium\Modules\Calibration Management\Queries.
- Task Query Path: Lets you specify the path to the query that returns the records for the Calibration Task family. This field is enabled only if the Use the Base Calibration Model check box is selected. If desired, you can use the baseline Task Query, which is stored in the Catalog folder \\Public\Meridium\Modules\Calibration Management\Queries.
- Function-Asset Relationship: This option is disabled when the Use the Base Calibration Model check box is selected.
- Asset Is Successor: This option is disabled when the Use the Base Calibration Model check box is selected.
- Asset Query Path: This option is disabled when the Use the Base Calibration Model check box is selected.
- Default Single Model Is Asset: This option is disabled when the Use the Base Calibration Model check box is selected.
- Model Optimization Query: This option is disabled when the Use the Base Calibration Model check box is selected.

- Manual Data Entry Queries: Contains the following options:
  - **Catalog Folder Path:** Lets you define the path to the Catalog folder that will be used to store queries for *manual* Calibration data entry. You should not use this option with the current Calibration Management model.
  - Use the calibration user's personal queries folder: This option is not functional.

To the right of each of the sections in the preceding list, a **Details** link appears and displays the context-sensitive help topic for the **Calibration Administration** page.

The **Calibration Administration** page contains the following task menus:

- Preferences Tasks
- <u>Calibration Tasks</u>

## **Preferences Tasks**

| Preferences Tasks |      | ۲ |
|-------------------|------|---|
| 2                 | Save |   |
| 0                 | Help |   |

The **Preferences Tasks** menu on the **Calibration Administration** page contains the following options:

- Save: Saves the current administrative settings.
- Help: Displays the context-sensitive Help topic for the Calibration Administration page.

## **Calibration Tasks**

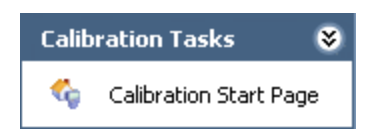

The **Calibration Tasks** menu on the **Calibration Administration** page contains the following link:

• Calibration Start Page: Displays the <u>Calibration Management Functions page</u>. If there are unsaved changes on the Calibration Administration page, a dialog box appears, asking if you want to save your changes, and then the Calibration Management Functions page appears.

## About the Instrument Data Query

The following description assumes that you are using the Base Calibration model and creating Calibration Template records using the links on the **Associated Pages** menu in the Record Manager. When you create a Calibration Template record in this way, the Meridium APM system uses the Instrument Data Query to populate the Calibration Template record with values from the Equipment record to which you are linking the Calibration Template record.

The Instrument Data Query contains a prompt for the Entity Key of the Equipment record to which you are linking the new Calibration Template record. When you create a Calibration Template record and link it to an Equipment record, the Entity Key of the Equipment record is passed into the query prompt automatically. Then, the query returns values in the Equipment record with the provided Entity Key, and those values are used to populate the corresponding fields in the Calibration Template record.

By default, the query returns values in the following fields in the baseline *Equipment* family:

- Equipment ID: Used to populate the Template ID and Tag Name fields in the Calibration Template record.
- **Equipment Short Description:** Used to populate the Tag Description field in the Calibration Template record.
- **Manufacturer:** Used to populate the Manufacturer field in the Calibration Template record.
- **Model Number:** Used to populate the Model Number field in the Calibration Template record.
- **Serial Number:** Used to populate the Serial Number field in the Calibration Template record.

## Specifying the Instruments Query

The query that you specify on the **Calibration Administration** page is used to display query results for the Equipment family when you click the **Manage Instruments** link on the **Calibration Management Functions** page.

Note: If the Manage Instruments Query Path setting is not defined, when you click the Manage Instruments link on the Calibration Management Functions page, the Search page will appear, and the Search In list will contain ALL Meridium APM families by default.

To specify the Instruments query:

1. On the <u>Calibration Administration page</u>, in the Instrument Loop section, in the Manage Instruments Query Path text box, type the Catalog path to the desired query.

-OR-

Click the **Browse** button to search for the desired query. These instructions assume that you have clicked this button.

The **Save As** dialog box appears, where you can navigate to the desired query.

2. Navigate to the desired query, and click the **Open** button.

The Catalog query path to the selected query appears in the **Manage Instruments Query Path**text box.
## Specifying the Path to the Instrument Data Query

The following instructions provide details on specifying the path to the query that returns the records for the Equipment family, which is used for storing information about the instruments in your facility.

The baseline Instrument Data query is provided for this purpose and returns data in the baseline Equipment family by default. If desired, you can use the baseline Instrument Data Query, which is stored in the Catalog folder \\Public\Meridium\Modules\Calibration Management\Queries. This query is used to automatically populate data from Equipment records to a Calibration Template record, which you can use to send data to a device. Using Calibration Template records, you can also specify information about the calibration that you want to perform, and this information will be sent to a device for automated calibrations and to the Calibration Event datasheet for manual calibrations.

#### To specify the path to the Instrument Data query:

1. On the **Calibration Administration** page, in the **Model Configuration** section, type the Catalog path to the desired query.

-OR-

Click the **Browse** button to search for the desired query. These instructions assume that you have clicked this button.

The **Save As** dialog box appears, where you can navigate to the desired query.

2. Navigate to the desired query, and click the **Open** button.

The Catalog query path to the selected query appears in the **Instrument Data Query Path** text box.

## Specifying the Path to the Task Query

The following instructions provide details on specifying the path to the query that returns records for the Calibration Task family. Meridium APM provides the baseline Task Query that is stored in the Catalog folder \\Public\Meridium\Modules\Calibration Management\Queries. The Calibration Task query is used to populate the Calibration Task ID field in Calibration Template records so that calibration and equipment data can be shared between these records.

These instructions assume that you have selected the **Use the Base Calibration Model** check box.

#### To specify the path to the Task query:

1. On the **Calibration Administration** page, in the **Model Configuration** section, type the Catalog path to the desired query.

-OR-

Click the **Browse** button to search for the desired query. These instructions assume that you have clicked this button.

The **Save As** dialog box appears, where you can navigate to the desired query.

2. Navigate to the desired query, and click the **Open** button.

The Catalog query path to the selected query appears in the **Task Query Path** text box.

#### About Managing Default Values for Calibration Template and Calibration Event Records

When you create a Calibration Template record or a Calibration Event record, some values are populated in the record by default. The *default values* that appear are stored in baseline Meridium APM records. Additionally, the data stored in these baseline Meridium APM records is used when you send data to a device for an automated calibration. If desired, you can modify the values in these baseline records so that the Calibration Template and Calibration Event records are populated with the default values that you specify.

Two baseline families are provided for this purpose:

- **Calibration Setup Defaults:** Stores default values for the Calibration Template families and Calibration Event families. One Calibration Setup Defaults record with the Record ID *My Template Defaults* is provided in the baseline Meridium APM database. You can modify the values in the baseline record if desired.
- Calibration Template Defaults: Stores default values for the Calibration Template families. Numerous baseline records exist in this family. When you send data to a device, you are sending data that is stored in Calibration Template records and Calibration Template Defaults records. You can modify the values in the baseline records if desired.

Only Super Users and members of the MI Calibration Administrator Security Group can modify the baseline records in these families.

#### Installing Supporting Files for the Beamex MC5 Device on Meridium APM Framework Machines

If you will use the Beamex MC5 device to perform automated calibrations, you must first install supporting files on the Meridium APM Framework machines that will be connected to the device. You can install these files using the Meridium APM Drivers installer.

#### To install the supporting files for the Beamex MC5 Device on a Meridium APM Framework machine:

- 1. On the Meridium APM Framework machine that will connect to the device, insert the 3rd party DVD, and navigate to the folder **\\Third Party Drivers for APM\Meridium APM Drivers**.
- 2. Double-click the file **setup.exe**.

A message appears, asking if you want to allow the installer to make changes to your machine.

3. Click the **Yes** button.

The **Meridium APM Drivers** installer appears, which contains a progress bar.

| Meridium APM Drivers - InstallShield Wizard |                                                                                                    |  |
|---------------------------------------------|----------------------------------------------------------------------------------------------------|--|
| ځ                                           | Meridium APM Drivers Setup is preparing the InstallShield Wizard,<br>which will guide you through the program setup process. Please<br>wait. |  |
| Decompressing: Meridium APM Drivers.msi     |                                                                                                    |  |
| Cancel                                      |                                                                                                    |  |

After the progress bar reaches the end, the Welcome screen appears.

Installing Supporting Files for the Beamex MC5 Device on Meridium APM Framework Machines

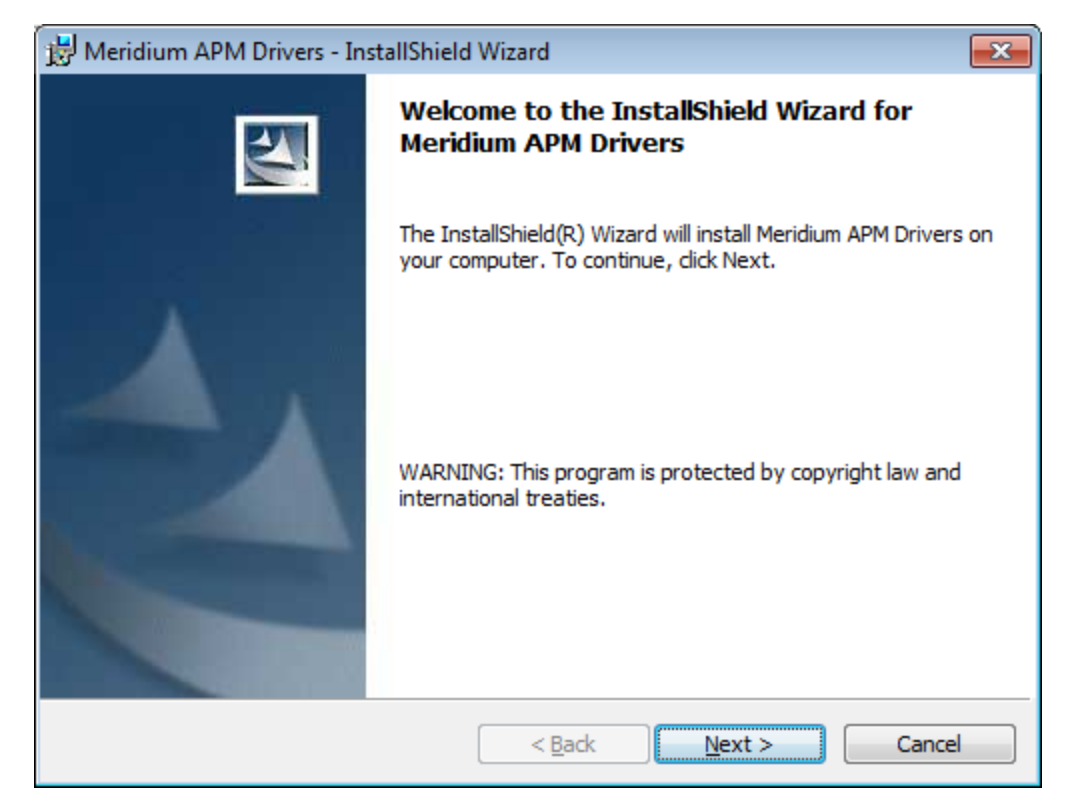

4. Click the **Next** button.

The License Agreement screen appears.

| 😾 Meridium APM Drivers - InstallShield Wizard                                                                                                    |   |  |  |
|----------------------------------------------------------------------------------------------------|---|--|--|
| License Agreement Please read the following license agreement carefully.                                                                                                    |   |  |  |
| END-USER LICENSE AGREEMENT FOR MERIDIUM SOFTWARE                                                                                                    | - |  |  |
| IMPORTANT - READ CAREFULLY                                                                                                    | = |  |  |
| This program contains material that is proprietary and confidential to<br>Meridium, Inc. and is protected by copyright law and international treaties.<br>Use of this program is limited and restricted by the terms of a license<br>agreement with Meridium, Inc. This program may not be copied or<br>distributed except as specifically permitted in the license agreement. Any |   |  |  |
| <ul> <li>I accept the terms in the license agreement</li> <li>I do not accept the terms in the license agreement</li> </ul>                                                                                                    |   |  |  |
| InstallShield<br>                                                                                                    |   |  |  |

- 5. Read the entire license agreement, and then select one of the following options:
  - I accept the terms of the license agreement, if you agree to the terms of the license agreement and want to continue. These instructions assume that you want to continue.
  - I do not accept the terms of the license agreement. This option is selected by default. If you do not agree to the terms of the license agreement and do not want to continue, click the **Cancel** button to exit the installer.

The **Next** button becomes enabled.

| 😸 Meridium APM Drivers - InstallShield Wizard                                |   |  |  |
|------------------------------------------------------------------------------|---|--|--|
| License Agreement Please read the following license agreement carefully.     | 1 |  |  |
| END LICED LICENCE A CREENTERD A COLUMNE                                      |   |  |  |
| END-USER LICENSE AGREEMENT FOR MERIDIUM SOFTWARE                             | h |  |  |
| IMPORTANT - READ CAREFULLY                                                   | Ш |  |  |
| This program contains material that is proprietary and confidential to       |   |  |  |
| Meridium, Inc. and is protected by copyright law and international treaties. |   |  |  |
| Use of this program is limited and restricted by the terms of a license      |   |  |  |
| agreement with Meridium, Inc. This program may not be copied or              |   |  |  |
| distributed except as specifically permitted in the license agreement. Any   |   |  |  |
| <ul> <li>I accept the terms in the license agreement</li> </ul>              |   |  |  |
| I do not accept the terms in the license agreement                           |   |  |  |
| InstallShield                                                                |   |  |  |
| < Back Next > Cancel                                                         |   |  |  |

6. Click the **Next** button.

The **Ready to Install the Program** screen appears.

| 😸 Meridium APM Drivers - InstallShield Wizard                                                                  |
|----------------------------------------------------------------------------------------------------|
| Ready to Install the Program The wizard is ready to begin installation.                                        |
| Click Install to begin the installation.                                                                       |
| If you want to review or change any of your installation settings, dick Back. Click Cancel to exit the wizard. |
|                                                                                                    |

7. Click the **Install** button.

The **Installing Meridium APM Drivers** screen appears, displaying a progress bar that indicates the status of the installation process.

| 🙀 Meridium             | APM Drivers - InstallShield Wizard                                                                       |
|------------------------|----------------------------------------------------------------------------------------------------|
| Installing<br>The prog | Meridium APM Drivers ram features you selected are being installed.                                      |
| 12                     | Please wait while the InstallShield Wizard installs Meridium APM Drivers. This may take several minutes. |
|                        | Status:                                                                                                  |
|                        | Allocating registry space                                                                                |
|                        |                                                                                                    |
|                        |                                                                                                    |
|                        |                                                                                                    |
|                        |                                                                                                    |
|                        |                                                                                                    |
|                        |                                                                                                    |
|                        |                                                                                                    |
| InstallShield          |                                                                                                    |
|                        | < Back Next > Cancel                                                                                     |

After the progress bar reaches the end, the **InstallShield Wizard Completed** screen appears.

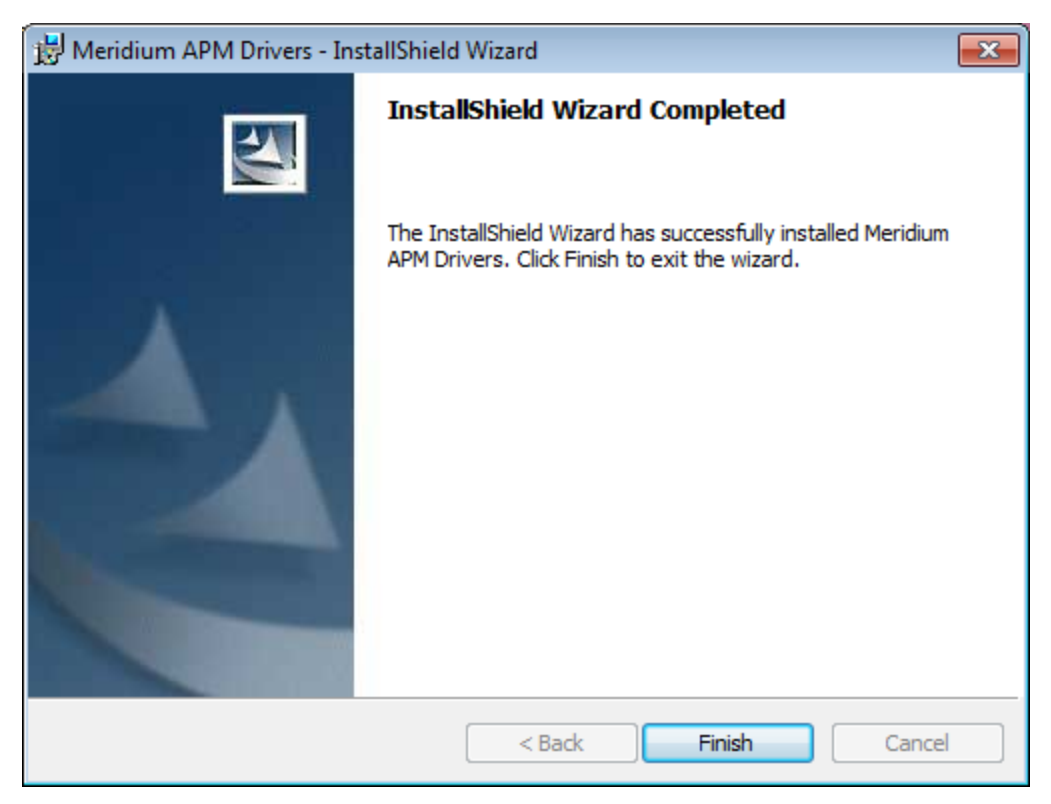

#### 8. Click the **Finish** button.

The Meridium APM Drivers installer closes. The supporting files for the Beamex MC5 device are now installed on the Meridium APM Framework machine.

#### Installing Supporting Files for the Meriam MFT 4010 Device on Meridium APM Framework Machines

If you will use the Meriam MFT 4010 device to perform automated calibrations, you must first install supporting files on the Meridium APM Framework machines that will be connected to the device. You can install these files using the Meridium APM Drivers installer.

# To install the supporting files for the Meriam MFT 4010 Device on a Meridium APM Framework machine:

- 1. On the Meridium APM Framework machine that will connect to the device, insert the 3rd party DVD, and navigate to the folder **\\Third Party Drivers for APM\Meriam Calibrator**.
- 2. Double-click the file **setup.exe**.

A message appears, asking if you want to allow the installer to make changes to your machine.

3. Click the **Yes** button.

The **MFT-DRV** installer appears, which contains a progress bar.

| InstallShield Wizard |                                                                                                    |  |
|----------------------|----------------------------------------------------------------------------------------------------|--|
|                      | <b>Preparing to Install</b><br>MFT-DRV Setup is preparing the InstallShield Wizard,<br>which will guide you through the program setup process.<br>Please wait. |  |
|                      | Checking Operating System Version                                                                                                    |  |
|                      | Cancel                                                                                                    |  |

After the progress bar reaches the end, the Welcome screen appears.

Installing Supporting Files for the Meriam MFT 4010 Device on Meridium APM Framework Machines

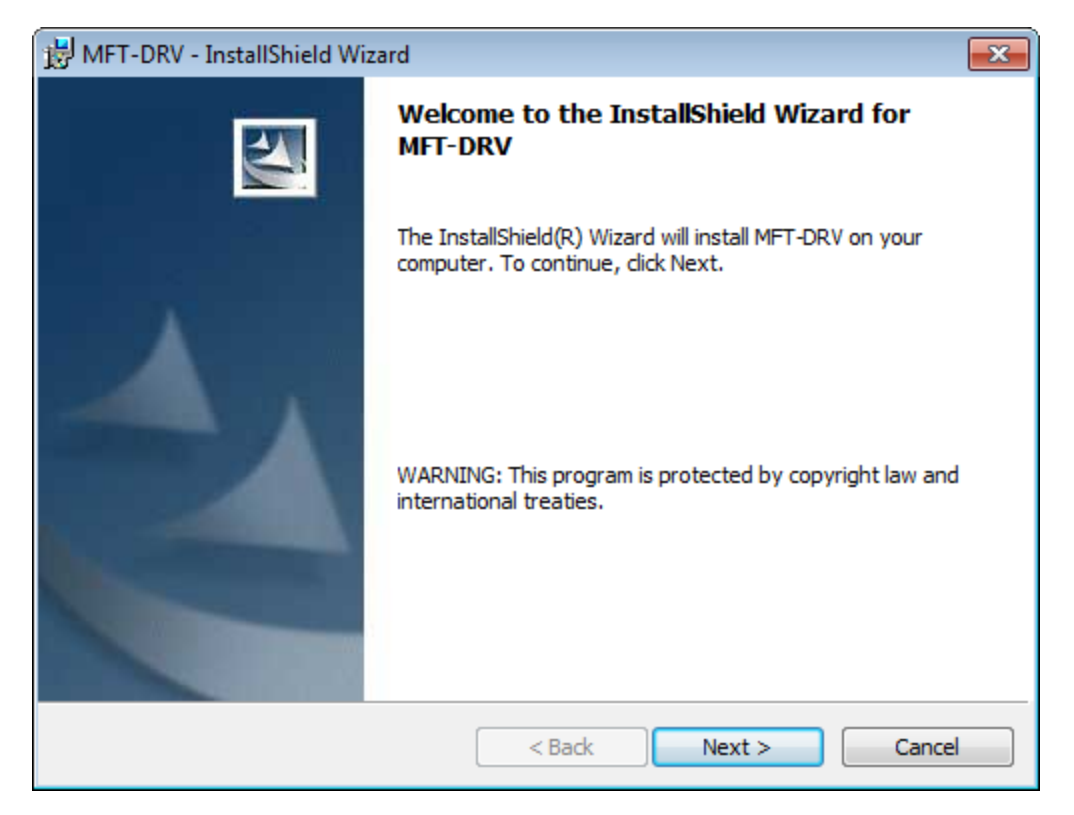

4. Click the **Next** button.

The License Agreement screen appears.

| 😸 MFT-DRV - InstallShield Wizard                                                                                                    | × |  |
|----------------------------------------------------------------------------------------------------|---|--|
| License Agreement                                                                                                    |   |  |
| Please read the following license agreement carefully.                                                                                                    |   |  |
| SOFTWARE LICENSE AND USE AGREEMENT                                                                                                    |   |  |
| DO NOT INSTALL UNTIL YOU'VE READ AND ACCEPTED TERMS &<br>CONDITIONS BELOW                                                                                                    |   |  |
| PLEASE REVIEW THE FOLLOWING TERMS AND CONDITIONS<br>CAREFULLY, BEFORE INSTALLING. BY INSTALLING, YOU<br>INDICATE ACCEPTANCE OF SUCH TERMS AND CONDITIONS.<br>IN THE EVENT THAT YOU DO NOT AGREE WITH ANY OF THEM,<br>YOU SHOULD PROMPTLY RETURN THE PACK AGE UNOPENED |   |  |
| I accept the terms in the license agreement                                                                                                    |   |  |
| I do not accept the terms in the license agreement                                                                                                    |   |  |
| InstallShield                                                                                                    |   |  |
| < Back Next > Cancel                                                                                                    |   |  |

- 5. Read the entire license agreement, and then select one of the following options:
  - I accept the terms of the license agreement, if you agree to the terms of the license agreement and want to continue. These instructions assume that you want to continue.
  - I do not accept the terms of the license agreement. This option is selected by default. If you do not agree to the terms of the license agreement and do not want to continue, click the **Cancel** button to exit the installer.

The Next button becomes enabled.

| B MFT-DRV - InstallShield Wizard                       | ×        |  |
|--------------------------------------------------------|----------|--|
| License Agreement                                      |          |  |
| Please read the following license agreement carefully. |          |  |
| SOFTWARE LICENSE AND USE AGREEMENT                     | <u>^</u> |  |
|                                                        |          |  |
| DO NOT INSTALL UNTIL YOU'VE READ AND ACCEPTED TERMS &  |          |  |
| CONDITIONS BELOW                                       |          |  |
| PLEASE REVIEW THE FOLLOWING TERMS AND CONDITIONS       |          |  |
| CAREFULLY, BEFORE INSTALLING. BY INSTALLING, YOU       |          |  |
| INDICATE ACCEPTANCE OF SUCH TERMS AND CONDITIONS.      |          |  |
| YOU SHOULD PROMPTLY RETURN THE PACKAGE UNOPENED        |          |  |
| I accept the terms in the license agreement            |          |  |
| I do not accept the terms in the license agreement     |          |  |
| TestallChield                                          |          |  |
| < Back Next > Cancel                                   |          |  |

6. Click the **Next** button.

The **Customer Information** screen appears.

| 🔀 MFT-DRV - InstallShield Wizard                              | <b>—</b>      |
|---------------------------------------------------------------|---------------|
| Customer Information                                          |               |
| Please enter your information.                                |               |
| User Name:                                                    | _             |
|                                                               |               |
| Organization:                                                 | _             |
|                                                               |               |
|                                                               |               |
|                                                               |               |
| Install this application for:                                 |               |
| <ul> <li>Anyone who uses this computer (all users)</li> </ul> |               |
| Only for me                                                   |               |
|                                                               |               |
| InstallShield                                                 |               |
| < Back                                                        | Vext > Cancel |

- 7. In the **User Name** or **Organization** text boxes, enter the desired user name and organization. This step is optional.
- 8. Below the **Install this application for:** label, select the desired option.
- 9. Click the Next button.

The **Ready to Install the Program** screen appears.

| 😸 MFT-DRV - InstallShield Wizard                                                                                | 3 |  |  |
|----------------------------------------------------------------------------------------------------|---|--|--|
| Ready to Install the Program                                                                                    |   |  |  |
| The wizard is ready to begin installation.                                                                      |   |  |  |
| If you want to review or change any of your installation settings, click Back. Click Cancel to exit the wizard. |   |  |  |
| Current Settings:                                                                                               |   |  |  |
| Setup Type:                                                                                                    |   |  |  |
|                                                                                                    |   |  |  |
| Destination Folder:                                                                                             |   |  |  |
| C:\Program Files (x86)\Meriam\MFT-DRV\                                                                          |   |  |  |
| User Information:                                                                                               |   |  |  |
| Name:                                                                                                    |   |  |  |
| Company:                                                                                                    |   |  |  |
|                                                                                                    |   |  |  |
| InstallShield                                                                                                   |   |  |  |
| < Back Install Cancel                                                                                           |   |  |  |

10. Click the **Install** button.

The **Installing MFT-DRV** screen appears, displaying a progress bar that indicates the status of the installation process.

| ₩FT-DR\                | / - InstallShield Wizard                                                                    |  |  |
|------------------------|---------------------------------------------------------------------------------------------|--|--|
| Installing<br>The prog | MFT-DRV<br>ram features you selected are being installed.                                   |  |  |
| 1                      | Please wait while the InstallShield Wizard installs MFT-DRV. This may take several minutes. |  |  |
|                        | Status:                                                                                     |  |  |
|                        |                                                                                             |  |  |
|                        |                                                                                             |  |  |
|                        |                                                                                             |  |  |
|                        |                                                                                             |  |  |
| InstallShield -        |                                                                                             |  |  |
| instalionielu –        | < Back Next > Cancel                                                                        |  |  |

After the progress bar reaches the end, the **InstallShield Wizard Completed** screen appears.

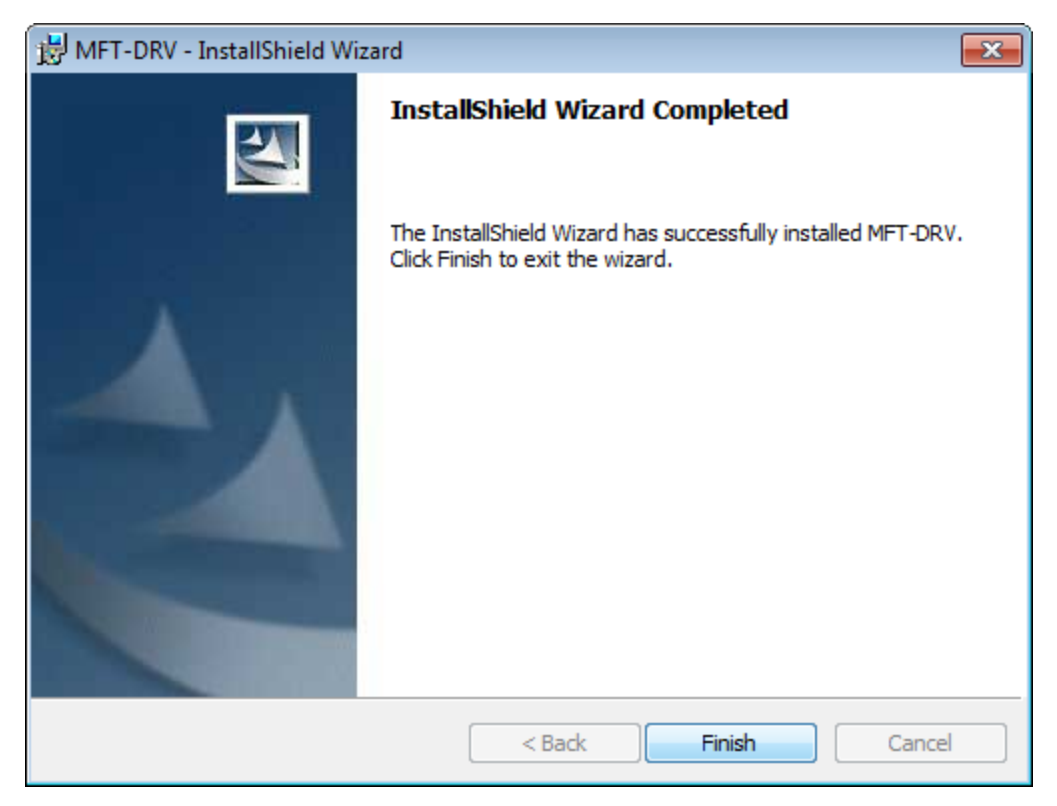

#### 11. Click the **Finish** button.

The **MFT-DRV** installer closes. The supporting files for the Meriam MFT 4010 device are now installed on the Meridium APM Framework machine.

### About Identifying Equipment That Require Calibration

The first step to using Calibration Management is to identify which equipment in your facility require calibration. This documentation assumes that Equipment records already exist in the Meridium APM database to represent these pieces of equipment.

To complete a calibration for a piece of equipment, you must first open that Equipment record in the Record Manager, where you can create a record in the following families to link to that Equipment record:

- Calibration Task, which stores the schedule on which the calibration should be performed for the piece of equipment.
- Calibration Template, which stores the details of the calibration that should be performed for the piece of equipment.

Once these records exist, you can perform calibrations for the pieces of equipment and store the results in a Calibration Event record.

While you can use the standard Meridium APM Framework features to locate the Equipment record, this documentation provides details on using the features within the Calibration Management module to locate the desired record.

### About Test Equipment Records

*Test equipment* refers to any equipment that is used to perform a calibration. Examples of test equipment include documenting process calibrators, pressure gauges, and thermometers. *Test Equipment records* store information about the test equipment that you use to perform calibrations.

Before you perform a calibration, you should <u>create Test Equipment records</u> to represent each piece of equipment you will use to perform the calibration. When you do so, you will also need to provide certification information for each piece of test equipment.

After a Test Equipment exists, it will be used to:

- Determine if a particular device is certified. Before a Security User can perform a calibration, they will need to identify the device that will be used (i.e., the test equipment) by entering the manufacturer and serial number of the device. The Meridium APM system will use that information to identify the Test Equipment record for that device, and then determine if the specified device is certified or not according to the value stored in the Certification Status field in that record.
- Provide test equipment information for a calibration event. Up to three Test Equipment records can be linked to a Calibration Event record in order to provide information about the test equipment that was used to perform a particular calibration. The Test Equipment tab on the Calibration Event datasheet contains three columns (i.e., Test Equip 1, Test Equip 2, and Test Equip 3), where each column represents a single Test Equipment record, and each row represents a field in the corresponding record. These fields are populated automatically when the Test Equipment record is linked to the Calibration Event record.

### About Test Equipment Certification

*Test equipment certification* is performed by a third-party organization in order to prove that the standards used by the test equipment to perform calibrations are accurate and valid with regards to the National Institute of Standards and Technology (NIST) or other organization standards. For example, if you are using a piece of test equipment to calibrate the clock on another piece of equipment, you would need to certify that the test equipment clock is accurate with regard to the standard time for that time zone. The third-party organizations that perform these certifications should use a process that is in compliance with the standard ISO/IEC 17025.

To ensure that the test equipment remains accurate, it should be recertified on a set time interval (e.g., once a year). If the test equipment is *not* recertified within the defined time interval, it will be considered *out of certification*. If you enter the most recent certification date and certification interval in a <u>Test Equipment record</u>, it will automatically determine whether that piece of equipment is currently certified and store that information in the Certification Status field. <u>Test Equipment History records</u> store the certification history of a piece of test equipment and are linked to the corresponding Test Equipment record for that piece of equipment.

Although the Meridium APM system does not require you to use a certified device, it is recommended that you use a certified device to perform automated calibrations.

## **Creating Test Equipment Records**

To create a Test Equipment record:

1. On the **Calibration Management Functions** page, click the **Manage Test Equipment** link.

The **Test Equipment Options** dialog box appears, and the **Add new** option is selected by default.

| 🚺 Test Equipment Options                  |           |
|-------------------------------------------|-----------|
| Select Test Equipmen                      | t Option  |
| <ul> <li>O Search for existing</li> </ul> |           |
|                                           | OK Cancel |

2. Click OK.

A new Test Equipment record opens in Record Manager.

| 😵 Meridium APM Framework -                            | Record Manager - ~ ~ (New Test Equ         | Jipment)                                 |                                  |                                     |
|-------------------------------------------------------|--------------------------------------------|------------------------------------------|----------------------------------|-------------------------------------|
| <u>F</u> ile <u>E</u> dit <u>G</u> o To <u>T</u> ools | <u>H</u> elp                               |                                          |                                  |                                     |
| 🍪 Back 👻 🏵 Forward 👻 🐔                                | My Start Page 👻 🎽 New 🔑 Sear               | rch 📂 Catalog 🔞 Query 🕶 🗓 Report 🗸       | 🚯 Graph 🗸 🥰 Dataset 🗸 💷 Dashb    | oard <del>v</del>                   |
| - 1 A                                                 | Record Explorer X                          | - Record Manager                         |                                  |                                     |
| meridium                                              | ······ 💡 ~ ~ (New Test Equipment)          | Add, Edit, and Delete records. Link reco | rds together using the explorer. |                                     |
| Record Manager                                        |                                            |                                          |                                  |                                     |
| Record Hanager                                        |                                            | Datasheet Test Equipment MDI             | 🕞 🔊 🔒 🕼 🗙 🐚 😂                    |                                     |
| Common Tasks 🛛 📚                                      |                                            | Test Equipment                           |                                  |                                     |
| 😼 New                                                 |                                            |                                          | Value(s)                         | Units                               |
| ave Save                                              |                                            | ▶ Test Equipment ID                      |                                  |                                     |
| 🚰 Save and New                                        |                                            | Certification Status                     |                                  |                                     |
| 🗙 Delete                                              |                                            | Certification Due                        |                                  |                                     |
| 🛅 Сору                                                |                                            | Certification Interval                   | 1                                | Years                               |
| 🍓 Print                                               |                                            | Description                              |                                  |                                     |
| Documents                                             |                                            | Model Number                             |                                  | _                                   |
| ≡ Send To >>                                          |                                            |                                          |                                  |                                     |
| 🕐 Help                                                |                                            | Test Equipment History                   |                                  |                                     |
| Associated Pages 🛛 😽                                  |                                            |                                          |                                  |                                     |
|                                                       |                                            | Tast Equip Hist                          |                                  |                                     |
|                                                       |                                            |                                          |                                  |                                     |
|                                                       |                                            | Certification Date                       | Certification Number             | Supplier Entered By                 |
|                                                       |                                            | *                                        |                                  |                                     |
|                                                       |                                            |                                          |                                  |                                     |
|                                                       |                                            |                                          |                                  |                                     |
|                                                       |                                            |                                          |                                  |                                     |
|                                                       |                                            |                                          |                                  |                                     |
|                                                       |                                            |                                          |                                  |                                     |
|                                                       |                                            |                                          |                                  |                                     |
|                                                       |                                            |                                          |                                  |                                     |
|                                                       |                                            |                                          |                                  |                                     |
|                                                       | <ul> <li>All Families Displayed</li> </ul> | <u></u>                                  |                                  | l                                   |
|                                                       |                                            | User Administrator, Meridium A           | Application Server DEVAPP351VM D | ata Source V351_TEST_DG_DATESTAMPED |

- 3. <u>Use the datasheet to provide values in the appropriate fields</u>. Note that some fields are required.
- 4. On the **Common Tasks** menu, click the **Save** link.

The Test Equipment record is saved.

## **Opening Existing Test Equipment Records**

To open an existing Test Equipment record:

1. On the **Calibration Management Functions** page, click the **Manage Test Equipment** link.

The **Test Equipment Options** dialog box appears, and the **Add new** option is selected by default.

| Test Equipment Options                                   |           |  |  |  |  |  |  |
|----------------------------------------------------------|-----------|--|--|--|--|--|--|
| Select Test Equipme                                      | nt Option |  |  |  |  |  |  |
| <ul> <li>Add new</li> <li>Search for existing</li> </ul> |           |  |  |  |  |  |  |
|                                                          | OK Cancel |  |  |  |  |  |  |

2. Select the Search for existing option, and then click OK.

The Search Tool appears, displaying the Test Equipment family in the **Search In** text box.

3. Click the **Find Now** button.

The search results display the existing Test Equipment records.

- 4. Select the row containing the Test Equipment record that you want to open, and click the **Open** button.
- 5. The Test Equipment record you selected appears in Record Manager.

## **About Calibration Template Records**

Calibration Template records contain the setup information for manual and automated calibrations. They store the following information that you can use to define the calibrations that should be performed for a piece of equipment:

- Calibration strategy
- Input/Output ranges
- Maximum error limit
- Parameters required by a device for automated calibration data collection.

For automated calibrations, a Calibration Template record *must* be linked to an Equipment record to send the necessary data to a device. This relationship is not required for manual calibrations, but you can use Calibration Template records to help eliminate repetitive data entry. If you are using a manual data entry method, after you perform a calibration, when you create the Calibration Event record, you can select in the Calibration Template Key field the Template ID of the Calibration Template record that contains the details of the calibration that was performed. When you select a Template ID in this field, the Calibration Event record will be populated automatically with data from the Calibration Template record. In this way, you only need to provide details about each type of calibration that should be performed for a piece of equipment one time: when you create the Calibration Template record.

The following baseline Calibration Template families are provided and let you store information for a specific type of calibration:

- Calibration Template, Analog
- Calibration Template, Discrete
- Calibration Template, Weight Scale
- <u>Calibration Template, Analyzer Multi-Component</u>
- <u>Calibration Template, Analyzer Single Component</u>

You can create a Calibration Template record using the **Create Template** link on the **Associated Pages** menu in the Record Manager. When you do so:

- The Calibration Template record will be automatically linked to the currently selected Equipment record.
- The Instrument Data Query is used to automatically populate Equipment information in the Calibration Template record.

Each Calibration Template record can be linked to multiple Calibration Template Detail records through the *Has Template Detail* relationship. This relationship is defined in the baseline Meridium APM database. When you create a new Calibration Template record, the Calibration Template Detail records will be created and linked to the Calibration Template record automatically, based on the value you select in the Calibration Strategy field.

Only members of the Calibration Administrator Security Group can create, modify, copy, or delete Calibration Template records and Calibration Template Detail records. Members of the Calibration User Security Group can view and print these records.

### Creating a New Calibration Template Record

To create a new Calibration Template record, you must be a Super User or a member of the MI Calibration Administrator Security Group. Calibration Template records can be created via a link on the **Associated Pages** menu when you are viewing an Equipment record in the Record Manager.

#### To create a new Calibration Template record:

- 1. Open in the Record Manager the Equipment record to which you want to link the Calibration Template record.
- 2. On the Associated Pages menu, click the Create Template link.

A submenu appears and contains the following options:

- Create Analog Calibration Template
- Create Discrete Calibration Template
- Create Multi-Component Analyzer Template
- Create Single-Component Analyzer Template
- Create Weight Scale Calibration Template
- Create Functional Test Template
- 3. Click the option that corresponds to the type of Calibration Template record that you want to create.

A new record for the selected family appears in a separate window, and the following fields are populated automatically with data from the Equipment record:

- Tag Name
- Tag Description
- Manufacturer
- Model Number
- Serial Number
- 4. Enter values in the remaining fields as desired, and then click **OK**.

The window closes, and the record is saved and linked to the Equipment record that you are currently viewing.

#### About Calibration Template, Functional Test Records

*Calibration Template, Functional Test records* are specific types of <u>Calibration Template</u> records that allow you to perform functional tests on a piece of equipment. A functional test consists of questions and possible responses to that question.

For example, assume you want to record information about the physical condition of the wires that are attached to a boiler. In this case, you might create the following functional test:

What is the condition of the wires?

- 1. Rusted
- 2. Stripped
- 3. Loose
- 4. Dirty
- 5. Acceptable

The following image shows what the Calibration Template, Functional Test record would look like for this functional test.

|                                                                                                    | Manual, Fun    | ctional Test_01 ~ Dev                  | elopment (new    | Calibra       | tion Templat      | e, Functional         | Test)                   |                      |                      |                           |
|----------------------------------------------------------------------------------------------------|----------------|----------------------------------------|------------------|---------------|-------------------|-----------------------|-------------------------|----------------------|----------------------|---------------------------|
| 0000000                                                                                                    | 000010         | 67909, Ma                              | nual, Fi         | uncti         | onal T            | est_01                | ~ Deve                  | elopmer              | nt (new              |                           |
| atasheet Functiona                                                                                                    | al Test Setup  | -                                      | 🖬 🗟 🗙            |               | s   0   1         | Ъ                     |                         |                      |                      |                           |
| emplate ID:                                                                                                    | 0000000000     | 01067909, Manual, Fur                  | nctional Test_01 | Ter           | nplate State:     | Developm              | ent                     |                      |                      | •                         |
| ag Name:                                                                                                    | 000000000      | 01067909                               |                  |               |                   |                       |                         |                      |                      |                           |
| ag Description:                                                                                                    | BOILER - NO    | RTH BOILER HOUSE                       |                  |               |                   |                       |                         |                      |                      |                           |
| anufacturer:                                                                                                    |                |                                        |                  |               |                   |                       |                         |                      |                      |                           |
| odel Number:                                                                                                    |                |                                        |                  |               |                   |                       |                         |                      |                      |                           |
| erial Number:                                                                                                    |                |                                        |                  |               |                   |                       |                         |                      |                      |                           |
| alibration Task ID:                                                                                                    |                |                                        |                  | •             |                   |                       |                         |                      |                      |                           |
| nable Automated C                                                                                                    | alibrations:   |                                        |                  |               |                   |                       |                         |                      |                      |                           |
| alibration Template                                                                                                    | Detail, Functi | onal Test                              |                  |               |                   |                       |                         |                      |                      |                           |
|                                                                                                    |                | r B                                    |                  |               |                   |                       |                         |                      |                      |                           |
| 📼 🦗 🗙 🛛                                                                                                    |                |                                        |                  |               |                   |                       |                         |                      |                      |                           |
| 📼 🐜 🗙<br>Functional Test Def                                                                                                    | tails          |                                        |                  |               |                   |                       |                         |                      |                      |                           |
| 📼 🖗 🗙<br>Functional Test Def                                                                                                    | tails          | nstruction                             |                  | Resp          | onse Type         | Condition 1           | Condition 2             | Condition 3          | Condition 4          | Condition 5               |
| Constraints Constraints Constr | tails          | nstruction<br>/hat is the condition of | the wires?       | Resp<br>Selec | onse Type<br>tion | Condition 1<br>Rusted | Condition 2<br>Stripped | Condition 3<br>Loose | Condition 4<br>Dirty | Condition 5<br>Acceptable |
| Functional Test Def                                                                                                    | Number I       | nstruction<br>/hat is the condition of | the wires?       | Resp<br>Selec | onse Type<br>tion | Condition 1<br>Rusted | Condition 2<br>Stripped | Condition 3          | Condition 4<br>Dirty | Condition 5<br>Acceptable |

Like other Calibration Template records, <u>Calibration Template, Functional Test</u> records contain setup information for manual and automated functional tests. They are linked to <u>Calibration Template Detail, Functional Test records</u>, which store the following information that you can use to define a custom functional test for a piece of equipment:

- Instructions that describe the steps you should perform.
- Responses that correspond with each instruction.
- The sequence in which the instructions should be carried out.

Together, the combination of one *Calibration Template, Functional Test* record and one or more *Calibration Template Detail, Functional Test* records make up a single functional test.

Although Calibration Template, Functional Test records store different information than other <u>Calibration Template records</u>, they function the same way. You can perform an automated functional test in the same way you perform an <u>automated calibration</u>. You can also perform a <u>manual functional test</u> in the same way you perform a manual calibration, except that you should use a printed copy of the <u>Functional Test Calibration</u> Field Report to perform the specified functional test and write the results of the test on the printed report.

### **Defining a Functional Test**

#### To define a functional test:

1. <u>Create a new Calibration Template, Functional Test record</u>.

A new <u>Calibration Template Detail</u>, <u>Functional Test record</u> appears below the Calibration Template, Functional Test record on the Functional Test Setup datasheet.

|                                                                                                    |                                    |                    |             |              |             |             |             |             | _    |
|----------------------------------------------------------------------------------------------------|------------------------------------|--------------------|-------------|--------------|-------------|-------------|-------------|-------------|------|
| 0000000                                                                                                    | 00001067909                        | 9, Manua           | l, Funct    | ional T      | est_01 ·    | - Devel     | opment      | (new        |      |
| atasheet Functio                                                                                                    | nal Test Setup                     | - 10               | 🕼 🗙 🔊       | 🍇   🚫   E    |             |             |             |             |      |
| emplate ID:                                                                                                    | 00000000001067909,                 | Manual, Functional | Test_01 Tem | plate State: | Development |             |             |             | •    |
| ag Name:                                                                                                    | 00000000001067909                  |                    |             |              |             |             |             |             |      |
| ag Description:                                                                                                    | BOILER - NORTH BOILER              | R HOUSE            |             |              |             |             |             |             |      |
| anufacturer:                                                                                                    |                                    |                    |             |              |             |             |             |             |      |
| odel Number:                                                                                                    |                                    |                    |             |              |             |             |             |             |      |
| erial Number:                                                                                                    |                                    |                    |             |              |             |             |             |             |      |
| alibration Task ID:                                                                                                    |                                    |                    | •           |              |             |             |             |             |      |
| nable Automated                                                                                                    | Calibrations:                      |                    |             |              |             |             |             |             |      |
| alibration Templat                                                                                                    | e Detail, Functional Test          |                    |             |              |             |             |             |             |      |
|                                                                                                    |                                    |                    |             |              |             |             |             |             |      |
| a 🖗 🗙                                                                                                    |                                    |                    |             |              |             |             |             |             |      |
| 🖙 🦗 🗙<br>Functional Test D                                                                                                    | etails                             |                    |             |              |             |             |             |             |      |
| 🖙 🦗 🗙                                                                                                    | e Number Instruction               | Response Type      | Condition 1 | Condition 2  | Condition 3 | Condition 4 | Condition 5 | Condition 6 | Cond |
| Conceptional Test D                                                                                                    | e Number Instruction               | Response Type      | Condition 1 | Condition 2  | Condition 3 | Condition 4 | Condition 5 | Condition 6 | Cond |
| Sequence<br>*                                                                                                    | etails  <br>eNumber Instruction    | Response Type      | Condition 1 | Condition 2  | Condition 3 | Condition 4 | Condition 5 | Condition 6 | Cond |
| Sequence                                                                                                    | etails                             | Response Type      | Condition 1 | Condition 2  | Condition 3 | Condition 4 | Condition 5 | Condition 6 | Cond |
| Sequence                                                                                                    | etails                             | Response Type      | Condition 1 | Condition 2  | Condition 3 | Condition 4 | Condition 5 | Condition 6 | Cond |
| Constraints of the second second seco | etails  <br>e Number   Instruction | Response Type      | Condition 1 | Condition 2  | Condition 3 | Condition 4 | Condition 5 | Condition 6 | Cond |
| Constraints Constraints Constr | etails                             | Response Type      | Condition 1 | Condition 2  | Condition 3 | Condition 4 | Condition 5 | Condition 6 | Cond |

- 2. In the **Sequence Number** list, select a number *1* through *25* to indicate the order in which the instruction in that row should be executed in relation to the other instructions.
- 3. In the **Instruction** cell, type a description of the step that you are performing during the functional test (e.g., *What is the condition of the wires?*).
- 4. In the **Response Type** list, select the <u>type of answer</u> you should give to the question defined in the **Instruction** cell (e.g., *Selection*).
  - If you select the **Selection** option in the **Response Type** cell, the **Condition** cells are enabled. In each **Condition** cell, type the possible responses to the

step defined in the **Instruction** cell. (e.g., *Rusted*, *Stripped*, *Loose*). You can define up to 10 responses for each instruction with the response type *selection*.

| 0000000                                                                                                    | 00001                                                                               | 067909,       | Manual,              | Functiona                   | l Test_(    | )1 ~ De     | evelopm     | ent (ne     | ew          |
|----------------------------------------------------------------------------------------------------|-------------------------------------------------------------------------------------|---------------|----------------------|-----------------------------|-------------|-------------|-------------|-------------|-------------|
| atasheet Function                                                                                                    | nal Test Setup                                                                      | , [           | - 1 🛍 🖬 🛃            | x 🗅 🎍 🛛                     | ) B         |             |             |             |             |
| emplate ID:                                                                                                    | 000000000                                                                           | 001067909, Ma | nual, Functional Tes | t_01 Template Sta           | te: Develo  | oment       |             |             | -           |
| ag Name:                                                                                                    | 000000000                                                                           | 001067909     |                      |                             |             |             |             |             |             |
| ag Description:                                                                                                    | BOILER - N                                                                          | ORTH BOILER H | IOUSE                |                             |             |             |             |             |             |
| lanufacturer:                                                                                                    |                                                                                     |               |                      |                             |             |             |             |             |             |
| Iodel Number:                                                                                                    |                                                                                     |               |                      |                             |             |             |             |             |             |
| erial Number:                                                                                                    |                                                                                     |               |                      |                             |             |             |             |             |             |
|                                                                                                    |                                                                                     |               |                      |                             |             |             |             |             |             |
| alibration Task ID:                                                                                                    |                                                                                     |               |                      | -                           |             |             |             |             |             |
| alibration Task ID:<br>Enable Automated (                                                                                                    | Calibrations:                                                                       |               |                      | •                           |             |             |             |             |             |
| Calibration Task ID:<br>Enable Automated (<br>Calibration Template                                                                                                    | Calibrations:<br>e Detail, Func                                                     | Lional Test   |                      | T                           |             |             |             |             |             |
| alibration Task ID:<br>Enable Automated (<br>Calibration Template                                                                                                    | Calibrations:<br>e Detail, Func                                                     | tional Test   |                      | •                           |             |             |             |             |             |
| alibration Task ID:<br>Enable Automated (<br>Calibration Template                                                                                                    | Calibrations:<br>e Detail, Func                                                     | tional Test   |                      | •                           |             |             |             |             |             |
| Calibration Task ID:<br>Enable Automated (<br>Calibration Template<br>(<br>Sequence December 2014)<br>Sequence                                                                                                    | Calibrations:<br>Detail, Func<br>Calibrations:<br>Details                           | ional Test    |                      | Response Type               | Condition 1 | Condition 2 | Condition 3 | Condition 4 | Condition 5 |
| alibration Task ID:<br>Enable Automated C<br>Calibration Template<br>Calibration Template<br>Calibration | Calibrations:<br>e Detail, Func<br>i O<br>etails<br>e Number                        | tional Test   | dition of the wires? | Response Type     Selection | Condition 1 | Condition 2 | Condition 3 | Condition 4 | Condition 5 |
| alibration Task ID:<br>Enable Automated (<br>Calibration Template<br>Calibration Template<br>Calibration | Calibrations:<br>e Detail, Func<br>Calibrations:<br>e Details<br>etails<br>e Number | Lional Test   | dition of the wires? | Response Type<br>Selection  | Condition 1 | Condition 2 | Condition 3 | Condition 4 | Condition 5 |
| alibration Task ID:<br>Enable Automated (<br>Calibration Template<br>Calibration Template<br>Sequence<br>Sequence<br>(Sequence<br>(Sequence<br>(Calibration Calibration Calibr                                                                                                    | Calibrations:<br>e Detail, Func<br>tails<br>e Number                                | tional Test   | dition of the wires? | Response Type<br>Selection  | Condition 1 | Condition 2 | Condition 3 | Condition 4 | Condition 5 |
| alibration Task ID:<br>Enable Automated (<br>Calibration Template<br>(Calibration Template<br>(Calibration Template)<br>(Calibration Template)<br>(Cali                  | Calibrations:<br>e Detail, Func<br>etails<br>e Number                               | Lional Test   | dition of the wires? | Response Type<br>Selection  | Condition 1 | Condition 2 | Condition 3 | Condition 4 | Condition 5 |
| alibration Task ID:<br>Enable Automated C<br>Calibration Template<br>© () () () () () () () () () () () () ()                                                                                                    | Calibrations:<br>e Detail, Func<br>tails<br>e Number                                | Lional Test   | dition of the wires? | Response Type<br>Selection  | Condition 1 | Condition 2 | Condition 3 | Condition 4 | Condition 5 |

-or-

- If you did *not* select the **Selection** option in the **Response Type** cell, the **Condition** cells remain disabled, and you can continue to the next step.
- 5. If you want to define additional steps for the functional test, repeat the preceding steps. You can define up to 25 steps for each functional test.
- 6. Click OK.

The record closes, and both the Calibration Template, Functional Test record and the Calibration Template Detail, Functional Test records are saved. The Calibration Template Detail, Functional Test record is linked to the Calibration Template, Functional Test record automatically.

## About Calibration Task Records

*Calibration Task records* store details about a calibration task that should be performed by a given user for Calibration Management. Specifically, these records store scheduled dates for the next time calibrations should be performed.

Calibration Task records are linked to Equipment records and related to Calibration Template records and Calibration Event records through the link between those records and the Equipment record to which the Calibration Task record is linked.

After a calibration is performed and the Calibration Event record that is linked to the Equipment record is closed, the Calibration Task record is updated automatically to reflect the date on which the calibration event was performed and the next date on which the calibration is due for that piece of equipment. You can use Calibration Task records whether you are performing manual or automated calibrations.

You can create a Calibration Task record via a link on the **Associated Pages** menu when you are viewing an Equipment record. After a Calibration Task record exists, you will be able to view and manage those records along with any other existing Task records via Task Management. Throughout these instructions, we assume that you are familiar with using the Record Manager and Task Management. For the purposes of this documentation, we limit our discussion to features that are unique to Calibration Management.

If you delete a Calibration Task record, the link between the Calibration Task record and the Equipment record will also be deleted. Additionally, if you delete an Equipment record that is linked to a Calibration Task record, the Calibration Task record and the link that exists between them will also be deleted.

#### **Creating Calibration Task Records**

#### To create a Calibration Task record:

- 1. Open in the Record Manager the Equipment record to which you want to link the Calibration Task record.
- 2. On the Associated Pages menu, click the Create Task link.

The Task Builder appears, displaying the Task Datasheet screen.

| k Builder - Task Datasheet<br>reate a new Task |                           |                         |                           |  |  |  |  |  |
|------------------------------------------------|---------------------------|-------------------------|---------------------------|--|--|--|--|--|
|                                                |                           |                         |                           |  |  |  |  |  |
|                                                | alast College Tools       |                         |                           |  |  |  |  |  |
| ata                                            |                           |                         |                           |  |  |  |  |  |
| Calit                                          | oration Task Details      |                         |                           |  |  |  |  |  |
|                                                | [                         | Value(s)                | Units                     |  |  |  |  |  |
| ►                                              | Task ID                   |                         |                           |  |  |  |  |  |
|                                                | Task Description          |                         | •••                       |  |  |  |  |  |
|                                                | Task Type                 | CALIBRATION             |                           |  |  |  |  |  |
|                                                | Task State                | Proposed                |                           |  |  |  |  |  |
|                                                | Related Entity ID         | ~ #1 STEAM REHEATER ~ H | HXST 130                  |  |  |  |  |  |
|                                                | Desired Interval          | 0                       | DAYS                      |  |  |  |  |  |
|                                                | Max Interval              | 0                       | DAYS                      |  |  |  |  |  |
|                                                | Min Interval              | 0                       | DAYS                      |  |  |  |  |  |
|                                                | Unconstrain Min/Max Dates |                         |                           |  |  |  |  |  |
|                                                | Last Date                 | 3/11/2010 12:00:00 AM   |                           |  |  |  |  |  |
|                                                | Next Date                 | 3/11/2010 12:00:00 AM   |                           |  |  |  |  |  |
|                                                | Min Date                  | 1/1/0001 12:00:00 AM    |                           |  |  |  |  |  |
|                                                | Max Date                  | 1/1/0001 12:00:00 AM    |                           |  |  |  |  |  |
|                                                | Modifiable                |                         |                           |  |  |  |  |  |
|                                                | Rejectable                |                         |                           |  |  |  |  |  |
|                                                | Task Assigned To          |                         |                           |  |  |  |  |  |
|                                                | Route Number              |                         |                           |  |  |  |  |  |
|                                                | Reoccurring               |                         |                           |  |  |  |  |  |
|                                                |                           |                         |                           |  |  |  |  |  |
|                                                |                           | < Back N                | Vext > Finish Cancel Help |  |  |  |  |  |

Note: The Next button is disabled. If desired, you can click the **Back** button to specify a different task family or to search for an existing task. However, these instructions assume that you want to create a new *Calibration* Task record.

- 3. Provide <u>values in the fields as desired</u>. Note that the Task ID field is required.
- 4. Click the **Finish** button.

The Calibration Task record is saved to the Meridium APM database and linked automatically to the currently selected Equipment record.

### About Devices in Calibration Management

The Meridium APM Devices functionality allows for the collection and transfer of data between a Meridium APM database and a device. The Meridium APM Devices interface enables direct communication between supported data-collection devices, the Meridium APM Framework machine, and the Meridium APM database. This is accomplished by defining a device and associating with it a mapping, which defines the data that is to be sent to and received from the data-collection device.

In Calibration Management, devices are used to perform <u>automated calibrations</u> on a piece of equipment. The following devices are supported by Calibration Management:

- Beamex MC5 Documenting Process Calibrator
- Fluke 74x Documenting Process Calibrator
- Fluke 75x Documenting Process Calibrator
- Meriam MFT4010 Documenting Process Calibrator

Much of the functionality that is used by Calibration Management for automated calibrations is explained in the documentation for the standard Meridium APM Framework Devices feature. For example, you can use the Devices functionality to automate thickness measurement collection in Thickness Monitoring. For the purposes of this documentation, we limit our discussion to devices functionality that is specific to Calibration Management. These instructions assume that you are already familiar with Devices functionality and that your devices are already set up and properly configured to work with Meridium APM.

### About Performing Automated Calibrations

An *automated calibration* is one that is performed using a device such as a Fluke. When you perform an automated calibration, you will:

- 1. <u>Determine whether or not the device is currently certified</u>.
- 2. <u>Send to the device information about the type of calibration that should be per-</u><u>formed on a specific piece of equipment</u>. The data that is sent to the device is stored in a <u>Calibration Template record</u>.

Note: Only *Analog, Discrete*, and *Functional Test* template types can be sent to a Fluke device. Only *Analog* template types can be sent to Meriam and Beamex devices.

- 3. Perform the specified calibration event, and record the results on the device.
- 4. <u>Receive the results of the calibration back into the Meridium APM system for</u> <u>review</u>. When you receive the results of the calibration and save it to the Meridium APM database, Calibration Event records are created automatically and populated with the results.

## **Preconfigured Beamex Device Mappings**

The Meridium APM product is shipped with preconfigured device mappings that define the data that is to be sent to and received from the Beamex device. The following baseline Device Mapping records are available for the Beamex MC5 device. You should not modify these records:

- Send, Beamex MC5, 02 An Pts\_01
- Send, Beamex MC5, 03 An Pts, SqRt Press\_01
- Send, Beamex MC5, 03 An Pts\_01
- Send, Beamex MC5, 05 An Pts, SqRt Press\_01
- Send, Beamex MC5, 05 An Pts\_01
- Send, Beamex MC5, 06 An Pts, SqRt Press\_01
- Send, Beamex MC5, 06 An Pts\_01
- Send, Beamex MC5, 09 An Pts, SqRt Press\_01
- Send, Beamex MC5, 09 An Pts\_01
- Send, Beamex MC5, 11 An Pts, SqRt Press\_01
- Send, Beamex MC5, 11 An Pts\_01
- Send, Beamex MC5, 21 An Pts, SqRt Press\_01
- Send, Beamex MC5, 21 An Pts\_01
- Send, Beamex MC5, Single Switch\_01
- Receive, Beamex MC5, 02 An Pts\_01
- Receive, Beamex MC5, 03 An Pts, SqRt Press\_01
- Receive, Beamex MC5, 03 An Pts\_01
- Receive, Beamex MC5, 05 An Pts, SqRt Press\_01
- Receive, Beamex MC5, 05 An Pts\_01
- Receive, Beamex MC5, 06 An Pts, SqRt Press\_01
- Receive, Beamex MC5, 06 An Pts\_01
- Receive, Beamex MC5, 09 An Pts, SqRt Press\_01
- Receive, Beamex MC5, 09 An Pts\_01
- Receive, Beamex MC5, 11 An Pts, SqRt Press\_01
- Receive, Beamex MC5, 11 An Pts\_01
- Receive, Beamex MC5, 21 An Pts, SqRt Press\_01
- Receive, Beamex MC5, 21 An Pts\_01
- Receive, Beamex MC5, Single Switch\_01

## **Preconfigured Fluke Device Mappings**

The Meridium APM product is shipped with preconfigured device mappings that define the data that is to be sent to and received from the Fluke device. The following baseline Device Mapping records are available for the Fluke 74x and Fluke 75x devices. You should not modify these records:

- Send, Fluke 74x, 02 An Pts, CUM\_01
- Send, Fluke 74x, 02 An Pts, CUS\_01
- Send, Fluke 74x, 02 An Pts, CUSM\_01
- Send, Fluke 74x, 02 An Pts\_01
- Send, Fluke 74x, 03 An Pts, CUM\_01
- Send, Fluke 74x, 03 An Pts, CUS\_01
- Send, Fluke 74x, 03 An Pts, CUSM\_01
- Send, Fluke 74x, 03 An Pts, SqRt Press, CUM\_01
- Send, Fluke 74x, 03 An Pts, SqRt Press\_01
- Send, Fluke 74x, 03 An Pts\_01
- Send, Fluke 74x, 05 An Pts, CUM\_01
- Send, Fluke 74x, 05 An Pts, CUS\_01
- Send, Fluke 74x, 05 An Pts, CUSM\_01
- Send, Fluke 74x, 05 An Pts, SqRt Press, CUM\_01
- Send, Fluke 74x, 05 An Pts, SqRt Press\_01
- Send, Fluke 74x, 05 An Pts\_01
- Send, Fluke 74x, 09 An Pts, CUM\_01
- Send, Fluke 74x, 09 An Pts, CUS\_01
- Send, Fluke 74x, 09 An Pts, CUSM\_01
- Send, Fluke 74x, 09 An Pts, SqRt Press, CUM\_01
- Send, Fluke 74x, 09 An Pts, SqRt Press\_01
- Send, Fluke 74x, 09 An Pts\_01
- Send, Fluke 74x, 11 An Pts, CUM\_01
- Send, Fluke 74x, 11 An Pts, CUS\_01
- Send, Fluke 74x, 11 An Pts, CUSM\_01
- Send, Fluke 74x, 11 An Pts, SqRt Press, CUM\_01
- Send, Fluke 74x, 11 An Pts, SqRt Press\_01
- Send, Fluke 74x, 11 An Pts\_01
- Send, Fluke 74x, 21 An Pts, CUM\_01
- Send, Fluke 74x, 21 An Pts, CUS\_01
- Send, Fluke 74x, 21 An Pts, CUSM\_01
- Send, Fluke 74x, 21 An Pts, SqRt Press, CUM\_01
- Send, Fluke 74x, 21 An Pts, SqRt Press\_01
- Send, Fluke 74x, 21 An Pts\_01
- Send, Fluke 74x, Double Switch\_01
- Send, Fluke 74x, Single Switch\_01
- Send, Fluke 74x, Double Switch, CUS\_01
- Send, Fluke 74x, Single Switch, CUS\_01
- Send, Fluke 74x, 01 S Func\_01
- Send, Fluke 74x, 02 S Func\_01
- Send, Fluke 74x, 03 S Func\_01
- Send, Fluke 74x, 04 S Func\_01
- Send, Fluke 74x, 05 S Func\_01
- Send, Fluke 74x, 06 S Func\_01
- Send, Fluke 74x, 07 S Func\_01
- Send, Fluke 74x, 08 S Func\_01
- Send, Fluke 74x, 09 S Func\_01
- Send, Fluke 74x, 11 S Func\_01
- Send, Fluke 74x, 12 S Func\_01
- Send, Fluke 74x, 13 S Func\_01
- Send, Fluke 74x, 14 S Func\_01
- Send, Fluke 74x, 15 S Func\_01
- Send, Fluke 74x, 16 S Func\_01
- Send, Fluke 74x, 17 S Func\_01
- Send, Fluke 74x, 18 S Func\_01
- Send, Fluke 74x, 19 S Func\_01
- Send, Fluke 74x, 20 S Func\_01
- Send, Fluke 74x, 21 S Func\_01
- Send, Fluke 74x, 22 S Func\_01
- Send, Fluke 74x, 23 S Func\_01
- Send, Fluke 74x, 24 S Func\_01
- Send, Fluke 74x, 25 S Func\_01
- Receive, Fluke 74x, 02 An Pts, CUM\_01

- Receive, Fluke 74x, 02 An Pts, CUS\_01
- Receive, Fluke 74x, 02 An Pts, CUSM\_01
- Receive, Fluke 74x, 02 An Pts\_01
- Receive, Fluke 74x, 03 An Pts, CUM\_01
- Receive, Fluke 74x, 03 An Pts, CUS\_01
- Receive, Fluke 74x, 03 An Pts, CUSM\_01
- Receive, Fluke 74x, 03 An Pts, SqRt Press, CUM\_01
- Receive, Fluke 74x, 03 An Pts, SqRt Press\_01
- Receive, Fluke 74x, 03 An Pts\_01
- Receive, Fluke 74x, 05 An Pts, CUM\_01
- Receive, Fluke 74x, 05 An Pts, CUS\_01
- Receive, Fluke 74x, 05 An Pts, CUSM\_01
- Receive, Fluke 74x, 05 An Pts, SqRt Press, CUM\_01
- Receive, Fluke 74x, 05 An Pts, SqRt Press\_01
- Receive, Fluke 74x, 05 An Pts\_01
- Receive, Fluke 74x, 09 An Pts, CUM\_01
- Receive, Fluke 74x, 09 An Pts, CUS\_01
- Receive, Fluke 74x, 09 An Pts, CUSM\_01
- Receive, Fluke 74x, 09 An Pts, SqRt Press, CUM\_01
- Receive, Fluke 74x, 09 An Pts, SqRt Press\_01
- Receive, Fluke 74x, 09 An Pts\_01
- Receive, Fluke 74x, 11 An Pts, CUM\_01
- Receive, Fluke 74x, 11 An Pts, CUS\_01
- Receive, Fluke 74x, 11 An Pts, CUSM\_01
- Receive, Fluke 74x, 11 An Pts, SqRt Press, CUM\_01
- Receive, Fluke 74x, 11 An Pts, SqRt Press\_01
- Receive, Fluke 74x, 11 An Pts\_01
- Receive, Fluke 74x, 21 An Pts, CUM\_01
- Receive, Fluke 74x, 21 An Pts, CUS\_01
- Receive, Fluke 74x, 21 An Pts, CUSM\_01
- Receive, Fluke 74x, 21 An Pts, SqRt Press, CUM\_01
- Receive, Fluke 74x, 21 An Pts, SqRt Press\_01
- Receive, Fluke 74x, 21 An Pts\_01
- Receive, Fluke 74x, Double Switch\_01

- Receive, Fluke 74x, Single Switch\_01
- Receive, Fluke 74X, Double Switch, CUS\_01
- Receive, Fluke 74x, Single Switch, CUS\_01
- Receive, Fluke 74x, 01 S Func\_01
- Receive, Fluke 74x, 02 S Func\_01
- Receive, Fluke 74x, 03 S Func\_01
- Receive, Fluke 74x, 04 S Func\_01
- Receive, Fluke 74x, 05 S Func\_01
- Receive, Fluke 74x, 06 S Func\_01
- Receive, Fluke 74x, 07 S Func\_01
- Receive, Fluke 74x, 08 S Func\_01
- Receive, Fluke 74x, 09 S Func\_01
- Receive, Fluke 74x, 11 S Func\_01
- Receive, Fluke 74x, 12 S Func\_01
- Receive, Fluke 74x, 13 S Func\_01
- Receive, Fluke 74x, 14 S Func\_01
- Receive, Fluke 74x, 15 S Func\_01
- Receive, Fluke 74x, 16 S Func\_01
- Receive, Fluke 74x, 17 S Func\_01
- Receive, Fluke 74x, 18 S Func\_01
- Receive, Fluke 74x, 19 S Func\_01
- Receive, Fluke 74x, 20 S Func\_01
- Receive, Fluke 74x, 21 S Func\_01
- Receive, Fluke 74x, 22 S Func\_01
- Receive, Fluke 74x, 23 S Func\_01
- Receive, Fluke 74x, 24 S Func\_01
- Receive, Fluke 74x, 25 S Func\_01

## **Preconfigured Meriam Device Mappings**

The Meridium APM product is shipped with preconfigured device mappings that define the data that is to be sent to and received from the Meriam device. The following baseline Device Mapping records are available for the Meriam MFT4010 device. You should not modify these records:

- Send, Meriam MFT4010, 02 An Pts\_01
- Send, Meriam MFT4010, 03 An Pts, SqRt Press\_01
- Send, Meriam MFT4010, 03 An Pts\_01
- Send, Meriam MFT4010, 05 An Pts, SqRt Press\_01
- Send, Meriam MFT4010, 05 An Pts\_01
- Send, Meriam MFT4010, 06 An Pts, SqRt Press\_01
- Send, Meriam MFT4010, 06 An Pts\_01
- Send, Meriam MFT4010, 09 An Pts, SqRt Press\_01
- Send, Meriam MFT4010, 09 An Pts\_01
- Send, Meriam MFT4010, 11 An Pts, SqRt Press\_01
- Send, Meriam MFT4010, 11 An Pts\_01
- Send, Meriam MFT4010, 21 An Pts, SqRt Press\_01
- Send, Meriam MFT4010, 21 An Pts\_01
- Send, Meriam MFT4010, Single Switch\_01
- Receive, Meriam MFT4010, 02 An Pts\_01
- Receive, Meriam MFT4010, 03 An Pts, SqRt Press\_01
- Receive, Meriam MFT4010, 03 An Pts\_01
- Receive, Meriam MFT4010, 05 An Pts, SqRt Press\_01
- Receive, Meriam MFT4010, 05 An Pts\_01
- Receive, Meriam MFT4010, 06 An Pts, SqRt Press\_01
- Receive, Meriam MFT4010, 06 An Pts\_01
- Receive, Meriam MFT4010, 09 An Pts, SqRt Press\_01
- Receive, Meriam MFT4010, 09 An Pts\_01
- Receive, Meriam MFT4010, 11 An Pts, SqRt Press\_01
- Receive, Meriam MFT4010, 11 An Pts\_01
- Receive, Meriam MFT4010, 21 An Pts, SqRt Press\_01
- Receive, Meriam MFT4010, 21 An Pts\_01
- Receive, Meriam MFT4010, Single Switch\_01

## About Sending Calibration Data to a Device

When you *send calibration data to a device*, you are exporting information about the type of calibrations that should be performed for specific pieces of equipment. This information is stored in Calibration Template records, which are linked to the Equipment records that represent the pieces of equipment for which calibration measurements should be collected. The following records will appear on the **Devices** page when you send calibration data to a device:

- Calibration Template records in which the **Enable Automated Calibrations** check box is selected.
- Calibration Template, Analog records that contain a value other than *Analog-Manual* in the Calibration Type field.

When you send calibration data to a device, you can select from a list of supported devices the device that you want to use to record the calibration data. With the current Calibration Management model, you should select one of the following devices:

- Beamex MC5
- Fluke 74x\_3.4.0
- Meriam MFT4010

After you select a device, you can enter the manufacturer and serial number of the device to <u>determine whether or not the device is currently certified</u>. While the Meridium APM system does not prevent you from using a device that is out of certification, we recommend that you use a certified device to perform calibrations.

**Note:** If you are using a Fluke 75x device, you should select Fluke 74x\_3.4.0.

### Sending Calibration Data to Devices

To send calibration data to a device:

1. On the <u>Calibration Management Functions page</u>, click the Send to Calibration Data Collector link.

The Select a Device and Properties dialog box appears.

| Select a Device and Properties |                                         |
|--------------------------------|-----------------------------------------|
| Devices                        |                                         |
| Device ID                      |                                         |
|                                | <b>▼</b>                                |
| Data Transfer Direction        |                                         |
| Send to Device                 | <ul> <li>Receive from Device</li> </ul> |
| Show Advanced Options >>       | OK Cancel                               |

- 2. In the **Device ID** list, select the device that you will use to collect calibration data. The name of the device that was used last is selected by default.
- 3. In the **Data Transfer Direction** section, accept the default selection *Send To Device*.

**Note:** Super Users and members of the MI Device Administrators Security Group can click the **Show Advanced Options** link to configure the selected device and its mappings. For other users, this link is disabled.

4. Click **OK**.

The Validate Test Equipment dialog box appears.

| 🍄 Validate Test Ec | quipment 💽 |
|--------------------|------------|
| Manufacturer       |            |
| Serial Number      |            |
|                    | OK Cancel  |

**Note:** The **Validate Test Equipment** dialog box appears only when you select a device that is <u>supported by Calibration Management</u>.

- 5. In the **Manufacturer** text box, type the manufacturer name of the specific device (e.g., Fluke) that you are using.
- 6. In the **Serial Number** text box, type the serial number of the specific device (e.g., Fluke) that you are using.
- 7. Click OK.

A message appears, indicating whether or not the specified device is certified. Note that if the device is *not* certified, you can still perform the calibration, but we recommend that you use only certified devices to perform calibrations.

8. Click OK.

The query runs, and then the **Devices** page appears, displaying a list of values that are available to be sent to the device.

**Note:** If the Send query contains prompt(s), the prompt(s) for the query parameter values will appear. If a query has been used previously, the Meridium APM system will automatically display the values that were entered last by the user who is currently logged in. If you see a prompt, you will need to provide the desired parameters.

The following image shows an example of what the **Devices** page looks like. Note that the column headers are based on the Device Query for the selected device.

| See Meridium APM Framework - Devices |                                                                    |   |                     |                   |                         |                 |                   |                        |                  |
|--------------------------------------|--------------------------------------------------------------------|---|---------------------|-------------------|-------------------------|-----------------|-------------------|------------------------|------------------|
| <u>F</u> ile                         | <u>F</u> ile <u>E</u> dit <u>G</u> o To <u>T</u> ools <u>H</u> elp |   |                     |                   |                         |                 |                   |                        |                  |
| 🔅 Ba                                 | ack 🕶 🛞 Forward 👻 🐔                                                | M | y Start P           | age 👻 🎽 New ,     | 🔎 Search 📂 Catalog 👔    | 👌 Query 👻 🛅 R   | eport 🕶 🕜 Graph 🗸 | 🧟 Dataset 🕶 🎫 Dashbo   | ard <del>-</del> |
| ATB Excel - Send to Excel 5.0        |                                                                    |   |                     |                   |                         |                 |                   |                        |                  |
|                                      | Devices                                                            |   | Send?               | DP Asset ID       | TML ID                  | Unit of Measure | Measurement Value | Measurement Taken Date | -                |
|                                      | ~ 1                                                                | Þ |                     | 0001-001-01 Test1 | 0001-001-01 Test1~00001 | IN              | 0.15              | 8/31/2000              | =                |
| Devic                                | ce Tasks 🛛 📎                                                       |   | <b>V</b>            | 0001-001-01 Test1 | 0001-001-01 Test1~00002 | IN              | 0.25              | 9/3/1990               |                  |
| =2                                   | Send Data                                                          |   | ✓                   | 0001-001-01 Test1 | 0001-001-01 Test1~00003 | IN              | 0.25              | 9/3/1990               |                  |
|                                      | Receive Data                                                       |   | ✓                   | 0001-001-01 Test1 | 0001-001-01 Test1~00004 | IN              | 0.25              | 9/3/1990               |                  |
| -                                    | Select Device                                                      |   | ✓                   | 0001-001-01 Test1 | 0001-001-01 Test1~00005 | IN              | 0.25              | 9/3/1990               |                  |
| 2                                    | Manage Mappings                                                    |   | <ul><li>✓</li></ul> | 0001-001-01 Test1 | 0001-001-01 Test1~00006 | IN              | 0.25              | 9/3/1990               |                  |
|                                      | Pun Device Query                                                   |   | ✓                   | 0001-001-01 Test1 | 0001-001-01 Test1~00007 | IN              | 0.25              | 9/3/1990               |                  |
|                                      |                                                                    |   | <ul><li>✓</li></ul> | 0001-001-01 Test1 | 0001-001-01 Test1~00008 | IN              | 0.25              | 9/3/1990               |                  |
| WF.                                  | Baud >>                                                            |   | ✓                   | 0001-001-01 Test1 | 0001-001-01 Test1~00009 | IN              | 0.25              | 9/3/1990               |                  |
| 19                                   | Port >>                                                            |   | <ul><li>✓</li></ul> | 0001-001-01 Test1 | 0001-001-01 Test1~00010 | IN              | 0.25              | 9/3/1990               |                  |
| -                                    |                                                                    |   | ✓                   | 0001-001-01 Test1 | 0001-001-01 Test1~00011 | IN              | 0.25              | 9/3/1990               |                  |
| Comr                                 | non Tasks 🛛 😻                                                      |   | <ul><li>✓</li></ul> | 0001-001-01 Test1 | 0001-001-01 Test1~00012 | IN              | 0.25              | 9/3/1990               |                  |
|                                      | Load From Dataset                                                  |   | ✓                   | 0001-001-01 Test1 | 0001-001-01 Test1~00013 | IN              | 0.25              | 9/3/1990               |                  |
|                                      | Save Data                                                          |   | <ul><li>✓</li></ul> | 0001-001-01 Test1 | 0001-001-01 Test1~00014 | IN              | 0.25              | 9/3/1990               |                  |
|                                      | Save To Dataset                                                    |   | ✓                   | 0001-001-01 Test1 | 0001-001-01 Test1~00015 | IN              | 0.25              | 9/3/1990               |                  |
|                                      | Help                                                               |   | <ul><li>✓</li></ul> | 0001-001-01 Test1 | 0001-001-01 Test1~00016 | IN              | 0.25              | 9/3/1990               |                  |
| •                                    |                                                                    |   | ✓                   | 0001-001-01 Test1 | 0001-001-01 Test1~00017 | IN              | 0.25              | 9/3/1990               |                  |
|                                      |                                                                    |   | <ul><li>✓</li></ul> | 0001-001-01 Test1 | 0001-001-01 Test1~00018 | IN              | 0.25              | 9/3/1990               |                  |
|                                      |                                                                    |   | ✓                   | 0001-001-01 Test1 | 0001-001-01 Test1~00019 | IN              | 0.25              | 9/3/1990               |                  |
|                                      |                                                                    |   | <ul><li>✓</li></ul> | 0001-001-01 Test1 | 0001-001-01 Test1~00020 | IN              | 0.25              | 9/3/1990               |                  |
|                                      |                                                                    |   | ✓                   | 0001-001-01 Test1 | 0001-001-01 Test1~00021 | IN              | 0.25              | 9/3/1990               |                  |
|                                      |                                                                    |   | <ul><li>✓</li></ul> | 0001-001-01 Test1 | 0001-001-01 Test1~00022 | IN              | 0.25              | 9/3/1990               | -                |
|                                      |                                                                    |   |                     |                   |                         |                 |                   |                        |                  |

**Note:** If an appropriate device mapping could not be found for a given row, a message will appear in that row, explaining the problem. Additionally, the row will be disabled and the data that is associated with that row will *not* be sent to the device.

- 9. In the **Send?** column for each Calibration Task you want to send, select the **Send?** check box. For rows of data that you do not want to send to the device, clear the **Send?** check box.
- 10. On the **Device Tasks** menu, click the **Send Data** link.

A confirmation message appears, asking you to check that the device is connected.

- 11. Click the **Yes** button.
  - If a connection to the device cannot be found, a message will appear, explaining the problem, and you will be unable to send data to the device until the problem is corrected.
  - If a connection to the device is found, the Meridium APM system attempts to send the data to the selected device, and a status message appears, indicating that:

- The send action has been completed and displaying the number of items that were sent successfully.
- The send action failed and displaying the items that were not sent to the device. If the send action fails, you will need to correct the issue and try again.

### About Receiving Calibration Data from a Device

When you *receive calibration datafrom a device*, you are importing the results of an automated calibration from the device into the Meridium APM system. After the data is imported into the Meridium APM system, you can choose to save the results to the Meridium APM database, which will automatically create one Calibration Event record for each calibration that was performed. The Calibration Event records are then populated automatically with values that you entered in the device when you performed the calibration.

If you sent calibration data to a device and some calibrations were not performed, *only* those calibrations that were performed will be received. You must determine if any calibrations were not performed and then take the necessary action to complete those that were skipped.

### **Receiving Calibration Data from Devices**

To receive calibration data from a device:

1. On the <u>Calibration Management Functions page</u>, click the **Receive from Calibration Data Collector** link.

The Select a Device and Properties dialog box appears.

| Select a Device and Properties     |                     |
|------------------------------------|---------------------|
| Devices                            |                     |
| Device ID                          |                     |
|                                    | <b>▼</b>            |
| Data Transfer Direction            |                     |
| <ul> <li>Send to Device</li> </ul> | Receive from Device |
| Show Advanced Options >>           | OK Cancel           |

- 2. In the **Device ID** list, select the desired device. The name of the devices that was used last is selected by default.
- 3. In the **Data Transfer Direction** section, accept the default option *Receive from Device*.

**Note:** Only Super Users and members of the MI Device Administrators Security Group can click the **Show Advanced Options** link to configure the selected device and its mappings. For other users, this link is disabled.

4. Click **OK**.

The **Devices** page appears, displaying a blank grid.

| 谷 Me         | The initial contraction of the initial contraction of the initial contracti |                                                                                             |  |  |  |
|--------------|----------------------------------------------------------------------------------------------------|---------------------------------------------------------------------------------------------|--|--|--|
| <u>F</u> ile | <u>E</u> dit <u>G</u> o To <u>T</u> ools                                                                                                    | Help                                                                                        |  |  |  |
| 📀 B          | 😻 Back 🔹 🄄 Forward 👻 🏠 My Start Page 🔹 🏂 New 🔎 Search 🗯 Catalog 🔞 Query 🛛 🛅 Report 🛛 🔞 Graph 🕶 🍕 Dataset 🕶 Dashboard 🗸                                                                                                    |                                                                                             |  |  |  |
| m            | ATB Excel - Receive from Excel 5.0                                                                                                    |                                                                                             |  |  |  |
|              | Devices                                                                                                    | Save?   DP Asset ID   TML ID   Unit of Measure   Measurement Value   Measurement Taken Date |  |  |  |
| Devi         | ce Tasks 🛛 😽                                                                                                    |                                                                                             |  |  |  |
| =0           | Send Data                                                                                                    |                                                                                             |  |  |  |
| <i>©</i> ⊧   | Receive Data                                                                                                    |                                                                                             |  |  |  |
| 8            | Select Device                                                                                                    |                                                                                             |  |  |  |
| 8            | Manage Mappings                                                                                                    |                                                                                             |  |  |  |
|              | Run Device Query                                                                                                    |                                                                                             |  |  |  |
| 6            | Baud >>                                                                                                    |                                                                                             |  |  |  |
| 9            | Port >>                                                                                                    |                                                                                             |  |  |  |
| Com          | mon Tasks 🛛 😵                                                                                                    |                                                                                             |  |  |  |
|              | Load From Dataset                                                                                                    |                                                                                             |  |  |  |
|              | Save Data                                                                                                    |                                                                                             |  |  |  |
| 13           | Save To Dataset                                                                                                    |                                                                                             |  |  |  |
| 0            | Help                                                                                                    |                                                                                             |  |  |  |
|              |                                                                                                    |                                                                                             |  |  |  |
|              |                                                                                                    |                                                                                             |  |  |  |
|              |                                                                                                    |                                                                                             |  |  |  |
|              |                                                                                                    |                                                                                             |  |  |  |
|              |                                                                                                    |                                                                                             |  |  |  |
|              |                                                                                                    |                                                                                             |  |  |  |

5. On the **Device Tasks** menu, click the **Receive Data** link.

A confirmation message appears, asking you to check that the device is connected.

- 6. Click the **Yes** button to verify that the device is connected and ready to send data to Meridium APM.
- If a connection to the device cannot be found, a message will appear, explaining the problem, and you will be unable to receive data from the device until the problem is corrected.
- If a connection to the device is found, the Meridium APM system attempts to receive the data from the selected device, and a status message appears, indicating that:
  - The receive operation was successful and displaying the number of items that were received successfully. Additionally, the data that was received is displayed on the **Devices** page, where you can <u>evaluate the data and save it to</u> <u>the Meridium APM database</u>.
  - The receive operation failed and displaying the list of items that were not received.

# Saving Data Received from a Device to the Meridium APM Database

After you <u>receive Calibration data from a device</u>, you can save the data directly to the Meridium APM database in Calibration Event records, which will be created automatically. The following instructions assume that you are viewing on the **Devices** page the data that was received from a device. To save data that is received from a device, you must be a member of the MI Devices Power Users Security Group.

#### To save data received from a device to the Meridium APM database:

1. In the list of received data, select the **Save?** check box for each row of data that you want to save.

(i) **Hint:** If you want to select all the received data that is displayed, right-click the list, and then click **Select All Records**. You can *clear* all the selections using the **Deselect All Records** option.

2. On the **Devices** page, on the **Common Tasks** menu, click the **Save Data** link.

One Calibration Event record is created per row that appears in the results. If a Calibration Event record was not created for an event, that event will appear in the grid on the **Devices** page. Otherwise, the grid will be empty. Additionally, the **Calibration Event List** window appears, displaying the list of Calibration Event records that were created as a result of the data you saved to the Meridium APM database.

If desired, you can open a Calibration Event record from this list by clicking the hyperlinked record ID of that record. When you do so, the record contents will appear in a separate window. At this point, you can <u>close a Calibration Event</u> record.

Note: If saving the records to the database is unsuccessful, an error message will appear, indicating that the data could not be saved. You can <u>access the error</u> log via the error message.

# Saving Data Received from a Device to a Meridium APM Dataset

After you <u>receive data from a device</u>, if desired, you can save the data as a Meridium APM dataset.

#### To save received data as a Meridium APM dataset:

1. In the list of received data, select the **Save?** check box for each row of data that you want to flag for saving.

Note that this selection does not affect which rows of data are actually included in the dataset. Regardless of your selection, ALL rows of received data will be saved to the dataset. Your **Save?** designation will be saved with each row of data and will serve to indicate which rows you think are valid and should be saved to the database. When an administrative user later reviews the dataset, he or she can determine which information to commit to the database, based upon your recommendation.

(i) **Hint:** If you want to flag all the received data, right-click the list, and then click **Select All Records**. Note that choosing **Deselect All Records** clears all your selections.

2. On the **Common Tasks** menu, click the **Save To Dataset** link.

The Save Results As Dataset dialog box appears.

- 3. Navigate to the Catalog location where you want to save the dataset.
- 4. Type a name for the dataset and a description, if desired.
- 5. Click the **Save** button.

The dataset is saved to the Catalog. If the operation is unsuccessful, an error message will appear, indicating that the data could not be saved. From the error message, you can <u>access the error log</u>.

### Viewing the Error Log When the Save Is Unsuccessful

When you attempt to save data that you received from a device to the Meridium APM database or as a dataset and the save is unsuccessful, a message appears, indicating that the data was not saved. If you see this message, you can click **OK** to view an error log with the details of the error.

The specific error message that you see will vary depending on:

- The type of device you are using.
- Whether the Meridium APM system failed to save all or only some of the data.
- Where you are saving the data (i.e., in Calibration Event records or as a dataset).

Regardless of the message that appears, when you click **OK**, the **Devices Log** will appear, displaying a list of the data that could not be saved to the Meridium APM system.

On the **Devices Log** dialog box, you can double-click any row in the grid to view the details of the error.

# **About Performing Manual Calibrations**

A *manual calibration* is one in which calibration data is recorded by hand and typed manually into Calibration Event records. When you perform a manual calibration you will:

- Perform the specified calibration event.
- Create one Calibration Event record per calibration that was performed, and type the results in the records.

## About Performing Manual Functional Tests

A *manual functional test* is similar to a manual calibration, except that you will record data for the functional test that you have defined using a <u>Calibration Template</u>, <u>Functional Test record</u>. You should use the following workflow to perform a manual functional test:

- 1. Print a Functional Test Calibration Field Report.
- 2. Perform the specified functional test.
- 3. Create a Calibration, Functional Test record for the functional test that was performed, and type the results into the record manually.

## About the Functional Test Field Calibration Report

The *Functional Test Field Calibration Report* displays the information that you defined in a Calibration Template, Functional Test record. You can print the report and use it to manually record the results of the functional test in the field, and then you can transfer the results from the report to a Calibration, Functional Test record in the Meridium APM Framework.

The Functional Test Field Calibration Report contains the following sections:

- <u>Calibration Details</u>
- Functional Test Calibration Results as Recorded in the Field
- Test Equipment Used in Calibration

### Accessing the Functional Test Field Calibration Report

To access the Functional Test Field Calibration Report:

- 1. Open in Record Manager the Calibration Template, Functional Test record that contains the functional test information you want to use for the Functional Test Field Calibration Report.
- 2. On the Associated Pages menu, click the Calibration Reports link.

A submenu appears.

3. Click the Functional Test Calibration Field Report option.

The report appears on the **Meridium APM Report Viewer** page.

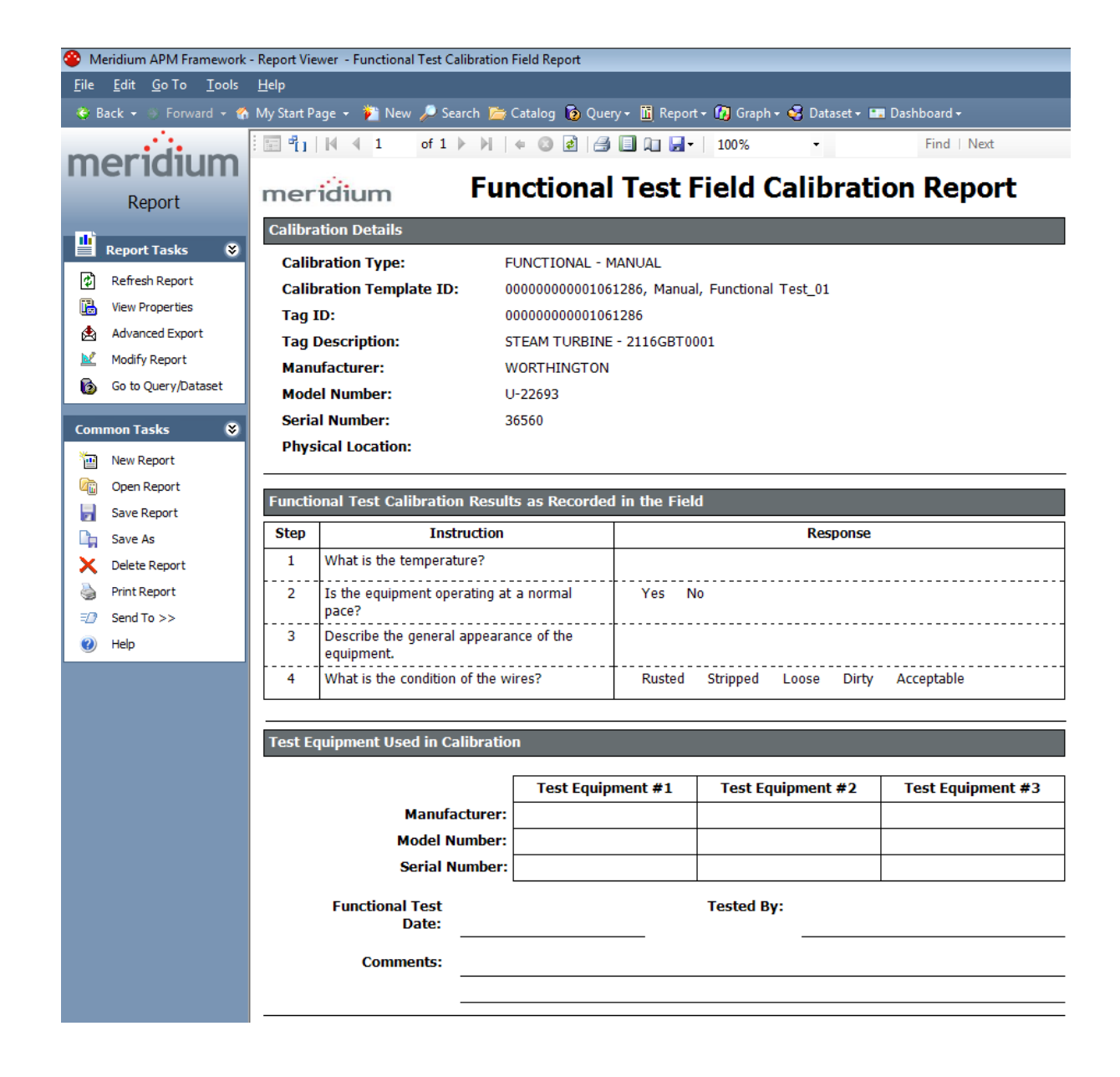

# Aspects of the Calibration Details Section

The **Calibration Details** section in the Functional Test Field Calibration Report displays information about the piece of equipment on which you are performing the functional test.

| Calibration Details      |                                                |  |  |  |  |
|--------------------------|------------------------------------------------|--|--|--|--|
| Calibration Type:        | FUNCTIONAL - MANUAL                            |  |  |  |  |
| Calibration Template ID: | 000000000001061286, Manual, Functional Test_01 |  |  |  |  |
| Tag ID:                  | 0000000001061286                               |  |  |  |  |
| Tag Description:         | STEAM TURBINE - 2116GBT0001                    |  |  |  |  |
| Manufacturer:            | WORTHINGTON                                    |  |  |  |  |
| Model Number:            | U-22693                                        |  |  |  |  |
| Serial Number:           | 36560                                          |  |  |  |  |
| Physical Location:       |                                                |  |  |  |  |

The following table lists each item that appears in the **Calibration Details** section and the corresponding record in which the underlying value is stored, if applicable.

| Report Item                  | Record in which the value is stored           | Field in which the value is stored | Notes                                                                                          |
|------------------------------|-----------------------------------------------|------------------------------------|------------------------------------------------------------------------------------------------|
| Calibration Type             | N/A                                           | N/A                                | This value is pop-<br>ulated auto-<br>matically with<br><i>Functional -</i><br><i>Manual</i> . |
| Calibration Tem-<br>plate ID | Calibration Tem-<br>plate, Functional<br>Test | Template ID                        | None                                                                                           |
| Tag ID                       | Calibration Tem-<br>plate, Functional<br>Test | Tag Name                           | None                                                                                           |
| Tag Description              | Calibration Tem-<br>plate, Functional<br>Test | Tag Description                    | None                                                                                           |
| Manufacturer                 | Calibration Tem-<br>plate, Functional<br>Test | Manufacturer                       | None                                                                                           |

| Report Item       | Record in which the value is stored           | Field in which the value is stored | Notes                                                                                                    |
|-------------------|-----------------------------------------------|------------------------------------|----------------------------------------------------------------------------------------------------|
| Model Number      | Calibration Tem-<br>plate, Functional<br>Test | Model Number                       | None                                                                                                    |
| Serial Number     | Calibration Tem-<br>plate, Functional<br>Test | Serial Number                      | None                                                                                                    |
| Physical Location | N/A                                           | N/A                                | An empty space<br>appears for this<br>item by default.<br>You can write the<br>physical location<br>value directly onto<br>the printed Func-<br>tional Test Field<br>Calibration Report. |

# Aspects of the Functional Test Calibration Results Section

The **Functional Test Calibration Results** section in the Functional Test Field Calibration Report contains a table, where you can manually write the results of the functional test on the printed report.

| Functio | Functional Test Calibration Results as Recorded in the Field |                                        |  |  |  |  |
|---------|--------------------------------------------------------------|----------------------------------------|--|--|--|--|
| Step    | Instruction                                                  | Response                               |  |  |  |  |
| 1       | What is the temperature?                                     |                                        |  |  |  |  |
| 2       | Is the equipment operating at a normal<br>pace?              | Yes No                                 |  |  |  |  |
| 3       | Describe the general appearance of the equipment.            |                                        |  |  |  |  |
| 4       | What is the condition of the wires?                          | Rusted Stripped Loose Dirty Acceptable |  |  |  |  |

The following table lists each column in the **Functional Test Calibration Results** section and the corresponding record in which the value is stored, if applicable.

| Report<br>Column | Record in<br>which the<br>value is<br>stored            | Field in which the value is stored | Notes |
|------------------|---------------------------------------------------------|------------------------------------|-------|
| Step             | Calibration<br>Template<br>Detail, Func-<br>tional Test | Sequence Num-<br>ber               | None  |
| Instruction      | Calibration<br>Template<br>Detail, Func-<br>tional Test | Instruction                        | None  |

| Report<br>Column | Record in<br>which the<br>value is<br>stored | Field in which the value is stored | Notes                                                                                                    |
|------------------|----------------------------------------------|------------------------------------|----------------------------------------------------------------------------------------------------|
| Response         | N/A                                          | N/A                                | The values that appear in this<br>field depend upon the value<br>stored in the Response Type field<br>in the Calibration Template<br>Detail, Functional Test record. If<br>the value stored in that field is:                             |
|                  |                                              |                                    | • Yes/No: The text <i>Yes</i> and <i>No</i> will appear in this column in the report. You can circle the appropriate response.                                                                                                    |
|                  |                                              |                                    | <ul> <li>Number: The column will<br/>not contain a value. You<br/>can write a numeric value<br/>in the Number cell.</li> </ul>                                                                                                    |
|                  |                                              |                                    | • <b>Text</b> : The column will not<br>contain a value. You can<br>write a numeric value in the<br><b>Text</b> cell.                                                                                                    |
|                  |                                              |                                    | • Selection: A list of the<br>options that you entered in<br>each Condition field in the<br>Calibration Template, Func-<br>tional Test record will<br>appear in this column in<br>the report. You can circle<br>the appropriate response. |

# Aspects of the Test Equipment Used in Calibration Section

The **Test Equipment Used in Calibration** section of the Functional Test Field Calibration Report allows you to manually write on the printed report information about the test equipment you used to perform the functional test, which you can later type into a <u>Test</u> <u>Equipment record</u> in the Meridium APM Framework.

| Test Equipment Used in Calibration |                   |             |         |                   |  |
|------------------------------------|-------------------|-------------|---------|-------------------|--|
|                                    |                   | 1           |         |                   |  |
|                                    | Test Equipment #1 | Test Equipm | nent #2 | Test Equipment #3 |  |
| Manufacturer:                      |                   |             |         |                   |  |
| Model Number:                      |                   |             |         |                   |  |
| Serial Number:                     |                   |             |         |                   |  |
| Functional Test<br>Date:           |                   | Tested By:  |         |                   |  |
| Comments:                          |                   |             |         |                   |  |
|                                    |                   |             |         |                   |  |

### Printing the Functional Test Field Calibration Report

To print the Functional Test Field Calibration Report:

• <u>Access the Functional Test Field Calibration Report</u>, and then use the Report Tool to print the report.

### Creating Calibration Event Records Manually

The following instructions provide details on creating a Calibration Event record manually via a link that appears on the **Associated Pages** menu when you are viewing an Equipment record. This step is necessary only if you are <u>performing manual</u> <u>calibrations</u>. You do *not* need to complete this step if you are <u>performing automated calibrations</u>.

#### To create a Calibration Event record manually:

- 1. Open in the Record Manager the Equipment record to which the Calibration Event record should be linked.
- 2. On the Associated Pages menu, click the Create Calibration link.

A submenu appears with the following options, which you can use to create records in the associated Calibration Event family:

- Create Analog Calibration
- Create Discrete Calibration
- Create Multi-Component Analyzer Calibration
- Create Single Component Analyzer Calibration
- Create Weight Scale Calibration
- Create Functional Test Calibration
- 3. Click the option that corresponds to the type of Calibration Event record that you want to create.

A new record in the selected Calibration Event family appears in a separate window. Note that:

- The Event ID field is populated automatically.
- If the Equipment record to which you are linking the Calibration Event record is already linked to ONE Calibration Template record, other fields are populated automatically based on the information in the Calibration Template record.
- If the Equipment record to which you are linking the Calibration Event record is already linked to *multiple* Calibration Template records, in the Calibration Template Key field, you can select the Calibration Template record whose data you want to use for populating the Calibration Event record. These instructions assume that the template data is populated in the Calibration Event record.
- 4. Provide values in the remaining fields. Depending on the <u>type of Calibration Event</u> record that you are creating, the required fields will vary.
- 5. When you are finished, click **OK**.

The Calibration Event record is saved and linked automatically to the currently selected Equipment record.

# About Calibration Event Records

*Calibration Eventrecords* store information about calibrations that are performed in your facility. Calibrations can be performed using an automated method or a manual method. Regardless of the method that you use, Calibration Event records will exist to store a snapshot of the current condition of the piece of equipment that is calibrated.

The difference between an <u>automated calibration</u> and a <u>manual calibration</u> is the method that is used to perform the calibration and create the Calibration Event record:

- When you enter calibration results into a device and then save to the Meridium APM database the data received from that device, Calibration Event records are created automatically.
- When you perform a calibration by hand, you will manually create Calibration Event records and type the results into the record by hand.

In the baseline Meridium APM database, the *Calibration* family appears below the root level *Event* family. Throughout this documentation, we refer to these records and all the records for the families that appear below the Calibration family as *Calibration Event* records.

The baseline Meridium APM database contains the following Calibration Event families that store information that is specific to a type of calibration:

- <u>Calibration, Analog</u>: Stores information for linear or square root calibrations that have a single input signal, a primary output, and an optional secondary output. Examples of analog calibrations include gauges, flow, pressure, and temperature.
- <u>Calibration, Discrete</u>: Stores information for single- or dual- switch instruments. Examples of discrete calibrations include flow, level, pressure, temperature, vibration, and position switches.
- <u>Calibration, Analyzer Single Component</u>: Stores information for single component calibrations. Examples of single- component analyzer calibrations include calibrating pH, in-situ oxygen, toxic gas, and combustible gas.
- <u>Calibration, Analyzer Multi-Component</u>: Stores information for comparing standard gas values to test results from the analyzer. Examples of multi-component analyzer calibrations include Mass Spectrometers and Process Gas Chromatographs.
- <u>Calibration, Weight Scale</u>: Stores information for weight scale calibrations.
- <u>Calibration, Functional Test</u>: Stores information for functional test calibrations, which allow you to perform custom functional tests on a piece of equipment. An example of an instruction in a functional test is *Describe the wires on the piece of equipment*.

## About Calibration Event Records and Test Equipment

Information about the <u>test equipment</u> that was used to perform a calibration is stored in the Calibration Event record for the following families and is displayed on the **Test Equipment** tab on the family's datasheet:

- Calibration, Analog
- Calibration, Discrete
- <u>Calibration, Analyzer Single Component</u>
- Calibration, Weight Scale
- Calibration, Functional Test

The **Test Equipment** tab on the Calibration Event datasheet contains three columns:

- Test Equip 1
- Test Equip 2
- Test Equip 3

...where each column represents one Test Equipment record, and each row contains information about that piece of test equipment. In other words, a given calibration event can be associated with up to three pieces of equipment.

The values on the **Test Equipment** tab are populated differently depending upon whether you perform an <u>automated calibration</u> or a <u>manual calibration</u>.

- Automated calibration: The following fields are populated automatically from the device (i.e., these values are stored only in the Calibration Event record and not in the Test Equipment record):
  - Test Equipment Manufacturer 1
  - Test Equipment Model 1
  - Test Equipment Serial 1
- **Manual calibration:** When you perform a calibration manually, after you link a Test Equipment record to the Calibration Event record using the Test Equipment ID No 1 field, the remaining fields on the **Test Equipment** tab are populated automatically with values from the Test Equipment record.

In addition, the Test Equipment Status 1 field in the Test Equipment record indicates whether or not the test equipment <u>is certified</u>. While the Meridium APM system does not prevent you from using uncertified test equipment to perform calibrations, we recommend that you perform calibration using only certified test equipment.

**Note:** If you are performing an automated calibration and want to provide more information about the test equipment than the values populated automatically from

the device, you can link a Test Equipment record to the Calibration Event record manually in the same way you would for a manual calibration, and the additional information will be populated automatically in the Calibration Event record.

# **Closing a Calibration Event**

When you *close a calibration event*, you are indicating that the results of that event have been reviewed and do not require further review. A member of the Calibration Administrator Security Group can close an event record by selecting the **Calibration Close** check box in the Calibration Event record representing that calibration event. When you close a Calibration Event record, all fields in the Calibration Event records is disabled, an only a member of the Calibration Administrator Security Group can clear the check box to enable the datasheet. Additionally, the following fields are updated automatically in the Calibration Task record that is linked to the Equipment record to which the Calibration Event record is linked:

- Last Date: Populated with the date and time on which the Calibration Close check box in the Calibration Event record is selected.
- Next Date: Populated with the next date on which a calibration event should be performed for the equipment, based on the schedule that is defined in that Calibration Task record.

#### To close a Calibration Event:

- 1. Open the Calibration Event record that you want to close.
- 2. In the **Calibration Close** cell, select the **Calibration Close** check box.

The fields on the Calibration Event record are disabled, and the fields in the Last Date and Next Date fields in the Calibration Task record are updated automatically.

# **About Calibration Event Graphs**

Meridium APM Calibration Management includes various predefined graphs, which provide a visual representation of the data that exists in the Calibration Event records. These graphs are stored by default in the Catalog folder \\Public\Meridi-um\Modules\Calibration Management\Graphs.

When you are viewing a Calibration Event record in the Record Manager, these graphs are available via links on the **Calibration** submenu of the **Associated Pages** menu. The following tables list by Calibration Event family the graphs that are available for each and the name of link on the **Associated Pages** menu that you can use to access the graph.

| Calibration, Analog               |                       |  |
|-----------------------------------|-----------------------|--|
| Graph Name                        | Associated Pages link |  |
| Analog Calibration Error Graph    | View Error Graph      |  |
| Analog Calibration Measure Graph  | View Measure Graph    |  |
| Calibration Error Trend Graph     | View Error Trend      |  |
| Calibration Pass Fail Trend Graph | View Pass/Fail Trend  |  |

| Calibration, Discrete             |                       |  |
|-----------------------------------|-----------------------|--|
| Graph Name                        | Associated Pages link |  |
| Calibration Error Trend Graph     | View Error Trend      |  |
| Calibration Pass Fail Trend Graph | View Pass/Fail Trend  |  |

| Calibration, Analyzer Multi-Component               |                       |  |
|-----------------------------------------------------|-----------------------|--|
| Graph Name                                          | Associated Pages link |  |
| Analyzer Multi-Component Calibration<br>Error Graph | View Error Graph      |  |
| Calibration Error Trend Graph                       | View Error Trend      |  |
| Calibration Pass Fail Trend Graph                   | View Pass/Fail Trend  |  |

| Calibration, Analyzer Single Component                |                       |  |
|-------------------------------------------------------|-----------------------|--|
| Graph Name                                            | Associated Pages link |  |
| Analyzer SingleComponent Calibration<br>Error Graph   | View Error Graph      |  |
| Analyzer SingleComponent Calibration<br>Measure Graph | View Measure Graph    |  |
| Calibration Error Trend Graph                         | View Error Trend      |  |
| Calibration Pass Fail Trend Graph                     | View Pass/Fail Trend  |  |

| Calibration, Weight Scale             |                       |  |
|---------------------------------------|-----------------------|--|
| Graph Name                            | Associated Pages link |  |
| WeightScale Calibration Error Graph   | View Error Graph      |  |
| WeightScale Calibration Measure Graph | View Measure Graph    |  |
| Calibration Error Trend Graph         | View Error Trend      |  |
| Calibration Pass Fail Trend Graph     | View Pass/Fail Trend  |  |

## Accessing Reports for Calibration Event Records

Meridium APM Calibration Management includes the following pre-configured Calibration reports (i.e., one for each baseline Calibration Event family):

- Analog Calibration Report
- Analyzer MultiComponent Calibration Report
- Analyzer SingleComponent Calibration Report
- Discrete Calibration Report
- WeightScale Calibration Report
- Functional Test Calibration Report

These reports are stored in the Catalog folder \\Public\Meridium\Modules\Calibration Management\Reports.

When you are viewing a Calibration Event record in the Meridium APM Record Manager, you can access the associated Calibration report via the **View Report** link on the **Cal-ibration** submenu, which appears as a link on the **Associated Pages** menu. When you click the **View Report** link, the report for the *current* Calibration Event family will appear. For example, when you are viewing a Calibration, Analog record, the **View Report** link will display the Analog Calibration Report.

Note: When you are viewing a Calibration, Functional Test record in Record Manager, you can access the Functional Test Calibration Report via the **Functional Test Calibration Report** link on the **Calibration** submenu instead of the View Report link.

### To view the report for a Calibration event record:

- 1. Open the desired Calibration Event record in the Record Manager.
- 2. On the Associated Pages menu, click Calibration, and then click View Report.

The report appears on the **Meridium APM Report Viewer** page, where all the standard Report Viewer functionality is available to you. You can click the **Print Report** link on the **Common Tasks** menu to print the report.

## About Calibration Recommendation Records

Based on the results of a calibration, you might need to propose a recommendation that further action be taken. For example, if you perform a calibration that fails, you may want to recommend that a more thorough inspection be conducted on the piece of equipment with failed calibration results.

You can create a new Calibration Recommendation record to store the details of the recommendation. There are two ways that Calibration Recommendation Records can be created:

- <u>From the Recommendation Management page</u>. If you want to link a Calibration Recommendation record to more than one Equipment record or Functional Location record, you should use this workflow.
- From an Associated Page for an Equipment record or Calibration Event record in Record Manager. If you want to link a Calibration Recommendation record to a one specific Equipment record, you should use this workflow.

### Accessing the Recommendation Management Page From Calibration Management

To access the Recommendation Management page:

On the Calibration Management Functions page, click the Manage Recommendations link.

The **Recommendation Management** page appears, displaying a list of all the Calibration Recommendation records that exist.

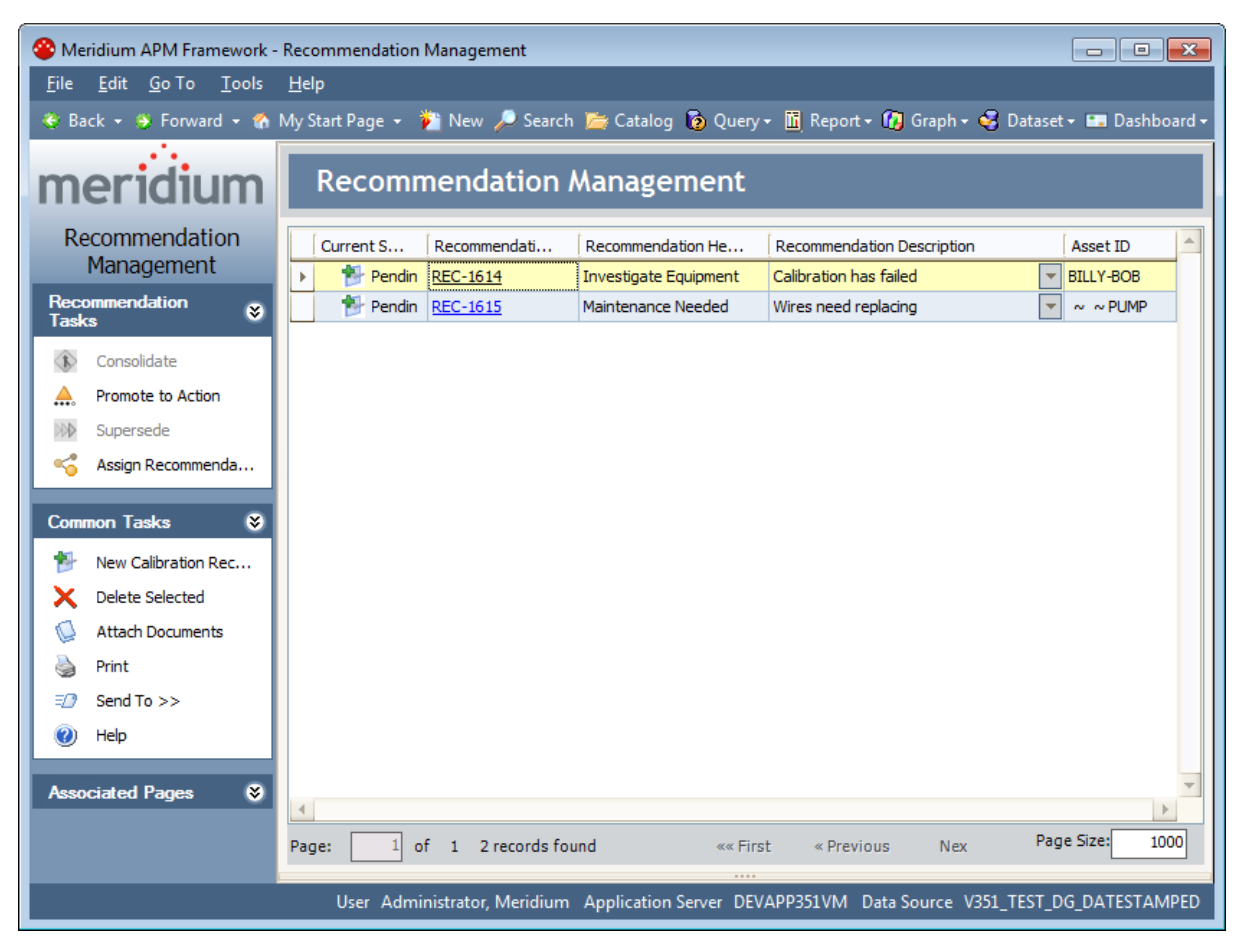

From the **Recommendation Management** page, you can manage the states of the Calibration Recommendation records.
# Aspects of the Recommendation Management Page when Accessed from Calibration Management

When you access Recommendation Management from Calibration Management, the **Recommendation Management** page contains a grid that displays Calibration Recommendation records *only*. The following image shows an example of the **Recommendation Management** page when accessed via Calibration Management.

| 😵 Meridium APM Framework -                            | Recommendation    | Management          |                        |                            |                           |
|-------------------------------------------------------|-------------------|---------------------|------------------------|----------------------------|---------------------------|
| <u>F</u> ile <u>E</u> dit <u>G</u> o To <u>T</u> ools | <u>H</u> elp      |                     |                        |                            |                           |
| 🝣 Back 🝷 🍣 Forward 🝷 🏀                                | My Start Page 👻 🎁 | 🎦 New 🔑 Search      | 🛯 🛅 Catalog 🔞 Query    | 🝷 🛅 Report 🖣 🕜 Graph 🗸 🄇   | 😼 Dataset 🕶 🔤 Dashboard 🗸 |
| meridium                                              | Recomn            | nendation I         | Management             |                            |                           |
| Recommendation                                        | Current S         | Recommendati        | Recommendation He      | Recommendation Description | Asset ID                  |
| Management                                            | 🕨 ಶ Pendin        | REC-1614            | Investigate Equipment  | Calibration has failed     | BILLY-BOB                 |
| Recommendation 🛛 😽                                    | 🌓 🍢 Pendin        | REC-1615            | Maintenance Needed     | Wires need replacing       | ▼ ~ ~ PUMP                |
| (t) Consolidate                                       |                   |                     |                        |                            |                           |
| A Promote to Action                                   |                   |                     |                        |                            |                           |
| >>>> Supersede                                        |                   |                     |                        |                            |                           |
| Assign Recommenda                                     |                   |                     |                        |                            |                           |
| Common Tasks 😵                                        |                   |                     |                        |                            |                           |
| New Calibration Rec                                   |                   |                     |                        |                            |                           |
| X Delete Selected                                     |                   |                     |                        |                            |                           |
| Attach Documents                                      |                   |                     |                        |                            |                           |
| Print                                                 |                   |                     |                        |                            |                           |
| ED Send To >>                                         |                   |                     |                        |                            |                           |
| Melp                                                  |                   |                     |                        |                            |                           |
| Associated Pages 🛛 😽                                  | 4                 |                     |                        |                            | *<br>•                    |
|                                                       | Page: 1 o         | f 1 2 records for   | und «« Firs            | t « Previous Nex           | Page Size: 1000           |
|                                                       | User Admi         | nistrator, Meridium | Application Server DEV | APP351VM Data Source V3    | 51_TEST_DG_DATESTAMPED    |

When accessed from Calibration Management, the **Recommendation Management** page contains the following additional items:

- A grid that displays Calibration Recommendation records, which contains the following columns:
  - **Current State:** Displays the current state of the Calibration Recommendation record.
  - Recommendation ID: Displays the value stored in the Recommendation ID field of the Calibration Recommendation record as a hyperlink, which you can use to open the Calibration Recommendation record in Record Manager.

- **Recommendation Headline:** Displays the value stored in the Recommendation Headline field of the Calibration Recommendation record.
- Recommendation Description: Displays the value stored in the Recommendation Description field of the Calibration Recommendation record.
- Asset ID: Displays the value stored in the Equipment ID field of the Calibration Recommendation record.
- The following task menus:
  - Recommendation Tasks menu: Provides access to State Configuration operations that are available for the selected Calibration Recommendation records. This menu works the same way as it does if you access Recommendation Management from the Go To menu,

Note: If you are a member of the Calibration User Security Group, on the **Recommendation Tasks** menu, the **Consolidate** link, **Promote to Action** link, and **Supersede** link will be disabled.

Common Tasks Menu: Provides standard functionality. This menu works the same way as it does if you access Recommendation Management from the Go To menu, except that the New Recommendation link is labeled New Calibration Recommendation and allows you to create a Calibration Recommendation record.

You can customize the appearance of the grid (e.g., sort the results), if desired.

# Creating Calibration Recommendations from Recommendation Management

To create a Calibration Recommendation record from Recommendation Management:

1. Access the Recommendation Management page via Calibration Management.

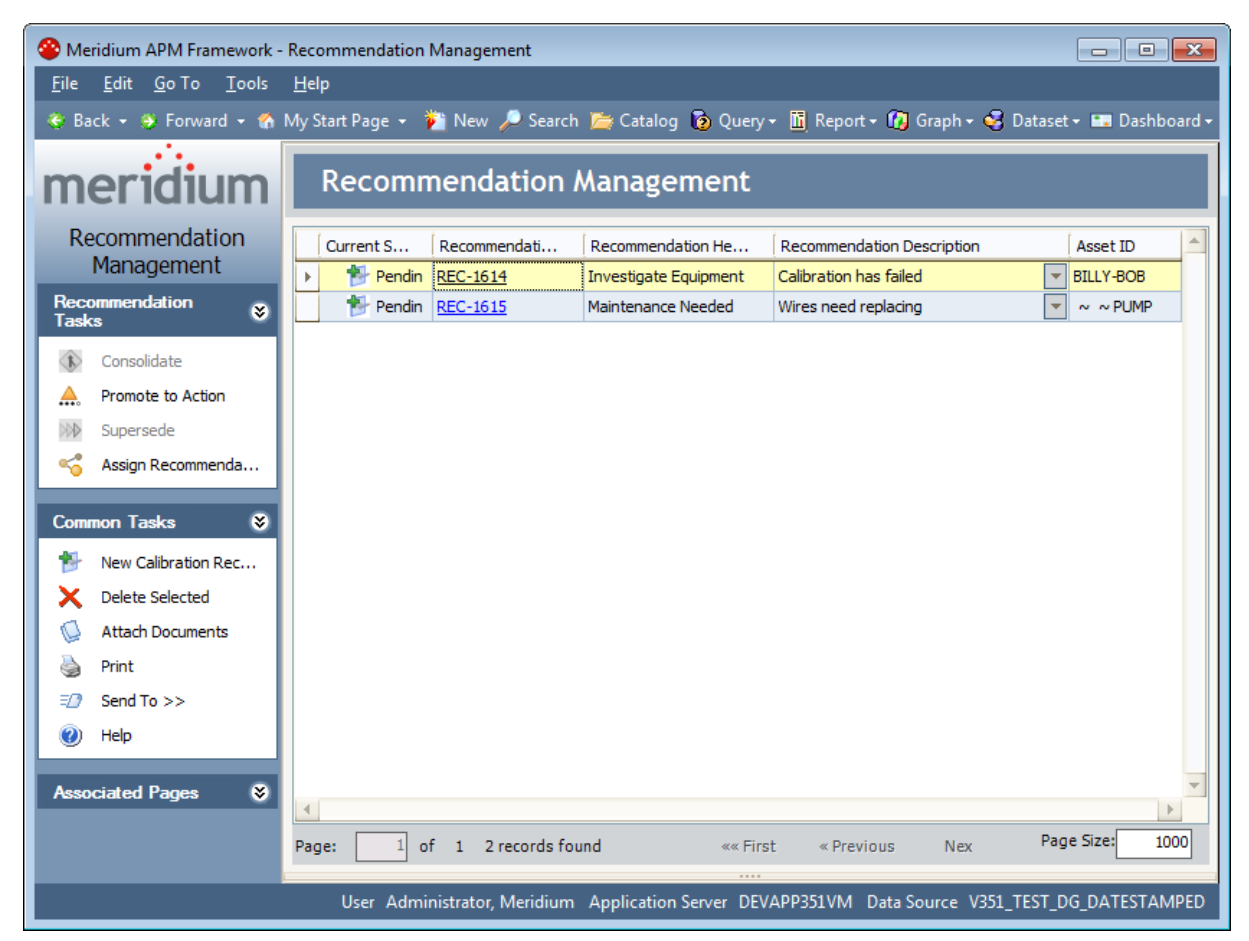

2. On the **Recommendation Management** page, on the **Common Tasks** menu, click the **New Calibration Recommendation** link.

The New Calibration Recommendation window appears.

| K   | (EC-1608 (new                | Calibration Recommendation)       |     |
|-----|------------------------------|-----------------------------------|-----|
| ata | asheet Calibration Recommend | lation 🔽 🔞 🔓 🕼 🗙 🛍 🖕 🕓 🚯          |     |
| ali | bration Recommendation Ale   | nt                                |     |
| _   |                              | Value(s)                          |     |
| Þ   | Recommendation ID            | REC-1608                          |     |
| -   | Recommendation Headline      |                                   |     |
| _   | Recommendation Description   |                                   |     |
| _   | Calibration Type             |                                   |     |
|     | Calibration Recommendatio    |                                   |     |
|     | Equipment ID                 |                                   | ••• |
|     | Technical Number             |                                   |     |
|     | Functional Location ID       |                                   | ••• |
|     | Required Equipment Status    |                                   |     |
|     | Business Impact              |                                   |     |
|     | Target Completion Date       |                                   |     |
|     | Mandatory Date               |                                   |     |
|     | Recommendation Priority      |                                   |     |
|     | Status                       | Created                           |     |
|     | Author Name                  | Administrator, Meridium   MIADMIN |     |
|     | Reviewer Name                |                                   |     |
|     | Final Approver Name          |                                   |     |
|     | Assigned To Name             |                                   |     |
|     | Completion Comments          |                                   | ••• |
|     | Author Lock                  |                                   |     |
|     | Final State Lock             |                                   |     |

3. Use the fields on the datasheet to provide the information that is necessary for the recommendation. Note that while the Equipment ID and Functional Location ID fields are not required, we recommend that you use those fields to link the Calibration Recommendation record to Equipment and Functional Location records.

#### 4. Click OK.

The Calibration Recommendation record closes, and your changes are saved.

**Note:** If you did not link the Calibration Recommendation record to at least one Equipment record or Functional Location record, a message will appear, indicating that no Equipment or Functional Location records were selected. If this is intentional, click **OK**. If this is *not* intentional, click **OK**, and then reopen the Calibration Recommendation record to link it to an Equipment or Functional Location record.

# Creating Calibration Recommendations from an Associated Page

#### To create a Calibration Recommendation from an Associated Page:

- 1. In Record Manager, open the Equipment record *or* Calibration Event record for which you want to create a Calibration Recommendation record.
- 2. If you are viewing an Equipment record, on the **Associated Pages** menu, click the **Create Calibration** link.

-or-

If you are viewing a Calibration Event record, on the **Associated Pages** menu, click the **Calibration** link.

A submenu appears.

3. If you are viewing an Equipment record, click the **Create Calibration Recommendation** link.

-or-

If you are viewing a Calibration Event record, click the **New Calibration Recommendation** link.

A new record for the Calibration Recommendation family appears in a separate window, and the following fields are populated automatically with data from the Equipment or Calibration Event record:

- Calibration Type
- Calibration Recommendation Basis
- Equipment ID
- Functional Location ID
- 4. Enter values in the remaining fields as desired, and click OK.

The window closes, and the record is saved and linked to the Equipment record or Calibration Event record that you are currently viewing. If you are viewing a Calibration Event record that is also linked to an Equipment record, the Calibration Recommendation record is linked to *both* the Calibration Event record and the Equipment record.

# Calibration, Analog Associated Pages

The following Associated Pages are configured in the baseline Meridium APM database for the Calibration, Analog family.

| Caption                   | Description                                                                                             |
|---------------------------|----------------------------------------------------------------------------------------------------|
| Start Page                | Displays the Calibration Management Functions page.                                                     |
|                           | This Associated Page appears on the <b>Calibration</b> submenu.                                         |
| New Calibration<br>Task   | Displays the <b>Task Builder</b> , which you can use to create a new Task record.                       |
|                           | This Associated Page appears on the <b>Calibration</b> submenu.                                         |
| New Calibration           | Displays a new Calibration Recommendation record.                                                       |
| Recommendation            | This Associated Page appears on the <b>Calibration</b> submenu.                                         |
| Enter Calibration<br>Data | Displays the <b>Event Builder</b> , which you can use to create a new Event record.                     |
|                           | This Associated Page appears on the <b>Calibration</b> submenu.                                         |
| View Report               | Launches the Report Viewer, which displays the Calibration Event record data in a pre-formatted report. |
|                           | This Associated Page appears on the <b>Calibration</b> submenu.                                         |
| View Error Graph          | Launches the Graph Viewer, which displays the Error graph for the Calibration Event record.             |
|                           | This Associated Page appears on the <b>Calibration</b> submenu.                                         |
| View Measure<br>Graph     | Launches the Graph Viewer, which displays the Measure graph for the Calibration Event record.           |
|                           | This Associated Page appears on the <b>Calibration</b> submenu.                                         |
| View Error Trend          | Launches the Graph Viewer, which displays the Error Trend graph for the Calibration Event record.       |
|                           | This Associated Page appears on the <b>Calibration</b> submenu.                                         |
| View Pass/Fail Trend      | Launches the Graph Viewer, which displays the Pass/Fail Trend graph for the Calibration Event record.   |
|                           | This Associated Page appears on the <b>Calibration</b> submenu.                                         |

#### Calibration, Analyzer Multi-Component Associated Pages

The following Associated Pages are configured in the baseline Meridium APM database for the Calibration, Analyzer Multi-Component family.

| Caption                   | Description                                                                                           |
|---------------------------|----------------------------------------------------------------------------------------------------|
| Start Page                | Displays the Calibration Management Functions page.                                                   |
|                           | This Associated Page appears on the <b>Calibration</b> submenu.                                       |
| New Calibration<br>Task   | Displays the <b>Task Builder</b> , which you can use to create a new Task record.                     |
|                           | This Associated Page appears on the <b>Calibration</b> submenu.                                       |
| New Calibration           | Displays a new Calibration Recommendation record.                                                     |
| Recommendation            | This Associated Page appears on the <b>Calibration</b> submenu.                                       |
| Enter Calibration<br>Data | Displays the <b>Event Builder</b> , which you can use to create a new Event record.                   |
|                           | This Associated Page appears on the <b>Calibration</b> submenu.                                       |
| View Report               | Launches the Report Viewer, which displays the Calibration Event data in a preformatted report.       |
|                           | This Associated Page appears on the <b>Calibration</b> submenu.                                       |
| View Error Graph          | Launches the Graph Viewer, which displays the Error graph for the Calibration Event record.           |
|                           | This Associated Page appears on the <b>Calibration</b> submenu.                                       |
| View Error Trend          | Launches the Graph Viewer, which displays the Error Trend graph for the Calibration Event record.     |
|                           | This Associated Page appears on the <b>Calibration</b> submenu.                                       |
| View Pass/Fail Trend      | Launches the Graph Viewer, which displays the Pass/Fail Trend graph for the Calibration Event record. |
|                           | This Associated Page appears on the <b>Calibration</b> submenu.                                       |

#### Calibration, Analyzer Single Component Associated Pages

The following Associated Pages are configured in the baseline Meridium APM database for the Calibration, Analyzer Single Component family.

| Caption                   | Description                                                                                       |
|---------------------------|---------------------------------------------------------------------------------------------------|
| Start Page                | Displays the Calibration Management Functions page.                                               |
|                           | This Associated Page appears on the <b>Calibration</b> submenu.                                   |
| New Calibration<br>Task   | Displays the <b>Task Builder</b> , which you can use to create a new Task record.                 |
|                           | This Associated Page appears on the <b>Calibration</b> submenu.                                   |
| New Calibration           | Displays a new Calibration Recommendation record.                                                 |
| Recommendation            | This Associated Page appears on the <b>Calibration</b> submenu.                                   |
| Enter Calibration<br>Data | Displays the <b>Event Builder</b> , which you can use to create a new Event record.               |
|                           | This Associated Page appears on the <b>Calibration</b> submenu.                                   |
| View Report               | Launches the Report Viewer, which displays the Calibration Event data in a preformatted report.   |
|                           | This Associated Page appears on the <b>Calibration</b> submenu.                                   |
| View Error Graph          | Launches the Graph Viewer, which displays the Error graph for the Calibration Event record.       |
|                           | This Associated Page appears on the <b>Calibration</b> submenu.                                   |
| View Measure<br>Graph     | Launches the Graph Viewer, which displays the Measure graph for the Calibration Event record.     |
|                           | This Associated Page appears on the <b>Calibration</b> submenu.                                   |
| View Error Trend          | Launches the Graph Viewer, which displays the Error Trend graph for the Calibration Event record. |
|                           | This Associated Page appears on the <b>Calibration</b> submenu.                                   |

| Caption              | Description                                                                                           |
|----------------------|----------------------------------------------------------------------------------------------------|
| View Pass/Fail Trend | Launches the Graph Viewer, which displays the Pass/Fail Trend graph for the Calibration Event record. |
|                      | This Associated Page appears on the <b>Calibration</b> submenu.                                       |

### Calibration, Discrete Associated Pages

The following Associated Pages are configured in the baseline Meridium APM database for the Calibration, Discrete family.

| Caption                   | Description                                                                                           |
|---------------------------|----------------------------------------------------------------------------------------------------|
| Start Page                | Displays the Calibration Management Functions page.                                                   |
|                           | This Associated Page appears on the <b>Calibration</b> submenu.                                       |
| New Calibration<br>Task   | Displays the <b>Task Builder</b> , which you can use to create a new Task record.                     |
|                           | This Associated Page appears on the <b>Calibration</b> submenu.                                       |
| New Calibration           | Displays a new Calibration Recommendation record.                                                     |
| Recommendation            | This Associated Page appears on the <b>Calibration</b> submenu.                                       |
| Enter Calibration<br>Data | Displays the <b>Event Builder</b> , which you can use to create a new Event record.                   |
|                           | This Associated Page appears on the <b>Calibration</b> submenu.                                       |
| View Report               | Launches the Report Viewer, which displays the Calibration Event data in a preformatted report.       |
|                           | This Associated Page appears on the <b>Calibration</b> submenu.                                       |
| View Error Trend          | Launches the Graph Viewer, which displays the Error Trend graph for the Calibration Event record.     |
|                           | This Associated Page appears on the <b>Calibration</b> submenu.                                       |
| View Pass/Fail Trend      | Launches the Graph Viewer, which displays the Pass/Fail Trend graph for the Calibration Event record. |
|                           | This Associated Page appears on the <b>Calibration</b> submenu.                                       |

# Calibration, Weight Scale Associated Pages

The following Associated Pages are configured in the baseline Meridium APM database for the Calibration, Weight Scale family.

| Caption                   | Description                                                                                           |
|---------------------------|----------------------------------------------------------------------------------------------------|
| Start Page                | Displays the Calibration Management Functions page.                                                   |
|                           | This Associated Page appears on the <b>Calibration</b> submenu.                                       |
| New Calibration<br>Task   | Displays the <b>Task Builder</b> , which you can use to create a new Task record.                     |
|                           | This Associated Page appears on the <b>Calibration</b> submenu.                                       |
| New Calibration           | Displays a new Calibration Recommendation record.                                                     |
| Recommendation            | This Associated Page appears on the <b>Calibration</b> submenu.                                       |
| Enter Calibration<br>Data | Displays the <b>Event Builder</b> , which you can use to create a new Event record.                   |
|                           | This Associated Page appears on the <b>Calibration</b> submenu.                                       |
| View Report               | Launches the Report Viewer, which displays the Calibration Event data in a preformatted report.       |
|                           | This Associated Page appears on the <b>Calibration</b> submenu.                                       |
| View Error Graph          | Launches the Graph Viewer, which displays the Error graph for the Calibration Event record.           |
|                           | This Associated Page appears on the <b>Calibration</b> submenu.                                       |
| View Measure<br>Graph     | Launches the Graph Viewer, which displays the Measure graph for the Calibration Event record.         |
|                           | This Associated Page appears on the <b>Calibration</b> submenu.                                       |
| View Error Trend          | Launches the Graph Viewer, which displays the Error Trend graph for the Calibration Event record.     |
|                           | This Associated Page appears on the <b>Calibration</b> submenu.                                       |
| View Pass/Fail Trend      | Launches the Graph Viewer, which displays the Pass/Fail Trend graph for the Calibration Event record. |
|                           | This Associated Page appears on the <b>Calibration</b> submenu.                                       |

## Calibration, Functional Test

The following Associated Page is configured in the baseline Meridium APM database for the Calibration, Functional Test family.

| Caption              | Description                                                     |
|----------------------|-----------------------------------------------------------------|
| New Calibration      | Displays a new Calibration Recommendation record.               |
| Recommendation       | This Associated Page appears on the <b>Calibration</b> submenu. |
| Functional Test Cal- | Displays the Functional Test Report in the Report Viewer.       |
| ibration Report      | This Associated Page appears on the <b>Calibration</b> submenu. |

## **Calibration Template Associated Pages**

The following Associated Pages are configured in the baseline Meridium APM database for the Calibration Template family.

| Caption                  | Description                                                                                    |
|--------------------------|------------------------------------------------------------------------------------------------|
| Start Page               | Displays the Calibration Management Functions page.                                            |
|                          | This Associated Page appears on the <b>Calibration</b> submenu.                                |
| Link to Equip-<br>ment   | Lets you link the current Calibration Template record to an equip-<br>ment or location record. |
|                          | This Associated Page appears on the <b>Calibration</b> submenu.                                |
| Unlink from<br>Equipment | Lets you unlink the current Calibration Template record from an equipment or location record.  |
|                          | This Associated Page appears on the <b>Calibration</b> submenu.                                |

#### Calibration Template Detail Associated Pages

The following Associated Page is configured in the baseline Meridium APM database for the Calibration Template Detail family:

• **Start Page:** Displays the **Calibration Management Functions** page. This Associated Page appears on the **Calibration** submenu.

#### **Calibration Template, Functional Test**

The following Associated Page is configured in the baseline Meridium APM database for the Calibration Template, Functional Test family.

• Functional Test Calibration Field Report: Displays the Functional Test Calibration Field Report in the Report Viewer. This Associated Page appears on the Calibration Reports submenu.

# Calibration Task Associated Pages

The following Associated Pages are configured in the baseline Meridium APM database for the Calibration Task family.

| Caption                 | Description                                                                                  |
|-------------------------|----------------------------------------------------------------------------------------------|
| Start Page              | Displays the Calibration Management Functions page.                                          |
|                         | This Associated Page appears on the <b>Calibration</b> submenu.                              |
| Link to Template        | Lets you link the current Calibration Task record to a Calibration Template record.          |
|                         | This Associated Page appears on the <b>Calibration</b> submenu.                              |
| Unlink From<br>Template | Lets you unlink the current Calibration Task record from a Cal-<br>ibration Template record. |
|                         | This Associated Page appears on the <b>Calibration</b> submenu.                              |

## Calibration Results, Analog Associated Pages

The following Associated Page is configured in the baseline Meridium APM database for the Calibration Results, Analog family:

• **Start Page:** Displays the **Calibration Management Functions** page. This Associated Page appears on the **Calibration** submenu.

#### Calibration Results, Analyzer Associated Pages

The following Associated Page is configured in the baseline Meridium APM database for the Calibration Results, Analyzer family:

• **Start Page:** Displays the **Calibration Management Functions** page. This Associated Page appears on the **Calibration** submenu.

### Calibration Results, Discrete Associated Pages

The following Associated Page is configured in the baseline Meridium APM database for the Calibration Results, Discrete family:

• **Start Page:** Displays the **Calibration Management Functions** page. This Associated Page appears on the **Calibration** submenu.

# **Equipment Associated Pages**

The following Associated Pages are configured in the baseline Meridium APM database for the Equipment family for use with Calibration Management.

| Caption                                          | Description                                                                        |
|--------------------------------------------------|------------------------------------------------------------------------------------|
| Create Calibration Recom-                        | Displays a new Calibration Recommendation record.                                  |
| mendation                                        | This Associated Page appears on the <b>Create Cal-</b><br><b>ibration</b> submenu. |
| Create Analog Calibration                        | Displays a new Calibration, Analog record.                                         |
|                                                  | This Associated Page appears on the <b>Create Cal-</b><br><b>ibration</b> submenu. |
| Create Discrete Calibration                      | Displays a new Calibration, Discrete record.                                       |
|                                                  | This Associated Page appears on the <b>Create Cal-</b><br><b>ibration</b> submenu. |
| Create Multi-Component Ana-<br>lyzer Calibration | Displays a new Calibration, Analyzer Multi-Component record.                       |
|                                                  | This Associated Page appears on the <b>Create Cal-</b><br><b>ibration</b> submenu. |
| Create Single Component<br>Analyzer Calibration  | Displays a new Calibration, Analyzer Single Com-<br>ponent record.                 |
|                                                  | This Associated Page appears on the <b>Create Cal-</b><br><b>ibration</b> submenu. |
| Create Weight Scale Cal-                         | Displays a new Calibration, Weight Scale record.                                   |
| IDration                                         | This Associated Page appears on the <b>Create Cal-</b><br><b>ibration</b> submenu. |
| Create Functional Test Cal-                      | Displays a new Calibration, Functional Test record.                                |
| IDIALION                                         | This Associated Page appears on the <b>Create Cal-</b><br><b>ibration</b> submenu. |

| Caption                                       | Description                                                                                   |  |
|-----------------------------------------------|-----------------------------------------------------------------------------------------------|--|
| Create Task                                   | Displays the <b>Task Builder</b> , which you can use to create a new Calibration Task record. |  |
|                                               | This Associated Page appears on the <b>Create Template</b> submenu.                           |  |
| Create Analog Calibration                     | Displays a new Calibration Template, Analog record.                                           |  |
| Template                                      | This Associated Page appears on the <b>Create Template</b> submenu.                           |  |
| Create Discrete Calibration                   | Displays a new Calibration Template, Discrete record.                                         |  |
| Template                                      | This Associated Page appears on the <b>Create Template</b> submenu.                           |  |
| Create Multi-Component Ana-<br>lyzer Template | Displays a new Calibration Template, Analyzer Multi-<br>Component record.                     |  |
|                                               | This Associated Page appears on the <b>Create Template</b> submenu.                           |  |
| Create Single Component<br>Analyzer Template  | Displays a new Calibration Template, Analyzer Single<br>Component record.                     |  |
|                                               | This Associated Page appears on the <b>Create Template</b> submenu.                           |  |
| Create Weight Scale Cal-<br>ibration Template | Displays a new Calibration Template, Weight Scale record.                                     |  |
|                                               | This Associated Page appears on the <b>Create Template</b> submenu.                           |  |
| Create Functional Test Tem-<br>plate          | Displays a new Calibration Template, Functional Test record.                                  |  |
|                                               | This Associated Page appears on the <b>Create Template</b> submenu.                           |  |

## Standard Gas Components Associated Pages

The following Associated Page is configured in the baseline Meridium APM database for the Standard Gas Components family:

• **Start Page:** Displays the **Calibration Management Functions** page. This Associated Page appears on the **Calibration** submenu.

#### About the Calibration Management Catalog Folder Structure

The Calibration Management Catalog folders contain graphs, queries, and reports that are used by Calibration Management to display information contained in records that participate in the Calibration Management data model. The Catalog folder **\Public\Meridium\Modules\Calibration Management** contains the following subfolders:

- Graphs: Contains graphs that display calibration data and summary information.
- **Queries:** Contains queries that support graphs and reports and are used by Calibration Management to identify your equipment families.
- **Reports:** Contains SQL Server Reporting Services <u>reports that display calibration</u> <u>data and summary information</u>.
- **SSRS:** This folder is *not* used by the Meridium APM system.

# The Graphs Folder

The following table lists the items that are stored in the Catalog folder **\\Public\Meridi-um\Modules\Calibration Management\Graphs**.

| Item Name                                               | Behavior and Usage                                                                                                    |
|---------------------------------------------------------|----------------------------------------------------------------------------------------------------|
| Analog Calibration Error<br>Graph                       | Displays the <b>EventKey</b> prompt for the Entity Key of<br>the Calibration, Analog record, and then displays in a<br>line graph a summary of the as-found, as-left, neg-<br>ative, and positive error limit data for the specified<br>record.                         |
| Analog Calibration Measure<br>Graph                     | Displays the <b>EventKey</b> prompt for the Entity Key of<br>the Calibration, Analog record, and then displays in a<br>line graph a summary of the output as-found, output<br>as-left, and expected data for the specified record.                                      |
| Analyzer Multi-Component Cal-<br>ibration Error Graph   | Displays the <b>EventKey</b> prompt for the Entity Key of<br>the Calibration, Analyzer Multi-Component record,<br>and then displays in a bar graph the positive error,<br>negative error, as-found error, and as-left error limit<br>values for the specified record.   |
| Analyzer SingleComponent Cal-<br>ibration Error Graph   | Displays the <b>EventKey</b> prompt for the Entity Key of<br>the Calibration, Analyzer Single Component record,<br>and then displays in a line graph the positive error,<br>negative error, as-found error, and as-left error limit<br>values for the specified record. |
| Analyzer SingleComponent Cal-<br>ibration Measure Graph | Displays the <b>EventKey</b> prompt for the Entity Key of<br>the Calibration, Analyzer Single Component record,<br>and then displays in a line graph the primary output<br>as-found and primary output as-left values for the<br>specified record.                      |

| Item Name                     | Behavior and Usage                                                                                                    |
|-------------------------------|----------------------------------------------------------------------------------------------------|
| Calibration Error Trend Graph | Displays the following prompts, and then displays in<br>a line graph the overall as found max error, overall<br>as-found RMS error, overall as-left max error, and<br>overall as-left RMS error values for the specified<br>record.                                                                                                    |
|                               | <ul> <li>Range: Lets you specify the time span in which<br/>the calibration events whose results you want<br/>to include in the graph took place. You can<br/>choose from the following values:</li> </ul>                                                                                                    |
|                               | <ul> <li>Last 1 month</li> </ul>                                                                                                    |
|                               | <ul> <li>Last 3 months</li> </ul>                                                                                                    |
|                               | <ul> <li>Last 1 year</li> </ul>                                                                                                    |
|                               | <ul> <li>Last 3 years</li> </ul>                                                                                                    |
|                               | ∘ All                                                                                                    |
|                               | <ul> <li>Family: Lets you specify the Calibration Event<br/>family whose record you want to include in the<br/>graph. The Family list contains the family cap-<br/>tions for the Calibration Event families (except<br/>the Calibration, Discrete family) as they appear<br/>in the database. You can choose from the fol-<br/>lowing values:</li> </ul> |
|                               | <ul> <li>MI_EVCAANLG: The Calibration, Analog<br/>family caption.</li> </ul>                                                                                                    |
|                               | <ul> <li>MI_EVCAANMC: The Calibration, Analyzer<br/>Multi-Component family caption.</li> </ul>                                                                                                    |
|                               | <ul> <li>MI_EVCAANSC: The Calibration, Analyzer<br/>Single Component family caption.</li> </ul>                                                                                                    |
|                               | <ul> <li>EventPred: Lets you specify the Entity Key for<br/>the Equipment record to which Calibration<br/>Event records are linked.</li> </ul>                                                                                                    |

| Item Name                              | Behavior and Usage                                                                                                    |  |
|----------------------------------------|----------------------------------------------------------------------------------------------------|--|
| Calibration Pass Fail Trend<br>Graph   | Displays the following prompts, and then displays in<br>a line graph the overall as found max error, overall as<br>found RMS error, overall as-left max error, and over-<br>all as-left RMS error values for the specified record.                                                                                               |  |
|                                        | <ul> <li>Range: Lets you specify the time span in which<br/>the calibration events whose results you want<br/>to include in the graph took place. You can<br/>choose from the following values:</li> </ul>                                                                                                    |  |
|                                        | <ul> <li>Last 1 month</li> </ul>                                                                                                    |  |
|                                        | <ul> <li>Last 3 months</li> </ul>                                                                                                    |  |
|                                        | • Last 1 year                                                                                                    |  |
|                                        | • Last 3 years                                                                                                    |  |
|                                        | • All                                                                                                    |  |
|                                        | • Family: Lets you specify the Calibration Event<br>family whose record you want to include in the<br>graph. The Family list contains the family cap-<br>tions for the Calibration Event families (except<br>the Calibration, Discrete family) as they appear<br>in the database. You can choose from the fol-<br>lowing values: |  |
|                                        | <ul> <li>MI_EVCAANLG: The Calibration, Analog family caption.</li> </ul>                                                                                                    |  |
|                                        | <ul> <li>MI_EVCAANMC: The Calibration, Analyzer<br/>Multi-Component family caption.</li> </ul>                                                                                                    |  |
|                                        | <ul> <li>MI_EVCAANSC: The Calibration, Analyzer<br/>Single Component family caption.</li> </ul>                                                                                                    |  |
|                                        | • <b>EventPred:</b> Lets you specify the Entity Key for the Equipment record to which Calibration Event records are linked.                                                                                                    |  |
| Calibration Summary                    | This graph is not used by the baseline Calibration Management module.                                                                                                    |  |
| WeightScale Calibration Error<br>Graph | Displays the <b>EventKey</b> prompt for the Entity Key of<br>the Calibration, Weight Scale record, and then dis-<br>plays in a line graph a summary of the as-found, as-<br>left, negative, and positive error limit data for the spe-<br>cified record.                                                                         |  |

| Item Name                                  | Behavior and Usage                                                                                                    |
|--------------------------------------------|----------------------------------------------------------------------------------------------------|
| WeightScale Calibration Meas-<br>ure Graph | Displays the <b>EventKey</b> prompt for the Entity Key of<br>the Calibration, Weight Scale record and then dis-<br>plays in a line graph a summary of the primary out-<br>put as-found, primary output as-left, and expected<br>data for the specified record. |

# The Queries Folder

The following table lists the items that are stored in the Catalog folder **\\Public\Meridi-um\Modules\Calibration Management\Queries**.

| Item Name                | Behavior and Usage                                                                                                    |
|--------------------------|----------------------------------------------------------------------------------------------------|
| Beamex Receive Query     | Displays the data that is received from<br>a Beamex device. This query appears<br>on the <b>Devices</b> page after you receive<br>data from a Beamex device.                                                                                                    |
| Beamex Send Query        | Displays the data that is sent to a<br>Beamex device. This query appears on<br>the <b>Devices</b> page when you send data<br>to a Beamex device.                                                                                                    |
| Calibration Totals Query | Displays by Asset ID the number of cal-<br>ibrations that have taken place for that<br>piece of equipment, based on the num-<br>ber of closed Calibration Event records<br>that are linked to that Equipment<br>record.                                                                                        |
| Device Mapping Query     | Displays the <b>Select Mapping ID</b><br>prompt, which contains the list of map-<br>ping types, and then displays the map-<br>pings that exist for the selected type.                                                                                                    |
| Fluke Receive Query      | Displays the data that is received from<br>a Fluke device. This query appears on<br>the <b>Devices</b> page after you receive data<br>from a Fluke.                                                                                                    |
| Fluke Send Query         | Displays the data that is sent to a Fluke<br>device. This query appears on the<br><b>Devices</b> page when you send data to a<br>Fluke.                                                                                                    |
| Instrument Data Query    | Displays the <b>Asset_Key</b> prompt for the<br>Entity Key of an Equipment record, and<br>then displays data stored in the spe-<br>cified record. This query is used to pop-<br>ulate newly created Calibration<br>Template records with equipment data<br>from the Equipment record to which it<br>is linked. |

| Item Name                                               | Behavior and Usage                                                                                                    |
|---------------------------------------------------------|----------------------------------------------------------------------------------------------------|
| IsAssetQuery                                            | This query is not used by the current<br>Calibration Management model.                                                                                                  |
| Meriam Receive Query                                    | Displays the data that is received from<br>a Meriam device. This query appears on<br>the Devices page after you receive data<br>from a Meriam device.                   |
| Meriam Send Query                                       | Displays the data that is sent to a<br>Meriam device. This query appears on<br>the <b>Devices</b> page when you send data<br>to a Meriam device.                        |
| Model Optimization Query                                | Supports the Event Builder, which you should not use with the current Cal-<br>ibration Management model.                                                                |
| Query For AnalogCalibrationGraphs                       | Supports the Analog Calibration Error<br>Graph and the Analog Calibration Meas-<br>ure Graph, which are stored in the<br><b>Graphs</b> folder.                          |
| Query For AnalogCalibrationReport                       | Supports the Analog Calibration Report, which is stored in the <b>Reports</b> folder.                                                                                   |
| Query For Ana-<br>lyzerMultiComponentCalibrationGraphs  | Supports the Analyzer Multi-Com-<br>ponent Calibration Error Graph, which is stored in the <b>Graphs</b> folder.                                                        |
| Query For Ana-<br>lyzerMultiComponentCalibrationReport  | Supports the Analyzer MultiComponent<br>Calibration Report, which is stored in<br>the <b>Reports</b> folder.                                                            |
| Query For Ana-<br>lyzerSingleComponentCalibrationGraphs | Supports the Analyzer SingleComponent Calibration Error Graph and the Analyzer SingleComponent Calibration Measure Graph, which are stored in the <b>Graphs</b> folder. |
| Query For Ana-<br>lyzerSingleComponentCalibrationReport | Supports the Analyzer SingleCom-<br>ponent Calibration Report, which is stored in the <b>Reports</b> folder.                                                            |
| Query For CalibrationErrorTrendGraphs                   | Supports the Calibration Error Trend<br>Graph, which is stored in the <b>Graphs</b><br>folder.                                                                          |

| Item Name                                           | Behavior and Usage                                                                                                    |
|-----------------------------------------------------|----------------------------------------------------------------------------------------------------|
| Query For CalibrationPassFailTrendGraphs            | Supports the Calibration Pass Fail<br>Trend Graph, which is stored in the<br><b>Graphs</b> folder.                                                            |
| Query For DiscreteCalibrationReport                 | Supports the Discrete Calibration<br>Report, which is stored in the <b>Reports</b><br>folder.                                                                 |
| Query For Func-<br>tionalTestCalibrationFieldReport | Supports the Functional Test Cal-<br>ibration Field Report, which is stored in<br>the <b>Reports</b> folder.                                                  |
| Query For FunctionalTestCalibrationReport           | Support the Functional Test Calibration<br>Report, which is stored in the <b>Reports</b><br>folder.                                                           |
| Query For WeightScaleCalibrationGraphs              | Supports the WeightScale Calibration<br>Error Graph and the WeightScale Cal-<br>ibration Measure Graph, which are<br>stored in the <b>Graphs</b> folder.      |
| Query For WeightScaleCalibrationReport              | Supports the WeightScale Calibration<br>Report, which is stored in the <b>Reports</b><br>folder.                                                              |
| Task Query                                          | Displays the Asset_Key prompt for the<br>Entity Key for the Equipment record,<br>and then displays the Calibration Tasks<br>records for the specified record. |

| Item Name          | Behavior and Usage                                                                                                    |
|--------------------|----------------------------------------------------------------------------------------------------|
| Data Entry Queries | A subfolder that contains the items with the following names:                                                                                                    |
|                    | <ul> <li>Promptable Query: This query<br/>supports the Event Builder, which<br/>you should not use with the cur-<br/>rent Calibration Management<br/>model.</li> </ul>                 |
|                    | <ul> <li>Promptable Query By Due Date:<br/>This query supports the Event<br/>Builder, which you should not<br/>use with the current Calibration<br/>Management model.</li> </ul>       |
|                    | <ul> <li>Promptable Query By Tech-<br/>nician: This query supports the<br/>Event Builder, which you should<br/>not use with the current Cal-<br/>ibration Management model.</li> </ul> |

# The Reports Folder

The Catalog folder **\\Public\Meridium\Modules\Calibration Management\Reports** contains the following items, which you can access via a link on the **Associated Pages** menu when you are viewing a Calibration Event record.

| Report Name                                      | Behavior and Usage                                                                                                    |
|--------------------------------------------------|----------------------------------------------------------------------------------------------------|
| Analog Calibration Report                        | Displays the <b>EventKey</b> prompt for the Entity Key of<br>the <i>Calibration, Analog</i> record, and then displays in<br>the Report Viewer the details for the specified Cal-<br>ibration Event record, including a results summary<br>and equipment information.                                                             |
| Analyzer MultiComponent Cal-<br>ibration Report  | Displays the <b>EventKey</b> prompt for the Entity Key of<br>the <i>Calibration, Analyzer Multi-Component</i> record,<br>and then displays in the Report Viewer the details for<br>the specified Calibration Event record, including a res-<br>ults summary and equipment information.                                           |
| Analyzer SingleComponent Cal-<br>ibration Report | Displays the <b>EventKey</b> prompt for the Entity Key of<br>the <i>Calibration, Analyzer Single Component</i> record,<br>and then displays in the Report Viewer the details for<br>the specified Calibration Event record, including a res-<br>ults summary and equipment information.                                          |
| Discrete Calibration Report                      | Displays the <b>EventKey</b> prompt for the Entity Key of<br>the <i>Calibration, Discrete</i> record, and then displays in<br>the Report Viewer the details for the specified Cal-<br>ibration Event record, including a results summary<br>and equipment information.                                                           |
| Functional Test Calibration<br>Field Report      | Displays the <b>EventKey</b> prompt for the Entity Key of<br>the <i>Calibration Template, Functional Test</i> record, and<br>then displays in the Report Viewer the details for the<br>specified <i>Calibration Template, Functional Test</i><br>record including a blank results section and a blank<br>test equipment section. |
| Functional Test Calibration<br>Report            | Displays the <b>EventKey</b> prompt for the Entity Key of<br>the <i>Calibration, Functional Test</i> record, and then dis-<br>plays in the Report Viewer the details for the specified<br><i>Calibration, Functional Test</i> record including a results<br>summary and test equipment information.                              |
| WeightScale Calibration<br>Report                | Displays the <b>EventKey</b> prompt for the Entity Key of<br>the <i>Calibration, Weight Scale</i> record, and then dis-<br>plays in the Report Viewer the details for the specified<br>Calibration Event record, including a results summary<br>and equipment information.                                                       |

# **Calibration Task**

Calibration Task records store details about a calibration task that should be performed by a given user for Calibration Management. Specifically, these records store scheduled dates for the next time calibrations should be performed. The following table provides an alphabetical list and description of the fields that exist for the Calibration Task family. The information in the table reflects the baseline state and behavior of these fields. The list is limited, however, to details that are specific to Calibration Task records. If a field in the Calibration Task family works the same way as it does in the root Task family, that field is excluded from the table.

| Field                | Data<br>Type | Description                                                                                                    | Behavior and Usage                                                                                                    |
|----------------------|--------------|----------------------------------------------------------------------------------------------------|----------------------------------------------------------------------------------------------------|
| Task Type            | Character    | The type of task the record<br>represents. By default, this<br>field contains the value<br><i>CALIBRATION</i> .                                                            | On the datasheet, this field<br>appears as a list labeled <b>Task</b><br><b>Type</b> and contains a list of val-<br>ues from the Task Type family<br>that correspond to types of<br>calibrations, such as<br><i>CALIBRATION: AUTOMATED,</i><br><i>ANALOG, 11 UP/DN, LINEAR,</i><br><i>DCV/DCV.</i><br>You can select a value other<br>than the default. |
| Task State           | Character    | The state associated with the Calibration Task record. By default this field contains the value <i>Proposed</i> .                                                          | On the datasheet, this field<br>appears as a list labeled <b>Task</b><br><b>State</b> and contains a list of<br>states.<br>After you save a new Cal-<br>ibration Task record, this<br>value is changed auto-                                                                                                    |
|                      |              |                                                                                                    | matically from <i>Proposed</i> to <i>Scheduled without change</i> .                                                                                                    |
| Related<br>Entity ID | Character    | The Entity ID of the record to<br>which the Calibration Task<br>record is linked (i.e., the<br>record that is selected when<br>you create the Calibration<br>Task record). | On the datasheet, this field is<br>disabled and populated auto-<br>matically if you create the<br>record using the Associated<br>Pages link.                                                                                                    |

| Field           | Data<br>Type | Description                                                                                                    | Behavior and Usage                                                                                                    |
|-----------------|--------------|----------------------------------------------------------------------------------------------------|----------------------------------------------------------------------------------------------------|
| Last Date       | Date         | The date on which the asso-<br>ciated Calibration Event<br>record is closed. By default,<br>this field contains the date on<br>which the Calibration Task<br>record is created. | On the datasheet, this field is<br>disabled and populated auto-<br>matically with the date on<br>which the associated Cal-<br>ibration Event record is<br>closed.                                                                                                    |
| Route<br>Number | Character    | A value that represents a<br>route or group of tasks. By<br>default, this field contains the<br>value <i>None</i> .                                                             | On the datasheet, this field<br>appears as a text box. You<br>can remove the default value<br>and type your own value in<br>the <b>Route Number</b> cell. You<br>can use this field in a query to<br>view the tasks that are<br>assigned to a particular route<br>or group of tasks. |

# Calibration Template, Analog

Calibration Template, Analog records store details on the analog calibration that should be performed for a specific piece of equipment. The following table provides an alphabetical list and description of the fields that exist for the Calibration Template, Analog family. The information in the table reflects the baseline state and behavior of these fields. This list is not comprehensive.

| Field     | Data<br>Type | Description                                                                                                    | Behavior and Usage                                                                                                    | Data-<br>sheet/Tab |
|-----------|--------------|----------------------------------------------------------------------------------------------------|----------------------------------------------------------------------------------------------------|--------------------|
| Asset Key | Number       | The Entity Key<br>of the Equip-<br>ment record<br>to which the<br>Calibration<br>Template<br>record is<br>linked. This<br>field is used<br>by the<br>Meridium<br>APM system<br>and should<br>not be mod-<br>ified. | This field does not<br>appear on a data-<br>sheet by default.<br>This value is used<br>to execute the<br>Instrument Data<br>query that is spe-<br>cified on the <b>Cal-<br/>ibration</b><br><b>Administration</b><br>page, so that equip-<br>ment data can be<br>populated in the<br>Calibration Tem-<br>plate record. | None               |

| Field                   | Data<br>Type | Description                                    | Behavior and Usage                                                                                                    | Data-<br>sheet/Tab                                                                            |
|-------------------------|--------------|------------------------------------------------|----------------------------------------------------------------------------------------------------|-----------------------------------------------------------------------------------------------|
| Calibration<br>Strategy | Character    | The strategy<br>for the analog<br>calibration. | On the datasheet,<br>this field appears<br>as a list labeled <b>Cal-<br/>ibration Strategy</b><br>and contains a list<br>of strategies for the<br>analog calibration.<br>This field is<br>required. You can<br>choose from the fol-<br>lowing strategies: | Calibration<br>Setup tab on<br>the Analog<br>Calibration<br>Template<br>Setup data-<br>sheet. |
|                         |              |                                                | • 2 Up                                                                                                    |                                                                                               |
|                         |              |                                                | • 2 Down                                                                                                    |                                                                                               |
|                         |              |                                                | • 2 Up then 2<br>Down                                                                                                    |                                                                                               |
|                         |              |                                                | • 3 Up                                                                                                    |                                                                                               |
|                         |              |                                                | • 3 Down                                                                                                    |                                                                                               |
|                         |              |                                                | • 3 Up then 3<br>Down                                                                                                    |                                                                                               |
|                         |              |                                                | • 5 Up                                                                                                    |                                                                                               |
|                         |              |                                                | • 5 Down                                                                                                    |                                                                                               |
|                         |              |                                                | • 5 Up then 5<br>Down                                                                                                    |                                                                                               |
|                         |              |                                                | • 5 Up then 1<br>Down                                                                                                    |                                                                                               |
|                         |              |                                                | • 11 Up                                                                                                    |                                                                                               |
|                         |              |                                                | • 11 Down                                                                                                    |                                                                                               |
|                         |              |                                                | • 11 Up then 11<br>Down                                                                                                    |                                                                                               |
|                         |              |                                                | After you save the<br>Calibration Tem-<br>plate, Analog<br>record, this field is<br>disabled.                                                                                                    |                                                                                               |
| Field                  | Data<br>Type | Description                                                                                                    | Behavior and Usage                                                                                                    | Data-<br>sheet/Tab                                                                            |
|------------------------|--------------|----------------------------------------------------------------------------------------------------|----------------------------------------------------------------------------------------------------|-----------------------------------------------------------------------------------------------|
| Calibration<br>Task ID | Character    | The ID of the<br>Calibration<br>Task record<br>that is linked<br>to the Equip-<br>ment record<br>to which the<br>Calibration<br>Template<br>record is<br>linked. | On the datasheet,<br>this field appears<br>as a list which con-<br>tains the IDs of the<br>Calibration Task<br>record that are<br>linked to the Equip-<br>ment record to<br>which the Cal-<br>ibration Template<br>record is linked.<br>You can select the<br>desired Calibration<br>Task record from<br>the list. If the Equip-<br>ment record is not<br>linked to a Cal-<br>ibration Task<br>record, this list will<br>be empty. | Calibration<br>Setup tab on<br>the Analog<br>Calibration<br>Template<br>Setup data-<br>sheet. |

| Field               | Data<br>Type | Description                                                                                                    | Behavior and Usage                                                                                                    | Data-<br>sheet/Tab                                                                            |
|---------------------|--------------|----------------------------------------------------------------------------------------------------|----------------------------------------------------------------------------------------------------|-----------------------------------------------------------------------------------------------|
| Calibration<br>Type | Character    | The type of<br>calibration<br>you will per-<br>form (i.e.,<br>manual or<br>automatic)<br>and the type<br>of device<br>used to per-<br>form the cal-<br>ibration, if<br>applicable. | On the datasheet,<br>this field appears<br>as a list labeled <b>Cal-<br/>ibration Type</b> and<br>is required. You<br>can choose from<br>the following<br>options:<br>• <b>Analog-</b><br><b>Manual:</b> Indic-<br>ates that you<br>will perform<br>a manual cal-<br>ibration.<br>When this<br>option is<br>selected, the<br>fields on the<br><b>Automated</b><br><b>Calibration</b><br><b>Parameters</b><br>tab are dis-<br>abled.<br>• <b>Fluke 74x:</b><br>Indicates that<br>you will per-<br>form an auto-<br>matic<br>calibration<br>using a Fluke<br>74x or 75x<br>device.<br>• <b>Meriam</b><br><b>MFT4010:</b><br>Indicates that<br>you will per-<br>form an auto-<br>matic<br>calibration<br>using a Kuke<br>and the strat<br>you will per-<br>form an auto-<br>matic<br>calibration<br>using a Kuke<br>and the strat<br>you will per-<br>form an auto-<br>matic<br>calibration<br>using a Meriam<br>device. | Calibration<br>Setup tab on<br>the Analog<br>Calibration<br>Template<br>Setup data-<br>sheet. |

| Field                       | Data<br>Type | Description                                                                              | Behavior and Usage                                                                                                    | Data-<br>sheet/Tab                                                                                                |
|-----------------------------|--------------|------------------------------------------------------------------------------------------|----------------------------------------------------------------------------------------------------|----------------------------------------------------------------------------------------------------|
|                             |              |                                                                                          | Beamex     MC5: Indic-     ates that you     will perform     an automatic     calibration     using a     Beamex     device.                                                                    |                                                                                                    |
| Custom Input<br>Lower Range | Number       | A number rep-<br>resenting the<br>lower range<br>value for the<br>custom input<br>range. | On the datasheet,<br>this field appears<br>as a text box<br>labeled <b>Low</b> and is<br>grouped with the<br>following other<br>fields under the<br>label <b>Custom Input</b><br><b>Values</b> : | Automated<br>Calibration<br>Parameters<br>tab on the<br>Analog Cal-<br>ibration Tem-<br>plate Setup<br>datasheet. |
|                             |              |                                                                                          | <ul> <li>Custom Input<br/>Upper Range</li> </ul>                                                                                                    |                                                                                                    |
|                             |              |                                                                                          | <ul> <li>Custom Input<br/>Range UOM</li> </ul>                                                                                                    |                                                                                                    |
|                             |              |                                                                                          | This field is<br>enabled and<br>required only when<br>the <b>Custom Input</b><br><b>Values</b> check box is<br>selected.                                                                         |                                                                                                    |

| Field                       | Data<br>Type | Description                                                                              | Behavior and Usage                                                                                                    | Data-<br>sheet/Tab                                                                                                |
|-----------------------------|--------------|------------------------------------------------------------------------------------------|----------------------------------------------------------------------------------------------------|----------------------------------------------------------------------------------------------------|
| Custom Input<br>Range UOM   | Character    | The UOM for<br>the custom<br>input range.                                                | On the datasheet,<br>this field appears<br>as a list labeled<br><b>UOM</b> and is<br>grouped with the<br>following other<br>fields under the<br>label <b>Custom Input</b><br><b>Values</b> :      | Automated<br>Calibration<br>Parameters<br>tab on the<br>Analog Cal-<br>ibration Tem-<br>plate Setup<br>datasheet. |
|                             |              |                                                                                          | <ul> <li>Custom Input<br/>Lower Range</li> </ul>                                                                                                    |                                                                                                    |
|                             |              |                                                                                          | <ul> <li>Custom Input<br/>Upper Range</li> </ul>                                                                                                    |                                                                                                    |
|                             |              |                                                                                          | This field is<br>enabled and<br>required only when<br>the <b>Custom Input</b><br><b>Values</b> check box is<br>selected.                                                                          |                                                                                                    |
| Custom Input<br>Upper Range | Number       | A number rep-<br>resenting the<br>upper range<br>value for the<br>custom input<br>range. | On the datasheet,<br>this field appears<br>as a text box<br>labeled <b>High</b> and is<br>grouped with the<br>following other<br>fields under the<br>label <b>Custom Input</b><br><b>Values</b> : | Automated<br>Calibration<br>Parameters<br>tab on the<br>Analog Cal-<br>ibration Tem-<br>plate Setup<br>datasheet. |
|                             |              |                                                                                          | <ul> <li>Custom Input<br/>Lower Range</li> </ul>                                                                                                    |                                                                                                    |
|                             |              |                                                                                          | <ul> <li>Custom Input<br/>Range UOM</li> </ul>                                                                                                    |                                                                                                    |
|                             |              |                                                                                          | This field is<br>enabled and<br>required only when<br>the <b>Custom Input</b><br><b>Values</b> check box is<br>selected.                                                                          |                                                                                                    |

| Field                  | Data<br>Type | Description                                                                        | Behavior and Usage                                                                                                    | Data-<br>sheet/Tab                                                                                                |
|------------------------|--------------|------------------------------------------------------------------------------------|----------------------------------------------------------------------------------------------------|----------------------------------------------------------------------------------------------------|
| Custom Input<br>Values | Logical      | Indicates that<br>you will enter<br>custom input<br>values for the<br>calibration. | On the datasheet,<br>this field appears<br>as a check box<br>labeled <b>Custom</b><br><b>Input Values</b> . This<br>field is enabled<br>only when the<br>value stored in the<br>Calibration Type<br>field is <i>Fluke 74x</i> .<br>When you select<br>the <b>Custom Input</b><br><b>Values</b> check box: | Automated<br>Calibration<br>Parameters<br>tab on the<br>Analog Cal-<br>ibration Tem-<br>plate Setup<br>datasheet. |
|                        |              |                                                                                    | <ul> <li>The following<br/>fields are<br/>enabled:</li> </ul>                                                                                                    |                                                                                                    |
|                        |              |                                                                                    | <ul> <li>Custom</li> <li>Input</li> <li>Lower</li> <li>Range</li> </ul>                                                                                                    |                                                                                                    |
|                        |              |                                                                                    | <ul> <li>Custom</li> <li>Input</li> <li>Upper</li> <li>Range</li> </ul>                                                                                                    |                                                                                                    |
|                        |              |                                                                                    | <ul> <li>Custom<br/>Input<br/>Range<br/>UOM</li> </ul>                                                                                                    |                                                                                                    |
|                        |              |                                                                                    | <ul> <li>The Manual<br/>Entered Input<br/>Values check<br/>box is auto-<br/>matically<br/>selected and<br/>disabled.</li> </ul>                                                                                                    |                                                                                                    |

| Field                                   | Data<br>Type | Description                                                                                 | Behavior and Usage                                                                                                    | Data-<br>sheet/Tab                                                                                                |
|-----------------------------------------|--------------|---------------------------------------------------------------------------------------------|----------------------------------------------------------------------------------------------------|----------------------------------------------------------------------------------------------------|
| Custom Out-<br>put Lower<br>Range Value | Number       | A number rep-<br>resenting the<br>lower range<br>value for the<br>custom out-<br>put range. | On the datasheet,<br>this field appears<br>as a text box<br>labeled <b>Low</b> and is<br>grouped with the<br>following other<br>fields under the<br>label <b>Custom Out-</b><br><b>put Values</b> : | Automated<br>Calibration<br>Parameters<br>tab on the<br>Analog Cal-<br>ibration Tem-<br>plate Setup<br>datasheet. |
|                                         |              |                                                                                             | • Custom Out-<br>put Upper<br>Range                                                                                                    |                                                                                                    |
|                                         |              |                                                                                             | <ul> <li>Custom Out-<br/>put Range<br/>UOM</li> </ul>                                                                                                    |                                                                                                    |
|                                         |              |                                                                                             | This field is<br>enabled and<br>required only when<br>the <b>Custom Input</b><br><b>Values</b> check box is<br>selected.                                                                            |                                                                                                    |

| Field                           | Data<br>Type | Description                                | Behavior and Usage                                                                                                    | Data-<br>sheet/Tab                                                                                                |
|---------------------------------|--------------|--------------------------------------------|----------------------------------------------------------------------------------------------------|----------------------------------------------------------------------------------------------------|
| Custom Out-<br>put Range<br>UOM | Character    | The UOM for<br>the custom<br>output range. | On the datasheet,<br>this field appears<br>as a list labeled<br><b>UOM</b> and is<br>grouped with the<br>following other<br>fields under the<br>label <b>Custom Out-</b><br><b>put Values</b> : | Automated<br>Calibration<br>Parameters<br>tab on the<br>Analog Cal-<br>ibration Tem-<br>plate Setup<br>datasheet. |
|                                 |              |                                            | <ul> <li>Custom Out-<br/>put Lower<br/>Range</li> </ul>                                                                                                    |                                                                                                    |
|                                 |              |                                            | <ul> <li>Custom Out-<br/>put Upper<br/>Range</li> </ul>                                                                                                    |                                                                                                    |
|                                 |              |                                            | This field is<br>enabled and<br>required only when<br>the <b>Custom Input</b><br><b>Values</b> check box is<br>selected.                                                                        |                                                                                                    |

| Field                                   | Data<br>Type | Description                                                                                 | Behavior and Usage                                                                                                    | Data-<br>sheet/Tab                                                                                                |
|-----------------------------------------|--------------|---------------------------------------------------------------------------------------------|----------------------------------------------------------------------------------------------------|----------------------------------------------------------------------------------------------------|
| Custom Out-<br>put Upper<br>Range Value | Number       | A number rep-<br>resenting the<br>upper range<br>value for the<br>custom out-<br>put range. | On the datasheet,<br>this field appears<br>as a text box<br>labeled <b>High</b> and is<br>grouped with the<br>following other<br>fields under the<br>label <b>Custom Out-</b><br><b>put Values:</b><br>• Custom Out-<br>put Lower<br>Range<br>• Custom Out-<br>put Range<br>UOM | Automated<br>Calibration<br>Parameters<br>tab on the<br>Analog Cal-<br>ibration Tem-<br>plate Setup<br>datasheet. |
|                                         |              |                                                                                             | <ul> <li>Custom Out-<br/>put Range<br/>UOM</li> </ul>                                                                                                    |                                                                                                    |
|                                         |              |                                                                                             | This field is<br>enabled and<br>required only when<br>the <b>Custom Input</b><br><b>Values</b> check box is<br>selected.                                                                                                    |                                                                                                    |

| Field                     | Data<br>Type | Description                                                                                 | Behavior and Usage                                                                                                    | Data-<br>sheet/Tab                                                                                                |
|---------------------------|--------------|---------------------------------------------------------------------------------------------|----------------------------------------------------------------------------------------------------|----------------------------------------------------------------------------------------------------|
| Custom Out-<br>put Values | Logical      | Indicates<br>whether you<br>will enter cus-<br>tom output<br>values for the<br>calibration. | On the datasheet,<br>this field appears<br>as a check box<br>labeled <b>Custom</b><br><b>Output Values</b> . This<br>field is enabled<br>only when the<br>value stored in the<br>Calibration Type<br>field is <i>Fluke 74x</i> .<br>When you select<br>the <b>Custom Output</b><br><b>Values</b> check box: | Automated<br>Calibration<br>Parameters<br>tab on the<br>Analog Cal-<br>ibration Tem-<br>plate Setup<br>datasheet. |
|                           |              |                                                                                             | <ul> <li>The following<br/>fields are<br/>enabled:</li> </ul>                                                                                                    |                                                                                                    |
|                           |              |                                                                                             | <ul> <li>Custom</li> <li>Output</li> <li>Lower</li> <li>Range</li> </ul>                                                                                                    |                                                                                                    |
|                           |              |                                                                                             | <ul> <li>Custom</li> <li>Output</li> <li>Upper</li> <li>Range</li> </ul>                                                                                                    |                                                                                                    |
|                           |              |                                                                                             | <ul> <li>Custom</li> <li>Output</li> <li>Range</li> <li>UOM</li> </ul>                                                                                                    |                                                                                                    |
|                           |              |                                                                                             | <ul> <li>The Manual<br/>Entered Input<br/>Values check<br/>box is auto-<br/>matically<br/>selected and<br/>disabled.</li> </ul>                                                                                                    |                                                                                                    |

| Field                      | Data<br>Type | Description                                                     | Behavior and Usage                                                                           | Data-<br>sheet/Tab                                                    |
|----------------------------|--------------|-----------------------------------------------------------------|----------------------------------------------------------------------------------------------|-----------------------------------------------------------------------|
| Input Damp-<br>ing Setting | Character    | Indicates<br>whether this<br>setting<br>should be on<br>or off. | This field appears<br>as a list and con-<br>tains the following<br>options:<br>• On<br>• Off | Auxiliary Auto-<br>mated Cal-<br>ibration<br>Parameters<br>datasheet. |
| Input Min<br>Max Mode      | Character    | Indicates<br>whether this<br>setting<br>should be on<br>or off. | This field appears<br>as a list and con-<br>tains the following<br>options:<br>• On<br>• Off | Auxiliary Auto-<br>mated Cal-<br>ibration<br>Parameters<br>datasheet. |

| Field      | Data<br>Type | Description                                           | Behavior and Usage                                                                                                    | Data-<br>sheet/Tab                                                                                          |
|------------|--------------|-------------------------------------------------------|----------------------------------------------------------------------------------------------------|----------------------------------------------------------------------------------------------------|
| Input Type | Character    | The input<br>type for the<br>analog cal-<br>ibration. | On the datasheet,<br>this field appears<br>as a list labeled<br><b>Input Type</b> and con-<br>tains a list of input<br>types that are<br>stored in the MI_<br>CALIBRATION_IO_<br>TYPES System Code<br>Table. This field is<br>required.                | <b>Calibration</b><br><b>Setup</b> tab on<br>the Analog<br>Calibration<br>Template<br>Setup data-<br>sheet. |
|            |              |                                                       | The options that<br>appear in the list<br>depend on the<br>value stored in the<br><b>Calibration Type</b><br>field. If the value in<br>the Calibration<br>Type field is<br><i>Meriam MFT4010</i> ,<br>you can choose<br>from the following<br>options: |                                                                                                    |
|            |              |                                                       | Pressure                                                                                                    |                                                                                                    |
|            |              |                                                       | Temperature                                                                                                    |                                                                                                    |
|            |              |                                                       | <ul> <li>Voltage</li> </ul>                                                                                                    |                                                                                                    |
|            |              |                                                       | Current                                                                                                    |                                                                                                    |
|            |              |                                                       | If the value in the<br>Calibration Type<br>field is <i>Beamex</i><br><i>MC5</i> , the list<br>includes all of the<br>options listed for a<br>Meriam device <i>and</i><br>the following addi-<br>tional options:                                        |                                                                                                    |
|            |              |                                                       | Frequency                                                                                                    |                                                                                                    |
|            |              |                                                       | Resistance                                                                                                    |                                                                                                    |
|            |              |                                                       | If the value in the                                                                                                    |                                                                                                    |

| Field | Data<br>Type | Description | Behavior and Usage                                                                                                    | Data-<br>sheet/Tab |
|-------|--------------|-------------|----------------------------------------------------------------------------------------------------|--------------------|
|       |              |             | Calibration Type<br>field is <i>Fluke 74x</i> or<br><i>Analog-Manual</i> , the<br>list includes all of<br>the options listed<br>for a Beamex<br>device <i>and</i> the fol-<br>lowing additional<br>options: |                    |
|       |              |             | • Flow                                                                                                    |                    |
|       |              |             | Level     Weight                                                                                                    |                    |
|       |              |             | • Other                                                                                                    |                    |

| Field            | Data<br>Type | Description                                                             | Behavior and Usage                                                                                                    | Data-<br>sheet/Tab                                                                                                |
|------------------|--------------|-------------------------------------------------------------------------|----------------------------------------------------------------------------------------------------|----------------------------------------------------------------------------------------------------|
| Linear TC<br>LRV | Number       | A number representing the lower value on the linear thermocouple range. | On the datasheet,<br>this field appears<br>as a text box<br>labeled Linear TC<br>LRV . This field is<br>enabled only when<br>the TC Linear check<br>box is selected.<br>This field is pop-<br>ulated auto-<br>matically with<br>values from the fol-<br>lowing fields based<br>on the value that<br>exists in the Output<br>Type field and<br>Input Type field:<br>Primary Input<br>Range LRV if<br>the value in<br>the Output<br>Type field is<br>not <i>Tem-<br/>perature</i> and<br>the value in<br>the Input<br>Range field<br>is <i>Tem-<br/>perature</i> .<br>Primary Out-<br>put Range<br>LRV is the<br>value in the<br>Output Type<br>field is <i>Tem-</i> | Automated<br>Calibration<br>Parameters<br>tab on the<br>Analog Cal-<br>ibration Tem-<br>plate Setup<br>datasheet. |
|                  |              |                                                                         | perature.                                                                                                    |                                                                                                    |

| Field            | Data<br>Type | Description                                                                               | Behavior and Usage                                                                                                    | Data-<br>sheet/Tab                                                                                                |
|------------------|--------------|-------------------------------------------------------------------------------------------|----------------------------------------------------------------------------------------------------|----------------------------------------------------------------------------------------------------|
| Linear TC<br>URV | Number       | A number rep-<br>resenting<br>upper value<br>on the linear<br>ther-<br>mocouple<br>range. | On the datasheet,<br>this field appears<br>as a text box<br>labeled Linear TC<br>URV. This field is<br>enabled only when<br>the TC Linear check<br>box is selected.<br>This field is pop-<br>ulated auto-<br>matically with<br>values from the fol-<br>lowing fields based<br>on the value that<br>exists in the Output<br>Type field:<br>Primary Input<br>Range URV if<br>the value in<br>the Output<br>Type field is<br>not <i>Tem-<br/>perature</i> and<br>the value in<br>the Input<br>Range field is<br><i>Temperature</i> .<br>Primary Out-<br>put Range<br>URV if the<br>value in the<br>Output Type<br>field is <i>Tem-<br/>perature</i> . | Automated<br>Calibration<br>Parameters<br>tab on the<br>Analog Cal-<br>ibration Tem-<br>plate Setup<br>datasheet. |

| Field      | Data<br>Type | Description                                                                                                    | Behavior and Usage                                                                                                    | Data-<br>sheet/Tab                                                                                                |
|------------|--------------|----------------------------------------------------------------------------------------------------|----------------------------------------------------------------------------------------------------|----------------------------------------------------------------------------------------------------|
| Loop Power | Character    | Indicates the<br>loop power<br>that is<br>enabled or<br>disabled. This<br>field contains<br>the value <i>Dis-</i><br><i>abled</i> by<br>default. | On the datasheet,<br>this field appears<br>as a list labeled<br><b>Loop Power</b> and<br>contains the fol-<br>lowing values:<br>• Disabled<br>• Enabled 24V<br>• Enabled 28V<br>This field is dis-<br>abled if the value<br>stored in the Cal-<br>ibration Type field<br>is <i>Analog-Manual</i> . | Automated<br>Calibration<br>Parameters<br>tab on the<br>Analog Cal-<br>ibration Tem-<br>plate Setup<br>datasheet. |

| Field                             | Data<br>Type | Description                                                                                                    | Behavior and Usage                                                                                                    | Data-<br>sheet/Tab                                                                                                |
|-----------------------------------|--------------|----------------------------------------------------------------------------------------------------|----------------------------------------------------------------------------------------------------|----------------------------------------------------------------------------------------------------|
| Manual<br>Entered<br>Input Values | Logical      | Indicates<br>whether you<br>will manually<br>enter the<br>input value<br>into the<br>device during<br>the auto-<br>mated cal-<br>ibration. | On the datasheet,<br>this field appears<br>as a check box<br>labeled <b>Manual</b><br><b>Entered Input Val-</b><br><b>ues</b> and is cleared<br>by default. Select-<br>ing the <b>Manual</b><br><b>Entered Input Val-</b><br><b>ues</b> check box indic-<br>ates that you will<br>manually enter the<br>input value into the<br>device during the<br>automated cal-<br>ibration. | Automated<br>Calibration<br>Parameters<br>tab on the<br>Analog Cal-<br>ibration Tem-<br>plate Setup<br>datasheet. |
|                                   |              |                                                                                                    | The state of this<br>field is dependent<br>upon the state of<br>other fields. Spe-<br>cifically, this check<br>box is:                                                                                                    |                                                                                                    |
|                                   |              |                                                                                                    | • Enabled only<br>when the<br>value stored<br>in the Cal-<br>ibration Type<br>field is<br><i>Beamex MC5</i><br>or <i>Fluke 74x</i> .                                                                                                    |                                                                                                    |
|                                   |              |                                                                                                    | <ul> <li>Disabled and<br/>selected auto-<br/>matically if<br/>the Custom<br/>Input Values<br/>check box is<br/>selected.</li> </ul>                                                                                                    |                                                                                                    |
|                                   |              |                                                                                                    | <ul> <li>Disabled auto-<br/>matically if<br/>the Performs<br/>Square Root<br/>field contains</li> </ul>                                                                                                    |                                                                                                    |

| Field                                | Data<br>Type | Description                                                                                                    | Behavior and Usage                                                                                                    | Data-<br>sheet/Tab                                                                                                |
|--------------------------------------|--------------|----------------------------------------------------------------------------------------------------|----------------------------------------------------------------------------------------------------|----------------------------------------------------------------------------------------------------|
|                                      |              |                                                                                                    | the value <i>Yes</i><br><i>(Y)</i> .                                                                                                    |                                                                                                    |
| Manual<br>Entered Out-<br>put Values | Logical      | Indicates<br>whether you<br>will manually<br>enter the out-<br>put value into<br>the device<br>during the<br>automated<br>calibration. | On the datasheet,<br>this field appears<br>as a check box<br>labeled <b>Manual</b><br><b>Entered Output Val-</b><br><b>ues</b> and is cleared<br>by default. Select-<br>ing this check box<br>indicates that you<br>will manually enter<br>the output value<br>into the device dur-<br>ing the automated<br>calibration. | Automated<br>Calibration<br>Parameters<br>tab on the<br>Analog Cal-<br>ibration Tem-<br>plate Setup<br>datasheet. |
|                                      |              |                                                                                                    | The state of this<br>field is dependent<br>upon the state of<br>other fields. Spe-<br>cifically, this check<br>box is:                                                                                                    |                                                                                                    |
|                                      |              |                                                                                                    | • Enabled only<br>when the<br>value stored<br>in the Cal-<br>ibration Type<br>field is<br><i>Beamex MC5</i><br>or <i>Fluke 74x</i> .                                                                                                    |                                                                                                    |
|                                      |              |                                                                                                    | <ul> <li>Selected and<br/>disabled auto-<br/>matically if<br/>the Custom<br/>Output Val-<br/>ues check<br/>box is selec-<br/>ted.</li> </ul>                                                                                                    |                                                                                                    |

| Field              | Data<br>Type | Description                                                                                                    | Behavior and Usage                                                                                                    | Data-<br>sheet/Tab                                                                                          |
|--------------------|--------------|----------------------------------------------------------------------------------------------------|----------------------------------------------------------------------------------------------------|----------------------------------------------------------------------------------------------------|
| Man-<br>ufacturer  | Character    | The man-<br>ufacturer of<br>the piece of<br>equipment,<br>which is rep-<br>resented by<br>the Equip-<br>ment record<br>to which the<br>Calibration<br>Template<br>record is<br>linked. | On the datasheet,<br>this field appears<br>as a text box<br>labeled <b>Man-</b><br><b>ufacturer</b> and is<br>populated auto-<br>matically with the<br>value stored in the<br>Manufacturer field<br>in the Equipment<br>record to which the<br>Calibration Tem-<br>plate record is<br>linked.                                                                                                    | <b>Calibration</b><br><b>Setup</b> tab on<br>the Analog<br>Calibration<br>Template<br>Setup data-<br>sheet. |
| Max Error<br>Limit | Number       | A number representing the maximum amount of error in percent that is allowed before a calibration event is considered <i>failed</i> .                                                  | On the datasheet,<br>this field appears<br>as a text box<br>labeled Max Error<br>Limit and includes<br>an additional label<br>PCT to the right.<br>This field is pop-<br>ulated auto-<br>matically with the<br>value 3 by default,<br>as specified in the<br>Analog Error Limit<br>field in the <u>Cal-</u><br>ibration Setup<br><u>Defaults record</u> .<br>You can modify this<br>value if desired.<br>This field accepts<br>numeric values<br>between 0 and 10.<br>This value is used<br>in the Calibration<br>Event record to cal-<br>culate whether a<br>calibration event is<br>failed or passed. | Calibration<br>Setup tab on<br>the Analog<br>Calibration<br>Template<br>Setup data-<br>sheet.               |

| Field                          | Data<br>Type | Description                                                                                                    | Behavior and Usage                                                                                                    | Data-<br>sheet/Tab                                                                                          |
|--------------------------------|--------------|----------------------------------------------------------------------------------------------------|----------------------------------------------------------------------------------------------------|----------------------------------------------------------------------------------------------------|
| Model Num-<br>ber              | Character    | The model<br>number of<br>the piece of<br>equipment,<br>which is rep-<br>resented by<br>the Equip-<br>ment record<br>to which the<br>Calibration<br>Template<br>record is<br>linked. | On the datasheet,<br>this field appears<br>as a text box<br>labeled <b>Model</b><br><b>Number</b> and is pop-<br>ulated auto-<br>matically with the<br>value stored in the<br>Model Number<br>field in the Equip-<br>ment record to<br>which the Cal-<br>ibration Template<br>record is linked. | <b>Calibration</b><br><b>Setup</b> tab on<br>the Analog<br>Calibration<br>Template<br>Setup data-<br>sheet. |
| Output<br>Damping Set-<br>ting | Character    | Indicates<br>whether this<br>setting<br>should be on<br>or off.                                                                                                    | This field appears<br>as a list and con-<br>tains the following<br>options:<br>• On<br>• Off                                                                                                    | Auxiliary Auto-<br>mated Cal-<br>ibration<br>Parameters<br>datasheet.                                       |

| Field       | Data<br>Type | Description                                            | Behavior and Usage                                                                                                    | Data-<br>sheet/Tab                                                                                          |
|-------------|--------------|--------------------------------------------------------|----------------------------------------------------------------------------------------------------|----------------------------------------------------------------------------------------------------|
| Output Type | Character    | The output<br>type for the<br>analog cal-<br>ibration. | On the datasheet,<br>this field appears<br>as a list labeled <b>Out-<br/>put Type</b> and con-<br>tains a list of input<br>types that are<br>stored in the MI_<br>CALIBRATION_IO_<br>TYPES System Code<br>Table. This field is<br>required.            | <b>Calibration</b><br><b>Setup</b> tab on<br>the Analog<br>Calibration<br>Template<br>Setup data-<br>sheet. |
|             |              |                                                        | The options that<br>appear in the list<br>depend on the<br>value stored in the<br><b>Calibration Type</b><br>field. If the value in<br>the Calibration<br>Type field is<br><i>Meriam MFT4010</i> ,<br>you can choose<br>from the following<br>options: |                                                                                                    |
|             |              |                                                        | Voltage     Current                                                                                                    |                                                                                                    |
|             |              |                                                        | If the value in the<br>Calibration Type<br>field is <i>Beamex</i><br><i>MC5</i> , the list<br>includes all of the<br>options listed for a<br>Meriam device and<br>the following addi-<br>tional options:                                               |                                                                                                    |
|             |              |                                                        | <ul><li> Pressure</li><li> Temperature</li></ul>                                                                                                    |                                                                                                    |
|             |              |                                                        | Frequency                                                                                                    |                                                                                                    |
|             |              |                                                        | • Resistance<br>If the value in the                                                                                                    |                                                                                                    |
|             |              |                                                        |                                                                                                    |                                                                                                    |

| Field | Data<br>Type | Description | Behavior and Usage                                                                                                    | Data-<br>sheet/Tab |
|-------|--------------|-------------|----------------------------------------------------------------------------------------------------|--------------------|
|       |              |             | Calibration Type<br>field is <i>Fluke 74x</i> or<br><i>Analog-Manual</i> , the<br>list includes all of<br>the options listed<br>for a Beamex<br>device <i>and</i> the fol-<br>lowing additional<br>options: |                    |
|       |              |             | • Flow                                                                                                    |                    |
|       |              |             | Level     Weight                                                                                                    |                    |
|       |              |             | • Other                                                                                                    |                    |

| Field                   | Data<br>Type | Description                                                                                                    | Behavior and Usage                                                                                                    | Data-<br>sheet/Tab                                                                                          |
|-------------------------|--------------|----------------------------------------------------------------------------------------------------|----------------------------------------------------------------------------------------------------|----------------------------------------------------------------------------------------------------|
| Performs<br>Square Root | Character    | Indicates<br>whether or<br>not a square<br>root cal-<br>culation will<br>be performed<br>on the values<br>in the Input<br>Measure AF<br>and Input<br>Measure AL<br>fields. | On the datasheet,<br>this field appears<br>as a list labeled <b>Per-</b><br><b>forms Square Root</b><br>and contains the<br>values <i>Yes (Y)</i> and<br><i>No (N)</i> . This field is<br>disabled or<br>enabled based<br>upon the state of<br>other fields on the<br>datasheet: | <b>Calibration</b><br><b>Setup</b> tab on<br>the Analog<br>Calibration<br>Template<br>Setup data-<br>sheet. |
|                         |              |                                                                                                    | <ul> <li>You can<br/>select the<br/>value Yes (Y)<br/>only if the<br/>value in the<br/>Input Type<br/>field is Pres-<br/>sure or Flow.</li> </ul>                                                                                                    |                                                                                                    |
|                         |              |                                                                                                    | <ul> <li>When the value in the Calibration Strategy field is 2 Down or 2 Up then 2 Down, this field is disabled and disabled and disabled <i>and disables</i> the value No (N).</li> </ul>                                                                                       |                                                                                                    |
|                         |              |                                                                                                    | <ul> <li>If the value in<br/>the Input<br/>Type field is<br/><i>Flow</i>, the<br/>value in the<br/>Calibration<br/>Type field<br/>must be <i>Ana-<br/>log-Manual</i>.<br/>Only<br/><i>pressure</i></li> </ul>                                                                    |                                                                                                    |

| Field | Data<br>Type | Description | Behavior and Usage                                                                                                    | Data-<br>sheet/Tab |
|-------|--------------|-------------|----------------------------------------------------------------------------------------------------|--------------------|
|       |              |             | input values<br>can be used<br>with auto-<br>mated cal-<br>ibrations.                                                                                                    |                    |
|       |              |             | • When the<br>Manual<br>Entered Input<br>Values check<br>box on the<br>Automated<br>Calibration<br>Parameters<br>tab is selec-<br>ted, this field<br>will be dis-<br>abled an pop-<br>ulated<br>automatically<br>with the<br>valueNo (N). |                    |

| Field                | Data<br>Type | Description                                                                               | Behavior and Usage                                                                                                    | Data-<br>sheet/Tab                                                                            |
|----------------------|--------------|-------------------------------------------------------------------------------------------|----------------------------------------------------------------------------------------------------|-----------------------------------------------------------------------------------------------|
| Primary<br>Input LRV | Number       | A number rep-<br>resenting the<br>lower range<br>value for the<br>primary input<br>range. | On the datasheet,<br>this field appears<br>as a text box<br>labeled <b>LRV</b> and is<br>grouped with the<br>following other<br>fields under the<br>label <b>Primary Input</b><br><b>Range</b> : | Calibration<br>Setup tab on<br>the Analog<br>Calibration<br>Template<br>Setup data-<br>sheet. |
|                      |              |                                                                                           | <ul> <li>Primary Input<br/>URV</li> </ul>                                                                                                    |                                                                                               |
|                      |              |                                                                                           | <ul> <li>Primary Input<br/>Range Units</li> </ul>                                                                                                    |                                                                                               |
|                      |              |                                                                                           | The value stored in<br>the Primary Input<br>LRV field combined<br>with the value<br>stored in the<br>Primary Input URV<br>field define the<br>primary input<br>range for the cal-<br>ibration.   |                                                                                               |
|                      |              |                                                                                           | This field is required.                                                                                                    |                                                                                               |

| Field                           | Data<br>Type | Description                          | Behavior and Usage                                                                                                    | Data-<br>sheet/Tab                                                                                          |
|---------------------------------|--------------|--------------------------------------|----------------------------------------------------------------------------------------------------|----------------------------------------------------------------------------------------------------|
| Primary<br>Input Range<br>Units | Character    | The UOM for<br>the primary<br>input. | On the datasheet,<br>this field appears<br>as a list labeled<br><b>UOM</b> and is<br>grouped with the<br>following other<br>fields under the<br>label <b>Primary Input</b><br><b>Range</b> :                                                                                                    | <b>Calibration</b><br><b>Setup</b> tab on<br>the Analog<br>Calibration<br>Template<br>Setup data-<br>sheet. |
|                                 |              |                                      | <ul> <li>Primary Input<br/>LRV</li> </ul>                                                                                                    |                                                                                                    |
|                                 |              |                                      | <ul> <li>Primary Input<br/>URV</li> </ul>                                                                                                    |                                                                                                    |
|                                 |              |                                      | This list contains a<br>list of UOMs that is<br>filtered based on<br>the value in the<br>Input Type field<br>and the Calibration<br>Type field. This<br>means that only<br>the UOM values<br>that are relevant<br>for that input type<br>and calibration<br>type will appear in<br>the list. After you<br>select a value in<br>this list, the<br>Meridium APM sys-<br>tem checks to see if<br>the UOM is com-<br>patible with the<br>device. If the selec-<br>ted value is not<br>compatible, an<br>error message will<br>appear, indicating<br>the problem. |                                                                                                    |

| Field                | Data<br>Type | Description                                                                               | Behavior and Usage                                                                                                    | Data-<br>sheet/Tab                                                                                          |
|----------------------|--------------|-------------------------------------------------------------------------------------------|----------------------------------------------------------------------------------------------------|----------------------------------------------------------------------------------------------------|
| Primary<br>Input URV | Number       | A number rep-<br>resenting the<br>upper range<br>value for the<br>primary input<br>range. | On the datasheet,<br>this field appears<br>as a text box<br>labeled <b>URV</b> and is<br>grouped with the<br>following other<br>fields under the<br>label <b>Primary Input</b><br><b>Range</b> : | <b>Calibration</b><br><b>Setup</b> tab on<br>the Analog<br>Calibration<br>Template<br>Setup data-<br>sheet. |
|                      |              |                                                                                           | <ul> <li>Primary Input<br/>LRV</li> </ul>                                                                                                    |                                                                                                    |
|                      |              |                                                                                           | <ul> <li>Primary Input<br/>Range Units</li> </ul>                                                                                                    |                                                                                                    |
|                      |              |                                                                                           | The value stored in<br>the Primary Input<br>URV field com-<br>bined with the<br>value stored in the<br>Primary Input LRV<br>field define the<br>primary input<br>range for the cal-<br>ibration. |                                                                                                    |
|                      |              |                                                                                           | This field is required.                                                                                                    |                                                                                                    |

| Field                   | Data<br>Type | Description                                                                                                    | Behavior and Usage                                                                                                    | Data-<br>sheet/Tab                                                                                          |
|-------------------------|--------------|----------------------------------------------------------------------------------------------------|----------------------------------------------------------------------------------------------------|----------------------------------------------------------------------------------------------------|
| Primary Out-<br>put LRV | Number       | A number rep-<br>resenting the<br>lower range<br>value for the<br>primary out-<br>put range.                                                                                                    | On the datasheet,<br>this field appears<br>as a text box<br>labeled <b>LRV</b> and is<br>grouped with the<br>following other<br>fields under the<br>label <b>Primary Out-</b><br><b>put Range</b> : | <b>Calibration</b><br><b>Setup</b> tab on<br>the Analog<br>Calibration<br>Template<br>Setup data-<br>sheet. |
|                         |              |                                                                                                    | <ul> <li>Primary Out-<br/>put URV</li> </ul>                                                                                                    |                                                                                                    |
|                         |              |                                                                                                    | <ul> <li>Primary Out-<br/>put Range<br/>Units</li> </ul>                                                                                                    |                                                                                                    |
|                         |              | The value stored in<br>the Primary Output<br>LRV field combined<br>with the value<br>stored in the<br>Primary Output<br>URV field define<br>the primary output<br>range for the cal-<br>ibration. |                                                                                                    |                                                                                                    |
|                         |              |                                                                                                    | This field is required.                                                                                                    |                                                                                                    |

| Field                              | Data<br>Type | Description                          | Behavior and Usage                                                                                                    | Data-<br>sheet/Tab                                                                                          |
|------------------------------------|--------------|--------------------------------------|----------------------------------------------------------------------------------------------------|----------------------------------------------------------------------------------------------------|
| Primary Out-<br>put Range<br>Units | Character    | The UOM for<br>the primary<br>input. | On the datasheet,<br>this field appears<br>as a list labeled<br><b>UOM</b> and is<br>grouped with the<br>following other<br>fields under the<br>label <b>Primary Out-</b><br><b>put Range</b> :                                                                                                    | <b>Calibration</b><br><b>Setup</b> tab on<br>the Analog<br>Calibration<br>Template<br>Setup data-<br>sheet. |
|                                    |              |                                      | <ul> <li>Primary Out-<br/>put LRV</li> </ul>                                                                                                    |                                                                                                    |
|                                    |              |                                      | <ul> <li>Primary Out-<br/>put URV</li> </ul>                                                                                                    |                                                                                                    |
|                                    |              |                                      | This list contains a<br>list of UOMs that is<br>filtered based on<br>the value in the Out-<br>put Type field and<br>the Calibration<br>Type field. This<br>means that only<br>the UOM values<br>that are relevant<br>for that input type<br>and calibration<br>type will appear in<br>the list. After you<br>select a value in<br>this list, the<br>Meridium APM sys-<br>tem checks to see if<br>the UOM is com-<br>patible with the<br>device. If the selec-<br>ted value is not<br>compatible, an<br>error message will<br>appear, indicating<br>the problem. |                                                                                                    |

| Field                   | Data<br>Type | Description                                                                                  | Behavior and Usage                                                                                                    | Data-<br>sheet/Tab                                                                                          |
|-------------------------|--------------|----------------------------------------------------------------------------------------------|----------------------------------------------------------------------------------------------------|----------------------------------------------------------------------------------------------------|
| Primary Out-<br>put URV | Number       | A number rep-<br>resenting the<br>upper range<br>value for the<br>primary out-<br>put range. | On the datasheet,<br>this field appears<br>as a text box<br>labeled <b>URV</b> and is<br>grouped with the<br>following other<br>fields under the<br>label <b>Primary Out-</b><br><b>put Range</b> : | <b>Calibration</b><br><b>Setup</b> tab on<br>the Analog<br>Calibration<br>Template<br>Setup data-<br>sheet. |
|                         |              |                                                                                              | <ul> <li>Primary Out-<br/>put LRV</li> </ul>                                                                                                    |                                                                                                    |
|                         |              |                                                                                              | <ul> <li>Primary Out-<br/>put Range<br/>Units</li> </ul>                                                                                                    |                                                                                                    |
|                         |              |                                                                                              | The value stored in<br>the Primary Output<br>URV field com-<br>bined with the<br>value stored in the<br>Primary Output<br>LRV field define the<br>primary ouput<br>range for the cal-<br>ibration.  |                                                                                                    |
|                         |              |                                                                                              | This field is required.                                                                                                    |                                                                                                    |

| Field                        | Data<br>Type | Description                                                                                                    | Behavior and Usage                                                                                                    | Data-<br>sheet/Tab |
|------------------------------|--------------|----------------------------------------------------------------------------------------------------|----------------------------------------------------------------------------------------------------|--------------------|
| Refresh<br>Equipment<br>Data | Logical      | Indicates<br>whether or<br>not inform-<br>ation in the<br>Equipment<br>record that is<br>linked to the<br>Calibration<br>Template<br>record has<br>been<br>updated. This<br>field is used<br>by the<br>Meridium<br>APM system<br>and should<br>not be mod-<br>ified. | This field does not<br>appear on a data-<br>sheet by default.<br>This value tells the<br>Asset Key field to<br>execute the Instru-<br>ment Data query so<br>that the equipment<br>data in the Cal-<br>ibration Template<br>record is updated<br>or not. | None               |

| Field                            | Data<br>Type | Description                                                                        | Behavior and Usage                                                                                                    | Data-<br>sheet/Tab                                                                                                |
|----------------------------------|--------------|------------------------------------------------------------------------------------|----------------------------------------------------------------------------------------------------|----------------------------------------------------------------------------------------------------|
| RTD Wiring<br>Con-<br>figuration | Character    | The RTD wir-<br>ing con-<br>figuration<br>associated<br>with the cal-<br>ibration. | On the datasheet,<br>this field appears<br>as a list labeled<br><b>RTD Wiring Con-</b><br>figuration and is<br>enabled if:<br>• The value<br>stored in the<br>Calibration<br>Type field is<br><i>Beamex MC5</i><br>or <i>Fluke 74x.</i><br>• The value<br>stored in the<br>Output Type<br>field is <i>Tem-</i><br><i>perature</i> .<br>• The Tem-<br><i>perature</i> Ele-<br>ment Type<br>field contains<br>an value that<br>is an RTD<br>type (i.e., the<br>value ends in<br><i>RTD</i> ).<br>If the value stored<br>in the Calibration<br>Type field is<br><i>Beamex MC5</i> , the<br>following options<br>appear in the <b>RTD</b><br>Wiring Con-<br>figuration list:<br>• 2 Wire RTD<br>• 3 Wire RTD<br>• 4 Wire RTD<br>If the value stored<br>in the Calibration | Automated<br>Calibration<br>Parameters<br>tab on the<br>Analog Cal-<br>ibration Tem-<br>plate Setup<br>datasheet. |

| Field              | Data<br>Type | Description                                                                                                    | Behavior and Usage                                                                                                    | Data-<br>sheet/Tab                                                                            |
|--------------------|--------------|----------------------------------------------------------------------------------------------------|----------------------------------------------------------------------------------------------------|-----------------------------------------------------------------------------------------------|
|                    |              |                                                                                                    | Type field is <i>Fluke</i><br><i>74x</i> , the <b>RTD Wiring</b><br><b>Configuration</b><br>list includes all of<br>the options listed<br>for a Beamex<br>device <i>and</i> the fol-<br>lowing additional<br>options:                                                                                                    |                                                                                               |
|                    |              |                                                                                                    | • 2 Wire Ohms                                                                                                    |                                                                                               |
|                    |              |                                                                                                    | • 3 Wire Ohms                                                                                                    |                                                                                               |
|                    |              |                                                                                                    | 4 Wire Ohms                                                                                                    |                                                                                               |
| Serial Num-<br>ber | Character    | The serial<br>number of<br>the piece of<br>equipment,<br>which is rep-<br>resented by<br>the Equip-<br>ment record<br>to which the<br>Calibration<br>Template<br>record is<br>linked. | On the datasheet,<br>this field appears<br>as a text box<br>labeled <b>Serial Num-</b><br><b>ber</b> and is pop-<br>ulated<br>automatically with<br>the value stored in<br>the Serial Number<br>field in the Equip-<br>ment record to<br>which the Cal-<br>ibration Template<br>record is linked.<br>If the value stored<br>in the <b>Calibration</b><br><b>Type</b> field is<br><i>Meriam MFT4010</i> ,<br>this value is | Calibration<br>Setup tab on<br>the Analog<br>Calibration<br>Template<br>Setup data-<br>sheet. |

| Field                | Data<br>Type | Description                                                                                                    | Behavior and Usage                                                                                                    | Data-<br>sheet/Tab                                                                                          |
|----------------------|--------------|----------------------------------------------------------------------------------------------------|----------------------------------------------------------------------------------------------------|----------------------------------------------------------------------------------------------------|
| Tag Descrip-<br>tion | Character    | The descrip-<br>tion of the<br>piece of<br>equipment,<br>which is rep-<br>resented by<br>the Equip-<br>ment record<br>to which the<br>Calibration<br>Template<br>record is<br>linked. | On the datasheet,<br>this field appears<br>as a text box<br>labeled <b>Tag Descrip-</b><br>tion. This field is<br>populated auto-<br>matically with the<br>value stored in the<br>Equipment Short<br>Description field in<br>the Equipment<br>record to which the<br>Calibration Tem-<br>plate record is<br>linked. | <b>Calibration</b><br><b>Setup</b> tab on<br>the Analog<br>Calibration<br>Template<br>Setup data-<br>sheet. |
| Tag Name             | Character    | The ID of the<br>Equipment<br>record to<br>which the Cal-<br>ibration Tem-<br>plate record<br>is linked.                                                                              | On the datasheet,<br>this field appears<br>as a text box<br>labeled <b>Tag</b><br><b>Name.</b> This field is<br>populated auto-<br>matically with the<br>value in the Equip-<br>ment field in the<br>Equipment record<br>to which the Cal-<br>ibration Template<br>record is linked.                                | Calibration<br>Setup tab on<br>the Analog<br>Calibration<br>Template<br>Setup data-<br>sheet.               |

| Field     | Data<br>Type | Description                                                                                                    | Behavior and Usage                                                                                                    | Data-<br>sheet/Tab                                                                                                |
|-----------|--------------|----------------------------------------------------------------------------------------------------|----------------------------------------------------------------------------------------------------|----------------------------------------------------------------------------------------------------|
| TC Linear | Logical      | Indicates<br>whether you<br>want to<br>provide a<br>value in the<br>Linear TC LRV<br>and Linear TC<br>URV fields. | On the datasheet,<br>this field appears<br>as a check box<br>labeled <b>TC Linear</b> .<br>This check box is<br>cleared by default<br>and enabled only if<br>the value in the Cal-<br>ibration Type field<br>is <i>Fluke 74x</i> and<br>the Temperature<br>Element Type field<br>contains a Ther-<br>mocouple value<br>(i.e., the value ends<br>in <i>Thermocouple</i> ). | Automated<br>Calibration<br>Parameters<br>tab on the<br>Analog Cal-<br>ibration Tem-<br>plate Setup<br>datasheet. |

| Field                          | Data<br>Type | Description                                                             | Behavior and Usage                                                                                                    | Data-<br>sheet/Tab                                                                                                |
|--------------------------------|--------------|-------------------------------------------------------------------------|----------------------------------------------------------------------------------------------------|----------------------------------------------------------------------------------------------------|
| Temperature<br>Element<br>Type | Character    | The type of<br>temperature<br>element used<br>for the cal-<br>ibration. | On the datasheet,<br>this field appears<br>as a list labeled<br><b>Temperature Ele-</b><br><b>ment Type</b> and con-<br>tains a list of<br>temperature ele-<br>ment types.                                                                                                    | Automated<br>Calibration<br>Parameters<br>tab on the<br>Analog Cal-<br>ibration Tem-<br>plate Setup<br>datasheet. |
|                                |              |                                                                         | The Temperature<br>Element Type field<br>is enabled and<br>required only if the<br>value in the <b>Cal-</b><br><b>ibration Type</b> field<br>is <i>not</i> Analog-<br>Manual and if the<br>Input Type or Out-<br>put Type fields con-<br>tain the value<br><i>Temperature</i> . The<br>temperature ele-<br>ment types that are<br>listed depend on<br>the value stored in<br>the <b>Calibration</b><br><b>Type</b> field (i.e.,<br><i>Beamex MC5</i> ,<br><i>Meriam MFT4010</i> ,<br>or <i>Fluke 74x</i> ). |                                                                                                    |

| Field             | Data<br>Type | Description                                                                                                    | Behavior and Usage                                                                                                    | Data-<br>sheet/Tab                                                                                          |
|-------------------|--------------|----------------------------------------------------------------------------------------------------|----------------------------------------------------------------------------------------------------|----------------------------------------------------------------------------------------------------|
| Template ID       | Character    | The ID of the<br>Calibration<br>Template<br>record.                                                                                                 | On the datasheet,<br>this field appears<br>as a text box<br>labeled <b>Template</b><br><b>ID</b> and displays the<br>value in the format<br><b>Tag Name&gt;<cal-< b=""><br/><b>ibration Type&gt;<cal-< b=""><br/><b>ibration Type&gt;<cal-< b=""><br/><b>ibration Strategy&gt;<primary< b=""><br/><b>Input Range Unit-</b><br/><b>s&gt;<primary b="" output<=""><br/><b>Range Units&gt;</b>,<br/>where the values in<br/>brackets represent<br/>the values that are<br/>stored in the fields<br/>with the same<br/>names.</primary></b></primary<></b></cal-<></b></cal-<></b></cal-<></b> | Calibration<br>Setup tab on<br>the Analog<br>Calibration<br>Template<br>Setup data-<br>sheet.               |
| Template<br>State | Character    | The state of<br>the Cal-<br>ibration Tem-<br>plate record.<br>By default,<br>this field con-<br>tains the<br>value <i>Devel-</i><br><i>opment</i> . | On the datasheet,<br>this field appears<br>as a list labeled<br><b>Template State</b> and<br>contains the fol-<br>lowing values:<br>• Development<br>• Approved<br>• Obsolete<br>You can select a<br>value in this list.                                                                                                    | <b>Calibration</b><br><b>Setup</b> tab on<br>the Analog<br>Calibration<br>Template<br>Setup data-<br>sheet. |
## Calibration Template, Discrete

Calibration Template, Discrete records store details on the discrete calibration that should be performed for a specific piece of equipment or a location. The following table provides an alphabetical list and description of the fields that exist for the Calibration Template, Discrete family. The information in the table reflects the baseline state and behavior of these fields. This list is not comprehensive.

| Field                | Data<br>Type   | Description                                                                                                    | Behavior and Usage                                                                                                    | Data-<br>sheet/Tab                                                                                            |
|----------------------|----------------|----------------------------------------------------------------------------------------------------|----------------------------------------------------------------------------------------------------|----------------------------------------------------------------------------------------------------|
| Activate<br>Switch 1 | Char-<br>acter | The direction<br>in which the<br>input value<br>will be trav-<br>elling when<br>switch 1<br>changes<br>states (i.e.,<br>when the<br>value in the<br>SW 1 Set-<br>point field is<br>reached). | On the datasheet, this<br>field appears as a list<br>labeled <b>Activate Switch</b><br>1 and contains the fol-<br>lowing baseline values:<br>• Increase<br>• Decrease<br>This field is enabled<br>only when a value<br>exists in the Cal-<br>ibration Strategy field.                          | <b>Calibration</b><br><b>Setup</b> tab on<br>the Discrete<br>Calibration<br>Template<br>Setup data-<br>sheet. |
| Activate<br>Switch 2 | Char-<br>acter | The direction<br>in which the<br>input value<br>will be trav-<br>elling when<br>switch 2<br>changes<br>states (i.e.,<br>when the<br>value in the<br>SW 2 Set-<br>point field is<br>reached). | On the datasheet, this<br>field appears as a list<br>labeled <b>Activate Switch</b><br><b>2</b> and contains the fol-<br>lowing baseline values:<br>• Increase<br>• Decrease<br>This field is enabled<br>only when the value in<br>the Calibration Strategy<br>field is <i>Double Switch</i> . | <b>Calibration</b><br><b>Setup</b> tab on<br>the Discrete<br>Calibration<br>Template<br>Setup data-<br>sheet. |

| Field                   | Data<br>Type   | Description                                                                                                    | Behavior and Usage                                                                                                    | Data-<br>sheet/Tab                                                                              |
|-------------------------|----------------|----------------------------------------------------------------------------------------------------|----------------------------------------------------------------------------------------------------|-------------------------------------------------------------------------------------------------|
| Asset Key               | Number         | The Entity<br>Key of the<br>Equipment<br>record to<br>which the<br>Calibration<br>Template<br>record is<br>linked. This<br>field is used<br>by the<br>Meridium<br>APM system<br>and should<br>not be mod-<br>ified. | This field does not<br>appear on a datasheet<br>by default. This value is<br>used to execute the<br>Instrument Data query<br>that is specified on the<br><b>Calibration Admin-</b><br><b>istration</b> page, so that<br>equipment data can be<br>populated in the Cal-<br>ibration Template<br>record.                                                                                                    | None                                                                                            |
| Calibration<br>Strategy | Char-<br>acter | The strategy<br>for the dis-<br>crete cal-<br>ibration.                                                                                                    | <ul> <li>On the datasheet, this field appears as a list labeled Calibration</li> <li>Strategy and contains the following values:</li> <li>Single Switch: Specifies that you are inspecting a single switch. When you select this value, the SW 1 Setpoint field is required.</li> <li>Double Switch: Specifies that you are inspecting a double switch. When you select this value, the SW 1 Setpoint field sere inspecting a double switch. When you select this value, the SW 1 Setpoint and SW 2 Setpoint fields are required.</li> <li>This field is required.</li> </ul> | Calibration<br>Setup tab on<br>the Discrete<br>Calibration<br>Template<br>Setup data-<br>sheet. |

| Field                          | Data<br>Type   | Description                                                                                                    | Behavior and Usage                                                                                                    | Data-<br>sheet/Tab                                                                                                  |
|--------------------------------|----------------|----------------------------------------------------------------------------------------------------|----------------------------------------------------------------------------------------------------|----------------------------------------------------------------------------------------------------|
| Calibration<br>Task ID         | Char-<br>acter | The ID of the<br>Calibration<br>Task record<br>that is linked<br>to the Equip-<br>ment record<br>to which the<br>Calibration<br>Template<br>record is<br>linked. | On the datasheet, this<br>field appears as a list<br>which contains the IDs<br>of the Calibration Task<br>record that are linked<br>to the Equipment<br>record to which the Cal-<br>ibration Template<br>record is linked. You<br>can select the desired<br>Calibration Task record<br>from the list. If the<br>Equipment record is<br>not linked to a Cal-<br>ibration Task record,<br>this list will be empty. | <b>Calibration</b><br><b>Setup</b> tab on<br>the Discrete<br>Calibration<br>Template<br>Setup data-<br>sheet.       |
| Custom<br>Input Lower<br>Range | Number         | A number<br>representing<br>the lower<br>range value<br>for the cus-<br>tom input<br>range.                                                                      | On the datasheet, this<br>field appears as a text<br>box labeled <b>Low</b> and is<br>grouped with the fol-<br>lowing other fields<br>under the label <b>Cus-<br/>tom Input Values:</b><br>• Custom Input<br>Upper Range<br>• Custom Input<br>Range UOM<br>This field is enabled<br>and required only<br>when the <b>Custom</b><br><b>Input Values</b> check box<br>is selected.                                 | Automated<br>Calibration<br>Parameters<br>tab on the<br>Discrete Cal-<br>ibration Tem-<br>plate Setup<br>datasheet. |

| Field                          | Data<br>Type   | Description                                                                                 | Behavior and Usage                                                                                                    | Data-<br>sheet/Tab                                                                                                  |
|--------------------------------|----------------|---------------------------------------------------------------------------------------------|----------------------------------------------------------------------------------------------------|----------------------------------------------------------------------------------------------------|
| Custom<br>Input Range<br>UOM   | Char-<br>acter | The UOM for<br>the custom<br>input range.                                                   | On the datasheet, this<br>field appears as a list<br>labeled <b>UOM</b> and is<br>grouped with the fol-<br>lowing other fields<br>under the label <b>Cus-<br/>tom Input Values</b> :<br>• Custom Input<br>Lower Range<br>• Custom Input | Automated<br>Calibration<br>Parameters<br>tab on the<br>Discrete Cal-<br>ibration Tem-<br>plate Setup<br>datasheet. |
|                                |                |                                                                                             | This field is enabled<br>and required only<br>when the <b>Custom</b><br><b>Input Values</b> check box<br>is selected.                                                                                                    |                                                                                                    |
| Custom<br>Input Upper<br>Range | Number         | A number<br>representing<br>the upper<br>range value<br>for the cus-<br>tom input<br>range. | On the datasheet, this<br>field appears as a text<br>box labeled <b>High</b> and<br>is grouped with the fol-<br>lowing other fields<br>under the label <b>Cus-</b><br><b>tom Input Values</b> :                                         | Automated<br>Calibration<br>Parameters<br>tab on the<br>Discrete Cal-<br>ibration Tem-<br>plate Setup               |
|                                |                | <ul> <li>Custom Input<br/>Lower Range</li> </ul>                                            | ualasheet.                                                                                                    |                                                                                                    |
|                                |                |                                                                                             | <ul> <li>Custom Input<br/>Range UOM</li> </ul>                                                                                                    |                                                                                                    |
|                                |                |                                                                                             | This field is enabled<br>and required only<br>when the <b>Custom</b><br><b>Input Values</b> check box<br>is selected.                                                                                                    |                                                                                                    |

| Field                                   | Data<br>Type | Description                                                                                                  | Behavior and Usage                                                                                                    | Data-<br>sheet/Tab                                                                              |
|-----------------------------------------|--------------|----------------------------------------------------------------------------------------------------|----------------------------------------------------------------------------------------------------|-------------------------------------------------------------------------------------------------|
| Enable Auto-<br>mated Cal-<br>ibrations | Logical      | Indicates<br>whether or<br>not you want<br>to use this<br>template<br>with auto-<br>mated cal-<br>ibrations. | On the datasheet, this<br>field appears as a<br>check box labeled<br><b>Enable Automated Cal-</b><br><b>ibrations</b> and is cleared<br>by default. If you want<br>to use this template<br>with automated cal-<br>ibrations, select the<br><b>Enable Automated Cal-</b><br><b>ibrations</b> check box.<br>When this check box is<br>selected, the fields on<br>the <b>Automated Cal-</b><br><b>ibration Parameters</b><br>tab are enabled and<br>the data in this record<br>will be available to<br>send to a device. | Calibration<br>Setup tab on<br>the Discrete<br>Calibration<br>Template<br>Setup data-<br>sheet. |

| Field                               | Data<br>Type | Description                                                                                                    | Behavior and Usage                                                                                                    | Data-<br>sheet/Tab                                                                              |
|-------------------------------------|--------------|----------------------------------------------------------------------------------------------------|----------------------------------------------------------------------------------------------------|-------------------------------------------------------------------------------------------------|
| Engineering<br>Units Error<br>Limit | Number       | A number<br>representing<br>the max-<br>imum<br>amount of<br>error in<br>engineering<br>units that is<br>allowed<br>before a cal-<br>ibration<br>event is con-<br>sidered<br><i>failed</i> . | On the datasheet, this<br>field appears as a text<br>box labeled Engin-<br>eering Units Error<br>Limit. The state of this<br>field is dependent<br>upon the stat of other<br>fields. Specifically, if<br>the:<br>• Error Assessment<br>field in the Cal-<br>ibration Setup<br>Defaults record<br>contains the<br>value Engin-<br>eering Units, this<br>field populated<br>automatically<br>with a default<br>value from the<br>Calibration Setup<br>Defaults record.<br>• Error Assessment<br>field in the Cal-<br>ibration Setup<br>Defaults record.<br>• Error Assessment<br>field in the Cal-<br>ibration Setup<br>Defaults record<br>contains the<br>value Percent of<br>Range, this field<br>is disabled and<br>populated auto-<br>matically based<br>on the values in<br>the Primary Input<br>Range and the<br>Error Limit fields,<br>using the fol-<br>lowing cal-<br>culation: ( <max<br>Error Lim-<br/>it&gt;/100) x<br/>(<urv> - <lrv>)</lrv></urv></max<br> | Calibration<br>Setup tab on<br>the Discrete<br>Calibration<br>Template<br>Setup data-<br>sheet. |

| Field                      | Data<br>Type   | Description                                                     | Behavior and Usage                                                                                                    | Data-<br>sheet/Tab                                                |
|----------------------------|----------------|-----------------------------------------------------------------|----------------------------------------------------------------------------------------------------|-------------------------------------------------------------------|
|                            |                |                                                                 | <ul> <li>where:</li> <li><max error<br="">Limit&gt; is the<br/>value in the Max<br/>Error Limit field.</max></li> <li><urv> is the<br/>value in the<br/>Primary Input<br/>Range URV field.</urv></li> <li><lrv> is the<br/>value in the<br/>Primary Input<br/>Range LRV field.</lrv></li> <li><lrv> is the<br/>value in the<br/>Primary Input<br/>Range LRV field.</lrv></li> <li>You can modify the<br/>default value if desired.<br/>This field accepts<br/>numeric values<br/>between 0 and 100.<br/>This field is required.</li> <li>The value stored in this<br/>field is the value that<br/>will be sent to the<br/>device. If you modify<br/>this value, the value in<br/>the Max Error Limit<br/>(PCT) field will be</li> </ul> |                                                                   |
| Input Damp-<br>ing Setting | Char-<br>acter | Indicates<br>whether this<br>setting<br>should be on<br>or off. | This field appears as a<br>list and contains the fol-<br>lowing options:<br>• On<br>• Off                                                                                                    | Auxiliary<br>Automated<br>Calibration<br>Parameters<br>datasheet. |
| Input Min<br>Max Mode      | Char-<br>acter | Indicates<br>whether this<br>setting<br>should be on<br>or off. | This field appears as a<br>list and contains the fol-<br>lowing options:<br>• On<br>• Off                                                                                                    | Auxiliary<br>Automated<br>Calibration<br>Parameters<br>datasheet. |

| Field      | Data<br>Type   | Description                                             | Behavior and Usage                                                                                                    | Data-<br>sheet/Tab                                                                              |
|------------|----------------|---------------------------------------------------------|----------------------------------------------------------------------------------------------------|-------------------------------------------------------------------------------------------------|
| Input Type | Char-<br>acter | The input<br>type for the<br>discrete cal-<br>ibration. | On the datasheet, this<br>field appears as a list<br>labeled <b>Input Type</b> and<br>contains the input<br>types that are stored in<br>the MI_CALIBRATION_<br>IO_TYPES System Code<br>Table. You can choose<br>from the following<br>input types:<br>Pressure<br>Pressure<br>Flow<br>Level<br>Voltage | Calibration<br>Setup tab on<br>the Discrete<br>Calibration<br>Template<br>Setup data-<br>sheet. |
|            |                |                                                         | <ul><li>Current</li><li>Frequency</li></ul>                                                                                                    |                                                                                                 |
|            |                |                                                         | Resistance                                                                                                    |                                                                                                 |
|            |                |                                                         | Other                                                                                                    |                                                                                                 |
|            |                |                                                         | This field is required.                                                                                                    |                                                                                                 |

| Field            | Data<br>Type | Description                                                                                 | Behavior and Usage                                                                                                    | Data-<br>sheet/Tab                                                                                                  |
|------------------|--------------|---------------------------------------------------------------------------------------------|----------------------------------------------------------------------------------------------------|----------------------------------------------------------------------------------------------------|
| Linear TC<br>LRV | Number       | A number<br>representing<br>the lower<br>value on the<br>linear ther-<br>mocouple<br>range. | On the datasheet, this<br>field appears as a text<br>box labeled Linear TC<br>LRV. This field is<br>enabled only when the<br>TC Linear check box is<br>selected. This field is<br>populated auto-<br>matically with values<br>from the following<br>fields based on the<br>value that exists in the<br>Output Type field and<br>Input Type field and<br>Input Type field:<br>Primary Input<br>Range LRV if the<br>value in the Out-<br>put Type field is<br>not<br><i>Temperature</i><br>he value in the<br>Input Range field<br>is <i>Temperature</i> .<br>Primary Output<br>Range LRV is the<br>value in the Out-<br>put Type field | Automated<br>Calibration<br>Parameters<br>tab on the<br>Discrete Cal-<br>ibration Tem-<br>plate Setup<br>datasheet. |

| Field            | Data<br>Type | Description                                                                             | Behavior and Usage                                                                                                    | Data-<br>sheet/Tab                                                                                                  |
|------------------|--------------|-----------------------------------------------------------------------------------------|----------------------------------------------------------------------------------------------------|----------------------------------------------------------------------------------------------------|
| Linear TC<br>URV | Number       | A number<br>representing<br>upper value<br>on the linear<br>ther-<br>mocouple<br>range. | On the datasheet, this<br>field appears as a text<br>box labeled Linear TC<br>URV. This field is<br>enabled only when the<br>TC Linear check box is<br>selected. This field is<br>populated auto-<br>matically with values<br>from the following<br>fields based on the<br>value that exists in the<br>Output Type field:<br>Primary Input<br>Range URV if the<br>value in the Out-<br>put Type field is<br>not <i>Temperature</i><br>and the value in<br>the Input Range<br>field is <i>Tem-<br/>perature</i> .<br>Primary Output<br>Range URV if the<br>value in the Out-<br>put Type field<br>is <i>Temperature</i> . | Automated<br>Calibration<br>Parameters<br>tab on the<br>Discrete Cal-<br>ibration Tem-<br>plate Setup<br>datasheet. |

| Field                             | Data<br>Type | Description                                                                                                    | Behavior and Usage                                                                                                    | Data-<br>sheet/Tab                                                                                                  |
|-----------------------------------|--------------|----------------------------------------------------------------------------------------------------|----------------------------------------------------------------------------------------------------|----------------------------------------------------------------------------------------------------|
| Manual<br>Entered<br>Input Values | Logical      | Indicates<br>whether you<br>will manually<br>enter the<br>input value<br>into the<br>device dur-<br>ing the auto-<br>mated<br>calibration. | On the datasheet, this<br>field appears as a<br>check box labeled<br><b>Enable Automated Cal-</b><br><b>ibrations</b> and is cleared<br>by default. Selecting<br>this check box indic-<br>ates that you will manu-<br>ally enter the input<br>value into the device<br>during the automated<br>calibration. | Automated<br>Calibration<br>Parameters<br>tab on the<br>Discrete Cal-<br>ibration Tem-<br>plate Setup<br>datasheet. |
|                                   |              |                                                                                                    | The state of this field is<br>dependent upon the<br>state of other fields.<br>Specifically, this check<br>box is:                                                                                                    |                                                                                                    |
|                                   |              |                                                                                                    | <ul> <li>Enabled only<br/>when the Enable<br/>Automated Cal-<br/>ibrations check<br/>box is selected.</li> </ul>                                                                                                    |                                                                                                    |
|                                   |              |                                                                                                    | <ul> <li>Selected and dis-<br/>abled auto-<br/>matically when<br/>the Custom Input<br/>Values check box<br/>is selected.</li> </ul>                                                                                                    |                                                                                                    |

| Field              | Data<br>Type | Description                                                                                                    | Behavior and Usage                                                                                                    | Data-<br>sheet/Tab                                                                              |
|--------------------|--------------|----------------------------------------------------------------------------------------------------|----------------------------------------------------------------------------------------------------|-------------------------------------------------------------------------------------------------|
| Max Error<br>Limit | Number       | A number<br>representing<br>maximum<br>amount of<br>error in per-<br>cent that is<br>allowed<br>before a cal-<br>ibration<br>event is con-<br>sidered<br><i>failed</i> . | On the datasheet, this<br>field appears as a text<br>box Max Error Limit<br>and includes an addi-<br>tional label PCT to the<br>right.<br>This state of this field<br>is dependent upon the<br>state of other fields.<br>Specifically, if the:<br>• Error Assessment<br>field in the Cal-<br>ibration Setup<br>Defaults record<br>contains the<br>value Engin-<br>eering Units, this<br>field is disabled<br>and populated<br>automatically<br>based on the val-<br>ues in the<br>Primary Input<br>Range fields,<br>using the fol-<br>lowing cal-<br>culation:<br>( <engineering<br>Units Error Lim-<br/>it&gt;/100) x<br/>(<urv> - <lrv>)<br/>where:<br/>• <engin-<br>eering<br/>Units Error<br/>Limit is the<br/>value in the<br/>Engin-<br/>eering<br/>Units Error<br/>Limit field.</engin-<br></lrv></urv></engineering<br> | Calibration<br>Setup tab on<br>the Discrete<br>Calibration<br>Template<br>Setup data-<br>sheet. |

| Field | Data<br>Type | Description | Behavior and Usage                                                                                                    | Data-<br>sheet/Tab |
|-------|--------------|-------------|----------------------------------------------------------------------------------------------------|--------------------|
|       |              |             | <ul> <li><urv> is<br/>the value in<br/>the Primary<br/>Input<br/>Range URV<br/>field.</urv></li> </ul>                                                                                                    |                    |
|       |              |             | <ul> <li><lrv> is<br/>the value in<br/>the Primary<br/>Input<br/>Range LRV<br/>field.</lrv></li> </ul>                                                                                                    |                    |
|       |              |             | • Error Assessment<br>field in the Cal-<br>ibration Setup<br>Defaults record<br>contains the<br>value <i>Percent of</i><br><i>Range</i> , this field<br>is populated auto-<br>matically with a<br>default value<br>from the Cal-<br>ibration Setup<br>Defaults record. |                    |
|       |              |             | This value is used in<br>the Calibration Event<br>record to calculate<br>whether the calibration<br>event is failed or<br>passed.                                                                                                    |                    |
|       |              |             | You can modify the<br>default value if desired.<br>This field accepts<br>numeric values<br>between 0 and 10. If<br>you modify this value,<br>the value in the Engin-<br>eering Units Error<br>Limit field will be<br>updated automatically.                            |                    |

| Field                        | Data<br>Type   | Description                                                     | Behavior and Usage                                                                                                    | Data-<br>sheet/Tab                                                                              |
|------------------------------|----------------|-----------------------------------------------------------------|----------------------------------------------------------------------------------------------------|-------------------------------------------------------------------------------------------------|
|                              |                |                                                                 | This field is required.                                                                                                    |                                                                                                 |
| Output<br>Damping<br>Setting | Char-<br>acter | Indicates<br>whether this<br>setting<br>should be on<br>or off. | This field appears as a<br>list and contains the fol-<br>lowing options:<br>• On<br>• Off                                                                                                    | Auxiliary<br>Automated<br>Calibration<br>Parameters<br>datasheet.                               |
| Output Type                  | Char-<br>acter | The output<br>type for the<br>discrete cal-<br>ibration.        | On the datasheet, this<br>field appears as a list<br>labeled <b>Output Type</b><br>and contains the list of<br>output types that are<br>stored in the MI_<br>CALIBRATION_IO_<br>TYPES System Code<br>Table. You can choose<br>from the following out-<br>put types:<br>• <b>Trip Cont:</b> The<br>output will be res-<br>istance, meas-<br>ured in ohms.<br>• <b>Trip DCV:</b> The<br>output will be<br>power, measured<br>in DC volts.<br>• <b>Trip ACV:</b> The out-<br>put will be<br>power, measured<br>in AC volts.<br>This field is required. | Calibration<br>Setup tab on<br>the Discrete<br>Calibration<br>Template<br>Setup data-<br>sheet. |

| Field                     | Data<br>Type | Description                                                                                       | Behavior and Usage                                                                                                    | Data-<br>sheet/Tab                                                                              |
|---------------------------|--------------|---------------------------------------------------------------------------------------------------|----------------------------------------------------------------------------------------------------|-------------------------------------------------------------------------------------------------|
| Primary Numb<br>Input LRV | Number       | Number A number<br>representing<br>the lower<br>range value<br>for the<br>primary<br>input range. | On the datasheet, this<br>field appears as a text<br>box labeled <b>LRV</b> and is<br>grouped with the fol-<br>lowing other fields<br>under the label<br><b>Primary Input Range</b> :  | Calibration<br>Setup tab on<br>the Discrete<br>Calibration<br>Template<br>Setup data-<br>sheet. |
|                           |              |                                                                                                   | <ul> <li>Primary Input<br/>URV</li> </ul>                                                                                                    |                                                                                                 |
|                           |              |                                                                                                   | <ul> <li>Primary Input<br/>Range Units</li> </ul>                                                                                                    |                                                                                                 |
|                           |              |                                                                                                   | The value stored in the<br>Primary Input LRV field<br>combined with the<br>value stored in the<br>Primary Input URV<br>field define the<br>primary input range<br>for the calibration. |                                                                                                 |
|                           |              |                                                                                                   | This field is required.                                                                                                    |                                                                                                 |

| Field                           | Data<br>Type   | Description                          | Behavior and Usage                                                                                                    | Data-<br>sheet/Tab                                                                              |
|---------------------------------|----------------|--------------------------------------|----------------------------------------------------------------------------------------------------|-------------------------------------------------------------------------------------------------|
| Primary<br>Input Range<br>Units | Char-<br>acter | The UOM for<br>the primary<br>input. | On the datasheet, this<br>field appears as a list<br>labeled <b>UOM</b> and is<br>grouped with the fol-<br>lowing other fields<br>under the label<br><b>Primary Input Range</b> :                                                                                                    | Calibration<br>Setup tab on<br>the Discrete<br>Calibration<br>Template<br>Setup data-<br>sheet. |
|                                 |                |                                      | <ul> <li>Primary Input<br/>LRV</li> </ul>                                                                                                    |                                                                                                 |
|                                 |                |                                      | <ul> <li>Primary Input<br/>URV</li> </ul>                                                                                                    |                                                                                                 |
|                                 |                |                                      | This list contains a list<br>of UOMs that is filtered<br>based on the value in<br>the Input Type field.<br>This means that only<br>the UOM values that<br>are relevant for that<br>input type will appear<br>in the list. After you<br>select a value in this<br>list, the Meridium APM<br>system checks to see if<br>the UOM is compatible<br>with the Fluke device. If<br>the selected values is<br>not compatible, an<br>error message will<br>appear, indicating the<br>problem. |                                                                                                 |

| Field                    | Data<br>Type | Description                                                                                       | Behavior and Usage                                                                                                    | Data-<br>sheet/Tab                                                                                            |
|--------------------------|--------------|---------------------------------------------------------------------------------------------------|----------------------------------------------------------------------------------------------------|----------------------------------------------------------------------------------------------------|
| Primary Num<br>Input URV | Number       | Number A number<br>representing<br>the upper<br>range value<br>for the<br>primary<br>input range. | On the datasheet, this<br>field appears as a text<br>box labeled <b>URV</b> and is<br>grouped with the fol-<br>lowing other fields<br>under the label<br><b>Primary Input Range</b> :    | <b>Calibration</b><br><b>Setup</b> tab on<br>the Discrete<br>Calibration<br>Template<br>Setup data-<br>sheet. |
|                          |              |                                                                                                   | <ul> <li>Primary Input<br/>LRV</li> </ul>                                                                                                    |                                                                                                    |
|                          |              |                                                                                                   | <ul> <li>Primary Input<br/>Range Units</li> </ul>                                                                                                    |                                                                                                    |
|                          |              |                                                                                                   | The value stored in the<br>Primary Input URV<br>field combined with<br>the value stored in the<br>Primary Input LRV field<br>define the primary<br>input range for the cal-<br>ibration. |                                                                                                    |
|                          |              |                                                                                                   | This field is required.                                                                                                    |                                                                                                    |

| Number                                                                                               |                                                                                                    |                                                                                                    |                                                                                                    |
|----------------------------------------------------------------------------------------------------|----------------------------------------------------------------------------------------------------|----------------------------------------------------------------------------------------------------|----------------------------------------------------------------------------------------------------|
| Number A number<br>representing<br>the lower<br>range value<br>for the<br>primary out-<br>put range. | On the datasheet, this<br>field appears as a text<br>box labeled <b>LRV</b> and is<br>grouped with the fol-<br>lowing other fields<br>under the label<br><b>Primary Output Range</b> : | <b>Calibration</b><br><b>Setup</b> tab on<br>the Discrete<br>Calibration<br>Template<br>Setup data-<br>sheet.                                                                             |                                                                                                    |
|                                                                                                    |                                                                                                    | <ul> <li>Primary Output<br/>URV</li> </ul>                                                                                                    |                                                                                                    |
|                                                                                                    |                                                                                                    | <ul> <li>Primary Output<br/>Range Units</li> </ul>                                                                                                    |                                                                                                    |
|                                                                                                    |                                                                                                    | The value stored in the<br>Primary Output LRV<br>field combined with<br>the value stored in the<br>Primary Output URV<br>field define the<br>primary output range<br>for the calibration. |                                                                                                    |
|                                                                                                    |                                                                                                    | the lower<br>range value<br>for the<br>primary out-<br>put range.                                                                                                    | the lower<br>range value<br>for the<br>primary out-<br>put range.box labeled LRV and is<br>grouped with the fol-<br>lowing other fields<br>under the label<br>Primary Output Range:<br>• Primary Output<br>URV<br>• Primary Output<br>Range Units• Primary Output<br>field combined with<br>the value stored in the<br>Primary Output LRV<br>field combined with<br>the value stored in the<br>Primary Output URV<br>field define the<br>primary output range<br>for the calibration.<br>This field is required. |

| Field                              | Data<br>Type   | Description                          | Behavior and Usage                                                                                                    | Data-<br>sheet/Tab                                                                              |
|------------------------------------|----------------|--------------------------------------|----------------------------------------------------------------------------------------------------|-------------------------------------------------------------------------------------------------|
| Primary Out-<br>put Range<br>Units | Char-<br>acter | The UOM for<br>the primary<br>input. | On the datasheet, this<br>field appears as a list<br>labeled <b>UOM</b> and is<br>grouped with the fol-<br>lowing other fields<br>under the label<br><b>Primary Output Range</b> :                                                                                                    | Calibration<br>Setup tab on<br>the Discrete<br>Calibration<br>Template<br>Setup data-<br>sheet. |
|                                    |                |                                      | <ul> <li>Primary Output<br/>LRV</li> </ul>                                                                                                    |                                                                                                 |
|                                    |                |                                      | <ul> <li>Primary Output<br/>URV</li> </ul>                                                                                                    |                                                                                                 |
|                                    |                |                                      | This list contains a list<br>of UOMs that is filtered<br>based on the value in<br>the Output Type field.<br>This means that only<br>the UOM values that<br>are relevant for that<br>output type will appear<br>in the list. After you<br>select a value in this<br>list, the Meridium APM<br>system checks to see if<br>the UOM is compatible<br>with the Fluke device. If<br>the selected values is<br>not compatible, an<br>error message will<br>appear, indicating the<br>problem. |                                                                                                 |

| Field                            | Data<br>Type   | Description                                                                                   | Behavior and Usage                                                                                                    | Data-<br>sheet/Tab                                                                                    |
|----------------------------------|----------------|-----------------------------------------------------------------------------------------------|----------------------------------------------------------------------------------------------------|----------------------------------------------------------------------------------------------------|
| Primary Out-<br>put URV          | Number         | A number<br>representing<br>the upper<br>range value<br>for the<br>primary out-<br>put range. | On the datasheet, this<br>field appears as a text<br>box labeled <b>URV</b> and is<br>grouped with the fol-<br>lowing other fields<br>under the label<br><b>Primary Output Range</b> :   | Calibration<br>Setup tab on<br>the Discrete<br>Calibration<br>Template<br>Setup data-<br>sheet.       |
|                                  |                |                                                                                               | <ul> <li>Primary Output<br/>LRV</li> </ul>                                                                                                    |                                                                                                    |
|                                  |                |                                                                                               | <ul> <li>Primary Output<br/>Range Units</li> </ul>                                                                                                    |                                                                                                    |
|                                  |                |                                                                                               | The value stored in the<br>Primary Output URV<br>field combined with<br>the value stored in the<br>Primary Output LRV<br>field define the<br>primary ouput range<br>for the calibration. |                                                                                                    |
|                                  |                |                                                                                               | This field is required.                                                                                                    |                                                                                                    |
| RTD Wiring<br>Con-<br>figuration | Char-<br>acter | The RTD wir-<br>ing con-<br>figuration<br>associated<br>with the cal-<br>ibration.            | On the datasheet, this<br>field appears as a list<br>labeled <b>RTD Wiring</b><br><b>Configuration</b> and is<br>populated auto-<br>matically if                                         | Automated<br>Calibration<br>Parameters<br>tab on the<br>Discrete Cal-<br>ibration Tem-<br>plate Setup |
|                                  |                |                                                                                               | <ul> <li>The Enable Auto-<br/>mated Cal-<br/>ibrations check<br/>box is selected.</li> </ul>                                                                                             | datasheet.                                                                                            |
|                                  |                |                                                                                               | • The Temperature<br>Element Type<br>field contains an<br>value that is an<br>RTD type (i.e., the<br>value ends in<br><i>RTD</i> ).                                                      |                                                                                                    |

| Field                                         | Data<br>Type | Description                                                                                                    | Behavior and Usage                                                                                                    | Data-<br>sheet/Tab                                                                              |
|-----------------------------------------------|--------------|----------------------------------------------------------------------------------------------------|----------------------------------------------------------------------------------------------------|-------------------------------------------------------------------------------------------------|
| Specified<br>Maximum<br>Dead Band<br>Switch 1 | Number       | A number<br>representing<br>the upper<br>value on the<br>dead band<br>range,*<br>where the<br>value in the<br>SW 1 Set-<br>point field is<br>the ref-<br>erence point<br>on that<br>range. The<br>maximum<br>dead band<br>value rep-<br>resent the<br>amount of<br>allowable<br>error above<br>the value in<br>the setpoint<br>value that<br>can occur for<br>a calibration<br>to be con-<br>sidered<br><i>passed</i> . | On the datasheet, this<br>field appears as a text<br>box labeled Maximum<br>Dead Band and is<br>grouped with the fol-<br>lowing fields:<br>Specified Min-<br>imum Dead<br>Band Switch 1<br>Validate Dead-<br>band<br>This field is populated<br>automatically using the<br>following calculation:<br><set point=""> x <default<br>Max Deadband&gt;<br/>where:<br/>&lt; <set point=""> is<br/>the value in the<br/>SW 1 Setpoint<br/>field.<br/>&lt; <default max<br="">Deadband&gt; is<br/>the default value<br/>in the Discrete<br/>Max Deadband&gt; is<br/>the default value<br/>in the Cal-<br/>ibration Setup<br/>Defaults record.<br/>For example, if the<br/>value in the SW 1 Set-<br/>point field is 80, by<br/>default, and the value<br/>in the Discrete Max<br/>Deadband field in the<br/>Calibration Setup<br/>Defaults record is 10%,<br/>the Maximum Dead<br/>Band field will contain</default></set></default<br></set> | Calibration<br>Setup tab on<br>the Discrete<br>Calibration<br>Template<br>Setup data-<br>sheet. |

| Field | Data<br>Type | Description | Behavior and Usage                                                                                                    | Data-<br>sheet/Tab |
|-------|--------------|-------------|----------------------------------------------------------------------------------------------------|--------------------|
|       |              |             | the value <i>8</i> , which indic-<br>ates that the cal-<br>ibration can still be<br>considered passed if<br>the output value is<br>higher than 80 by a<br>value of 8. In other<br>words, if the output<br>value is 89, the cal-<br>ibration will be con-<br>sidered <i>failed</i> . If the<br>output value is 88, the<br>calibration will be con-<br>sidered <i>passed</i> .                                                                        |                    |
|       |              |             | The Meridium APM sys-<br>tem will include the<br>dead band values in<br>the pass/fail validation<br>process only if the <b>Val-</b><br><b>idate Deadband</b> check<br>box is selected on the<br>Discrete Calibration<br>Template Setup data-<br>sheet. If this check box<br>is not selected, only<br>the values in the Max<br>Error Limit and SW 1<br>Setpoint fields will be<br>used to determine<br>whether a calibration is<br>passed or failed. |                    |
|       |              |             | The state of this field is<br>dependent upon other<br>fields. Specifically, if<br>the Calibration Strategy<br>field contains the value<br>Single Switch or<br>Double Switch, this<br>field is enabled. Other-<br>wise, this field is dis-<br>abled.<br>You can modify this                                                                                                    |                    |

| Field | Data<br>Type | Description | Behavior and Usage | Data-<br>sheet/Tab |
|-------|--------------|-------------|--------------------|--------------------|
|       |              |             | value if desired.  |                    |

| Field                                         | Data<br>Type | Description                                                                                                    | Behavior and Usage                                                                                                    | Data-<br>sheet/Tab |
|-----------------------------------------------|--------------|----------------------------------------------------------------------------------------------------|----------------------------------------------------------------------------------------------------|--------------------|
| Specified<br>Maximum<br>Dead Band<br>Switch 2 | Number       | A number<br>representing<br>the upper<br>value on the<br>dead band<br>range,*<br>where the<br>value in the<br>SW 2 Set-<br>point field is<br>the ref-<br>erence point<br>on that<br>range. The<br>maximum<br>dead band<br>value rep-<br>resent the<br>amount of<br>allowable<br>error above<br>the value in<br>the setpoint<br>value that<br>can occur for<br>a calibration<br>to be con-<br>sidered<br><i>passed</i> . | On the datasheet, this<br>field appears as a text<br>box labeled Maximum<br>Dead Band and is<br>grouped with the fol-<br>lowing fields:<br>Specified Min-<br>imum Dead<br>Band Switch 2<br>Validate Dead-<br>band<br>This field is populated<br>automatically using the<br>following calculation:<br><set point=""> x <default<br>Max Deadband&gt;<br/>where:<br/>&lt;<u>Set point&gt;</u> is<br/>the value in the<br/>SW 2 Setpoint<br/>field.<br/>&lt;<u>Default Max<br/>Deadband&gt;</u> is<br/>the default value<br/>in the Discrete<br/>Max Deadband&gt; is<br/>the default value<br/>in the Discrete<br/>Max Deadband<br/>field in the Cal-<br/>ibration Setup<br/>Defaults record.<br/>For example, if the<br/>value in the SW 2 Set-<br/>point field is 80, by<br/>default, and the value<br/>in the Discrete Max<br/>Deadband field in the<br/>Calibration Setup<br/>Defaults record is 10%,<br/>the Maximum Dead<br/>Band field will contain</default<br></set> |                    |

| Field | Data<br>Type | Description | Behavior and Usage                                                                                                    | Data-<br>sheet/Tab |
|-------|--------------|-------------|----------------------------------------------------------------------------------------------------|--------------------|
|       |              |             | the value <i>8</i> , which indic-<br>ates that the cal-<br>ibration can still be<br>considered passed if<br>the output value is<br>higher than 80 by a<br>value of 8. In other<br>words, if the output<br>value is 89, the cal-<br>ibration will be con-<br>sidered <i>failed</i> . If the<br>output value is 88, the<br>calibration will be con-<br>sidered <i>passed</i> .                                                                        |                    |
|       |              |             | The Meridium APM sys-<br>tem will include the<br>dead band values in<br>the pass/fail validation<br>process only if the <b>Val-</b><br><b>idate Deadband</b> check<br>box is selected on the<br>Discrete Calibration<br>Template Setup data-<br>sheet. If this check box<br>is not selected, only<br>the values in the Max<br>Error Limit and SW 2<br>Setpoint fields will be<br>used to determine<br>whether a calibration is<br>passed or failed. |                    |
|       |              |             | The state of this field is<br>dependent upon other<br>fields. Specifically, if<br>the Calibration Strategy<br>field contains the value<br>Double Switch, this<br>field is enabled. Other-<br>wise, this field is dis-<br>abled.                                                                                                    |                    |

| Field                                         | Data<br>Type | Description                                                                                                    | Behavior and Usage                                                                                                    | Data-<br>sheet/Tab                                                                              |
|-----------------------------------------------|--------------|----------------------------------------------------------------------------------------------------|----------------------------------------------------------------------------------------------------|-------------------------------------------------------------------------------------------------|
| Specified<br>Minimum<br>Dead Band<br>Switch 1 | Number       | A number<br>representing<br>the lower<br>range value<br>on the dead<br>band range <sup>*</sup> ,<br>where the<br>value in the<br>SW 1 Set-<br>point field is<br>the ref-<br>erence point<br>on that<br>range. The<br>minimum<br>dead band<br>value rep-<br>resents the<br>amount of<br>allowable<br>error below<br>the value in<br>the setpoint<br>value that<br>can occur for<br>the cal-<br>ibration can<br>be con-<br>sidered<br><i>passed</i> . | On the datasheet, this<br>field appears as a text<br>box labeled Minimum<br>Dead Band and is<br>grouped with the fol-<br>lowing fields:<br>Specified Max-<br>imum Dead<br>Band Switch 1<br>Validate Dead-<br>band<br>This field is populated<br>automatically using the<br>following calculation:<br><set point=""> x <default<br>Min Deadband&gt;<br/>where:<br/>&lt;<u>Set point&gt;</u> is<br/>the value in the<br/>SW 1 Setpoint<br/>field.<br/>&lt;<u>Default Min<br/>Deadband&gt;</u> is<br/>the value in the<br/>Discrete Min<br/>Deadband field<br/>in the Calibration<br/>Setup Defaults<br/>record.<br/>For example, if the<br/>value in the SW 1 Set-<br/>point field is 80, by<br/>default, and the value<br/>in the Discrete Min<br/>Deadband field in the<br/>Calibration Setup<br/>Defaults record is 1%,<br/>the Minimum Dead<br/>Band field will contain</default<br></set> | Calibration<br>Setup tab on<br>the Discrete<br>Calibration<br>Template<br>Setup data-<br>sheet. |

| Field | Data<br>Type | Description | Behavior and Usage                                                                                                    | Data-<br>sheet/Tab |
|-------|--------------|-------------|----------------------------------------------------------------------------------------------------|--------------------|
|       |              |             | the value <i>.8</i> , which<br>indicates that the cal-<br>ibration can still be con-<br>sidered passed if the<br>measurement is lower<br>than 80 by a value of<br>.8. In other words, if<br>the measurement is<br>78.9, the calibration<br>will be considered<br><i>failed</i> . If the meas-<br>urement is 79.2, the cal-<br>ibration will be<br>considered <i>passed</i> .                                                                        |                    |
|       |              |             | The Meridium APM sys-<br>tem will include the<br>dead band values in<br>the pass/fail validation<br>process only if the <b>Val-</b><br><b>idate Deadband</b> check<br>box is selected on the<br>Discrete Calibration<br>Template Setup data-<br>sheet. If this check box<br>is not selected, only<br>the values in the Max<br>Error Limit and SW 1<br>Setpoint fields will be<br>used to determine<br>whether a calibration is<br>passed or failed. |                    |
|       |              |             | The state of this field is<br>dependent upon other<br>fields. Specifically, if<br>the Calibration Strategy<br>field contains the value<br>Single Switch or<br>Double Switch, this<br>field is enabled. Other-<br>wise, this field is dis-<br>abled.<br>You can modify this                                                                                                    |                    |

| Field | Data<br>Type | Description | Behavior and Usage | Data-<br>sheet/Tab |
|-------|--------------|-------------|--------------------|--------------------|
|       |              |             | value if desired.  |                    |

| Field                                         | Data<br>Type | Description                                                                                                    | Behavior and Usage                                                                                                    | Data-<br>sheet/Tab                                                                              |
|-----------------------------------------------|--------------|----------------------------------------------------------------------------------------------------|----------------------------------------------------------------------------------------------------|-------------------------------------------------------------------------------------------------|
| Specified<br>Minimum<br>Dead Band<br>Switch 2 | Number       | A number<br>representing<br>the lower<br>range value<br>on the dead<br>band range1,<br>where the<br>value in the<br>SW 2 Set-<br>point field is<br>the ref-<br>erence point<br>on that<br>range. The<br>minimum<br>dead band<br>value rep-<br>resents the<br>amount of<br>allowable<br>error below<br>the value in<br>the setpoint<br>value that<br>can occur for<br>the cal-<br>ibration can<br>be con-<br>sidered<br><i>passed</i> . | On the datasheet, this<br>field appears as a text<br>box labeled Minimum<br>Dead Band and is<br>grouped with the fol-<br>lowing fields:<br>Specified Max-<br>imum Dead<br>Band Switch 2<br>Validate Dead-<br>band<br>This field is populated<br>automatically using the<br>following calculation:<br><set point=""> x <default<br>Min Deadband&gt;<br/>where:<br/>&lt;<u>Set point&gt;</u> is<br/>the value in the<br/>SW 2 Setpoint<br/>field.<br/>&lt;<u>Default Min<br/>Deadband&gt;</u> is<br/>the value in the<br/>Discrete Min<br/>Deadband field<br/>in the Calibration<br/>Setup Defaults<br/>record.<br/>For example, if the<br/>value in the SW 2 Set-<br/>point field is 80, by<br/>default, and the value<br/>in the Discrete Min<br/>Deadband field in the<br/>Calibration Setup<br/>Defaults record is 1%,<br/>the Minimum Dead<br/>Band field will contain</default<br></set> | Calibration<br>Setup tab on<br>the Discrete<br>Calibration<br>Template<br>Setup data-<br>sheet. |

| Field | Data<br>Type | Description | Behavior and Usage                                                                                                    | Data-<br>sheet/Tab |
|-------|--------------|-------------|----------------------------------------------------------------------------------------------------|--------------------|
|       |              |             | the value <i>.8</i> , which<br>indicates that the cal-<br>ibration can still be con-<br>sidered passed if the<br>measurement is lower<br>than 80 by a value of<br>.8. In other words, if<br>the measurement is<br>78.9, the calibration<br>will be considered<br><i>failed</i> . If the meas-<br>urement is 79.2, the cal-<br>ibration will be<br>considered <i>passed</i> .                                                                        |                    |
|       |              |             | The Meridium APM sys-<br>tem will include the<br>dead band values in<br>the pass/fail validation<br>process only if the <b>Val-</b><br><b>idate Deadband</b> check<br>box is selected on the<br>Discrete Calibration<br>Template Setup data-<br>sheet. If this check box<br>is not selected, only<br>the values in the Max<br>Error Limit and SW 2<br>Setpoint fields will be<br>used to determine<br>whether a calibration is<br>passed or failed. |                    |
|       |              |             | The state of this field is<br>dependent upon other<br>fields. Specifically, if<br>the Calibration Strategy<br>field contains the value<br>Double Switch, this<br>field is enabled. Other-<br>wise, this field is dis-<br>abled.                                                                                                    |                    |
|       |              |             | You can modify this value if desired.                                                                                                    |                    |

| Field                    | Data<br>Type   | Description                                                                                                    | Behavior and Usage                                                                                                    | Data-<br>sheet/Tab                                                                              |
|--------------------------|----------------|----------------------------------------------------------------------------------------------------|----------------------------------------------------------------------------------------------------|-------------------------------------------------------------------------------------------------|
| SW 1<br>Contact<br>State | Char-<br>acter | The contact<br>position in<br>which switch<br>1 will appear<br>before it<br>changes<br>states (i.e.,<br>when the<br>value in the<br>SW 1 Set-<br>point field is<br>reached). | On the datasheet, this<br>field appears as a list<br>labeled <b>SW 1 Contact</b><br><b>State</b> and contains the<br>following baseline val-<br>ues:<br>• Normally Open<br>(0)<br>• Normally Closed<br>(1)<br>This field is enabled<br>only when a value<br>exists in the Cal-<br>ibration Strategy field.                   | Calibration<br>Setup tab on<br>the Discrete<br>Calibration<br>Template<br>Setup data-<br>sheet. |
| SW 1 Set-<br>point       | Number         | A number<br>representing<br>the output<br>value where<br>you want<br>switch 1 to<br>trip.                                                                                    | On the datasheet, this<br>field appears as a text<br>box. You can enter<br>your own value in the<br><b>SW 1 Setpoint</b> cell. This<br>field is required.                                                                                                    | Calibration<br>Setup tab on<br>the Discrete<br>Calibration<br>Template<br>Setup data-<br>sheet. |
| SW 2<br>Contact<br>State | Char-<br>acter | The contact<br>position in<br>which switch<br>1 will appear<br>before it<br>changes<br>states (i.e.,<br>when the<br>value in the<br>SW 2 Set-<br>point field is<br>reached). | On the datasheet, this<br>field appears as a list<br>labeled <b>SW 2 Contact</b><br><b>State</b> and contains the<br>following baseline val-<br>ues:<br>• Normally Open<br>(0)<br>• Normally Closed<br>(1)<br>This field is enabled<br>only when the value in<br>the Calibration Strategy<br>field is <i>Double Switch</i> . | Calibration<br>Setup tab on<br>the Discrete<br>Calibration<br>Template<br>Setup data-<br>sheet. |

| Field                | Data<br>Type   | Description                                                                                                    | Behavior and Usage                                                                                                    | Data-<br>sheet/Tab                                                                              |
|----------------------|----------------|----------------------------------------------------------------------------------------------------|----------------------------------------------------------------------------------------------------|-------------------------------------------------------------------------------------------------|
| SW 2 Set-<br>point   | Number         | A number<br>representing<br>the output<br>value where<br>you want<br>switch 2 to<br>trip.                                                                                             | On the datasheet, this<br>field appears as a text<br>box. You can enter<br>your own value in the<br><b>SW 2 Setpoint</b> cell.<br>When the Calibration<br>Strategy field contains<br>the value <i>Double</i><br><i>Switch</i> , this field is<br>required. Otherwise,<br>this field is disabled.  | Calibration<br>Setup tab on<br>the Discrete<br>Calibration<br>Template<br>Setup data-<br>sheet. |
| Tag Descrip-<br>tion | Char-<br>acter | The descrip-<br>tion of the<br>piece of<br>equipment,<br>which is rep-<br>resented by<br>the Equip-<br>ment record<br>to which the<br>Calibration<br>Template<br>record is<br>linked. | On the datasheet, this<br>field appears as a text<br>box labeled <b>Tag</b><br><b>Description</b> . This field<br>is populated auto-<br>matically with the value<br>stored in the Equip-<br>ment ID field in the<br>Equipment record to<br>which the Calibration<br>Template record is<br>linked. | Calibration<br>Setup tab on<br>the Discrete<br>Calibration<br>Template<br>Setup data-<br>sheet. |
| Template<br>State    | Char-<br>acter | The state of<br>the Cal-<br>ibration Tem-<br>plate record.<br>By default,<br>this field con-<br>tains the<br>value <i>Devel-</i><br><i>opment</i> .                                   | On the datasheet, this<br>field appears as a list<br>labeled <b>Template State</b><br>and contains the fol-<br>lowing values:<br>• Development<br>• Approved<br>• Obsolete<br>You can select a value<br>in this list.                                                                             | Calibration<br>Setup tab on<br>the Discrete<br>Calibration<br>Template<br>Setup data-<br>sheet. |

| Field     | Data<br>Type | Description                                                                                                    | Behavior and Usage                                                                                                    | Data-<br>sheet/Tab                                                                                                  |
|-----------|--------------|----------------------------------------------------------------------------------------------------|----------------------------------------------------------------------------------------------------|----------------------------------------------------------------------------------------------------|
| TC Linear | Logical      | Indicates<br>whether you<br>want to<br>provide a<br>value in the<br>Linear TC<br>LRV and Lin-<br>ear TC URV<br>fields. | On the datasheet, this<br>field appears as a<br>check box labeled <b>TC</b><br><b>Linear</b> . This check box<br>is cleared by default<br>and enabled only if the<br>Temperature Element<br>Type field contains a<br>Thermocouple value<br>(i.e., the value ends in<br><i>Thermocouple</i> ). | Automated<br>Calibration<br>Parameters<br>tab on the<br>Discrete Cal-<br>ibration Tem-<br>plate Setup<br>datasheet. |

| Field                | Data<br>Type | Description                                                                                                    | Behavior and Usage                                                                                                    | Data-<br>sheet/Tab                                                                              |
|----------------------|--------------|----------------------------------------------------------------------------------------------------|----------------------------------------------------------------------------------------------------|-------------------------------------------------------------------------------------------------|
| Validate<br>Deadband | Logical      | Indicates<br>whether or<br>not you want<br>the<br>Meridium<br>APM system<br>to include<br>the dead<br>band range<br>values in the<br>pass/fail val-<br>idation pro-<br>cess. | On the datasheet, this<br>field appears as a<br>check box labeled Val-<br>idate Deadband and is<br>grouped with the fol-<br>lowing fields:<br>Specified Max-<br>imum Dead<br>Band Switch 1     Specified Min-<br>imum Dead<br>Band Switch 1     Specified Min-<br>imum Dead<br>Band Switch 2     Specified Max-<br>imum Dead<br>Band Switch 2     Specified Max-<br>imum Dead<br>Band Switch 2     Selecting this check<br>box indicates that you<br>want the Meridium<br>APM system to include<br>the dead band range<br>values in the pass/fail<br>validation process.<br>When this check box is<br><i>cleared</i> , the Meridium<br>APM system will use<br>ONLY the values in the<br>Max Error Limit and<br>SW 1 Setpoint or SW 2<br>Setpoint fields in the | Calibration<br>Setup tab on<br>the Discrete<br>Calibration<br>Template<br>Setup data-<br>sheet. |
|                      |              |                                                                                                    | Cess.                                                                                                    |                                                                                                 |

The dead band range specifies the allowable amount of variation from the setpoint value (stored in the SW 1 Setpoint or SW 2 Setpoint fields) that can occur before a calibration is considered *failed*. The dead band range includes a maximum value (stored in the Maxmimum Dead Band field) and a minimum value (stored in the Minimum Dead Band field).

## Calibration Template, Weight Scale

Calibration Template, Weight Scale records store details on the weight scale calibration that should be performed for a specific piece of equipment. The following table provides an alphabetical list and description of the fields that exist for the Calibration Template, Weight Scale family and appear on the Calibration Weight Scale Template Setup datasheet. The information in the table reflects the baseline state and behavior of these fields. This list is not comprehensive.

| Field Name | Data<br>Type | Description                                                                                                    | Behavior and Usage                                                                                                    |
|------------|--------------|----------------------------------------------------------------------------------------------------|----------------------------------------------------------------------------------------------------|
| Asset Key  | Number       | The Entity Key of the Equip-<br>ment record to which the<br>Calibration Template<br>record is linked. This field<br>is used by the Meridium<br>APM system and should<br>not be modified. | This field does not<br>appear on a datasheet<br>by default. This value is<br>used to execute the<br>Instrument Data query<br>that is specified on the<br><b>Calibration Admin-</b><br><b>istration</b> page, so that<br>equipment data can be<br>populated in the Cal-<br>ibration Template<br>record. |

| Field Name              | Data<br>Type | Description                                    | Behavior and Usage                                                                                                    |
|-------------------------|--------------|------------------------------------------------|----------------------------------------------------------------------------------------------------|
| Calibration<br>Strategy | Character    | The strategy for the weight scale calibration. | On the datasheet, this<br>field appears as a list<br>labeled <b>Calibration</b><br><b>Strategy</b> and contains<br>the following values: |
|                         |              |                                                | • 2 Up                                                                                                    |
|                         |              |                                                | • 2 Down                                                                                                    |
|                         |              |                                                | • 2 Up then 2<br>Down                                                                                                    |
|                         |              |                                                | • 3 Up                                                                                                    |
|                         |              |                                                | • 3 Down                                                                                                    |
|                         |              |                                                | • 3 Up then 3<br>Down                                                                                                    |
|                         |              |                                                | • 5 Up                                                                                                    |
|                         |              |                                                | • 5 Down                                                                                                    |
|                         |              |                                                | • 5 Up then 5<br>Down                                                                                                    |
|                         |              |                                                | • 5 Up then 1<br>Down                                                                                                    |
|                         |              |                                                | • 11 Up                                                                                                    |
|                         |              |                                                | • 11 Down                                                                                                    |
|                         |              |                                                | • 11 Up then 11<br>Down                                                                                                    |
|                         |              |                                                | This field is required.                                                                                                    |
| Field Name             | Data<br>Type | Description                                                                                                    | Behavior and Usage                                                                                                    |
|------------------------|--------------|----------------------------------------------------------------------------------------------------|----------------------------------------------------------------------------------------------------|
| Calibration<br>Task ID | Character    | The ID of the Calibration<br>Task record that is linked<br>to the Equipment record to<br>which the Calibration Tem-<br>plate record is linked. | On the datasheet, this<br>field appears as a list<br>which contains the IDs<br>of the Calibration Task<br>record that are linked<br>to the Equipment<br>record to which the Cal-<br>ibration Template<br>record is linked. You<br>can select the desired<br>Calibration Task record<br>from the list. If the<br>Equipment record is<br>not linked to a Cal-<br>ibration Task record,<br>this list will be empty. |
| Input Type             | Character    | The input type for the weight scale calibration.                                                                                               | On the datasheet, this<br>field appears as a list<br>labeled <b>Input Type</b> and<br>contains the input<br>types that are stored in<br>the MI_CALIBRATION_<br>IO_TYPES System Code<br>Table. You can choose<br>from the following<br>input types:<br>• Weight<br>• Voltage<br>• Current<br>• Other<br>This field is required.                                                                                   |

| Field Name   | Data<br>Type | Description                                                                                                    | Behavior and Usage                                                                                                    |
|--------------|--------------|----------------------------------------------------------------------------------------------------|----------------------------------------------------------------------------------------------------|
| Output Type  | Character    | The output type for the weight scale calibration.                                                                                                    | On the datasheet, this<br>field appears as a list<br>labeled <b>Output Type</b><br>and contains the list of<br>output types that are<br>stored in the MI_<br>CALIBRATION_IO_TYPES<br>System Code Table.<br>You can choose from<br>the following output<br>types:<br>Pressure<br>Flow<br>Level<br>Weight<br>Voltage<br>Current<br>Frequency<br>Resistance<br>Other<br>This field is required. |
| Manufacturer | Character    | The manufacturer of the<br>piece of equipment, which<br>is represented by the Equip-<br>ment record to which the<br>Calibration Template<br>record is linked. | On the datasheet, this<br>field appears as a text<br>box labeled <b>Man-</b><br><b>ufacturer</b> and is pop-<br>ulated automatically<br>with the value stored in<br>the Manufacturer field<br>in the Equipment<br>record to which the Cal-<br>ibration Template<br>record is linked.                                                                                                    |

| Field Name         | Data<br>Type | Description                                                                                                    | Behavior and Usage                                                                                                    |
|--------------------|--------------|----------------------------------------------------------------------------------------------------|----------------------------------------------------------------------------------------------------|
| Max Error<br>Limit | Number       | A number that represents<br>the maximum amount of<br>error in percent that is<br>allowed before a cal-<br>ibration event is con-<br>sidered <i>failed</i> .   | On the datasheet, this<br>field appears as a text<br>box <b>Max Error Limit</b><br>and includes an addi-<br>tional label <b>PCT</b> to the<br>right. This field is pop-<br>ulated automatically<br>with the value specified<br>in the Weight Scale<br>Error Limit field in the<br><u>Calibration Setup</u><br><u>Defaults record</u> . You<br>can modify this value if<br>desired. This field<br>accepts numeric values<br>between 0 and 10. |
| Model Num-<br>ber  | Character    | The model number of the<br>piece of equipment, which<br>is represented by the Equip-<br>ment record to which the<br>Calibration Template<br>record is linked. | On the datasheet, this<br>field appears as a text<br>box labeled <b>Model</b><br><b>Number</b> and is pop-<br>ulated automatically<br>with the value stored in<br>the Model Number<br>field in the Equipment<br>record to which the Cal-<br>ibration Template<br>record is linked.                                                                                                    |

| Field Name           | Data<br>Type | Description                                                                    | Behavior and Usage                                                                                                    |
|----------------------|--------------|--------------------------------------------------------------------------------|----------------------------------------------------------------------------------------------------|
| Primary Input<br>LRV | Number       | A number representing the<br>lower range value for the<br>primary input range. | On the datasheet, this<br>field appears as a text<br>box labeled <b>LRV</b> and is<br>grouped with the fol-<br>lowing other fields<br>under the label<br><b>Primary Input Range</b> :    |
|                      |              |                                                                                | <ul> <li>Primary Input<br/>URV</li> </ul>                                                                                                    |
|                      |              |                                                                                | <ul> <li>Primary Input<br/>Range Units</li> </ul>                                                                                                    |
|                      |              |                                                                                | The value stored in the<br>Primary Input LRV field<br>combined with the<br>value stored in the<br>Primary Input URV field<br>define the primary<br>input range for the cal-<br>ibration. |
|                      |              |                                                                                | This field is required.                                                                                                    |

| Field Name                   | Data<br>Type | Description                    | Behavior and Usage                                                                                                    |
|------------------------------|--------------|--------------------------------|----------------------------------------------------------------------------------------------------|
| Primary Input<br>Range Units | Character    | The UOM for the primary input. | On the datasheet, this<br>field appears as a list<br>labeled <b>UOM</b> and is<br>grouped with the fol-<br>lowing other fields<br>under the label<br><b>Primary Input Range</b> :                                                                                                    |
|                              |              |                                | <ul> <li>Primary Input<br/>LRV</li> </ul>                                                                                                    |
|                              |              |                                | <ul> <li>Primary Input<br/>URV</li> </ul>                                                                                                    |
|                              |              |                                | This list contains a list<br>of UOMs that is filtered<br>based on the value in<br>the Input Type field.<br>This means that only<br>the UOM values that<br>are relevant for that<br>input type will appear<br>in the list. After you<br>select a value in this<br>list, the Meridium APM<br>system checks to see if<br>the UOM is compatible<br>with the Fluke device. If<br>the selected values is<br>not compatible, an<br>error message will<br>appear, indicating the<br>problem |

| Field Name           | Data<br>Type | Description                                                                    | Behavior and Usage                                                                                                    |
|----------------------|--------------|--------------------------------------------------------------------------------|----------------------------------------------------------------------------------------------------|
| Primary Input<br>URV | Number       | A number representing the<br>upper range value for the<br>primary input range. | On the datasheet, this<br>field appears as a text<br>box labeled <b>URV</b> and is<br>grouped with the fol-<br>lowing other fields<br>under the label<br><b>Primary Input Range</b> :    |
|                      |              |                                                                                | <ul> <li>Primary Input<br/>LRV</li> </ul>                                                                                                    |
|                      |              |                                                                                | <ul> <li>Primary Input<br/>Range Units</li> </ul>                                                                                                    |
|                      |              |                                                                                | The value stored in the<br>Primary Input URV field<br>combined with the<br>value stored in the<br>Primary Input LRV field<br>define the primary<br>input range for the cal-<br>ibration. |
|                      |              |                                                                                | This field is required.                                                                                                    |

| Field Name              | Data<br>Type | Description                                                                     | Behavior and Usage                                                                                                    |
|-------------------------|--------------|---------------------------------------------------------------------------------|----------------------------------------------------------------------------------------------------|
| Primary Out-<br>put LRV | Number       | A number representing the<br>lower range value for the<br>primary output range. | On the datasheet, this<br>field appears as a text<br>box labeled <b>LRV</b> and is<br>grouped with the fol-<br>lowing other fields<br>under the label<br><b>Primary Output Range</b> :      |
|                         |              |                                                                                 | <ul> <li>Primary Output<br/>URV</li> </ul>                                                                                                    |
|                         |              |                                                                                 | <ul> <li>Primary Output<br/>Range Units</li> </ul>                                                                                                    |
|                         |              |                                                                                 | The value stored in the<br>Primary Output LRV<br>field combined with the<br>value stored in the<br>Primary Output URV<br>field define the primary<br>output range for the cal-<br>ibration. |
|                         |              |                                                                                 | This field is required.                                                                                                    |

| Field Name                         | Data<br>Type | Description                    | Behavior and Usage                                                                                                    |
|------------------------------------|--------------|--------------------------------|----------------------------------------------------------------------------------------------------|
| Primary Out-<br>put Range<br>Units | Character    | The UOM for the primary input. | On the datasheet, this<br>field appears as a list<br>labeled <b>UOM</b> and is<br>grouped with the fol-<br>lowing other fields<br>under the label<br><b>Primary Output Range</b> :                                                                                                    |
|                                    |              |                                | <ul> <li>Primary Output<br/>LRV</li> </ul>                                                                                                    |
|                                    |              |                                | <ul> <li>Primary Output<br/>URV</li> </ul>                                                                                                    |
|                                    |              |                                | This list contains a list<br>of UOMs that is filtered<br>based on the value in<br>the Output Type field.<br>This means that only<br>the UOM values that<br>are relevant for that<br>output type will appear<br>in the list. After you<br>select a value in this<br>list, the Meridium APM<br>system checks to see if<br>the UOM is compatible<br>with the Fluke device. If<br>the selected values is<br>not compatible, an<br>error message will<br>appear, indicating the<br>problem. |

| Field Name                   | Data<br>Type | Description                                                                                                    | Behavior and Usage                                                                                                    |
|------------------------------|--------------|----------------------------------------------------------------------------------------------------|----------------------------------------------------------------------------------------------------|
| Primary Out-<br>put URV      | Number       | A number representing the<br>upper range value for the<br>primary output range.                                                                                                    | On the datasheet, this<br>field appears as a text<br>box labeled <b>URV</b> and is<br>grouped with the fol-<br>lowing other fields<br>under the label<br><b>Primary Output Range</b> :                                                        |
|                              |              |                                                                                                    | <ul> <li>Primary Output<br/>LRV</li> </ul>                                                                                                    |
|                              |              |                                                                                                    | <ul> <li>Primary Output<br/>Range Units</li> </ul>                                                                                                    |
|                              |              |                                                                                                    | The value stored in the<br>Primary Output URV<br>field combined with the<br>value stored in the<br>Primary Output LRV<br>field define the primary<br>ouput range for the cal-<br>ibration.                                                    |
|                              |              |                                                                                                    | This field is required.                                                                                                    |
| Refresh<br>Equipment<br>Data | Logical      | Indicates whether or not<br>information in the Equip-<br>ment record that is linked<br>to the Calibration Template<br>record has been updated.<br>This field is used by the<br>Meridium APM system and<br>should not be modified. | This field does not<br>appear on a datasheet<br>by default. This value<br>tells the Asset Key field<br>to execute the Instru-<br>ment Data query so<br>that the equipment<br>data in the Calibration<br>Template record is<br>updated or not. |

| Field Name           | Data<br>Type | Description                                                                                                    | Behavior and Usage                                                                                                    |
|----------------------|--------------|----------------------------------------------------------------------------------------------------|----------------------------------------------------------------------------------------------------|
| Serial Num-<br>ber   | Character    | The serial number of the<br>piece of equipment, which<br>is represented by the Equip-<br>ment record to which the<br>Calibration Template<br>record is linked. | On the datasheet, this<br>field appears as a text<br>box labeled <b>Serial Num-</b><br><b>ber</b> and is populated<br>automatically with the<br>value stored in the<br>Serial Number field in<br>the Equipment record<br>to which the Cal-<br>ibration Template<br>record is linked.              |
| Tag Descrip-<br>tion | Character    | The description of the<br>piece of equipment, which<br>is represented by the Equip-<br>ment record to which the<br>Calibration Template<br>record is linked.   | On the datasheet, this<br>field appears as a text<br>box labeled <b>Tag</b><br><b>Description</b> . This field<br>is populated auto-<br>matically with the value<br>stored in the Equip-<br>ment ID field in the<br>Equipment record to<br>which the Calibration<br>Template record is<br>linked. |
| Tag Name             | Character    | The ID of the Equipment<br>record to which the Cal-<br>ibration Template record is<br>linked.                                                                  | On the datasheet, this<br>field appears as a text<br>box labeled <b>Tag Name</b> .<br>This field is populated<br>automatically with the<br>value in the Equipment<br>field in the Equipment<br>record to which the Cal-<br>ibration Template<br>record is linked.                                 |

| Field Name        | Data<br>Type | Description                                                                                                    | Behavior and Usage                                                                                                    |
|-------------------|--------------|----------------------------------------------------------------------------------------------------|----------------------------------------------------------------------------------------------------|
| Template<br>State | Character    | The state of the Calibration<br>Template record. By<br>default, this field contains<br>the value <i>Development</i> . | On the datasheet, this<br>field appears as a list<br>labeled <b>Template State</b><br>and contains the fol-<br>lowing values:<br>• Development<br>• Approved<br>• Obsolete<br>You can select a value |
|                   |              |                                                                                                    | in this list.                                                                                                    |

## Calibration Template, Multi-Component Analyzer

Calibration Template, Analyzer Multi-Component records store details on the multi-component analyzer calibration that should be performed for a specific piece of equipment. The following table provides an alphabetical list and description of the fields that exist for the Calibration Template, Multi-Component Analyzer family. The information in the table reflects the baseline state and behavior of these fields. This list is not comprehensive.

| Field Name | Data<br>Type | Description                                                                                                    | Behavior and Usage                                                                                                    | Datasheet/Tab |
|------------|--------------|----------------------------------------------------------------------------------------------------|----------------------------------------------------------------------------------------------------|---------------|
| Asset Key  | Number       | The Entity Key<br>of the Equip-<br>ment record<br>to which the<br>Calibration<br>Template<br>record is<br>linked. This<br>field is used<br>by the<br>Meridium<br>APM system<br>and should<br>not be mod-<br>ified. | This field does not<br>appear on a data-<br>sheet by default.<br>This value is used<br>to execute the<br>Instrument Data<br>query that is spe-<br>cified on the <b>Cal-</b><br><b>ibration</b><br><b>Administration</b><br>page, so that equip-<br>ment data can be<br>populated in the<br>Calibration Tem-<br>plate record. | None          |

| Field Name             | Data<br>Type | Description                                                                                                    | Behavior and Usage                                                                                                    | Datasheet/Tab                                                                                                    |
|------------------------|--------------|----------------------------------------------------------------------------------------------------|----------------------------------------------------------------------------------------------------|----------------------------------------------------------------------------------------------------|
| Calibration<br>Task ID | Character    | The ID of the<br>Calibration<br>Task record<br>that is linked<br>to the Equip-<br>ment record<br>to which the<br>Calibration<br>Template<br>record is<br>linked.                       | On the datasheet,<br>this field appears<br>as a list which con-<br>tains the IDs of the<br>Calibration Task<br>record that are<br>linked to the Equip-<br>ment record to<br>which the Cal-<br>ibration Template<br>record is linked.<br>You can select the<br>desired Calibration<br>Task record from<br>the list. If the Equip-<br>ment record is not<br>linked to a Cal-<br>ibration Task<br>record, this list will<br>be empty. | Calibration<br>Setup section<br>on the Multi-<br>Component<br>Analyzer<br>Setup and<br>Multi- Com-<br>ponent Ana-<br>lyzer<br>datasheets. |
| Manufacturer           | Character    | The man-<br>ufacturer of<br>the piece of<br>equipment,<br>which is rep-<br>resented by<br>the Equip-<br>ment record<br>to which the<br>Calibration<br>Template<br>record is<br>linked. | On the datasheet,<br>this field appears<br>as a text box<br>labeled <b>Man-</b><br><b>ufacturer</b> and is<br>populated auto-<br>matically with the<br>value stored in the<br>Manufacturer field<br>in the Equipment<br>record to which the<br>Calibration Tem-<br>plate record is<br>linked.                                                                                                    | Calibration<br>Setup section<br>on the Multi-<br>Component<br>Analyzer<br>Setup and<br>Multi- Com-<br>ponent Ana-<br>lyzer<br>datasheets. |

| Field Name         | Data<br>Type | Description                                                                                                    | Behavior and Usage                                                                                                    | Datasheet/Tab                                                                                                    |
|--------------------|--------------|----------------------------------------------------------------------------------------------------|----------------------------------------------------------------------------------------------------|----------------------------------------------------------------------------------------------------|
| Max Error<br>Limit | Number       | A number rep-<br>resenting the<br>maximum<br>amount of<br>error in per-<br>cent that is<br>allowed<br>before a cal-<br>ibration event<br>is considered<br><i>failed</i> .            | On the datasheet,<br>this field appears<br>as a text box <b>Max</b><br><b>Error Limit</b> and<br>includes an addi-<br>tional label <b>PCT</b> to<br>the right.<br>This field is pop-<br>ulated auto-<br>matically with the<br>value specified in<br>the Weight Scale<br>Error Limit field in<br>the <u>Calibration</u><br><u>Setup Defaults</u><br><u>record</u> . You can<br>modify this value if<br>desired. This field<br>accepts numeric<br>values between 0<br>and 10. | Calibration<br>Setup section<br>on the Multi-<br>Component<br>Analyzer<br>Setup and<br>Multi- Com-<br>ponent Ana-<br>lyzer<br>datasheets. |
| Model Num-<br>ber  | Character    | The model<br>number of<br>the piece of<br>equipment,<br>which is rep-<br>resented by<br>the Equip-<br>ment record<br>to which the<br>Calibration<br>Template<br>record is<br>linked. | On the datasheet,<br>this field appears<br>as a text box<br>labeled <b>Model</b><br><b>Number</b> and is pop-<br>ulated auto-<br>matically with the<br>value stored in the<br>Model Number<br>field in the Equip-<br>ment record to<br>which the Cal-<br>ibration Template<br>record is linked.                                                                                                    | Calibration<br>Setup section<br>on the Multi-<br>Component<br>Analyzer<br>Setup and<br>Multi- Com-<br>ponent Ana-<br>lyzer<br>datasheets. |

| Field Name                   | Data<br>Type | Description                                                                                                    | Behavior and Usage                                                                                                    | Datasheet/Tab                                                                                                    |
|------------------------------|--------------|----------------------------------------------------------------------------------------------------|----------------------------------------------------------------------------------------------------|----------------------------------------------------------------------------------------------------|
| Refresh<br>Equipment<br>Data | Logical      | Indicates<br>whether or<br>not inform-<br>ation in the<br>Equipment<br>record that is<br>linked to the<br>Calibration<br>Template<br>record has<br>been<br>updated. This<br>field is used<br>by the<br>Meridium<br>APM system<br>and should<br>not be mod-<br>ified. | This field does not<br>appear on a data-<br>sheet by default.<br>This value tells the<br>Asset Key field to<br>execute the Instru-<br>ment Data query<br>so that the equip-<br>ment data in the<br>Calibration Tem-<br>plate record is<br>updated or not.                                         | None                                                                                                    |
| Serial Num-<br>ber           | Character    | The serial<br>number of<br>the piece of<br>equipment,<br>which is rep-<br>resented by<br>the Equip-<br>ment record<br>to which the<br>Calibration<br>Template<br>record is<br>linked.                                                                                | On the datasheet,<br>this field appears<br>as a text box<br>labeled <b>Serial Num-</b><br><b>ber</b> and is pop-<br>ulated<br>automatically with<br>the value stored in<br>the Serial Number<br>field in the Equip-<br>ment record to<br>which the Cal-<br>ibration Template<br>record is linked. | Calibration<br>Setup section<br>on the Multi-<br>Component<br>Analyzer<br>Setup and<br>Multi- Com-<br>ponent Ana-<br>lyzer<br>datasheets. |

| Field Name           | Data<br>Type | Description                                                                                                    | Behavior and Usage                                                                                                    | Datasheet/Tab                                                                                                    |
|----------------------|--------------|----------------------------------------------------------------------------------------------------|----------------------------------------------------------------------------------------------------|----------------------------------------------------------------------------------------------------|
| Tag Name             | Character    | The ID of the<br>Equipment<br>record to<br>which the Cal-<br>ibration Tem-<br>plate record<br>is linked.                                                                              | On the datasheet,<br>this field appears<br>as a text box<br>labeled <b>Tag Name</b> .<br>This field is pop-<br>ulated auto-<br>matically with the<br>value in the Equip-<br>ment field in the<br>Equipment record<br>to which the Cal-<br>ibration Template<br>record is linked.                        | Calibration<br>Setup section<br>on the Multi-<br>Component<br>Analyzer<br>Setup and<br>Multi- Com-<br>ponent Ana-<br>lyzer<br>datasheets. |
| Tag Descrip-<br>tion | Character    | The descrip-<br>tion of the<br>piece of<br>equipment,<br>which is rep-<br>resented by<br>the Equip-<br>ment record<br>to which the<br>Calibration<br>Template<br>record is<br>linked. | On the datasheet,<br>this field appears<br>as a text box<br>labeled <b>Tag</b><br><b>Description</b> . This<br>field is populated<br>automatically with<br>the value stored in<br>the Equipment ID<br>field in the Equip-<br>ment record to<br>which the Cal-<br>ibration Template<br>record is linked. | Calibration<br>Setup section<br>on the Multi-<br>Component<br>Analyzer<br>Setup and<br>Multi- Com-<br>ponent Ana-<br>lyzer<br>datasheets. |
| Template ID          | Character    | The ID for the record.                                                                                                    | On the datasheet,<br>this field appears<br>as a text box. You<br>can enter your own<br>value in the <b>Tem-</b><br><b>plate ID</b> cell. This<br>field is required.                                                                                                    | Calibration<br>Setup section<br>on the Multi-<br>Component<br>Analyzer<br>Setup and<br>Multi- Com-<br>ponent Ana-<br>lyzer<br>datasheets. |

| Field Name        | Data<br>Type | Description                                                                                                    | Behavior and Usage                                                                                                    | Datasheet/Tab                                                                                                    |
|-------------------|--------------|----------------------------------------------------------------------------------------------------|----------------------------------------------------------------------------------------------------|----------------------------------------------------------------------------------------------------|
| Template<br>State | Character    | The state of<br>the Cal-<br>ibration Tem-<br>plate record.<br>By default,<br>this field con-<br>tains the<br>value <i>Devel-</i><br><i>opment</i> . | On the datasheet,<br>this field appears<br>as a list labeled<br><b>Template State</b><br>and contains the<br>following values:<br>• Development<br>• Approved<br>• Obsolete<br>You can select a<br>value in this list. | Calibration<br>Setup section<br>on the Multi-<br>Component<br>Analyzer<br>Setup and<br>Multi- Com-<br>ponent Ana-<br>lyzer<br>datasheets. |

## Calibration Template, Single Component Analyzer

Calibration Template, Analyzer Single Component records store details on the single component analyzer calibration that should be performed for a specific piece of equipment. The following table provides an alphabetical list and description of the fields that exist for the Calibration Template, Single Component Analyzer family and appear both the *Single Component Analyzer* and *Single Component Analyzer Setup* datasheets with a few exceptions. The information in the table reflects the baseline state and behavior of these fields. This list is not comprehensive.

| Field Name | Data<br>Type | Description                                                                                                    | Behavior and Usage                                                                                                    |
|------------|--------------|----------------------------------------------------------------------------------------------------|----------------------------------------------------------------------------------------------------|
| Asset Key  | Number       | The Entity Key of<br>the Equipment<br>record to which<br>the Calibration<br>Template record is<br>linked. This field is<br>used by the<br>Meridium APM sys-<br>tem and should<br>not be modified. | This field does not appear on a<br>datasheet by default. This value<br>is used to execute the Instru-<br>ment Data query that is spe-<br>cified on the <b>Calibration</b><br><b>Administration</b> page, so that<br>equipment data can be pop-<br>ulated in the Calibration Tem-<br>plate record. |

| Field Name              | Data<br>Type | Description                                                                                                    | Behavior and Usage                                                                                                    |
|-------------------------|--------------|----------------------------------------------------------------------------------------------------|----------------------------------------------------------------------------------------------------|
| Calibration<br>Strategy | Character    | The strategy for<br>the analyzer single<br>component cal-<br>ibration.                                                                                      | On the datasheet, this field<br>appears a list labeled <b>Cal-<br/>ibration Strategy</b> and contains<br>the following strategies:<br>2 Up<br>2 Down<br>2 Up then 2 Down<br>3 Up<br>3 Down<br>3 Up then 3 Down<br>5 Up<br>5 Down<br>5 Up then 5 Down<br>5 Up then 1 Down<br>11 Up<br>11 Down<br>11 Up then 11 Down<br>This field is required.                                                      |
| Calibration<br>Task ID  | Character    | The ID of the Cal-<br>ibration Task<br>record that is<br>linked to the Equip-<br>ment record to<br>which the Cal-<br>ibration Template<br>record is linked. | On the datasheet, this field<br>appears as a list which contains<br>the IDs of the Calibration Task<br>record that are linked to the<br>Equipment record to which the<br>Calibration Template record is<br>linked. You can select the<br>desired Calibration Task record<br>from the list. If the Equipment<br>record is not linked to a Cal-<br>ibration Task record, this list<br>will be empty. |

| Field Name         | Data<br>Type | Description                                                                                                    | Behavior and Usage                                                                                                    |
|--------------------|--------------|----------------------------------------------------------------------------------------------------|----------------------------------------------------------------------------------------------------|
| Input Type         | Character    | The input type for<br>the analyzer single<br>component cal-<br>ibration.                                                                                             | On the datasheet, this field<br>appears as a list labeled <b>Input</b><br><b>Type</b> and contains the input<br>types that are stored in the MI_<br>CALIBRATION_IO_TYPES System<br>Code Table. You can choose<br>from the following input types:<br>• Analyzer<br>• Current<br>• Resistance<br>• Voltage<br>• Other<br>This field is required.                                                                                             |
| Manufacturer       | Character    | The manufacturer<br>of the piece of<br>equipment, which<br>is represented by<br>the Equipment<br>record to which<br>the Calibration<br>Template record is<br>linked. | On the datasheet, this field<br>appears as a text box labeled<br><b>Manufacturer</b> and is populated<br>automatically with the value<br>stored in the Manufacturer field<br>in the Equipment record to<br>which the Calibration Template<br>record is linked.                                                                                                    |
| Max Error<br>Limit | Number       | The maximum<br>amount of error<br>that is allowed in<br>percent before a<br>calibration event is<br>considered <i>failed</i> .                                       | On the datasheet, this field<br>appears as a text box <b>Max Error</b><br><b>Limit</b> and includes an addi-<br>tional label <b>PCT</b> to the right.<br>This field is populated auto-<br>matically with the value spe-<br>cified in the SC Analyzer Error<br>Limit field in the <u>Calibration</u><br><u>Setup Defaults record</u> . You can<br>modify this value if desired.<br>This field accepts numeric val-<br>ues between 0 and 10. |

| Field Name        | Data<br>Type | Description                                                                                                    | Behavior and Usage                                                                                                    |
|-------------------|--------------|----------------------------------------------------------------------------------------------------|----------------------------------------------------------------------------------------------------|
| Model Num-<br>ber | Character    | The model num-<br>ber of the piece of<br>equipment, which<br>is represented by<br>the Equipment<br>record to which<br>the Calibration<br>Template record is<br>linked. | On the datasheet, this field<br>appears as a text box labeled<br><b>Model Number</b> and is pop-<br>ulated automatically with the<br>value stored in the Model Num-<br>ber field in the Equipment<br>record to which the Calibration<br>Template record is linked.                                                                                            |
| Output Type       | Character    | The output type<br>for the analyzer<br>single component<br>calibration.                                                                                                | On the datasheet, this field<br>appears as a list labeled <b>Output</b><br><b>Type</b> and contains the list of<br>output types that are stored in<br>the MI_CALIBRATION_IO_TYPES<br>System Code Table. You can<br>choose from the following out-<br>put types:<br>• Analyzer<br>• Current<br>• Resistance<br>• Voltage<br>• Other<br>This field is required. |

| Field Name                   | Data<br>Type | Description                                                                            | Behavior and Usage                                                                                                    |
|------------------------------|--------------|----------------------------------------------------------------------------------------|----------------------------------------------------------------------------------------------------|
| Primary Input<br>LRV         | Number       | A number rep-<br>resenting the<br>lower range value<br>for the primary<br>input range. | On the datasheet, this field<br>appears as a text box labeled<br><b>LRV</b> and is grouped with the fol-<br>lowing other fields under the<br>label <b>Primary Input Range</b> :                                                                                                    |
|                              |              |                                                                                        | <ul> <li>Primary Input URV</li> </ul>                                                                                                    |
|                              |              |                                                                                        | <ul> <li>Primary Input Range<br/>Units</li> </ul>                                                                                                    |
|                              |              |                                                                                        | The value stored in the Primary<br>Input LRV field combined with<br>the value stored in the Primary<br>Input URV field define the<br>primary input range for the cal-<br>ibration.                                                                                                    |
|                              |              |                                                                                        | This field is required.                                                                                                    |
| Primary Input<br>Range Units | Character    | The UOM for the primary input.                                                         | On the datasheet, this field<br>appears as a list labeled <b>UOM</b><br>and is grouped with the fol-<br>lowing other fields under the<br>label <b>Primary Input Range</b> :                                                                                                    |
|                              |              |                                                                                        | Primary Input LRV                                                                                                    |
|                              |              |                                                                                        | <ul> <li>Primary Input URV</li> </ul>                                                                                                    |
|                              |              |                                                                                        | This list contains a list of UOMs<br>that is filtered based on the<br>value in the Input Type field.<br>This means that only the UOM<br>values that are relevant for that<br>input type will appear in the list.<br>After you select a value in this<br>list, the Meridium APM system<br>checks to see if the UOM is com-<br>patible with the Fluke device. If<br>the selected values is not com-<br>patible, an error message will<br>appear, indicating the problem. |

| Field Name              | Data<br>Type | Description                                                                               | Behavior and Usage                                                                                                    |
|-------------------------|--------------|-------------------------------------------------------------------------------------------|----------------------------------------------------------------------------------------------------|
| Primary Input<br>URV    | Number       | A number rep-<br>resenting the<br>upper range value<br>for the primary<br>input range.    | On the datasheet, this field<br>appears as a text box labeled<br><b>URV</b> and is grouped with the fol-<br>lowing other fields under the<br>label <b>Primary Input Range</b> :     |
|                         |              |                                                                                           | Primary Input LRV                                                                                                    |
|                         |              |                                                                                           | <ul> <li>Primary Input Range<br/>Units</li> </ul>                                                                                                    |
|                         |              |                                                                                           | The value stored in the Primary<br>Input URV field combined with<br>the value stored in the Primary<br>Input LRV field define the<br>primary input range for the cal-<br>ibration.  |
|                         |              |                                                                                           | This field is required.                                                                                                    |
| Primary Out-<br>put LRV | Number       | A number rep-<br>resenting the<br>lower range value<br>for the primary out-<br>put range. | On the datasheet, this field<br>appears as a text box labeled<br><b>LRV</b> and is grouped with the fol-<br>lowing other fields under the<br>label <b>Primary Output Range</b> :    |
|                         |              |                                                                                           | Primary Output URV                                                                                                    |
|                         |              |                                                                                           | <ul> <li>Primary Output Range<br/>Units</li> </ul>                                                                                                    |
|                         |              |                                                                                           | The value stored in the Primary<br>Output LRV field combined with<br>the value stored in the Primary<br>Output URV field define the<br>primary output range for the<br>calibration. |
|                         |              |                                                                                           | This field is required.                                                                                                    |

| Field Name                         | Data<br>Type | Description                                                                               | Behavior and Usage                                                                                                    |
|------------------------------------|--------------|-------------------------------------------------------------------------------------------|----------------------------------------------------------------------------------------------------|
| Primary Out-<br>put Range<br>Units | Character    | The UOM for the primary input.                                                            | On the datasheet, this field<br>appears as a list labeled <b>UOM</b><br>and is grouped with the fol-<br>lowing other fields under the<br>label <b>Primary Output Range</b> :                                                                                                    |
|                                    |              |                                                                                           | Primary Output LRV                                                                                                    |
|                                    |              |                                                                                           | Primary Output URV                                                                                                    |
|                                    |              |                                                                                           | This list contains a list of UOMs<br>that is filtered based on the<br>value in the Output Type field.<br>This means that only the UOM<br>values that are relevant for that<br>output type will appear in the<br>list. After you select a value in<br>this list, the Meridium APM sys-<br>tem checks to see if the UOM is<br>compatible with the Fluke<br>device. If the selected values is<br>not compatible, an error mes-<br>sage will appear, indicating the<br>problem. |
| Primary Out-<br>put URV            | Number       | A number rep-<br>resenting the<br>upper range value<br>for the primary out-<br>put range. | On the datasheet, this field<br>appears as a text box labeled<br><b>URV</b> and is grouped with the fol-<br>lowing other fields under the<br>label <b>Primary Output Range</b> :<br>• Primary Output LRV<br>• Primary Output Range                                                                                                    |
|                                    |              |                                                                                           | Units                                                                                                    |
|                                    |              |                                                                                           | The value stored in the Primary<br>Output URV field combined<br>with the value stored in the<br>Primary Output LRV field define<br>the primary ouput range for the<br>calibration.                                                                                                    |
|                                    |              |                                                                                           | This field is required.                                                                                                    |

| Field Name                   | Data<br>Type | Description                                                                                                    | Behavior and Usage                                                                                                    |
|------------------------------|--------------|----------------------------------------------------------------------------------------------------|----------------------------------------------------------------------------------------------------|
| Refresh<br>Equipment<br>Data | Logical      | Indicates whether<br>or not information<br>in the Equipment<br>record that is<br>linked to the Cal-<br>ibration Template<br>record has been<br>updated. This field<br>is used by the<br>Meridium APM sys-<br>tem and should<br>not be modified. | This field does not appear on a<br>datasheet by default. This value<br>tells the Asset Key field to<br>execute the Instrument Data<br>query so that the equipment<br>data in the Calibration Tem-<br>plate record is updated or not.                                         |
| Serial Num-<br>ber           | Character    | The serial number<br>of the piece of<br>equipment, which<br>is represented by<br>the Equipment<br>record to which<br>the Calibration<br>Template record is<br>linked.                                                                           | On the datasheet, this field<br>appears as a text box labeled<br><b>Serial Number</b> and is pop-<br>ulated automatically with the<br>value stored in the Serial Num-<br>ber field in the Equipment<br>record to which the Calibration<br>Template record is linked.         |
| Tag Descrip-<br>tion         | Character    | The description of<br>the piece of equip-<br>ment, which is rep-<br>resented by the<br>Equipment record<br>to which the Cal-<br>ibration Template<br>record is linked.                                                                          | On the datasheet, this field<br>appears as a text box labeled<br><b>Tag Description</b> . This field is<br>populated automatically with<br>the value stored in the Equip-<br>ment ID field in the Equipment<br>record to which the Calibration<br>Template record is linked. |
| Tag Name                     | Character    | The ID of the Equip-<br>ment record to<br>which the Cal-<br>ibration Template<br>record is linked.                                                                                                    | On the datasheet, this field<br>appears as a text box labeled<br><b>Tag Name.</b> This field is pop-<br>ulated automatically with the<br>value in the Equipment field in<br>the Equipment record to which<br>the Calibration Template record<br>is linked.                   |

| Field Name        | Data<br>Type | Description                                                                                                    | Behavior and Usage                                                                                                    |
|-------------------|--------------|----------------------------------------------------------------------------------------------------|----------------------------------------------------------------------------------------------------|
| Template<br>State | Character    | The state of the Cal-<br>ibration Template<br>record. By default,<br>this field contains<br>the value <i>Devel-</i><br><i>opment</i> . | On the datasheet, this field<br>appears as a list labeled <b>Tem-<br/>plate State</b> and contains the fol-<br>lowing values:<br>• Development<br>• Approved<br>• Obsolete<br>You can select a value in this<br>list. |

# **Calibration Template, Functional Test**

Calibration Template, Functional Test records store information about a functional test that should be performed on a piece of equipment. The following table provides an alphabetical list and description of the fields that exist for the Calibration Template, Functional Test family and appear on both the Functional Test and Functional Test Setup datasheets by default. The information in the table reflects the baseline state and behavior of these fields.

| Field Name                              | Data<br>Type | Description                                                                                                    | Behavior and Usage                                                                                                    |
|-----------------------------------------|--------------|----------------------------------------------------------------------------------------------------|----------------------------------------------------------------------------------------------------|
| Calibration<br>Task ID                  | Character    | The ID of the Cal-<br>ibration Task<br>record that is<br>linked to the Equip-<br>ment record to<br>which the Cal-<br>ibration Template<br>record is linked.   | This field appears as a list<br>labeled <b>Calibration Task ID</b> ,<br>which contains the IDs of all the<br>Calibration Task records that<br>are linked to the Equipment<br>record to which the Calibration<br>Template record is linked. You<br>can select a Calibration Task<br>record from the list. |
|                                         |              |                                                                                                    | If the Equipment record is not<br>linked to any Calibration Task<br>records, this list will be empty.                                                                                                    |
| Enable Auto-<br>mated Cal-<br>ibrations | Logical      | Indicates whether<br>or not you want to<br>use this template<br>with automated cal-<br>ibrations.                                                             | This field appears as a check<br>box labeled <b>Enable Automated</b><br><b>Calibrations</b> and is cleared by<br>default. If you want to use this<br>template with automated cal-<br>ibrations, select the <b>Enable</b><br><b>Automated Calibrations</b> check<br>box.                                  |
| Manufacturer                            | Character    | The manufacturer<br>of the piece of<br>equipment (rep-<br>resented by the<br>Equipment record<br>to which the Cal-<br>ibration Template<br>record is linked). | This field appears as a text box<br>labeled <b>Manufacturer</b> and is<br>populated automatically with<br>the value stored in the Man-<br>ufacturer field in the Equipment<br>record to which the Calibration<br>Template record is linked.                                                              |

| Field Name           | Data<br>Type | Description                                                                                                    | Behavior and Usage                                                                                                    |
|----------------------|--------------|----------------------------------------------------------------------------------------------------|----------------------------------------------------------------------------------------------------|
| Model Num-<br>ber    | Character    | The model num-<br>ber of the piece of<br>equipment (rep-<br>resented by the<br>Equipment record<br>to which the Cal-<br>ibration Template<br>record is linked). | This field appears as a text box<br>labeled <b>Model Number</b> and is<br>populated automatically with<br>the value stored in the Model<br>Number field in the Equipment<br>record to which the Calibration<br>Template record is linked.                               |
| Serial Num-<br>ber   | Character    | The serial number<br>of the piece of<br>equipment (rep-<br>resented by the<br>Equipment record<br>to which the Cal-<br>ibration Template<br>record is linked).  | This field appears as a text box<br>labeled <b>Serial Number</b> and is<br>populated automatically with<br>the value stored in the Serial<br>Number field in the Equipment<br>record to which the Calibration<br>Template record is linked.                             |
| Tag Descrip-<br>tion | Character    | The description of<br>the piece of equip-<br>ment (represented<br>by the Equipment<br>record to which<br>the Calibration<br>Template record is<br>linked).      | This field appears as a text box<br>labeled <b>Tag Description</b> . This<br>field is populated automatically<br>with the value stored in the<br>Equipment Short Description<br>field in the Equipment record to<br>which the Calibration Template<br>record is linked. |
| Tag Name             | Character    | The ID of the Equip-<br>ment record to<br>which the cal-<br>ibration Template<br>record is linked.                                                              | This field appears as a text box<br>labeled <b>Tag Name.</b> This field is<br>populated automatically with<br>the value in the Equipment field<br>in the Equipment record to<br>which the Calibration Template<br>record is linked.                                     |

| Field Name        | Data<br>Type | Description                                                                                                    | Behavior and Usage                                                                                                    |
|-------------------|--------------|----------------------------------------------------------------------------------------------------|----------------------------------------------------------------------------------------------------|
| Template ID       | Character    | The ID of the Cal-<br>ibration record.This field appears as a tex-<br>labeled <b>Template ID</b> . This<br>is required and populated<br> |                                                                                                    |
|                   |              |                                                                                                    | <ul> <li>If the check box is <i>selec-ted</i>, this field will be populated automatically <tag name="">, <i>Automated</i>, Functional Test_01.</tag></li> </ul>                                                                                                    |
|                   |              |                                                                                                    | <ul> <li>If the check box is <i>cleared</i>,<br/>this field will be populated<br/>automatically with <tag<br>Name&gt;, <i>Manual</i>, Func-<br/>tional Test_01.</tag<br></li> </ul>                                                                                                    |
|                   |              |                                                                                                    | where <b><tag name=""></tag></b> is the<br>value stored in the Tag Name<br>field. Note that the value <i>01</i> will<br>increase incrementally by one<br>each time a new Calibration<br>Template, Functional Test<br>record is created (i.e., <i>01</i> , <i>02</i> , <i>03</i> ,<br>and so on). |
| Template<br>State | Character    | The state of the Cal-<br>ibration Template<br>record. By default,                                                                        | This field appears as a list<br>labeled <b>Template State</b> and con-<br>tains the following values:                                                                                                    |
|                   |              | this field contains                                                                                                    | Development                                                                                                    |
|                   |              | opment.                                                                                                    | Approved                                                                                                    |
|                   |              |                                                                                                    | Obsolete                                                                                                    |
|                   |              |                                                                                                    | You can select a value in this<br>list.                                                                                                    |

## Calibration Template Detail, Functional Test

Calibration Template Detail, Functional Test records store details about a functional test that should be performed on a piece of equipment. The following table provides an alphabetical list and description of the fields that exist for the Calibration Template Detail, Functional Test family and appear on the Functional Test Setup datasheet by default. The information in the table reflects the baseline state and behavior of these fields.

| Field Name  | Data<br>Type | Description                                                                                                    | Behavior and Usage                                                                                                    |
|-------------|--------------|----------------------------------------------------------------------------------------------------|----------------------------------------------------------------------------------------------------|
| Condition 1 | Character    | A possible answer<br>to an instruction<br>that has the<br>response type <i>list</i> .<br>You can define up<br>to 10 conditions<br>(i.e., options) for<br>each list response<br>type. | This field is enabled only if the<br>value stored in the Response<br>Type field is <i>List</i> . In this case,<br>you can type a value directly into<br>the <b>Condition 1</b> cell. |
| Condition 2 | Character    | A possible answer<br>to an instruction<br>that has the<br>response type <i>list</i> .<br>You can define up<br>to 10 conditions<br>(i.e., options) for<br>each list response<br>type. | This field is enabled only if the<br>value stored in the Response<br>Type field is <i>List</i> . In this case,<br>you can type a value directly into<br>the <b>Condition 2</b> cell. |
| Condition 3 | Character    | A possible answer<br>to an instruction<br>that has the<br>response type <i>list</i> .<br>You can define up<br>to 10 conditions<br>(i.e., options) for<br>each list response<br>type. | This field is enabled only if the<br>value stored in the Response<br>Type field is <i>List</i> . In this case,<br>you can type a value directly into<br>the <b>Condition 3</b> cell. |

| Field Name  | Data<br>Type | Description                                                                                                    | Behavior and Usage                                                                                                    |
|-------------|--------------|----------------------------------------------------------------------------------------------------|----------------------------------------------------------------------------------------------------|
| Condition 4 | Character    | A possible answer<br>to an instruction<br>that has the<br>response type <i>list</i> .<br>You can define up<br>to 10 conditions<br>(i.e., options) for<br>each list response<br>type. | This field is enabled only if the<br>value stored in the Response<br>Type field is <i>List</i> . In this case,<br>you can type a value directly into<br>the <b>Condition 4</b> cell. |
| Condition 5 | Character    | A possible answer<br>to an instruction<br>that has the<br>response type <i>list</i> .<br>You can define up<br>to 10 conditions<br>(i.e., options) for<br>each list response<br>type. | This field is enabled only if the<br>value stored in the Response<br>Type field is <i>List</i> . In this case,<br>you can type a value directly into<br>the <b>Condition 5</b> cell. |
| Condition 6 | Character    | A possible answer<br>to an instruction<br>that has the<br>response type <i>list</i> .<br>You can define up<br>to 10 conditions<br>(i.e., options) for<br>each list response<br>type. | This field is enabled only if the<br>value stored in the Response<br>Type field is <i>List</i> . In this case,<br>you can type a value directly into<br>the <b>Condition 6</b> cell. |
| Condition 7 | Character    | A possible answer<br>to an instruction<br>that has the<br>response type <i>list</i> .<br>You can define up<br>to 10 conditions<br>(i.e., options) for<br>each list response<br>type. | This field is enabled only if the<br>value stored in the Response<br>Type field is <i>List</i> . In this case,<br>you can type a value directly into<br>the <b>Condition 7</b> cell. |

| Field Name      | Data<br>Type | Description                                                                                                    | Behavior and Usage                                                                                                    |
|-----------------|--------------|----------------------------------------------------------------------------------------------------|----------------------------------------------------------------------------------------------------|
| Condition 8     | Character    | A possible answer<br>to an instruction<br>that has the<br>response type <i>list</i> .<br>You can define up<br>to 10 conditions<br>(i.e., options) for<br>each list response<br>type. | This field is enabled only if the<br>value stored in the Response<br>Type field is <i>List</i> . In this case,<br>you can type a value directly into<br>the <b>Condition 8</b> cell.  |
| Condition 9     | Character    | A possible answer<br>to an instruction<br>that has the<br>response type <i>list</i> .<br>You can define up<br>to 10 conditions<br>(i.e., options) for<br>each list response<br>type. | This field is enabled only if the<br>value stored in the Response<br>Type field is <i>List</i> . In this case,<br>you can type a value directly into<br>the <b>Condition 9</b> cell.  |
| Condition<br>10 | Character    | A possible answer<br>to an instruction<br>that has the<br>response type <i>list</i> .<br>You can define up<br>to 10 conditions<br>(i.e., options) for<br>each list response<br>type. | This field is enabled only if the<br>value stored in the Response<br>Type field is <i>List</i> . In this case,<br>you can type a value directly into<br>the <b>Condition 10</b> cell. |
| Instruction     | Text         | The step you are<br>performing during<br>the functional test<br>(e.g., Describe the<br>condition of the<br>wires).                                                                   | You can type a value directly into<br>the <b>Instruction</b> cell. Alternatively,<br>you can click the <b>•••</b> button to<br>type a value into the Text Editor.                     |

| Field Name         | Data<br>Type | Description                                                                                                    | Behavior and Usage                                                                                                    |
|--------------------|--------------|----------------------------------------------------------------------------------------------------|----------------------------------------------------------------------------------------------------|
| Response<br>Type   | Character    | The type of answer<br>you should give to<br>the question<br>defined in the                                                                                              | This value appears as a list<br>labeled <b>Response Type</b> , from<br>which you can select one of the<br>following values:                                                                                                    |
|                    |              | Instruction field.                                                                                                    | <ul> <li>Yes/No: The response will<br/>be either Yes or No.</li> </ul>                                                                                                    |
|                    |              |                                                                                                    | <ul> <li>Number: The response<br/>will be a numeric value.</li> </ul>                                                                                                    |
|                    |              |                                                                                                    | <ul> <li>Text: The response will be<br/>a text value.</li> </ul>                                                                                                    |
|                    |              |                                                                                                    | <ul> <li>Selection: The response<br/>will be one or more of the<br/>options provided in the<br/>Condition fields.</li> </ul>                                                                                                    |
| Sequence<br>Number | Number       | A numeric value<br>that represents the<br>order in which the<br>step identified in<br>the Instruction field<br>should be executed<br>in relation to the<br>other steps. | This field appears as a list<br>labeled <b>Sequence Number</b> and<br>contains numeric values 1<br>through 25. We recommend that<br>you select values in sequential<br>order (e.g., select the value 1 in<br>the first record, select the value<br>2 in the second record), but if<br>you do not, when you save the<br>records, they will be sorted auto-<br>matically according to the values<br>stored in the Sequence Number<br>fields. This field is required. |

# Calibration, Analog

Calibration, Analog records store information for linear or square root calibrations that have a single input signal, a primary output, and an optional secondary output. The following table provides an alphabetical list and description of the fields that exist for the Calibration, Analog family. The information in this table reflects the baseline state and behavior of these fields. Unless the information indicates otherwise, the behavior and usage for these fields is the same for both <u>manual and automated</u> calibrations. This list is not comprehensive.

| Field                      | Data<br>Type | Description                                                                                                    | Behavior and<br>Usage                                                                                                    | Datasheet/Tab                                                                                                    |
|----------------------------|--------------|----------------------------------------------------------------------------------------------------|----------------------------------------------------------------------------------------------------|----------------------------------------------------------------------------------------------------|
| Asset ID                   | Character    | The ID for the<br>Equipment<br>record that is<br>linked to the<br>Calibration,<br>Analog<br>record.                                                       | On the datasheet,<br>this field appears<br>as a text box<br>labeled <b>Equipment</b><br><b>ID</b> , which is dis-<br>abled and pop-<br>ulated<br>automatically with<br>the value stored in<br>the Equipment ID<br>field in the Equip-<br>ment record to<br>which the Cal-<br>ibration, Analog<br>record is linked.                              | <ul> <li>The Iden-<br/>tification/Details tab<br/>on the following data-<br/>sheets:</li> <li>Calibration,<br/>Analog</li> <li>Calibration,<br/>Analog MDF</li> <li>Calibration,<br/>Analog SAP<br/>Integration</li> </ul> |
| Asset Short<br>Description | Character    | A description<br>of the equip-<br>ment rep-<br>resented by<br>the Equip-<br>ment record<br>that is linked<br>to the Cal-<br>ibration, Ana-<br>log record. | On the datasheet,<br>this field appears<br>as a text box<br>labeled <b>Equipment</b><br><b>Short Description</b> ,<br>which is disabled<br>and populated<br>automatically with<br>the value stored in<br>the Equipment<br>Short Description<br>field in the Equip-<br>ment record to<br>which the Cal-<br>ibration, Analog<br>record is linked. | The Iden-<br>tification/Details tab<br>on the following data-<br>sheets:<br>Calibration,<br>Analog<br>Calibration,<br>Analog MDF<br>Calibration,<br>Analog SAP<br>Integration                                              |

| Field                      | Data<br>Type | Description                                                                                                    | Behavior and<br>Usage                                                                                                    | Datasheet/Tab                                                                                                    |
|----------------------------|--------------|----------------------------------------------------------------------------------------------------|----------------------------------------------------------------------------------------------------|----------------------------------------------------------------------------------------------------|
| Asset Type                 | Character    | The type of<br>equipment<br>represented<br>by the Equip-<br>ment record<br>that is linked<br>to the Cal-<br>ibration, Ana-<br>log record. | On the datasheet,<br>this field appears<br>as a text box<br>labeled <b>Equipment</b><br><b>Type</b> , which is dis-<br>abled and pop-<br>ulated<br>automatically with<br>the value stored in<br>the Object Type<br>field in the Equip-<br>ment record to<br>which the Cal-<br>ibration, Analog<br>record is linked. | <ul> <li>The Iden-<br/>tification/Details tab<br/>on the following data-<br/>sheets:</li> <li>Calibration,<br/>Analog</li> <li>Calibration,<br/>Analog MDF</li> <li>Calibration,<br/>Analog SAP<br/>Integration</li> </ul> |
| Calibration<br>Approval By | Character    | The name and<br>User ID of the<br>user who<br>approved the<br>calibration.                                                                | On the datasheet,<br>this field appears<br>as a list labeled <b>Cal-</b><br><b>ibration Approval</b><br><b>By</b> and contains a<br>list of user names.<br>You can select the<br>desired user from<br>the list.                                                                                                    | The Iden-<br>tification/Details tab<br>on the following data-<br>sheets:<br>• Calibration,<br>Analog<br>• Calibration,<br>Analog MDF<br>• Calibration,<br>Analog SAP<br>Integration                                        |

| Field                 | Data<br>Type | Description                                                                                                    | Behavior and<br>Usage                                                                                                    | Datasheet/Tab                                                                                                    |
|-----------------------|--------------|----------------------------------------------------------------------------------------------------|----------------------------------------------------------------------------------------------------|----------------------------------------------------------------------------------------------------|
| Calibration<br>Closed | Logical      | Indicates<br>whether or<br>not the cal-<br>ibration even<br>is closed. By<br>default, this<br>field contains<br>the value<br><i>False</i> . | On the datasheet,<br>this field appears<br>as a check box<br>labeled <b>Calibration</b><br><b>Close</b> . The state of<br>this check box<br>affects the state of<br>other fields in<br>other records. Spe-<br>cifically, if this<br>check box is <i>selec-<br/>ted:</i><br>• The date and<br>time on<br>which the<br>check box<br>was selected<br>is used to<br>populate the<br>Last Date<br>field in the<br>Calibration<br>Task record<br>whose<br>Record ID<br>appears in<br>the <b>Tasks</b><br><b>Addressed</b><br>cell.<br>• If your data-<br>base has<br>been con-<br>figured cor-<br>rectly, a Task<br>Execution<br>record will be<br>created and<br>linked to the<br>Calibration Task<br>record whose | The Iden-<br>tification/Details tab<br>on the following data-<br>sheets:<br>• Calibration,<br>Analog MDF<br>• Calibration,<br>Analog SAP<br>Integration |
| Field | Data<br>Type | Description | Behavior and<br>Usage                                                                                                    | Datasheet/Tab |
|-------|--------------|-------------|----------------------------------------------------------------------------------------------------|---------------|
|       |              |             | Entity ID<br>appears in<br>the Tasks<br>Addressed<br>cell.<br>• The value in<br>the Date<br>Executed<br>field in the<br>Task Exe-<br>cution record<br>will be set<br>automatically<br>to the date<br>that the Cal-<br>ibration<br>Close check<br>box was selec-<br>ted. |               |
|       |              |             | This field is<br>enabled only for<br>Super Users and<br>members of the<br>Calibration Admin-<br>istrator Security<br>Group.                                                                                                    |               |

| Field                      | Data<br>Type | Description                                                                                                    | Behavior and<br>Usage                                                                                                    | Datasheet/Tab                                                                                                    |
|----------------------------|--------------|----------------------------------------------------------------------------------------------------|----------------------------------------------------------------------------------------------------|----------------------------------------------------------------------------------------------------|
| Calibration<br>Error Limit | Number       | A number<br>indicating the<br>maximum per-<br>centage of<br>acceptable<br>error before<br>the cal-<br>ibration is con-<br>sidered to be<br><i>failed</i> . | On the datasheet,<br>this field appears<br>as a text box<br>labeled <b>Calibration</b><br><b>Error Limit</b> which<br>appears below the<br>column labeled <b>%</b><br>of Scale.<br>If the Equipment<br>record to which the<br>Calibration, Analog<br>record is linked is<br>linked to a Cal-<br>ibration Template,<br>Analog record, this<br>field is populated<br>automatically with<br>the value stored in<br>the Max Error Limit<br>field of that Cal-<br>ibration Template,<br>Analog record.<br>Otherwise, you can<br>type a value dir-<br>ectly into the <b>Cal-<br/>ibration Error Limit</b><br>cell.<br>If the value in the<br>Calibration Type<br>field is anything<br>other than Analog-<br>Manual <i>or</i> the <b>Cal-<br/>ibration Close</b><br>check box is selec-<br>ted, this field is dis-<br>abled. | Calibration Summary tab on the following datasheets: <ul> <li>Calibration, Analog</li> <li>Calibration, Analog MDF</li> <li>Calibration, Analog SAP Integration</li> </ul> |

| Field                   | Data<br>Type | Description                                                                                                    | Behavior and<br>Usage                                                                                                    | Datasheet/Tab                                                                                                    |
|-------------------------|--------------|----------------------------------------------------------------------------------------------------|----------------------------------------------------------------------------------------------------|----------------------------------------------------------------------------------------------------|
| Calibration<br>Strategy | Character    | The number<br>of test points<br>and the dir-<br>ection of the<br>input signal<br>that will be<br>recorded for<br>the cal-<br>ibration. | On the datasheet,<br>this field appears<br>as a list labeled <b>Cal-</b><br><b>ibration Strategy</b><br>and contains the<br>following values:<br>• 2 Up<br>• 2 Down<br>• 2 Up then 2<br>Down<br>• 3 Up<br>• 3 Down<br>• 3 Up then 3<br>Down<br>• 5 Up<br>• 5 Down<br>• 5 Up then 5<br>Down<br>• 5 Up then 5<br>Down<br>• 5 Up then 1<br>Down<br>• 11 Up<br>• 11 Down<br>• 11 Up<br>• 11 Down<br>• 11 Up then<br>11 Down<br>• 11 Up then<br>11 Down<br>• 11 Up then<br>11 Down<br>• 11 Up then<br>11 Down<br>• 11 Up then<br>11 Down<br>• 11 Up then<br>11 Down<br>• 11 Up then<br>11 Down | The Iden-<br>tification/Details tab<br>on the following data-<br>sheets:<br>Calibration,<br>Analog MDF<br>Calibration,<br>Analog SAP<br>Integration |

| Field | Data<br>Type | Description | Behavior and<br>Usage                                      | Datasheet/Tab |
|-------|--------------|-------------|------------------------------------------------------------|---------------|
|       |              |             | field of that Cal-<br>ibration Template,<br>Analog record. |               |

| Field                  | Data<br>Type | Description                                                                                                    | Behavior and<br>Usage                                                                                                    | Datasheet/Tab                                                                                                    |
|------------------------|--------------|----------------------------------------------------------------------------------------------------|----------------------------------------------------------------------------------------------------|----------------------------------------------------------------------------------------------------|
| Calibration<br>Task ID | Character    | The ID of the<br>Calibration<br>Task record<br>that is linked<br>to the Equip-<br>ment record<br>to which the<br>Calibration,<br>Analog record<br>is linked. | On the datasheet,<br>this field appears<br>as a list labeled <b>Cal-</b><br><b>ibration Task ID</b><br>and contains the<br>list of Calibration<br>Task records that<br>are linked to the<br>Equipment record<br>to which the Cal-<br>ibration, Analog<br>record is linked.<br>You can select a<br>value from this list,<br>or if the Calibration<br>Template ID field<br>contains a Cal-<br>ibration Template<br>record that con-<br>tains a reference to<br>a Calibration Task<br>record, the Cal-<br>ibration Task ID<br>field will be pop-<br>ulated auto-<br>matically with the<br>Record ID of that<br>Calibration Task<br>record.<br>After the Cal-<br>ibration Task ID<br>field contains the<br>ID of a Calibration<br>Task record, the<br>Tasks Addressed<br>field will be pop-<br>ulated auto-<br>matically with the<br>Entity Key of that<br>Calibration Task<br>record. | The Iden-<br>tification/Details tab<br>on the following data-<br>sheets:<br>Calibration,<br>Analog MDF<br>Calibration,<br>Analog SAP<br>Integration |

| Field                     | Data<br>Type | Description                                                                                   | Behavior and<br>Usage                                                                                                    | Datasheet/Tab                                                                                                    |
|---------------------------|--------------|-----------------------------------------------------------------------------------------------|----------------------------------------------------------------------------------------------------|----------------------------------------------------------------------------------------------------|
| Calibration<br>Technician | Character    | The name of<br>the person<br>who is<br>responsible<br>for per-<br>forming the<br>calibration. | On the datasheet,<br>this field appears<br>as a list labeled <b>Cal-</b><br><b>ibration</b><br><b>Technician</b> .<br>If you performed a<br>manual calibration<br><i>or</i> an automated<br>calibration using a<br><i>Meriam</i> device, this<br>field is populated<br>automatically with<br>the name and User<br>ID of the user who<br>created the record.<br>If you perform an<br>automated cal-<br>ibration using a<br><i>Fluke</i> or <i>Beamex</i><br>device, this field is<br>populated auto-<br>matically from the<br>device.<br>You can change<br>this value by click-<br>ing in the cell and<br>selecting the<br>desired value from<br>the list. | The Iden-<br>tification/Details tab<br>on the following data-<br>sheets:<br>• Calibration,<br>Analog MDF<br>• Calibration,<br>Analog SAP<br>Integration |

| Field                          | Data<br>Type                                                                                                    | Description                                                                                                    | Behavior and<br>Usage                                                                                                    | Datasheet/Tab                                                                                                    |
|--------------------------------|----------------------------------------------------------------------------------------------------|----------------------------------------------------------------------------------------------------|----------------------------------------------------------------------------------------------------|----------------------------------------------------------------------------------------------------|
| Calibration<br>Template<br>Key | TypeDescriptionNumberThe ID or<br>Calibration<br>Templation<br>record t<br>linked to<br>Equipmer<br>record t<br>which the<br>ibration<br>log reco-<br>linked. | n Number The ID of the<br>Calibration<br>Template<br>record that is<br>linked to the<br>Equipment<br>record to<br>which the Cal-<br>ibration, Ana-<br>log record is<br>linked. | On the datasheet,<br>this field appears<br>as a list labeled <b>Cal-</b><br><b>ibration Template</b><br><b>ID</b> and contains the<br>Record IDs of the<br>Calibration Tem-<br>plate records that<br>are linked to the<br>Equipment record<br>to which the Cal-<br>ibration Event<br>record is linked.<br>If only one Cal-<br>ibration Template<br>record is linked to<br>the Equipment<br>record, this field is | The Iden-<br>tification/Details tab<br>on the following data<br>sheets:<br>Calibration,<br>Analog<br>Calibration,<br>Analog MDF<br>Calibration,<br>Analog SAP<br>Integration |
|                                |                                                                                                    |                                                                                                    | populated auto-<br>matically with the<br>Record ID of that<br>Calibration Tem-<br>plate record. If a<br>Calibration Tem-<br>plate is not linked<br>to the Equipment<br>record, this field<br>will be empty.                                                                                                    |                                                                                                    |
|                                |                                                                                                    |                                                                                                    | After a Calibration<br>Template record is<br>specified in this<br>field, other fields<br>on the Calibration<br>Event datasheet<br>will be populated<br>automatically with<br>equipment data<br>from the specified<br>Calibration Tem-<br>plate record. Addi-<br>tionally, the<br>Calibration Task ID                                                                                                    |                                                                                                    |

| Field               | Data<br>Type | Description                          | Behavior and<br>Usage                                                                                                    | Datasheet/Tab                                                                                                    |
|---------------------|--------------|--------------------------------------|----------------------------------------------------------------------------------------------------|----------------------------------------------------------------------------------------------------|
|                     |              |                                      | and Tasks<br>Addressed fields<br>are populated auto-<br>matically with the<br>Record ID and<br>Entity Key of the<br>Calibration Task<br>record that is ref-<br>erenced in the Cal-<br>ibration Template<br>record.                                                                                                    |                                                                                                    |
| Calibration<br>Type | Character    | The type of<br>calibration<br>event. | On the datasheet,<br>this field appears<br>as a text box<br>labeled <b>Calibration</b><br><b>Type</b> and is dis-<br>abled.<br>This value is dis-<br>abled and pop-<br>ulated<br>automatically with<br><i>Analog - Manual</i> .<br>If, however, the<br>Equipment record<br>to which the Cal-<br>ibration, Analog<br>record is linked is<br>linked to a Cal-<br>ibration Template,<br>Analog record, this<br>field is populated<br>automatically with<br>the value stored in<br>the Calibration<br>Type field of that<br>Calibration Tem-<br>plate, Analog<br>record. | The Iden-<br>tification/Details tab<br>on the following data-<br>sheets:<br>• Calibration,<br>Analog MDF<br>• Calibration,<br>Analog SAP<br>Integration |

| Field                          | Data<br>Type | Description                                                                       | Behavior and<br>Usage                                                                                                    | Datasheet/Tab                                                                                                    |
|--------------------------------|--------------|-----------------------------------------------------------------------------------|----------------------------------------------------------------------------------------------------|----------------------------------------------------------------------------------------------------|
| Equipment<br>Manufacturer      | Character    | The man-<br>ufacturer of<br>the instru-<br>ment that is<br>being cal-<br>ibrated. | On the datasheet,<br>this field appears<br>as a text box<br>labeled <b>Instrument</b><br><b>Manufacturer</b><br>, which is pop-<br>ulated auto-<br>matically with the<br>value stored in the<br>Manufacturer field<br>in the Equipment<br>record to which the<br>Calibration, Analog<br>record is linked.<br>You can modify<br>this value if<br>needed. | The Iden-<br>tification/Details tab<br>on the following data-<br>sheets:<br>Calibration,<br>Analog<br>Calibration,<br>Analog MDF<br>Calibration,<br>Analog SAP<br>Integration |
| Equipment<br>Model Num-<br>ber | Character    | The model<br>number of<br>the instru-<br>ment that is<br>being cal-<br>ibrated.   | On the datasheet,<br>this field appears<br>as a text box<br>labeled <b>Instrument</b><br><b>Model Number</b> ,<br>which is populated<br>automatically with<br>the value stored in<br>the Model Number<br>field in the Equip-<br>ment record to<br>which the Cal-<br>ibration, Analog<br>record is linked.<br>You can modify<br>this value if<br>needed. | The Iden-<br>tification/Details tab<br>on the following data-<br>sheets:<br>Calibration,<br>Analog<br>Calibration,<br>Analog MDF<br>Calibration,<br>Analog SAP<br>Integration |

| Field                           | Data<br>Type | Description                                                                      | Behavior and<br>Usage                                                                                                    | Datasheet/Tab                                                                                                    |
|---------------------------------|--------------|----------------------------------------------------------------------------------|----------------------------------------------------------------------------------------------------|----------------------------------------------------------------------------------------------------|
| Equipment<br>Serial Num-<br>ber | Character    | The serial<br>number of<br>the instru-<br>ment that is<br>being cal-<br>ibrated. | On the datasheet,<br>this field appears<br>as a text box<br>labeled <b>Instrument</b><br><b>Serial Number</b> ,<br>which is populated<br>automatically with<br>the value stored in<br>the Equipment<br>Serial Number field<br>in the Equipment<br>record to which the<br>Calibration, Analog<br>record is linked.<br>You can modify<br>this value if<br>needed. | The Iden-<br>tification/Details tab<br>on the following data-<br>sheets:<br>Calibration,<br>Analog<br>Calibration,<br>Analog MDF<br>Calibration,<br>Analog SAP<br>Integration |

| Field             | Data<br>Type | Description                                                            | Behavior and<br>Usage                                                                                                    | Datasheet/Tab                                                                                                    |
|-------------------|--------------|------------------------------------------------------------------------|----------------------------------------------------------------------------------------------------|----------------------------------------------------------------------------------------------------|
| Event End<br>Date | Date         | The date on<br>which the cal-<br>ibration event<br>was com-<br>pleted. | On the datasheet,<br>this field appears<br>as a text box<br>labeled <b>Calibration</b><br><b>End Date</b> .<br>If you perform a<br>manual calibration<br>or an automated<br>calibration using a<br><i>Meriam</i> device, this<br>field is populated<br>automatically with<br>the date and time<br>that the Cal-<br>ibration, Analog<br>record was created.<br>If you perform an<br>automated cal-<br>ibration using a<br><i>Fluke</i> or <i>Beamex</i><br>device, this field is<br>populated auto-<br>matically with the<br>data and time that<br>the calibration was<br>performed on the<br>device.<br>You can modify<br>this value if<br>needed. | The Iden-<br>tification/Details tab<br>on the following data-<br>sheets:<br>Calibration,<br>Analog MDF<br>Calibration,<br>Analog SAP<br>Integration |

| Field                              | Data<br>Type | Description                                                                                               | Behavior and<br>Usage                                                                                                    | Datasheet/Tab                                                                                                    |
|------------------------------------|--------------|----------------------------------------------------------------------------------------------------|----------------------------------------------------------------------------------------------------|----------------------------------------------------------------------------------------------------|
| Event Long<br>Description          | Character    | Additional<br>comments<br>about the cal-<br>ibration<br>event.                                            | On the datasheet,<br>this field appears<br>as a text box<br>labeled <b>Comments</b><br>and contains a<br>button, which you<br>can click to access<br>the Text Editor.                                                                                                    | The Iden-<br>tification/Details tab<br>on the following data-<br>sheets:<br>• Calibration,<br>Analog<br>• Calibration,<br>Analog MDF<br>• Calibration,<br>Analog SAP<br>Integration |
| Event Start<br>Date                | Date         | The date on<br>which the cal-<br>ibration event<br>is initiated.                                          | On the datasheet,<br>this field appears<br>as a text box<br>labeled <b>Calibration</b><br><b>Start Date</b> . By<br>default, this field is<br>populated auto-<br>matically with the<br>date and time that<br>the Calibration,<br>Analog record was<br>created. You can<br>modify this value if<br>needed. | The Iden-<br>tification/Details tab<br>on the following data-<br>sheets:<br>• Calibration,<br>Analog<br>• Calibration,<br>Analog MDF<br>• Calibration,<br>Analog SAP<br>Integration |
| Input Char-<br>acteristic<br>Curve | Character    | The char-<br>acteristics of<br>the input sig-<br>nal to the<br>instrument<br>that you are<br>calibrating. | On the datasheet,<br>this field appears<br>as a list labeled<br><b>Input Char-</b><br><b>acteristic Curve</b><br>and contains the<br>following values:<br>• Linear<br>• Percent<br>• Square Root<br>• None<br>You can select a<br>value from the list.                                                    | The Iden-<br>tification/Details tab<br>on the following data-<br>sheets:<br>• Calibration,<br>Analog<br>• Calibration,<br>Analog MDF<br>• Calibration,<br>Analog SAP<br>Integration |

| Field                  | Data<br>Type | Description                                                                                                    | Behavior and<br>Usage                                                                                                    | Datasheet/Tab                                                                                                    |
|------------------------|--------------|----------------------------------------------------------------------------------------------------|----------------------------------------------------------------------------------------------------|----------------------------------------------------------------------------------------------------|
| Maintenance<br>Type    | Character    | The type of<br>maintenance<br>performed by<br>this cal-<br>ibration<br>event. By<br>default, this<br>field contains<br>the value<br><i>Scheduled</i> .                                  | On the datasheet,<br>this field appears<br>as a list labeled<br><b>Maintenance Type</b><br>and contains the<br>following values:<br>Scheduled<br>Repair<br>Unscheduled<br>New Install-<br>ation<br>You can select a<br>value from the list. | The Iden-<br>tification/Details tab<br>on the following data-<br>sheets:<br>Calibration,<br>Analog<br>Calibration,<br>Analog MDF<br>Calibration,<br>Analog SAP<br>Integration       |
| Off Line Dur-<br>ation | Number       | A number rep-<br>resenting the<br>amount of<br>time in hours<br>that passed<br>between the<br>time the cal-<br>ibration was<br>initiated and<br>the time that<br>it was com-<br>pleted. | On the datasheet,<br>this field appears<br>as a text box<br>labeled <b>Off Line</b><br><b>Duration</b> , in which<br>you can enter your<br>own value.                                                                                       | The Iden-<br>tification/Details tab<br>on the following data-<br>sheets:<br>• Calibration,<br>Analog<br>• Calibration,<br>Analog MDF<br>• Calibration,<br>Analog SAP<br>Integration |

| Field                   | Data<br>Type | Description                                                                                                    | Behavior and<br>Usage                                                                                                    | Datasheet/Tab                                                                                                    |
|-------------------------|--------------|----------------------------------------------------------------------------------------------------|----------------------------------------------------------------------------------------------------|----------------------------------------------------------------------------------------------------|
| Overall AF<br>Error Max | Number       | A number<br>that cor-<br>responds to<br>the highest<br>error value<br>recorded<br>from all the<br>as found val-<br>ues in all exist-<br>ing records in<br>the current<br>family.               | On the datasheet,<br>this field is dis-<br>abled and pop-<br>ulated<br>automatically. If<br>you perform an<br>automated cal-<br>ibration, the<br>Meridium APM sys-<br>tem calculates the<br>value in this field<br>based on data<br>received from the<br>device. If the cal-<br>culated value con-<br>tains more than six<br>digits, it will be<br>rounded. | <ul> <li>Calibration Summary tab on the following datasheets:</li> <li>Calibration, Analog</li> <li>Calibration, Analog MDF</li> <li>Calibration, Analog SAP Integration</li> </ul> |
| Overall AF<br>Pass/Fail | Character    | A value that<br>indicates<br>whether the<br>calibration<br>passed or<br>failed based<br>on whether<br>the as found<br>values fall<br>within the<br>range values<br>specified in<br>the record. | On the datasheet,<br>this field is dis-<br>abled and pop-<br>ulated<br>automatically. If<br>the value in the<br>Overall AF Error<br>Max field is greater<br>than the value<br>stored in the Cal-<br>ibration Error Limit<br>field, this value is<br><i>Fail</i> . Otherwise, this<br>value is <i>Pass</i> .                                                 | <ul> <li>Calibration Summary tab on the following datasheets:</li> <li>Calibration, Analog</li> <li>Calibration, Analog MDF</li> <li>Calibration, Analog SAP Integration</li> </ul> |

| Field                   | Data<br>Type | Description                                                                                                    | Behavior and<br>Usage                                                                                                    | Datasheet/Tab                                                                                                    |
|-------------------------|--------------|----------------------------------------------------------------------------------------------------|----------------------------------------------------------------------------------------------------|----------------------------------------------------------------------------------------------------|
| Overall AL<br>Error Max | Number       | The highest<br>error value<br>recorded for<br>all the As left<br>values in all<br>the existing<br>records in the<br>Calibration,<br>Analog family.                                                                        | On the datasheet,<br>this field is dis-<br>abled and pop-<br>ulated<br>automatically. If<br>you perform an<br>automated cal-<br>ibration, the<br>Meridium APM sys-<br>tem calculates the<br>value in this field<br>based on data<br>received from the<br>device. If the cal-<br>culated value con-<br>tains more than six<br>digits, it will be<br>rounded. | <ul> <li>Calibration Summary tab on the following datasheets:</li> <li>Calibration, Analog</li> <li>Calibration, Analog MDF</li> <li>Calibration, Analog SAP Integration</li> </ul> |
| Overall AL<br>Pass/Fail | Character    | A value that<br>indicates if<br>the cal-<br>ibration<br>passed or<br>failed based<br>on whether<br>the as left val-<br>ues fall within<br>the range val-<br>ues specified<br>in the Cal-<br>ibration, Ana-<br>log record. | On the datasheet,<br>this field is dis-<br>abled and pop-<br>ulated<br>automatically. If<br>the value in the<br>Overall AL Error<br>Max field is greater<br>than the value in<br>the Calibration<br>Error Limit field,<br>this value is <i>Fail</i> .<br>Otherwise, this<br>value is <i>Pass</i> .                                                          | <ul> <li>Calibration Summary tab on the following datasheets:</li> <li>Calibration, Analog</li> <li>Calibration, Analog MDF</li> <li>Calibration, Analog SAP Integration</li> </ul> |

| Field                                                                                                    | Data<br>Type | Description                                                                        | Behavior and<br>Usage                                                                                                    | Datasheet/Tab                                                                                                    |
|----------------------------------------------------------------------------------------------------|--------------|------------------------------------------------------------------------------------|----------------------------------------------------------------------------------------------------|----------------------------------------------------------------------------------------------------|
| Scheduled<br>Calibration<br>Date                                                                                  | Date         | The date on<br>which the cal-<br>ibration is<br>scheduled to<br>be executed.       | On the datasheet,<br>this field appears<br>as a box labeled<br><b>Scheduled Date</b> ,<br>where you can type<br>or select the<br>desired date.                                                                                                    | The Iden-<br>tification/Details tab<br>on the following data-<br>sheets:<br>Calibration,<br>Analog<br>Calibration,<br>Analog MDF<br>Calibration,<br>Analog SAP<br>Integration |
| Test Equip-<br>ment Cal.<br>Expire 1, Test<br>Equipment<br>Cal. Expire 2,<br>Test Equip-<br>ment Cal.<br>Expire 3 | Date         | The date on<br>which the cer-<br>tification of<br>the test equip-<br>ment expires. | This field appears<br>as a text box<br>labeled <b>Calibration</b><br><b>Expire</b> and is pop-<br>ulated auto-<br>matically with the<br>value stored in the<br>Next Certification<br>field in the Test<br>Equipment record<br>that is identified in<br>the corresponding<br>Test Equipment ID<br>No field. | The <b>Test Equipment</b><br>tab on the following<br>datasheets:<br>• Calibration,<br>Analog<br>• Calibration,<br>Analog MDF<br>• Calibration,<br>Analog SAP<br>Integration   |

| Field                                                                                          | Data<br>Type | Description                                                                                                   | Behavior and<br>Usage                                                                                                    | Datasheet/Tab                                                                                                    |
|------------------------------------------------------------------------------------------------|--------------|----------------------------------------------------------------------------------------------------|----------------------------------------------------------------------------------------------------|----------------------------------------------------------------------------------------------------|
| Test Equip-<br>ment ID No<br>1, Test Equip-<br>ment ID No<br>2, Test Equip-<br>ment ID No<br>3 | Character    | The ID of the<br>Test Equip-<br>ment record<br>that is linked<br>to the Cal-<br>ibration, Ana-<br>log record. | <ul> <li>This field appears<br/>as a text box<br/>labeled ID No and<br/>contains the ••• but-<br/>ton, which you can<br/>use to select a Test<br/>Equipment record.</li> <li>If you select a<br/>Test Equipment<br/>record that is<br/>certified, this<br/>cell will be<br/>shaded green.</li> <li>If you select a<br/>Test Equipment<br/>record that is<br/><i>not</i> certified, a<br/>message<br/>appears indic-<br/>ating that the<br/>Test Equipment<br/>is out of cer-<br/>tification, and<br/>the cell will be<br/>shaded red.</li> <li>If you try to select<br/>the same Test<br/>Equipment record<br/>more than once<br/>(i.e., if you try to<br/>select it the Test<br/>Equipment ID No 1<br/>and in the Test<br/>Equipment ID No 2<br/>fields), an error<br/>message appears.</li> </ul> | <ul> <li>The Test Equipment<br/>tab on the following<br/>datasheets:</li> <li>Calibration,<br/>Analog MDF</li> <li>Calibration,<br/>Analog SAP<br/>Integration</li> </ul> |

| Field                                                                                                    | Data<br>Type | Description                                                                        | Behavior and<br>Usage                                                                                                    | Datasheet/Tab                                                                                                    |
|----------------------------------------------------------------------------------------------------|--------------|------------------------------------------------------------------------------------|----------------------------------------------------------------------------------------------------|----------------------------------------------------------------------------------------------------|
| Test Equip-<br>ment Last<br>Cal. 1, Test<br>Equipment<br>Last Cal. 2,<br>Test Equip-<br>ment Last<br>Cal. 3                     | Date         | The date on<br>which the test<br>equipment<br>was most<br>recently cer-<br>tified. | This field appears<br>as a text box<br>labeled Last Cal-<br>ibration Date and<br>is populated auto-<br>matically with the<br>value stored in the<br>Last Certification<br>Date field in the<br>Test Equipment<br>record that is iden-<br>tified in the cor-<br>responding Test<br>Equipment ID No<br>field.                                                                                                    | <ul> <li>The Test Equipment<br/>tab on the following<br/>datasheets:</li> <li>Calibration,<br/>Analog</li> <li>Calibration,<br/>Analog MDF</li> <li>Calibration,<br/>Analog SAP<br/>Integration</li> </ul> |
| Test Equip-<br>ment Man-<br>ufacturer 1,<br>Test Equip-<br>ment Man-<br>ufacturer 2,<br>Test Equip-<br>ment Man-<br>ufacturer 3 | Character    | The man-<br>ufacturer of<br>the test equip-<br>ment.                               | This field appears<br>as a text box<br>labeled <b>Man-</b><br><b>ufacturer</b> and is<br>populated auto-<br>matically with the<br>value stored in the<br>Manufacturer field<br>in the Test Equip-<br>ment record that is<br>identified in the cor-<br>responding Test<br>Equipment ID No<br>field.<br>If you perform an<br>automated cal-<br>ibration, this field<br>is populated auto-<br>matically from the<br>device. | <ul> <li>The Test Equipment<br/>tab on the following<br/>datasheets:</li> <li>Calibration,<br/>Analog MDF</li> <li>Calibration,<br/>Analog SAP<br/>Integration</li> </ul>                                  |

| Field                                                                                                    | Data<br>Type | Description                                         | Behavior and<br>Usage                                                                                                    | Datasheet/Tab                                                                                                    |
|----------------------------------------------------------------------------------------------------|--------------|-----------------------------------------------------|----------------------------------------------------------------------------------------------------|----------------------------------------------------------------------------------------------------|
| Test Equip-<br>ment Model<br>Number 1,<br>Test Equip-<br>ment Model<br>Number 2,<br>Test Equip-<br>ment Model<br>Number 3    | Character    | The model of<br>the test equip-<br>ment.            | This field appears<br>as a text box<br>labeled <b>Model</b><br><b>Number</b> and is pop-<br>ulated auto-<br>matically with the<br>value stored in the<br>Model Number<br>field in the Test<br>Equipment record<br>that is identified in<br>the corresponding<br>Test Equipment ID<br>No field.<br>If you perform an<br>automated cal-<br>ibration, this field<br>is populated auto-<br>matically from the<br>device. | The <b>Test Equipment</b><br>tab on the following<br>datasheets:<br>Calibration,<br>Analog<br>Calibration,<br>Analog MDF<br>Calibration,<br>Analog SAP<br>Integration |
| Test Equip-<br>ment Serial<br>Number 1,<br>Test Equip-<br>ment Serial<br>Number 2,<br>Test Equip-<br>ment Serial<br>Number 3 | Character    | The serial<br>number of<br>the test equip-<br>ment. | This field appears<br>as a text box<br>labeled <b>Serial Num-<br/>ber</b> and is pop-<br>ulated<br>automatically with<br>the value stored in<br>the Serial Number<br>field in the Test<br>Equipment record<br>that is identified in<br>the corresponding<br>Test Equipment ID<br>No field.<br>If you perform an<br>automated cal-<br>ibration, this field<br>is populated auto-<br>matically from the<br>device.     | The <b>Test Equipment</b><br>tab on the following<br>datasheets:<br>Calibration,<br>Analog<br>Calibration,<br>Analog MDF<br>Calibration,<br>Analog SAP<br>Integration |

| Field                                                                                             | Data<br>Type | Description                                                                   | Behavior and<br>Usage                                                                                                    | Datasheet/Tab                                                                                                    |
|---------------------------------------------------------------------------------------------------|--------------|-------------------------------------------------------------------------------|----------------------------------------------------------------------------------------------------|----------------------------------------------------------------------------------------------------|
| Test Equip-<br>ment Status<br>1, Test Equip-<br>ment Status<br>2, Test Equip-<br>ment Status<br>3 | Character    | The cer-<br>tification<br>status of the<br>test equip-<br>ment.               | This field appears<br>as a text box<br>labeled <b>Status</b> and<br>is populated auto-<br>matically with the<br>value stored in the<br>Certification Status<br>field in the Test<br>Equipment record<br>that is identified in<br>the corresponding<br>Test Equipment ID<br>No field. | <ul> <li>The Test Equipment<br/>tab on the following<br/>datasheets:</li> <li>Calibration,<br/>Analog</li> <li>Calibration,<br/>Analog MDF</li> <li>Calibration,<br/>Analog SAP<br/>Integration</li> </ul> |
| WO Refer-<br>ence (Event)                                                                         | Character    | The work<br>order number<br>associated<br>with the cal-<br>ibration<br>event. | On the datasheet,<br>this field appears<br>as a text box<br>labeled <b>WO Refer-<br/>ence</b> , in which you<br>can type your own<br>value.                                                                                                    | The Iden-<br>tification/Details tab<br>on the following data-<br>sheets:<br>• Calibration,<br>Analog<br>• Calibration,<br>Analog MDF<br>• Calibration,<br>Analog SAP<br>Integration                        |

## Calibration, Discrete

Calibration, Discrete records store information for single- or dual- switch instruments. The following table provides an alphabetical list and description of the fields that exist for the Calibration, Discrete family. The information in this table reflects the baseline state and behavior of these fields. This list is not comprehensive.

| Field                      | Data<br>Type | Description                                                                                                    | Behavior and<br>Usage                                                                                                    | Datasheet/Tab                                                                                                    |
|----------------------------|--------------|----------------------------------------------------------------------------------------------------|----------------------------------------------------------------------------------------------------|----------------------------------------------------------------------------------------------------|
| Asset ID                   | Character    | The ID for the<br>Equipment<br>record that is<br>linked to the<br>Calibration,<br>Discrete<br>record.                                                       | On the datasheet,<br>this field appears<br>as a text box<br>labeled <b>Equipment</b><br><b>ID</b> , which is dis-<br>abled and pop-<br>ulated<br>automatically with<br>the value stored in<br>the Equipment ID<br>field in the Equip-<br>ment record to<br>which the Cal-<br>ibration, Discrete<br>record is linked.                              | <ul> <li>The Iden-<br/>tification/Details tab<br/>on the following data-<br/>sheets:</li> <li>Calibration, Dis-<br/>crete</li> <li>Calibration, Dis-<br/>crete MDF</li> <li>Calibration, Dis-<br/>crete SAP Integ-<br/>ration</li> </ul> |
| Asset Short<br>Description | Character    | A description<br>of the equip-<br>ment rep-<br>resented by<br>the Equip-<br>ment record<br>that is linked<br>to the Cal-<br>ibration, Dis-<br>crete record. | On the datasheet,<br>this field appears<br>as a text box<br>labeled <b>Equipment</b><br><b>Short Description</b> ,<br>which is disabled<br>and populated<br>automatically with<br>the value stored in<br>the Equipment<br>Short Description<br>field in the Equip-<br>ment record to<br>which the Cal-<br>ibration, Discrete<br>record is linked. | The Iden-<br>tification/Details tab<br>on the following data-<br>sheets:<br>Calibration, Dis-<br>crete<br>Calibration, Dis-<br>crete MDF<br>Calibration, Dis-<br>crete SAP Integ-<br>ration                                              |

| Field                      | Data<br>Type | Description                                                                                                    | Behavior and<br>Usage                                                                                                    | Datasheet/Tab                                                                                                    |
|----------------------------|--------------|----------------------------------------------------------------------------------------------------|----------------------------------------------------------------------------------------------------|----------------------------------------------------------------------------------------------------|
| Asset Type                 | Character    | The type of<br>equipment<br>represented<br>by the Equip-<br>ment record<br>that is linked<br>to the Cal-<br>ibration, Dis-<br>crete record. | On the datasheet,<br>this field appears<br>as a text box<br>labeled <b>Equipment</b><br><b>Type</b> , which is dis-<br>abled and pop-<br>ulated<br>automatically with<br>the value stored in<br>the Object Type<br>field in the Equip-<br>ment record to<br>which the Cal-<br>ibration, Discrete<br>record is linked. | <ul> <li>The Iden-<br/>tification/Details tab<br/>on the following data-<br/>sheets:</li> <li>Calibration, Dis-<br/>crete</li> <li>Calibration, Dis-<br/>crete MDF</li> <li>Calibration, Dis-<br/>crete SAP Integ-<br/>ration</li> </ul> |
| Calibration<br>Approval By | Character    | The name and<br>User ID of the<br>user who<br>approved the<br>calibration.                                                                  | On the datasheet,<br>this field appears<br>as a list labeled <b>Cal-<br/>ibration Approval</b><br><b>By</b> and contains a<br>list of user names.<br>You can select the<br>desired user from<br>the list.                                                                                                    | <ul> <li>The Iden-<br/>tification/Details tab<br/>on the following data-<br/>sheets:</li> <li>Calibration, Dis-<br/>crete</li> <li>Calibration, Dis-<br/>crete MDF</li> <li>Calibration, Dis-<br/>crete SAP Integ-<br/>ration</li> </ul> |

| Field                 | Data<br>Type | Description                                                                                                    | Behavior and<br>Usage                                                                                                    | Datasheet/Tab                                                                                                    |
|-----------------------|--------------|----------------------------------------------------------------------------------------------------|----------------------------------------------------------------------------------------------------|----------------------------------------------------------------------------------------------------|
| Calibration<br>Closed | Logical      | Indicates<br>whether or<br>not the cal-<br>ibration even<br>is closed. By<br>default, this<br>field contains<br>the value<br><i>False</i> . | On the datasheet,<br>this field appears<br>as a check box<br>labeled <b>Calibration</b><br><b>Close</b> . The state of<br>this check box<br>affects the state of<br>other fields in<br>other records. Spe-<br>cifically, if this<br>check box is <i>selec-</i><br><i>ted</i><br>• The date and<br>time on<br>which the<br>check box<br>was selected<br>is used to<br>populate the<br>Last Date<br>field in the<br>Calibration<br>Task record<br>whose<br>Record ID<br>appears in<br>the <b>Tasks</b><br><b>Addressed</b><br>cell.<br>• If your data-<br>base has<br>been con-<br>figured cor-<br>rectly, a Task<br>Execution<br>record will<br>be created<br>and linked to<br>the Cal-<br>ibration Task | <ul> <li>The Iden-<br/>tification/Details tab<br/>on the following data-<br/>sheets:</li> <li>Calibration, Dis-<br/>crete MDF</li> <li>Calibration, Dis-<br/>crete SAP Integ-<br/>ration</li> </ul> |

| Field | Data<br>Type | Description | Behavior and<br>Usage                                                                                                    | Datasheet/Tab |
|-------|--------------|-------------|----------------------------------------------------------------------------------------------------|---------------|
|       |              |             | record<br>whose Entity<br>ID appears in<br>the <b>Tasks</b><br>Addressed<br>cell.                                                                                                    |               |
|       |              |             | -and-                                                                                                    |               |
|       |              |             | The value in<br>the Date<br>Executed<br>field in the<br>Task Exe-<br>cution record<br>will be set<br>automatically<br>to the date<br>that the <b>Cal-</b><br><b>ibration</b><br><b>Close</b> check<br>box was<br>selected. |               |
|       |              |             | This field is<br>enabled only for<br>Super Users and<br>members of the<br>Calibration Admin-<br>istrator Security<br>Group.                                                                                                |               |
|       |              |             |                                                                                                    |               |
|       |              |             |                                                                                                    |               |
|       |              |             |                                                                                                    |               |
|       |              |             |                                                                                                    |               |
|       |              |             |                                                                                                    |               |
|       |              |             |                                                                                                    |               |

| Field                      | Data<br>Type | Description                                                                                                    | Behavior and<br>Usage                                                                                                    | Datasheet/Tab                                                                                                    |
|----------------------------|--------------|----------------------------------------------------------------------------------------------------|----------------------------------------------------------------------------------------------------|----------------------------------------------------------------------------------------------------|
| Calibration<br>Error Limit | Number       | A number<br>indicating the<br>maximum per-<br>centage of<br>acceptable<br>error before<br>the cal-<br>ibration is con-<br>sidered to be<br><i>failed</i> . | On the datasheet,<br>this field appears<br>as a text box<br>labeled <b>Calibration</b><br><b>Error Limit</b> which<br>appears below the<br>column labeled %<br>of Scale. You can<br>enter the desired<br>value directly in<br>the <b>Calibration</b><br><b>Error Limit</b> cell. If<br>the Error Assess-<br>ment field contains<br>the value <i>Percent</i><br>of <i>Range</i> , this field<br>is enabled and pop-<br>ulated auto-<br>matically with the<br>value that exists in<br>the Discrete Error<br>Limit field in the<br>Calibration Setup<br>Defaults record.<br>This field is dis-<br>abled if:<br>• The Cal-<br>ibration Type<br>field contains<br>a device<br>name (i.e.,<br>for an auto-<br>mated cal-<br>ibration).<br>•OR-<br>• The Cal-<br>ibration<br>Close check<br>box is selec-<br>ted. | <ul> <li>The Calibration Summary tab on the following datasheets:</li> <li>Calibration, Discrete MDF</li> <li>Calibration, Discrete SAP Integration</li> </ul> |

| Field                   | Data<br>Type | Description                                                                                                    | Behavior and<br>Usage                                                                                                    | Datasheet/Tab                                                                                                    |
|-------------------------|--------------|----------------------------------------------------------------------------------------------------|----------------------------------------------------------------------------------------------------|----------------------------------------------------------------------------------------------------|
| Calibration<br>Strategy | Character    | The number<br>of test points<br>and the dir-<br>ection of the<br>input signal<br>that will be<br>recorded for<br>the cal-<br>ibration. | On the datasheet,<br>this field appears<br>as a list labeled <b>Cal-</b><br><b>ibration Strategy</b><br>and contains the<br>following values:<br>• Single Switch<br>• Double<br>Switch<br>You can select this<br>value from the list.<br>If, however, the<br>Equipment record<br>to which the Cal-<br>ibration, Discrete<br>record is linked is<br>linked to a Cal-<br>ibration Template<br>record, this field is<br>populated auto-<br>matically based on<br>the strategy that is<br>defined in the tem-<br>plate. | The Iden-<br>tification/Details tab<br>on the following data-<br>sheets:<br>• Calibration, Dis-<br>crete MDF<br>• Calibration, Dis-<br>crete SAP Integ-<br>ration |

| Field                  | Data<br>Type | Description                                                                                                    | Behavior and<br>Usage                                                                                                    | Datasheet/Tab                                                                                                    |
|------------------------|--------------|----------------------------------------------------------------------------------------------------|----------------------------------------------------------------------------------------------------|----------------------------------------------------------------------------------------------------|
| Calibration<br>Task ID | Character    | The ID of the<br>Calibration<br>Task record<br>that is linked<br>to the Equip-<br>ment record<br>to which the<br>Calibration,<br>Discrete<br>record is<br>linked. | On the datasheet,<br>this field appears<br>as a list labeled <b>Cal-</b><br><b>ibration Task ID</b><br>and contains the<br>list of Calibration<br>Task records that<br>are linked to the<br>Equipment record<br>to which the Cal-<br>ibration Event<br>record is linked.<br>You can select a<br>value from this list,<br>or if the Cal-<br>ibration Template<br>ID field contains a<br>Calibration Tem-<br>plate record that<br>contains a ref-<br>erence to a Cal-<br>ibration Task<br>record, the Cal-<br>ibration Task<br>record, the Cal-<br>ibration Task<br>record, the Cal-<br>ibration Task ID<br>field will be pop-<br>ulated auto-<br>matically with the<br>Record ID of that<br>Calibration Task record.<br>After the Cal-<br>ibration Task ID<br>field contains the<br>ID of a Calibration<br>Task record, the<br>Tasks Addressed<br>field will be pop-<br>ulated auto-<br>matically with the<br>Entity Key of that<br>Calibration Task<br>record. | The Iden-<br>tification/Details tab<br>on the following data-<br>sheets:<br>• Calibration, Dis-<br>crete MDF<br>• Calibration, Dis-<br>crete SAP Integ-<br>ration |

| Field                     | Data<br>Type | Description                                                                                   | Behavior and<br>Usage                                                                                                    | Datasheet/Tab                                                                                                    |
|---------------------------|--------------|-----------------------------------------------------------------------------------------------|----------------------------------------------------------------------------------------------------|----------------------------------------------------------------------------------------------------|
| Calibration<br>Technician | Character    | The name of<br>the person<br>who is<br>responsible<br>for per-<br>forming the<br>calibration. | On the datasheet,<br>this field appears<br>as a list labeled <b>Cal-<br/>ibration</b><br><b>Technician</b> . This<br>field is populated<br>automatically with<br>the name and User<br>ID of the user who<br>created the record.<br>You can change<br>this value by click-<br>ing in the cell and<br>selecting the<br>desired value from<br>the list. | <ul> <li>The Iden-<br/>tification/Details tab<br/>on the following data-<br/>sheets:</li> <li>Calibration, Dis-<br/>crete</li> <li>Calibration, Dis-<br/>crete MDF</li> <li>Calibration, Dis-<br/>crete SAP Integ-<br/>ration</li> </ul> |

| Field D                                | Data<br>Type | Description                                                                                                    | Behavior and<br>Usage                                                                                                    | Datasheet/Tab                                                                                                    |
|----------------------------------------|--------------|----------------------------------------------------------------------------------------------------|----------------------------------------------------------------------------------------------------|----------------------------------------------------------------------------------------------------|
| Calibration<br>Template<br>Key       N | lumber       | The ID of the<br>Calibration<br>Template<br>record that is<br>linked to the<br>Equipment<br>record to<br>which the Cal-<br>ibration, Dis-<br>crete record is<br>linked. | On the datasheet,<br>this field appears<br>as a list labeled Cal-<br>ibration Template<br>ID and contains<br>the Record IDs of<br>the Calibration<br>Template records<br>that are linked to<br>the Equipment<br>record to which<br>the Calibration<br>Event record is<br>linked.<br>If only one Cal-<br>ibration Template<br>record is linked to<br>the Equipment<br>record, this field is<br>populated auto-<br>matically with the<br>Record ID of that<br>Calibration Tem-<br>plate record. If a<br>Calibration Tem-<br>plate is not linked<br>to the Equipment<br>record, this field<br>will be empty.<br>After a Calibration<br>Template record is<br>specified in this<br>field, other fields<br>on the Calibration<br>Event datasheet<br>will be populated<br>automatically with<br>equipment data<br>from the specified<br>Calibration Tem- | The Iden-<br>tification/Details tab<br>on the following data-<br>sheets:<br>• Calibration, Dis-<br>crete MDF<br>• Calibration, Dis-<br>crete SAP Integ-<br>ration |

| Field | Data<br>Type | Description | Behavior and<br>Usage                                                                                                    | Datasheet/Tab |
|-------|--------------|-------------|----------------------------------------------------------------------------------------------------|---------------|
|       |              |             | Calibration Task ID<br>and Tasks<br>Addressed fields<br>are populated auto-<br>matically with the<br>Record ID and<br>Entity Key of the<br>Calibration Task<br>record that is ref-<br>erenced in the Cal-<br>ibration Template<br>record. |               |
|       |              |             |                                                                                                    |               |

| Field               | Data<br>Type | Description                          | Behavior and<br>Usage                                                                                                 | Datasheet/Tab                                                                                                    |
|---------------------|--------------|--------------------------------------|----------------------------------------------------------------------------------------------------|----------------------------------------------------------------------------------------------------|
| Calibration<br>Type | Character    | The type of<br>calibration<br>event. | On the datasheet,<br>this field is dis-<br>abled and pop-<br>ulated<br>automatically with<br><i>Switch - Manual</i> . | The Iden-<br>tification/Details tab<br>on the following data-<br>sheets:<br>• Calibration, Dis-<br>crete<br>• Calibration, Dis-<br>crete MDF<br>• Calibration, Dis-<br>crete SAP Integ-<br>ration |

| Field                               | Data<br>Type | Description                                                                                                    | Behavior and<br>Usage                                                                                                    | Datasheet/Tab                                                                                                    |
|-------------------------------------|--------------|----------------------------------------------------------------------------------------------------|----------------------------------------------------------------------------------------------------|----------------------------------------------------------------------------------------------------|
| Engineering<br>Units Error<br>Limit | Character    | The max-<br>imum<br>amount of<br>error in engin-<br>eering units<br>that is<br>allowed<br>before a cal-<br>ibration event<br>is considered<br><i>failed</i> . | On the datasheet,<br>this field appears<br>as a text box<br>labeled Engin-<br>eering Units Error<br>Limit, which<br>appears below the<br>column labeled %<br>of Scale. The value<br>stored in this field<br>is the value that is<br>sent to the device.<br>This field disabled<br>and populated<br>automatically with<br>a default value<br>from the Cal-<br>ibration Setup<br>Defaults record, if<br>the Error Assess-<br>ment field in the<br>Calibration Setup<br>Defaults record<br>contains the value<br><i>Engineering Units</i> .<br>You can modify the<br>default value if<br>desired. This field<br>accepts numeric<br>values between 0<br>and 100. If you<br>modify this value,<br>the value in the<br>Error Limit field<br>will be updated<br>automatically.<br>If the Error Assess-<br>ment field in the<br>Calibration Setup<br>Defaults record<br>contains the value<br>the value in the<br>Error Limit field<br>will be updated<br>automatically. | <ul> <li>The Calibration Summary tab on the following datasheets:</li> <li>Calibration, Discrete MDF</li> <li>Calibration, Discrete SAP Integration</li> </ul> |

| Field | Data<br>Type | Description | Behavior and<br>Usage                                                                                                    | Datasheet/Tab |
|-------|--------------|-------------|----------------------------------------------------------------------------------------------------|---------------|
|       |              |             | abled and pop-<br>ulated auto-<br>matically based on<br>the values in the<br>Primary Input<br>Range and the<br>Error Limit fields.<br>This field is pop-<br>ulated using the fol-<br>lowing calculation:<br>( <max error="" lim-<br="">it&gt;/100) x (<urv><br/>- <lrv>)</lrv></urv></max> |               |
|       |              |             | where:                                                                                                    |               |
|       |              |             | <ul> <li><max error<br="">Limit&gt; is the<br/>value in the<br/>Max Error<br/>Limit field.</max></li> </ul>                                                                                                    |               |
|       |              |             | <ul> <li><urv> is the<br/>value in the<br/>Primary<br/>Input Range<br/>URV field.</urv></li> </ul>                                                                                                    |               |
|       |              |             | <ul> <li><lrv> is the<br/>value in the<br/>Primary<br/>Input Range<br/>LRV field.</lrv></li> </ul>                                                                                                    |               |
|       |              |             | This field is dis-<br>abled if the:                                                                                                    |               |
|       |              |             | <ul> <li>Calibration<br/>Type field<br/>contains a<br/>device name<br/>(i.e., for an<br/>automated<br/>calibration).</li> <li>-OR-</li> </ul>                                                                                                    |               |
|       |              |             |                                                                                                    |               |

| Field | Data<br>Type | Description | Behavior and<br>Usage                                  | Datasheet/Tab |
|-------|--------------|-------------|--------------------------------------------------------|---------------|
|       |              |             | Calibration     Close check     box is selec-     ted. |               |
|       |              |             |                                                        |               |
|       |              |             |                                                        |               |
|       |              |             |                                                        |               |
|       |              |             |                                                        |               |
|       |              |             |                                                        |               |
|       |              |             |                                                        |               |
|       |              |             |                                                        |               |

| Field                           | Data<br>Type | Description                                                                       | Behavior and<br>Usage                                                                                                    | Datasheet/Tab                                                                                                    |
|---------------------------------|--------------|-----------------------------------------------------------------------------------|----------------------------------------------------------------------------------------------------|----------------------------------------------------------------------------------------------------|
| Equipment<br>Manufacturer       | Character    | The man-<br>ufacturer of<br>the instru-<br>ment that is<br>being cal-<br>ibrated. | On the datasheet,<br>this field appears<br>as a text box<br>labeled <b>Instrument</b><br><b>Manufacturer</b> , in<br>which you can<br>enter your own<br>value.  | <ul> <li>The Iden-<br/>tification/Details tab<br/>on the following data-<br/>sheets:</li> <li>Calibration, Dis-<br/>crete</li> <li>Calibration, Dis-<br/>crete MDF</li> <li>Calibration, Dis-<br/>crete SAP Integ-<br/>ration</li> </ul> |
| Equipment<br>Model Num-<br>ber  | Character    | The model<br>number of<br>the instru-<br>ment that is<br>being cal-<br>ibrated.   | On the datasheet,<br>this field appears<br>as a text box<br>labeled <b>Instrument</b><br><b>Model Number</b> , in<br>which you can<br>enter your own<br>value.  | <ul> <li>The Iden-<br/>tification/Details tab<br/>on the following data-<br/>sheets:</li> <li>Calibration, Dis-<br/>crete</li> <li>Calibration, Dis-<br/>crete MDF</li> <li>Calibration, Dis-<br/>crete SAP Integ-<br/>ration</li> </ul> |
| Equipment<br>Serial Num-<br>ber | Character    | The serial<br>number of<br>the instru-<br>ment that is<br>being cal-<br>ibrated.  | On the datasheet,<br>this field appears<br>as a text box<br>labeled <b>Instrument</b><br><b>Serial Number</b> , in<br>which you can<br>enter your own<br>value. | <ul> <li>The Iden-<br/>tification/Details tab<br/>on the following data-<br/>sheets:</li> <li>Calibration, Dis-<br/>crete</li> <li>Calibration, Dis-<br/>crete MDF</li> <li>Calibration, Dis-<br/>crete SAP Integ-<br/>ration</li> </ul> |

| Field            | Data<br>Type | Description                                                                                      | Behavior and<br>Usage                                                                                                    | Datasheet/Tab                                                                                                    |
|------------------|--------------|--------------------------------------------------------------------------------------------------|----------------------------------------------------------------------------------------------------|----------------------------------------------------------------------------------------------------|
| Error Assessment | Character    | The meas-<br>urement type<br>that you will<br>use to enter<br>the cal-<br>ibration res-<br>ults. | On the datasheet,<br>this field appears<br>as a list and con-<br>tains the following<br>values:<br>• Percent of<br>Range: When<br>this value is<br>selected, the<br>Error Limit<br>field is<br>enabled, and<br>the Engin-<br>eering Units<br>Error Limit<br>field is dis-<br>abled.<br>• Engineering<br>Units: When<br>this value is<br>selected, the<br>Engineering<br>Units Error<br>Limit field is<br>enabled, and<br>the Error<br>Limit field is<br>disabled.<br>This field is dis-<br>abled if the:<br>• Calibration<br>Type field<br>contains a<br>device name<br>(i.e., for an<br>automated<br>calibration)<br>• Calibration | The Calibration Sum-<br>mary tab on the fol-<br>lowing datasheets:<br>• Calibration, Dis-<br>crete MDF<br>• Calibration, Dis-<br>crete SAP Integ-<br>ration |
| Field | Data<br>Type | Description | Behavior and<br>Usage  | Datasheet/Tab |
|-------|--------------|-------------|------------------------|---------------|
|       |              |             | will be dis-<br>abled. |               |
|       |              |             |                        |               |
|       |              |             |                        |               |
|       |              |             |                        |               |
|       |              |             |                        |               |
|       |              |             |                        |               |
|       |              |             |                        |               |
|       |              |             |                        |               |
|       |              |             |                        |               |
|       |              |             |                        |               |
|       |              |             |                        |               |

| Field                     | Data<br>Type | Description                                                            | Behavior and<br>Usage                                                                                                    | Datasheet/Tab                                                                                                    |
|---------------------------|--------------|------------------------------------------------------------------------|----------------------------------------------------------------------------------------------------|----------------------------------------------------------------------------------------------------|
| Event End<br>Date         | Date         | The date on<br>which the cal-<br>ibration event<br>was com-<br>pleted. | On the datasheet,<br>this field appears<br>as a box labeled<br><b>Calibration End</b><br><b>Date</b> , where you<br>can type or select<br>the desired date.                 | The Iden-<br>tification/Details tab<br>on the following data-<br>sheets:<br>• Calibration, Dis-<br>crete<br>• Calibration, Dis-<br>crete MDF<br>• Calibration, Dis-<br>crete SAP Integ-<br>ration                                        |
| Event ID                  | Character    | The ID of the calibration event.                                       | On the datasheet,<br>this field is dis-<br>abled and auto-<br>matically<br>populated with a<br>sequential value in<br>relation to all Cal-<br>ibration Event fam-<br>ilies. | <ul> <li>The Iden-<br/>tification/Details tab<br/>on the following data-<br/>sheets:</li> <li>Calibration, Dis-<br/>crete</li> <li>Calibration, Dis-<br/>crete MDF</li> <li>Calibration, Dis-<br/>crete SAP Integ-<br/>ration</li> </ul> |
| Event Long<br>Description | Character    | Additional<br>comments<br>about the cal-<br>ibration<br>event.         | On the datasheet,<br>this field appears<br>as a text box<br>labeled <b>Comments</b><br>and contains a<br>button, which you<br>can click to access<br>the Text Editor.       | <ul> <li>The Iden-<br/>tification/Details tab<br/>on the following data-<br/>sheets:</li> <li>Calibration, Dis-<br/>crete</li> <li>Calibration, Dis-<br/>crete MDF</li> <li>Calibration, Dis-<br/>crete SAP Integ-<br/>ration</li> </ul> |

| Field                              | Data<br>Type | Description                                                                                               | Behavior and<br>Usage                                                                                                    | Datasheet/Tab                                                                                                    |
|------------------------------------|--------------|----------------------------------------------------------------------------------------------------|----------------------------------------------------------------------------------------------------|----------------------------------------------------------------------------------------------------|
| Event Start<br>Date                | Date         | The date on<br>which the cal-<br>ibration event<br>is initiated.                                          | On the datasheet,<br>this field appears<br>as a box labeled<br><b>Calibration Start</b><br><b>Date</b> , where you<br>can select the<br>desired date.                                                                                                  | The Iden-<br>tification/Details tab<br>on the following data-<br>sheets:<br>Calibration, Dis-<br>crete<br>Calibration, Dis-<br>crete MDF<br>Calibration, Dis-<br>crete SAP Integ-<br>ration       |
| Input Char-<br>acteristic<br>Curve | Character    | The char-<br>acteristics of<br>the input sig-<br>nal to the<br>instrument<br>that you are<br>calibrating. | On the datasheet,<br>this field appears<br>as a list labeled<br><b>Input Char-</b><br><b>acteristic Curve</b><br>and contains the<br>following values:<br>• Linear<br>• Percent<br>• Square Root<br>• None<br>You can select a<br>value from the list. | The Iden-<br>tification/Details tab<br>on the following data-<br>sheets:<br>• Calibration, Dis-<br>crete<br>• Calibration, Dis-<br>crete MDF<br>• Calibration, Dis-<br>crete SAP Integ-<br>ration |

| Field                   | Data<br>Type | Description                                                                                                    | Behavior and<br>Usage                                                                                                    | Datasheet/Tab                                                                                                    |
|-------------------------|--------------|----------------------------------------------------------------------------------------------------|----------------------------------------------------------------------------------------------------|----------------------------------------------------------------------------------------------------|
| Maintenance<br>Type     | Character    | The type of<br>maintenance<br>performed by<br>this cal-<br>ibration<br>event. By<br>default, this<br>field contains<br>the value<br><i>Scheduled</i> .                                 | On the datasheet,<br>this field appears<br>as a list labeled<br><b>Maintenance Type</b><br>and contains the<br>following values:<br>Scheduled<br>Repair<br>Unscheduled<br>New Install-<br>ation<br>You can select a<br>value from the list. | <ul> <li>The Iden-<br/>tification/Details tab<br/>on the following data-<br/>sheets:</li> <li>Calibration, Dis-<br/>crete</li> <li>Calibration, Dis-<br/>crete MDF</li> <li>Calibration, Dis-<br/>crete SAP Integ-<br/>ration</li> </ul> |
| Off Line Dur-<br>ation  | Number       | A number rep-<br>resenting the<br>amount of<br>time in hours<br>that passed<br>between the<br>time the cal-<br>ibration was<br>initiated and<br>the time that<br>it was com-<br>pleted | On the datasheet,<br>this field appears<br>as a text box<br>labeled <b>Off Line</b><br><b>Duration</b> , in which<br>you can enter your<br>own value.                                                                                       | The Iden-<br>tification/Details tab<br>on the following data-<br>sheets:<br>• Calibration, Dis-<br>crete<br>• Calibration, Dis-<br>crete MDF<br>• Calibration, Dis-<br>crete SAP Integ-<br>ration                                        |
| Overall AF<br>Error Max | Number       | A number<br>that cor-<br>responds to<br>the highest<br>error value<br>recorded<br>from all the<br>as found val-<br>ues in all exist-<br>ing records in<br>the current<br>family.       | On the datasheet,<br>this field is dis-<br>abled and pop-<br>ulated<br>automatically.                                                                                                    | <ul> <li>The Calibration Summary tab on the following datasheets:</li> <li>Calibration, Discrete</li> <li>Calibration, Discrete MDF</li> <li>Calibration, Discrete SAP Integration</li> </ul>                                            |

| Field                   | Data<br>Type | Description                                                                                                    | Behavior and<br>Usage                                                                 | Datasheet/Tab                                                                                                    |
|-------------------------|--------------|----------------------------------------------------------------------------------------------------|---------------------------------------------------------------------------------------|----------------------------------------------------------------------------------------------------|
| Overall AF<br>Pass/Fail | Character    | A value that<br>indicates<br>whether the<br>calibration<br>passed or<br>failed based<br>on whether<br>the as found<br>values fall<br>within the<br>range values<br>specified in<br>the record.                              | On the datasheet,<br>this field is dis-<br>abled and pop-<br>ulated<br>automatically. | <ul> <li>The Calibration Summary tab on the following datasheets:</li> <li>Calibration, Discrete</li> <li>Calibration, Discrete MDF</li> <li>Calibration, Discrete SAP Integration</li> </ul> |
| Overall AL<br>Error Max | Number       | The highest<br>error value<br>recorded for<br>all the As left<br>values in all<br>the existing<br>records in the<br>Calibration,<br>Discrete fam-<br>ily.                                                                   | On the datasheet,<br>this field is dis-<br>abled and pop-<br>ulated<br>automatically. | <ul> <li>The Calibration Summary tab on the following datasheets:</li> <li>Calibration, Discrete</li> <li>Calibration, Discrete MDF</li> <li>Calibration, Discrete SAP Integration</li> </ul> |
| Overall AL<br>Pass/Fail | Character    | A value that<br>indicates if<br>the cal-<br>ibration<br>passed or<br>failed based<br>on whether<br>the as left val-<br>ues fall within<br>the range val-<br>ues specified<br>in the Cal-<br>ibration, Dis-<br>crete record. | On the datasheet,<br>this field is dis-<br>abled and pop-<br>ulated<br>automatically. | <ul> <li>The Calibration Summary tab on the following datasheets:</li> <li>Calibration, Discrete</li> <li>Calibration, Discrete MDF</li> <li>Calibration, Discrete SAP Integration</li> </ul> |

| Field                                                                                                    | Data<br>Type | Description                                                                        | Behavior and<br>Usage                                                                                                    | Datasheet/Tab                                                                                                    |
|----------------------------------------------------------------------------------------------------|--------------|------------------------------------------------------------------------------------|----------------------------------------------------------------------------------------------------|----------------------------------------------------------------------------------------------------|
| Scheduled<br>Calibration<br>Date                                                                                  | Date         | The date on<br>which the cal-<br>ibration is<br>scheduled to<br>be executed.       | On the datasheet,<br>this field appears<br>as a box labeled<br><b>Scheduled Date,</b><br>where you can type<br>or select the<br>desired date.                                                                                                    | The Iden-<br>tification/Details tab<br>on the following data-<br>sheets:<br>Calibration, Dis-<br>crete<br>Calibration, Dis-<br>crete MDF<br>Calibration, Dis-<br>crete SAP Integ-<br>ration      |
| Test Equip-<br>ment Cal.<br>Expire 1, Test<br>Equipment<br>Cal. Expire 2,<br>Test Equip-<br>ment Cal.<br>Expire 3 | Date         | The date on<br>which the cer-<br>tification of<br>the test equip-<br>ment expires. | This field appears<br>as a text box<br>labeled <b>Calibration</b><br><b>Expire</b> and is pop-<br>ulated auto-<br>matically with the<br>value stored in the<br>Next Certification<br>field in the Test<br>Equipment record<br>that is identified in<br>the corresponding<br>Test Equipment ID<br>No field. | <ul> <li>The Test Equipment<br/>tab on the following<br/>datasheets:</li> <li>Calibration, Discrete</li> <li>Calibration, Discrete MDF</li> <li>Calibration, Discrete SAP Integration</li> </ul> |

| Field                                                       | Data<br>Type | Description                                                                                                    | Behavior and<br>Usage                                                                                                    | Datasheet/Tab                                                                                                    |
|-------------------------------------------------------------|--------------|----------------------------------------------------------------------------------------------------|----------------------------------------------------------------------------------------------------|----------------------------------------------------------------------------------------------------|
| Test Equip-<br>ment ID No<br>2, Test Equip-<br>ment ID No 3 | Character    | The ID of the<br>Test Equip-<br>ment record<br>that is linked<br>to the Cal-<br>ibration, Dis-<br>crete record. | <ul> <li>This field appears<br/>as a text box<br/>labeled ID No and<br/>contains the •••<br/>button, which you<br/>can use to select a<br/>Test Equipment<br/>record.</li> <li>If you select a<br/>Test Equipment<br/>record that is<br/>certified, this<br/>cell will be<br/>shaded green.</li> <li>If you select a<br/>Test Equipment<br/>record that is<br/><i>not</i> certified, a<br/>message<br/>appears indic-<br/>ating that the<br/>Test Equipment<br/>is out of cer-<br/>tification, and<br/>the cell will be<br/>shaded red.</li> <li>If you try to select<br/>the same Test<br/>Equipment record<br/>more than once<br/>(i.e., if you try to<br/>select it the Test<br/>Equipment ID No 1<br/>and in the Test<br/>Equipment ID No 2<br/>fields), an error<br/>message appears.</li> </ul> | The Test Equipment<br>tab on the following<br>datasheets:<br>• Calibration, Dis-<br>crete MDF<br>• Calibration, Dis-<br>crete SAP Integ-<br>ration |

| Field                                                                                                    | Data<br>Type | Description                                                                        | Behavior and<br>Usage                                                                                                    | Datasheet/Tab                                                                                                    |
|----------------------------------------------------------------------------------------------------|--------------|------------------------------------------------------------------------------------|----------------------------------------------------------------------------------------------------|----------------------------------------------------------------------------------------------------|
| Test Equip-<br>ment Last<br>Cal. 1, Test<br>Equipment<br>Last Cal. 2,<br>Test Equip-<br>ment Last<br>Cal. 3                     | Date         | The date on<br>which the test<br>equipment<br>was most<br>recently cer-<br>tified. | This field appears<br>as a text box<br>labeled Last Cal-<br>ibration Date and<br>is populated auto-<br>matically with the<br>value stored in the<br>Last Certification<br>Date field in the<br>Test Equipment<br>record that is iden-<br>tified in the cor-<br>responding Test<br>Equipment ID No<br>field.                                                                                                    | <ul> <li>The Test Equipment<br/>tab on the following<br/>datasheets:</li> <li>Calibration, Discrete</li> <li>Calibration, Discrete MDF</li> <li>Calibration, Discrete SAP Integration</li> </ul> |
| Test Equip-<br>ment Man-<br>ufacturer 1,<br>Test Equip-<br>ment Man-<br>ufacturer 2,<br>Test Equip-<br>ment Man-<br>ufacturer 3 | Character    | The man-<br>ufacturer of<br>the test equip-<br>ment.                               | This field appears<br>as a text box<br>labeled <b>Man-</b><br><b>ufacturer</b> and is<br>populated auto-<br>matically with the<br>value stored in the<br>Manufacturer field<br>in the Test Equip-<br>ment record that is<br>identified in the<br>corresponding Test<br>Equipment ID No<br>field.<br>If you perform an<br>automated cal-<br>ibration, this field<br>is populated auto-<br>matically from the<br>device. | <ul> <li>The Test Equipment<br/>tab on the following<br/>datasheets:</li> <li>Calibration, Discrete</li> <li>Calibration, Discrete MDF</li> <li>Calibration, Discrete SAP Integration</li> </ul> |

| Field                                                                                                    | Data<br>Type | Description                                         | Behavior and<br>Usage                                                                                                    | Datasheet/Tab                                                                                                    |
|----------------------------------------------------------------------------------------------------|--------------|-----------------------------------------------------|----------------------------------------------------------------------------------------------------|----------------------------------------------------------------------------------------------------|
| Test Equip-<br>ment Model<br>Number 1,<br>Test Equip-<br>ment Model<br>Number 2,<br>Test Equip-<br>ment Model<br>Number 3    | Character    | The model of<br>the test equip-<br>ment.            | This field appears<br>as a text box<br>labeled <b>Model</b><br><b>Number</b> and is<br>populated auto-<br>matically with the<br>value stored in the<br>Model Number<br>field in the Test<br>Equipment record<br>that is identified in<br>the corresponding<br>Test Equipment ID<br>No field.<br>If you perform an<br>automated cal-<br>ibration, this field<br>is populated auto-<br>matically from the<br>device. | The <b>Test Equipment</b><br>tab on the following<br>datasheets:<br>• Calibration, Dis-<br>crete<br>• Calibration, Dis-<br>crete MDF<br>• Calibration, Dis-<br>crete SAP Integ-<br>ration |
| Test Equip-<br>ment Serial<br>Number 1,<br>Test Equip-<br>ment Serial<br>Number 2,<br>Test Equip-<br>ment Serial<br>Number 3 | Character    | The serial<br>number of<br>the test equip-<br>ment. | This field appears<br>as a text box<br>labeled <b>Serial Num-<br/>ber</b> and is pop-<br>ulated<br>automatically with<br>the value stored in<br>the Serial Number<br>field in the Test<br>Equipment record<br>that is identified in<br>the corresponding<br>Test Equipment ID<br>No field.<br>If you perform an<br>automated cal-<br>ibration, this field<br>is populated auto-<br>matically from the<br>device.   | The <b>Test Equipment</b><br>tab on the following<br>datasheets:<br>• Calibration, Dis-<br>crete<br>• Calibration, Dis-<br>crete MDF<br>• Calibration, Dis-<br>crete SAP Integ-<br>ration |

| Field                                                                                             | Data<br>Type | Description                                                                   | Behavior and<br>Usage                                                                                                    | Datasheet/Tab                                                                                                    |
|---------------------------------------------------------------------------------------------------|--------------|-------------------------------------------------------------------------------|----------------------------------------------------------------------------------------------------|----------------------------------------------------------------------------------------------------|
| Test Equip-<br>ment Status<br>1, Test Equip-<br>ment Status<br>2, Test Equip-<br>ment Status<br>3 | Character    | The cer-<br>tification<br>status of the<br>test equip-<br>ment.               | This field appears<br>as a text box<br>labeled <b>Status</b> and<br>is populated auto-<br>matically with the<br>value stored in the<br>Certification Status<br>field in the Test<br>Equipment record<br>that is identified in<br>the corresponding<br>Test Equipment ID<br>No field. | <ul> <li>The Test Equipment<br/>tab on the following<br/>datasheets:</li> <li>Calibration, Discrete</li> <li>Calibration, Discrete MDF</li> <li>Calibration, Discrete SAP Integ-<br/>ration</li> </ul> |
| WO Refer-<br>ence (Event)                                                                         | Character    | The work<br>order number<br>associated<br>with the cal-<br>ibration<br>event. | On the datasheet,<br>this field appears<br>as a text box<br>labeled <b>WO Refer-<br/>ence</b> , in which you<br>can type your own<br>value.                                                                                                    | The Iden-<br>tification/Details tab<br>on the following data-<br>sheets:<br>• Calibration, Dis-<br>crete<br>• Calibration, Dis-<br>crete MDF<br>• Calibration, Dis-<br>crete SAP Integ-<br>ration      |

## **Calibration, Functional Test**

Calibration, Functional Test records store information about functional test calibrations. The following table provides an alphabetical list and description of the fields that exist for the Calibration, Functional Test family. The information in the table reflects the baseline state and behavior of these fields.

| Field                      | Data<br>Type | Description                                                                                                    | Behavior and Usage                                                                                                    | Datasheet/Tab                                                                                                    |
|----------------------------|--------------|----------------------------------------------------------------------------------------------------|----------------------------------------------------------------------------------------------------|----------------------------------------------------------------------------------------------------|
| Asset ID                   | Character    | The ID for the<br>Equipment<br>record that is<br>linked to the<br>Calibration,<br>Functional<br>Test record.                                                 | This field appears as<br>a text box labeled<br><b>Equipment ID</b> ,<br>which is disabled<br>and populated auto-<br>matically with the<br>value stored in the<br>Equipment ID field<br>in the Equipment<br>record to which the<br>Calibration, Func-<br>tional Test record is<br>linked.                                                | <ul> <li>The Default tab on the following datasheets:</li> <li>Calibration, Functional Test</li> <li>Calibration, Functional Test MDF</li> <li>Calibration, Functional Test SAP Integration</li> </ul> |
| Asset Short<br>Description | Character    | A description<br>of the equip-<br>ment rep-<br>resented by<br>the Equipment<br>record that is<br>linked to the<br>Calibration,<br>Functional<br>Test record. | This field appears as<br>a text box labeled<br><b>Equipment Short</b><br><b>Description</b> , which<br>is disabled and pop-<br>ulated automatically<br>with the value<br>stored in the Equip-<br>ment Short Descrip-<br>tion field in the<br>Equipment record<br>to which the Cal-<br>ibration, Functional<br>Test record is<br>linked. | <ul> <li>The Default tab on the following datasheets:</li> <li>Calibration, Functional Test</li> <li>Calibration, Functional Test MDF</li> <li>Calibration, Functional Test SAP Integration</li> </ul> |

| Field                      | Data<br>Type | Description                                                                                                    | Behavior and Usage                                                                                                    | Datasheet/Tab                                                                                                    |
|----------------------------|--------------|----------------------------------------------------------------------------------------------------|----------------------------------------------------------------------------------------------------|----------------------------------------------------------------------------------------------------|
| Asset Type                 | Character    | The type of<br>equipment rep-<br>resented by<br>the Equipment<br>record that is<br>linked to the<br>Calibration,<br>Functional<br>Test record. | This field appears as<br>a text box labeled<br><b>Equipment Type</b> ,<br>which is disabled<br>and populated auto-<br>matically with the<br>value stored in the<br>Object Type field in<br>the Equipment<br>record to which the<br>Calibration, Func-<br>tional Test record is<br>linked. | <ul> <li>The Default tab on the following datasheets:</li> <li>Calibration, Functional Test</li> <li>Calibration, Functional Test MDF</li> <li>Calibration, Functional Test SAP Integration</li> </ul> |
| Calibration<br>Approval By | Character    | The name and<br>User ID of the<br>user who<br>approved the<br>functional test.                                                                 | This field appears as<br>a list labeled <b>Cal-</b><br><b>ibration Approval</b><br><b>By</b> and contains a<br>list of user names.<br>You can select the<br>desired user from<br>the list.                                                                                                | <ul> <li>The Default tab on the following datasheets:</li> <li>Calibration, Functional Test</li> <li>Calibration, Functional Test MDF</li> <li>Calibration, Functional Test SAP Integration</li> </ul> |

| Field                 | Data<br>Type | Description                                                                                                    | Behavior and Usage                                                                                                    | Datasheet/Tab                                                                                                    |
|-----------------------|--------------|----------------------------------------------------------------------------------------------------|----------------------------------------------------------------------------------------------------|----------------------------------------------------------------------------------------------------|
| Calibration<br>Closed | Logical      | Indicates<br>whether or not<br>the calibration<br>event is<br>closed. By<br>default, this<br>field contains<br>the value<br><i>False</i> . | This field appears as<br>a check box labeled<br><b>Calibration Close</b> .<br>The state of this<br>check box affects<br>the state of other<br>fields in other<br>records. Specifically,<br>if this check box is<br><i>selected:</i><br>• The date and<br>time on which<br>the check box<br>was selected is<br>used to pop-<br>ulate the Last<br>Date field in<br>the Calibration<br>Task record<br>Whose Record<br>ID appears in<br>the <b>Tasks</b><br>Addressed<br>cell.<br>• If your data-<br>base has been<br>configured cor-<br>rectly, a Task<br>Execution<br>record will be<br>created and<br>linked to the<br>Calibration<br>Event record<br>and the Cal-<br>ibration Task<br>record whose<br>Entity ID<br>appears in the<br>Tasks<br>Addressed<br>cell. | <ul> <li>The Default tab on the following datasheets:</li> <li>Calibration, Functional Test MDF</li> <li>Calibration, Functional Test SAP Integration</li> </ul> |

| Field | Data<br>Type | Description | Behavior and Usage                                                                                                    | Datasheet/Tab |
|-------|--------------|-------------|----------------------------------------------------------------------------------------------------|---------------|
|       |              |             | • The value in<br>the Date<br>Executed field<br>in the Task<br>Execution<br>record will be<br>set auto-<br>matically to<br>the date that<br>the Cal-<br>ibration Close<br>check box was<br>selected. |               |
|       |              |             | This field is enabled<br>only for Super Users<br>and members of the<br>Calibration Admin-<br>istrator Security<br>Group.                                                                             |               |

| Field                   | Data<br>Type | Description                                                                       | Behavior and Usage                                                                                                    | Datasheet/Tab                                                                                                    |
|-------------------------|--------------|-----------------------------------------------------------------------------------|----------------------------------------------------------------------------------------------------|----------------------------------------------------------------------------------------------------|
| Calibration<br>Strategy | Character    | The number of<br>steps that will<br>be performed<br>for the func-<br>tional test. | This field appears as<br>a list labeled <b>Cal-</b><br><b>ibration Strategy</b><br>and contains the val-<br>ues in the following<br>format <b>&lt;#&gt; Step</b> ,<br>where <b>&lt;#&gt;</b> is a num-<br>ber. These values<br>start with 1 and<br>span through 25.<br>You can select a<br>value from the list.<br>If the Equipment<br>record (to which the<br>Calibration, Func-<br>tional Test record is<br>linked is linked) is<br>linked to a <i>Cal-</i><br><i>ibration Template</i> ,<br><i>Functional Test</i><br>record, this field is<br>populated auto-<br>matically with the<br>number of Cal-<br>ibration Template<br>Detail, Functional<br>Test records that<br>exist. | <ul> <li>The Default tab on the following datasheets:</li> <li>Calibration, Functional Test</li> <li>Calibration, Functional Test MDF</li> <li>Calibration, Functional Test SAP Integration</li> </ul> |

| Field                  | Data<br>Type                                                                                                    | Description                                                                                                    | Behavior and Usage                                                                                                    | Datasheet/Tab |
|------------------------|----------------------------------------------------------------------------------------------------|----------------------------------------------------------------------------------------------------|----------------------------------------------------------------------------------------------------|---------------|
| Calibration<br>Task ID | Calibration<br>Task record<br>that is linked<br>to the Equip-<br>ment record to<br>which the Cal-<br>ibration, Func-<br>tional Test<br>record is<br>linked. | This field appears as<br>a list labeled <b>Cal-</b><br><b>ibration Task ID</b> and<br>contains the list of<br>Calibration Task<br>records that are<br>linked to the Equip-<br>ment record to<br>which the Cal-<br>ibration, Functional<br>Test record is<br>linked.                                                                                  | <ul> <li>The Default tab on the following datasheets:</li> <li>Calibration, Functional Test</li> <li>Calibration, Functional Test MDF</li> <li>Calibration, Functional Test SAP Integration</li> </ul>                                 |               |
|                        |                                                                                                    | You can select a<br>value from this list,<br>or if the Calibration<br>Template ID field<br>contains a Cal-<br>ibration Template<br>record that contains<br>a reference to a Cal-<br>ibration Task<br>record, the Cal-<br>ibration Task ID<br>field will be pop-<br>ulated automatically<br>with the Record ID<br>of that Calibration<br>Task record. |                                                                                                    |               |
|                        |                                                                                                    |                                                                                                    | After the Calibration<br>Task ID field con-<br>tains the ID of a Cal-<br>ibration Task<br>record, the Tasks<br>Addressed field will<br>be populated auto-<br>matically with the<br>Entity Key of that Cal-<br>ibration Task<br>record. |               |

| Field                     | Data<br>Type | Description                                                                                  | Behavior and Usage                                                                                                    | Datasheet/Tab                                                                                                    |
|---------------------------|--------------|----------------------------------------------------------------------------------------------|----------------------------------------------------------------------------------------------------|----------------------------------------------------------------------------------------------------|
| Calibration<br>Technician | Character    | The name of<br>the person<br>who is respons-<br>ible for per-<br>forming the<br>calibration. | This field appears as<br>a list labeled <b>Cal-</b><br><b>ibration Technician</b> .<br>If you performed a<br>manual functional<br>test, this field is pop-<br>ulated automatically<br>with the name and<br>User ID of the user<br>who created the<br>record.<br>If you perform an<br>automated cal-<br>ibration functional<br>test, this field is pop-<br>ulated automatically<br>from the device.<br>You can change this<br>value by clicking in<br>the cell and select-<br>ing the desired<br>value from the list. | <ul> <li>The Default tab on the following datasheets:</li> <li>Calibration, Functional Test MDF</li> <li>Calibration, Functional Test MDF</li> <li>Calibration, Functional Test SAP Integration</li> </ul> |

| Calibration<br>Template<br>KeyNumberThe ID of the<br>Calibration<br>Template<br>record that is<br>linked to the<br>Equipment<br>record to<br>which the Cal-<br>ibration, Func-<br>tional Test<br>record is<br>linked.This field appears as<br>a list labeled Cal-<br>ibration Template<br>ID and contains the<br>Record IDs of the<br>Calibration Tem-<br>plate records that<br>are linked to the<br>Equipment record<br>to which the Cal-<br>ibration Tem-<br>plate records that<br>are linked to the<br>Equipment record<br>to which the Cal-<br>ibration Tem-<br>plate record is linked.The Default tab on<br>the following data-<br>sheets:• Calibration,<br>Functional Test<br>record is<br>linked.• Calibration,<br>Functional Test<br>record is linked.• Calibration,<br>Functional Test<br>MDF• Calibration,<br>Functional Test<br>SAP Integration• Calibration,<br>Functional Test<br>record is linked.If only one Cal-<br>ibration Template<br>record is linked to<br>the Equipment<br>record is linked to<br>the Equipment<br>record is linked to<br>the Equip | Field                          | Data<br>Type | Description                                                                                                    | Behavior and Usage                                                                                                    | Datasheet/Tab                                                                                                    |
|----------------------------------------------------------------------------------------------------|--------------------------------|--------------|----------------------------------------------------------------------------------------------------|----------------------------------------------------------------------------------------------------|----------------------------------------------------------------------------------------------------|
| publicated values<br>matically with the<br>Record ID of that Cal-<br>ibration Template<br>                                                                                                    | Calibration<br>Template<br>Key | Number       | The ID of the<br>Calibration<br>Template<br>record that is<br>linked to the<br>Equipment<br>record to<br>which the Cal-<br>ibration, Func-<br>tional Test<br>record is<br>linked. | This field appears as<br>a list labeled <b>Cal-</b><br><b>ibration Template</b><br><b>ID</b> and contains the<br>Record IDs of the<br>Calibration Tem-<br>plate records that<br>are linked to the<br>Equipment record<br>to which the Cal-<br>ibration Event<br>record is linked.<br>If only one Cal-<br>ibration Template<br>record is linked to<br>the Equipment<br>record, this field is<br>populated auto-<br>matically with the<br>Record ID of that Cal-<br>ibration Template<br>record. If a Cal-<br>ibration Template<br>record, this field is<br>not linked to the<br>Equipment record,<br>this field will be<br>empty.<br>After a Calibration<br>Template record is<br>specified in this<br>field, other fields on<br>the Calibration<br>Event datasheet will<br>be populated auto-<br>matically with equip-<br>ment data from the<br>specified Calibration<br>Template record.<br>Additionally, the Cal-<br>ibration Task ID and<br>Tasks Addressed<br>fields are populated | <ul> <li>The Default tab on the following datasheets:</li> <li>Calibration, Functional Test MDF</li> <li>Calibration, Functional Test SAP Integration</li> </ul> |

| Field                     | Data<br>Type | Description                                                                                               | Behavior and Usage                                                                                                    | Datasheet/Tab                                                                                                    |
|---------------------------|--------------|----------------------------------------------------------------------------------------------------|----------------------------------------------------------------------------------------------------|----------------------------------------------------------------------------------------------------|
|                           |              |                                                                                                    | automatically with<br>the Record ID and<br>Entity Key of the Cal-<br>ibration Task record<br>that is referenced in<br>the Calibration Tem-<br>plate record.                                                                                                    |                                                                                                    |
| Calibration<br>Type       | Character    | The type of cal-<br>ibration event.                                                                       | This field appears as<br>a text box labeled<br><b>Calibration Type</b><br>and is disabled.<br>If you perform a<br>manual functional<br>test, this field is pop-<br>ulated automatically<br>with <i>Functional -</i><br><i>Manual</i> .<br>If you perform an<br>automated cal-<br>ibration, this field is<br>populated auto-<br>matically with <i>Fluke</i><br><i>74x</i> . | <ul> <li>The Default tab on the following datasheets:</li> <li>Calibration, Functional Test MDF</li> <li>Calibration, Functional Test SAP Integration</li> </ul>                                       |
| Equipment<br>Manufacturer | Character    | The man-<br>ufacturer of<br>the instrument<br>on which the<br>functional test<br>is being per-<br>formed. | This field appears as<br>a text box labeled<br><b>Instrument Man-</b><br><b>ufacturer</b> , which is<br>populated auto-<br>matically with the<br>value stored in the<br>Manufacturer field<br>in the Equipment<br>record to which the<br>Calibration, Func-<br>tional Test record is<br>linked. You can<br>modify this value if<br>needed.                                 | <ul> <li>The Default tab on the following datasheets:</li> <li>Calibration, Functional Test</li> <li>Calibration, Functional Test MDF</li> <li>Calibration, Functional Test SAP Integration</li> </ul> |

| Field                           | Data<br>Type | Description                                                                                                  | Behavior and Usage                                                                                                    | Datasheet/Tab                                                                                                    |
|---------------------------------|--------------|----------------------------------------------------------------------------------------------------|----------------------------------------------------------------------------------------------------|----------------------------------------------------------------------------------------------------|
| Equipment<br>Model Num-<br>ber  | Character    | The model<br>number of the<br>instrument on<br>which the func-<br>tional test is<br>being per-<br>formed.    | This field appears as<br>a text box labeled<br><b>Instrument Model</b><br><b>Number</b> , which is<br>populated auto-<br>matically with the<br>value stored in the<br>Model Number field<br>in the Equipment<br>record to which the<br>Calibration, Func-<br>tional Test record is<br>linked. You can<br>modify this value if<br>needed.                | <ul> <li>The Default tab on the following datasheets:</li> <li>Calibration, Functional Test</li> <li>Calibration, Functional Test MDF</li> <li>Calibration, Functional Test SAP Integration</li> </ul> |
| Equipment<br>Serial Num-<br>ber | Character    | The serial num-<br>ber of the<br>instrument on<br>which the func-<br>tional test is<br>being per-<br>formed. | This field appears as<br>a text box labeled<br><b>Instrument Serial</b><br><b>Number</b> , which is<br>populated auto-<br>matically with the<br>value stored in the<br>Equipment Serial<br>Number field in the<br>Equipment record<br>to which the Cal-<br>ibration, Functional<br>Test record is<br>linked. You can<br>modify this value if<br>needed. | <ul> <li>The Default tab on the following datasheets:</li> <li>Calibration, Functional Test</li> <li>Calibration, Functional Test MDF</li> <li>Calibration, Functional Test SAP Integration</li> </ul> |

| Field                     | Data<br>Type | Description                                                     | Behavior and Usage                                                                                                    | Datasheet/Tab                                                                                                    |
|---------------------------|--------------|-----------------------------------------------------------------|----------------------------------------------------------------------------------------------------|----------------------------------------------------------------------------------------------------|
| Event End<br>Date         | Date         | The date on<br>which the func-<br>tional test was<br>completed. | This field appears as<br>a text box labeled<br><b>Calibration End</b><br><b>Date.</b><br>If you perform a<br>manual calibration,<br>this field is pop-<br>ulated automatically<br>with the date and<br>time that the Cal-<br>ibration, Functional<br>Test record was cre-<br>ated.<br>If you perform an<br>automated cal-<br>ibration, this field is<br>populated auto-<br>matically with the<br>data and time that<br>the functional test<br>was performed on<br>the device.<br>You can modify this<br>value if needed. | <ul> <li>The Default tab on the following datasheets:</li> <li>Calibration, Functional Test MDF</li> <li>Calibration, Functional Test SAP Integration</li> </ul>                                       |
| Event Long<br>Description | Character    | Additional<br>comments<br>about the cal-<br>ibration event.     | This field appears as<br>a text box labeled<br><b>Comments</b> and con-<br>tains a button,<br>which you can click<br>to access the Text<br>Editor.                                                                                                    | <ul> <li>The Default tab on the following datasheets:</li> <li>Calibration, Functional Test</li> <li>Calibration, Functional Test MDF</li> <li>Calibration, Functional Test SAP Integration</li> </ul> |

| Field                  | Data<br>Type | Description                                                                                                    | Behavior and Usage                                                                                                    | Datasheet/Tab                                                                                                    |
|------------------------|--------------|----------------------------------------------------------------------------------------------------|----------------------------------------------------------------------------------------------------|----------------------------------------------------------------------------------------------------|
| Event Start<br>Date    | Date         | The date on<br>which the cal-<br>ibration event<br>is initiated.                                                                                                    | This field appears as<br>a text box labeled<br><b>Calibration Start</b><br><b>Date</b> . By default,<br>this field is pop-<br>ulated automatically<br>with the date and<br>time that the Cal-<br>ibration, Functional<br>Test record was cre-<br>ated. You can<br>modify this value if<br>needed. | <ul> <li>The Default tab on the following datasheets:</li> <li>Calibration, Functional Test</li> <li>Calibration, Functional Test MDF</li> <li>Calibration, Functional Test SAP Integration</li> </ul>        |
| Maintenance<br>Type    | Character    | The type of<br>maintenance<br>performed by<br>this functional<br>test. By<br>default, this<br>field contains<br>the value<br><i>Scheduled</i> .                                             | This field appears as<br>a list labeled <b>Main-<br/>tenance Type</b> and<br>contains the fol-<br>lowing values:<br>Scheduled<br>Repair<br>Unscheduled<br>New Install-<br>ation<br>You can select a<br>value from the list.                                                                       | <ul> <li>The <b>Default</b> tab on the following datasheets:</li> <li>Calibration, Functional Test</li> <li>Calibration, Functional Test MDF</li> <li>Calibration, Functional Test SAP Integration</li> </ul> |
| Off Line Dur-<br>ation | Number       | A number rep-<br>resenting the<br>amount of<br>time in hours<br>that passed<br>between the<br>time the func-<br>tional test was<br>initiated and<br>the time that it<br>was com-<br>pleted. | This field appears as<br>a text box labeled<br><b>Off Line Duration</b> ,<br>in which you can<br>enter your own<br>value.                                                                                                    | <ul> <li>The Default tab on the following datasheets:</li> <li>Calibration, Functional Test</li> <li>Calibration, Functional Test MDF</li> <li>Calibration, Functional Test SAP Integration</li> </ul>        |

| Field                                                                                                    | Data<br>Type | Description                                                                        | Behavior and Usage                                                                                                    | Datasheet/Tab                                                                                                    |
|----------------------------------------------------------------------------------------------------|--------------|------------------------------------------------------------------------------------|----------------------------------------------------------------------------------------------------|----------------------------------------------------------------------------------------------------|
| Scheduled<br>Calibration<br>Date                                                                                  | Date         | The date on<br>which the func-<br>tional test is<br>scheduled to<br>be executed.   | This field appears as<br>a box labeled <b>Sched-<br/>uled Date</b> , where<br>you can type or<br>select the desired<br>date.                                                                                                    | <ul> <li>The Default tab on the following datasheets:</li> <li>Calibration, Functional Test</li> <li>Calibration, Functional Test MDF</li> <li>Calibration, Functional Test SAP Integration</li> </ul>                            |
| Test Equip-<br>ment Cal.<br>Expire 1, Test<br>Equipment<br>Cal. Expire 2,<br>Test Equip-<br>ment Cal.<br>Expire 3 | Date         | The date on<br>which the cer-<br>tification of<br>the test equip-<br>ment expires. | This field appears as<br>a text box labeled<br><b>Calibration Expire</b><br>and is populated<br>automatically with<br>the value stored in<br>the Next Cer-<br>tification field in the<br>Test Equipment<br>record that is iden-<br>tified in the cor-<br>responding Test<br>Equipment ID No<br>field. | <ul> <li>The Test Equipment tab on the following datasheets:</li> <li>Calibration,<br/>Functional Test</li> <li>Calibration,<br/>Functional Test<br/>MDF</li> <li>Calibration,<br/>Functional Test<br/>SAP Integration</li> </ul> |

| Field                                                                                          | Data<br>Type | Description                                                                                                    | Behavior and Usage                                                                                                    | Datasheet/Tab                                                                                                    |
|------------------------------------------------------------------------------------------------|--------------|----------------------------------------------------------------------------------------------------|----------------------------------------------------------------------------------------------------|----------------------------------------------------------------------------------------------------|
| Test Equip-<br>ment ID No<br>1, Test Equip-<br>ment ID No<br>2, Test Equip-<br>ment ID No<br>3 | Character    | The ID of the<br>Test Equip-<br>ment record<br>that is linked<br>to the Cal-<br>ibration, Func-<br>tional Test<br>record. | <ul> <li>This field appears as a text box labeled ID No and contains the button, which you can use to select a Test Equipment record.</li> <li>If you select a Test Equipment record that is certified, this cell will be shaded green.</li> <li>If you select a Test Equipment record that is <i>not</i> certified, a message appears indicating that the Test Equipment is out of certification, and the cell will be shaded red.</li> <li>If you try to select it the same Test Equipment record more than once (i.e., if you try to select it the Test Equipment ID No 1 and in the Test Equipment ID No 2 fields), an error message appears.</li> </ul> | <ul> <li>The Test Equipment tab on the following datasheets:</li> <li>Calibration, Functional Test MDF</li> <li>Calibration, Functional Test SAP Integration</li> </ul> |

| Field                                                                                                    | Data<br>Type | Description                                                                        | Behavior and Usage                                                                                                    | Datasheet/Tab                                                                                                    |
|----------------------------------------------------------------------------------------------------|--------------|------------------------------------------------------------------------------------|----------------------------------------------------------------------------------------------------|----------------------------------------------------------------------------------------------------|
| Test Equip-<br>ment Last<br>Cal. 1, Test<br>Equipment<br>Last Cal. 2,<br>Test Equip-<br>ment Last<br>Cal. 3                     | Date         | The date on<br>which the test<br>equipment<br>was most<br>recently cer-<br>tified. | This field appears as<br>a text box labeled<br>Last Calibration<br>Date and is pop-<br>ulated automatically<br>with the value<br>stored in the Last<br>Certification Date<br>field in the Test<br>Equipment record<br>that is identified in<br>the corresponding<br>Test Equipment ID<br>No field.                                                                                                    | <ul> <li>The Test Equip-<br/>ment tab on the fol-<br/>lowing datasheets:</li> <li>Calibration,<br/>Functional Test</li> <li>Calibration,<br/>Functional Test<br/>MDF</li> <li>Calibration,<br/>Functional Test<br/>SAP Integration</li> </ul> |
| Test Equip-<br>ment Man-<br>ufacturer 1,<br>Test Equip-<br>ment Man-<br>ufacturer 2,<br>Test Equip-<br>ment Man-<br>ufacturer 3 | Character    | The man-<br>ufacturer of<br>the test equip-<br>ment.                               | This field appears as<br>a text box labeled<br><b>Manufacturer</b> and is<br>populated auto-<br>matically with the<br>value stored in the<br>Manufacturer field<br>in the Test Equip-<br>ment record that is<br>identified in the cor-<br>responding Test<br>Equipment ID No<br>field.<br>If you perform an<br>automated cal-<br>ibration, this field is<br>populated auto-<br>matically from the<br>device. | <ul> <li>The Test Equip-<br/>ment tab on the fol-<br/>lowing datasheets:</li> <li>Calibration,<br/>Functional Test<br/>MDF</li> <li>Calibration,<br/>Functional Test<br/>SAP Integration</li> </ul>                                           |

| Field                                                                                                    | Data<br>Type | Description                              | Behavior and Usage                                                                                                    | Datasheet/Tab                                                                                                    |
|----------------------------------------------------------------------------------------------------|--------------|------------------------------------------|----------------------------------------------------------------------------------------------------|----------------------------------------------------------------------------------------------------|
| Test Equip-<br>ment Model<br>Number 1,<br>Test Equip-<br>ment Model<br>Number 2,<br>Test Equip-<br>ment Model<br>Number 3    | Character    | The model of<br>the test equip-<br>ment. | This field appears as<br>a text box labeled<br><b>Model Number</b> and<br>is populated auto-<br>matically with the<br>value stored in the<br>Model Number field<br>in the Test Equip-<br>ment record that is<br>identified in the cor-<br>responding Test<br>Equipment ID No<br>field.<br>If you perform an<br>automated cal-<br>ibration, this field is<br>populated auto-<br>matically from the                         | <ul> <li>The Test Equip-<br/>ment tab on the fol-<br/>lowing datasheets:</li> <li>Calibration,<br/>Functional Test</li> <li>Calibration,<br/>Functional Test<br/>MDF</li> <li>Calibration,<br/>Functional Test<br/>SAP Integration</li> </ul> |
| Test Equip-<br>ment Serial<br>Number 1,<br>Test Equip-<br>ment Serial<br>Number 2,<br>Test Equip-<br>ment Serial<br>Number 3 | Character    | The serial number of the test equipment. | device.<br>This field appears as<br>a text box labeled<br><b>Serial Number</b> and<br>is populated auto-<br>matically with the<br>value stored in the<br>Serial Number field<br>in the Test Equip-<br>ment record that is<br>identified in the cor-<br>responding Test<br>Equipment ID No<br>field.<br>If you perform an<br>automated cal-<br>ibration, this field is<br>populated auto-<br>matically from the<br>device. | The Test Equip-<br>ment tab on the fol-<br>lowing datasheets:<br>• Calibration,<br>Functional Test<br>MDF<br>• Calibration,<br>Functional Test<br>SAP Integration                                                                             |

| Field                                                                                             | Data<br>Type | Description                                                              | Behavior and Usage                                                                                                    | Datasheet/Tab                                                                                                    |
|---------------------------------------------------------------------------------------------------|--------------|--------------------------------------------------------------------------|----------------------------------------------------------------------------------------------------|----------------------------------------------------------------------------------------------------|
| Test Equip-<br>ment Status<br>1, Test Equip-<br>ment Status<br>2, Test Equip-<br>ment Status<br>3 | Character    | The cer-<br>tification<br>status of the<br>test equip-<br>ment.          | This field appears as<br>a text box labeled<br><b>Status</b> and is pop-<br>ulated automatically<br>with the value<br>stored in the Cer-<br>tification Status<br>field in the Test<br>Equipment record<br>that is identified in<br>the corresponding<br>Test Equipment ID<br>No field. | <ul> <li>The Test Equip-<br/>ment tab on the fol-<br/>lowing datasheets:</li> <li>Calibration,<br/>Functional Test</li> <li>Calibration,<br/>Functional Test<br/>MDF</li> <li>Calibration,<br/>Functional Test<br/>SAP Integration</li> </ul> |
| WO Refer-<br>ence (Event)                                                                         | Character    | The work<br>order number<br>associated<br>with the func-<br>tional test. | This field appears as<br>a text box labeled<br><b>WO Reference</b> , in<br>which you can type<br>your own value.                                                                                                    | <ul> <li>The Default tab on the following datasheets:</li> <li>Calibration, Functional Test</li> <li>Calibration, Functional Test MDF</li> <li>Calibration, Functional Test SAP Integration</li> </ul>                                        |

## Calibration, Analyzer Single Component

Calibration, Analyzer Single Component records store information about single component calibrations. Examples of single- component analyzer calibrations include calibrating pH, in-situ oxygen, toxic gas, and combustible gas. The following table provides an alphabetical list and description of the fields that exist for the Calibration, Analyzer Single Component family. The information in the table reflects the baseline state and behavior of these fields. This list is not comprehensive.

| Field                      | Data<br>Type | Description                                                                                                    | Behavior and<br>Usage                                                                                                    | Datasheet/Tab                                                                                                    |
|----------------------------|--------------|----------------------------------------------------------------------------------------------------|----------------------------------------------------------------------------------------------------|----------------------------------------------------------------------------------------------------|
| Asset ID                   | Character    | The ID for the<br>Equipment<br>record that is<br>linked to the<br>Calibration,<br>Analyzer<br>Single Com-<br>ponent<br>record.                                                     | On the datasheet,<br>this field appears<br>as a text box<br>labeled <b>Equipment</b><br><b>ID</b> , which is dis-<br>abled and pop-<br>ulated<br>automatically with<br>the value stored in<br>the Equipment ID<br>field in the Equip-<br>ment record to<br>which the Cal-<br>ibration, Analyzer<br>Single Component<br>record is linked.                                | The Iden-<br>tification/Details tab<br>on the following data-<br>sheets:<br>Calibration,<br>Analyzer Single<br>Component<br>MDF<br>Calibration,<br>Analyzer Single<br>Component<br>MDF<br>Calibration,<br>Analyzer Single<br>Component<br>SAP Intgtn                                           |
| Asset Short<br>Description | Character    | A description<br>of the equip-<br>ment rep-<br>resented by<br>the Equip-<br>ment record<br>that is linked<br>to the Cal-<br>ibration, Ana-<br>lyzer Single<br>Component<br>record. | On the datasheet,<br>this field appears<br>as a text box<br>labeled <b>Equipment</b><br><b>Short Description</b> ,<br>which is disabled<br>and populated auto-<br>matically with the<br>value stored in the<br>Equipment Short<br>Description field in<br>the Equipment<br>record to which the<br>Calibration, Ana-<br>lyzer Single Com-<br>ponent record is<br>linked. | <ul> <li>The Iden-<br/>tification/Details tab<br/>on the following data-<br/>sheets:</li> <li>Calibration,<br/>Analyzer Single<br/>Component</li> <li>Calibration,<br/>Analyzer Single<br/>Component<br/>MDF</li> <li>Calibration,<br/>Analyzer Single<br/>Component<br/>SAP Intgtn</li> </ul> |

| Field                      | Data<br>Type | Description                                                                                                    | Behavior and<br>Usage                                                                                                    | Datasheet/Tab                                                                                                    |
|----------------------------|--------------|----------------------------------------------------------------------------------------------------|----------------------------------------------------------------------------------------------------|----------------------------------------------------------------------------------------------------|
| Asset Type                 | Character    | The type of<br>equipment<br>represented<br>by the Equip-<br>ment record<br>that is linked<br>to the Cal-<br>ibration, Ana-<br>lyzer Single<br>Component<br>record. | On the datasheet,<br>this field appears<br>as a text box<br>labeled <b>Equipment</b><br><b>Type</b> , which is dis-<br>abled and pop-<br>ulated<br>automatically with<br>the value stored in<br>the Object Type<br>field in the Equip-<br>ment record to<br>which the Cal-<br>ibration, Analyzer<br>Single Component<br>record is linked. | <ul> <li>The Iden-<br/>tification/Details tab<br/>on the following data-<br/>sheets:</li> <li>Calibration,<br/>Analyzer Single<br/>Component</li> <li>Calibration,<br/>Analyzer Single<br/>Component<br/>MDF</li> <li>Calibration,<br/>Analyzer Single<br/>Component<br/>SAP Intgtn</li> </ul> |
| Calibration<br>Approval By | Character    | The name<br>and User ID<br>of the user<br>who<br>approved the<br>calibration.                                                                                      | On the datasheet,<br>this field appears<br>as a list labeled <b>Cal-<br/>ibration Approval</b><br><b>By</b> and contains a<br>list of user names.<br>You can select the<br>desired user from<br>the list.                                                                                                    | <ul> <li>The Iden-<br/>tification/Details tab<br/>on the following data-<br/>sheets:</li> <li>Calibration,<br/>Analyzer Single<br/>Component</li> <li>Calibration,<br/>Analyzer Single<br/>Component<br/>MDF</li> <li>Calibration,<br/>Analyzer Single<br/>Component<br/>SAP Intgtn</li> </ul> |

| Field                 | Data<br>Type | Description                                                                                                    | Behavior and<br>Usage                                                                                                    | Datasheet/Tab                                                                                                    |
|-----------------------|--------------|----------------------------------------------------------------------------------------------------|----------------------------------------------------------------------------------------------------|----------------------------------------------------------------------------------------------------|
| Calibration<br>Closed | Logical      | Indicates<br>whether or<br>not the cal-<br>ibration even<br>is closed. By<br>default, this<br>field contains<br>the value<br><i>False</i> . | On the datasheet,<br>this field appears<br>as a check box<br>labeled <b>Calibration</b><br><b>Close</b> . The state of<br>this check box<br>affects the state of<br>other fields in other<br>records. Spe-<br>cifically, if this<br>check box is <i>selec-<br/>ted</i> :<br>• The date and<br>time on<br>which the<br>check box<br>was selected<br>is used to<br>populate the<br>Last Date<br>field in the<br>Calibration<br>Task record<br>whose Record<br>ID appears in<br>the <b>Tasks</b><br><b>Addressed</b><br>cell.<br>• If your data-<br>base has<br>been con-<br>figured cor-<br>rectly, a Task<br>Execution<br>record will be<br>created and<br>linked to the<br>Calibration Task<br>record whose<br>Entity ID | <ul> <li>The Iden-<br/>tification/Details tab<br/>on the following data-<br/>sheets:</li> <li>Calibration,<br/>Analyzer Single<br/>Component<br/>MDF</li> <li>Calibration,<br/>Analyzer Single<br/>Component<br/>SAP Intgtn</li> </ul> |

| Field | Data<br>Type | Description | Behavior and<br>Usage                                                                                                    | Datasheet/Tab |
|-------|--------------|-------------|----------------------------------------------------------------------------------------------------|---------------|
|       |              |             | appears in<br>the <b>Tasks</b><br>Addressed<br>celland-                                                                                                    |               |
|       |              |             | The value in<br>the Date<br>Executed field<br>in the Task<br>Execution<br>record will be<br>set auto-<br>matically to<br>the date that<br>the <b>Cal-</b><br><b>ibration</b><br><b>Close</b> check<br>box was selec-<br>ted. |               |
|       |              |             | This field is enabled<br>only for Super<br>Users and mem-<br>bers of the Cal-<br>ibration<br>Administrator<br>Security Group.                                                                                                |               |

| Field                      | Data<br>Type | Description                                                                                                    | Behavior and<br>Usage                                                                                                    | Datasheet/Tab                                                                                                    |
|----------------------------|--------------|----------------------------------------------------------------------------------------------------|----------------------------------------------------------------------------------------------------|----------------------------------------------------------------------------------------------------|
| Calibration<br>Error Limit | Number       | A number<br>indicating the<br>maximum<br>percentage of<br>acceptable<br>error before<br>the cal-<br>ibration is<br>considered to<br>be <i>failed</i> . | On the datasheet,<br>this field appears<br>as a text box<br>labeled <b>Calibration</b><br><b>Error Limit</b> which<br>appears below the<br>column labeled <b>%</b><br>of Scale. You can<br>enter the desired<br>value directly in the<br><b>Calibration Error</b><br><b>Limit</b> cell.<br>This field is dis-<br>abled if:<br>• The Cal-<br>ibration Type<br>field contains<br>a device<br>name (i.e., for<br>an automated<br>calibration).<br>•OR-<br>• The Cal-<br>ibration<br>Close check<br>box is selec-<br>ted. | <ul> <li>Calibration Summary tab on the following datasheets:</li> <li>Calibration, Analyzer Single Component</li> <li>Calibration, Analyzer Single Component MDF</li> <li>Calibration, Analyzer Single Component SAP Intgtn</li> </ul> |

| Field                   | Data<br>Type | Description                                                                                                    | Behavior and<br>Usage                                                                                                    | Datasheet/Tab                                                                                                    |
|-------------------------|--------------|----------------------------------------------------------------------------------------------------|----------------------------------------------------------------------------------------------------|----------------------------------------------------------------------------------------------------|
| Calibration<br>Strategy | Character    | The number<br>of test points<br>and the dir-<br>ection of the<br>input signal<br>that will be<br>recorded for<br>the cal-<br>ibration. | On the datasheet,<br>this field appears<br>as a list labeled <b>Cal-<br/>ibration Strategy</b><br>and contains the<br>following values:<br>• 2 Up<br>• 2 Down<br>• 2 Up then 2<br>Down<br>• 3 Up<br>• 3 Down<br>• 3 Up then 3<br>Down<br>• 5 Up<br>• 5 Down<br>• 5 Up then 5<br>Down<br>• 5 Up then 5<br>Down<br>• 5 Up then 1<br>Down<br>• 11 Up<br>• 11 Down<br>• 11 Up<br>• 11 Down<br>• 11 Up then 11<br>Down<br>• 11 Up then 11<br>Down<br>• 11 Up then 11<br>Down<br>• 11 Up then 11<br>Down | The Iden-<br>tification/Details tab<br>on the following data-<br>sheets:<br>• Calibration,<br>Analyzer Single<br>Component<br>MDF<br>• Calibration,<br>Analyzer Single<br>Component<br>SAP Intgtn |

## Calibration, Analyzer Single Component

| Field | Data<br>Type | Description | Behavior and<br>Usage         | Datasheet/Tab |
|-------|--------------|-------------|-------------------------------|---------------|
|       |              |             | defined in the tem-<br>plate. |               |
|       |              |             |                               |               |
|       |              |             |                               |               |
|       |              |             |                               |               |
|       |              |             |                               |               |
|       |              |             |                               |               |
|       |              |             |                               |               |
|       |              |             |                               |               |

| Field                  | Data<br>Type | Description                                                                                                    | Behavior and<br>Usage                                                                                                    | Datasheet/Tab                                                                                                    |
|------------------------|--------------|----------------------------------------------------------------------------------------------------|----------------------------------------------------------------------------------------------------|----------------------------------------------------------------------------------------------------|
| Calibration<br>Task ID | Character    | The ID of the<br>Calibration<br>Task record<br>that is linked<br>to the Equip-<br>ment record<br>to which the<br>Calibration,<br>Analyzer<br>Single Com-<br>ponent<br>record is<br>linked. | On the datasheet,<br>this field appears<br>as a list labeled <b>Cal-</b><br><b>ibration Task ID</b><br>and contains the<br>list of Calibration<br>Task records that<br>are linked to the<br>Equipment record<br>to which the Cal-<br>ibration Event<br>record is linked.<br>You can select a<br>value from this list,<br>or if the Calibration<br>Template ID field<br>contains a Cal-<br>ibration Template<br>record that con-<br>tains a reference to<br>a Calibration Task<br>record, the Cal-<br>ibration Task ID<br>field will be pop-<br>ulated auto-<br>matically with the<br>Record ID of that<br>Calibration Task<br>record.<br>After the Cal-<br>ibration Task ID<br>field contains the<br>ID of a Calibration<br>Task record, the<br>Tasks Addressed<br>field will be pop-<br>ulated auto-<br>matically with the<br>Entity Key of that<br>Calibration Task<br>record. | <ul> <li>The Iden-<br/>tification/Details tab<br/>on the following data-<br/>sheets:</li> <li>Calibration,<br/>Analyzer Single<br/>Component<br/>MDF</li> <li>Calibration,<br/>Analyzer Single<br/>Component<br/>SAP Intgtn</li> </ul> |

| Field                     | Data<br>Type | Description                                                                                   | Behavior and<br>Usage                                                                                                    | Datasheet/Tab                                                                                                    |
|---------------------------|--------------|-----------------------------------------------------------------------------------------------|----------------------------------------------------------------------------------------------------|----------------------------------------------------------------------------------------------------|
| Calibration<br>Technician | Character    | The name of<br>the person<br>who is<br>responsible<br>for per-<br>forming the<br>calibration. | On the datasheet,<br>this field appears<br>as a list labeled <b>Cal-</b><br><b>ibration Technician</b> .<br>This field is pop-<br>ulated auto-<br>matically with the<br>name and User ID<br>of the user who cre-<br>ated the record.<br>You can change this<br>value by clicking in<br>the cell and select-<br>ing the desired<br>value from the list. | <ul> <li>The Iden-<br/>tification/Details tab<br/>on the following data-<br/>sheets:</li> <li>Calibration,<br/>Analyzer Single<br/>Component</li> <li>Calibration,<br/>Analyzer Single<br/>Component<br/>MDF</li> <li>Calibration,<br/>Analyzer Single<br/>Component<br/>SAP Intgtn</li> </ul> |
| Field                       | Data<br>Type | Description                                                                                                    | Behavior and<br>Usage                                                                                                    | Datasheet/Tab                                                                                                    |
|-----------------------------|--------------|----------------------------------------------------------------------------------------------------|----------------------------------------------------------------------------------------------------|----------------------------------------------------------------------------------------------------|
| Calibration<br>Template Key | Number       | The ID of the<br>Calibration<br>Template<br>record that is<br>linked to the<br>Equipment<br>record to<br>which the Cal-<br>ibration, Ana-<br>lyzer Single<br>Component<br>record is<br>linked. | On the datasheet,<br>this field appears<br>as a list labeled <b>Cal-</b><br><b>ibration Template</b><br><b>ID</b> and contains the<br>Record IDs of the<br>Calibration Tem-<br>plate records that<br>are linked to the<br>Equipment record<br>to which the Cal-<br>ibration Event<br>record is linked.<br>If only one Cal-<br>ibration Template<br>record is linked to<br>the Equipment<br>record, this field is<br>populated auto-<br>matically with the<br>Record ID of that<br>Calibration Tem-<br>plate record. If a<br>Calibration Tem-<br>plate is not linked<br>to the Equipment<br>record, this field<br>will be empty.<br>After a Calibration<br>Template record is<br>specified in this<br>field, other fields<br>on the Calibration<br>Event datasheet will<br>be populated auto-<br>matically with<br>equipment data<br>from the specified<br>Calibration Tem-<br>plate record. Addi-<br>tionally, the<br>Calibration Task ID | The Iden-<br>tification/Details tab<br>on the following data-<br>sheets:<br>• Calibration,<br>Analyzer Single<br>Component<br>MDF<br>• Calibration,<br>Analyzer Single<br>Component<br>SAP Intgtn |

| Field | Data<br>Type | Description | Behavior and<br>Usage                                                                                                    | Datasheet/Tab |
|-------|--------------|-------------|----------------------------------------------------------------------------------------------------|---------------|
|       |              |             | and Tasks<br>Addressed fields<br>are populated auto-<br>matically with the<br>Record ID and<br>Entity Key of the Cal-<br>ibration Task<br>record that is ref-<br>erenced in the Cal-<br>ibration Template<br>record. |               |

| Field                     | Data<br>Type | Description                                                                       | Behavior and<br>Usage                                                                                                    | Datasheet/Tab                                                                                                    |
|---------------------------|--------------|-----------------------------------------------------------------------------------|----------------------------------------------------------------------------------------------------|----------------------------------------------------------------------------------------------------|
| Calibration<br>Type       | Character    | The type of<br>calibration<br>event.                                              | On the datasheet,<br>this field is disabled<br>and populated auto-<br>matically with <i>Ana-</i><br><i>lyzer - Single</i><br><i>Component</i> .                | <ul> <li>The Iden-<br/>tification/Details tab<br/>on the following data-<br/>sheets:</li> <li>Calibration,<br/>Analyzer Single<br/>Component</li> <li>Calibration,<br/>Analyzer Single<br/>Component<br/>MDF</li> <li>Calibration,<br/>Analyzer Single<br/>Component<br/>SAP Intgtn</li> </ul> |
| Equipment<br>Manufacturer | Character    | The man-<br>ufacturer of<br>the instru-<br>ment that is<br>being cal-<br>ibrated. | On the datasheet,<br>this field appears<br>as a text box<br>labeled <b>Instrument</b><br><b>Manufacturer</b> , in<br>which you can<br>enter your own<br>value. | <ul> <li>The Iden-<br/>tification/Details tab<br/>on the following data-<br/>sheets:</li> <li>Calibration,<br/>Analyzer Single<br/>Component</li> <li>Calibration,<br/>Analyzer Single<br/>Component<br/>MDF</li> <li>Calibration,<br/>Analyzer Single<br/>Component<br/>SAP Intgtn</li> </ul> |

| Field                           | Data<br>Type | Description                                                                      | Behavior and<br>Usage                                                                                                    | Datasheet/Tab                                                                                                    |
|---------------------------------|--------------|----------------------------------------------------------------------------------|----------------------------------------------------------------------------------------------------|----------------------------------------------------------------------------------------------------|
| Equipment<br>Model Num-<br>ber  | Character    | The model<br>number of<br>the instru-<br>ment that is<br>being cal-<br>ibrated.  | On the datasheet,<br>this field appears<br>as a text box<br>labeled <b>Instrument</b><br><b>Model Number</b> , in<br>which you can<br>enter your own<br>value.  | The Iden-<br>tification/Details tab<br>on the following data-<br>sheets:<br>Calibration,<br>Analyzer Single<br>Component<br>MDF<br>Calibration,<br>Analyzer Single<br>Component<br>MDF<br>Calibration,<br>Analyzer Single<br>Component<br>SAP Intgtn |
| Equipment<br>Serial Num-<br>ber | Character    | The serial<br>number of<br>the instru-<br>ment that is<br>being cal-<br>ibrated. | On the datasheet,<br>this field appears<br>as a text box<br>labeled <b>Instrument</b><br><b>Serial Number</b> , in<br>which you can<br>enter your own<br>value. | The Iden-<br>tification/Details tab<br>on the following data-<br>sheets:<br>• Calibration,<br>Analyzer Single<br>Component<br>• Calibration,<br>Analyzer Single<br>Component<br>MDF<br>• Calibration,<br>Analyzer Single<br>Component<br>SAP Intgtn  |

| Field             | Data<br>Type | Description                                                          | Behavior and<br>Usage                                                                                                    | Datasheet/Tab                                                                                                    |
|-------------------|--------------|----------------------------------------------------------------------|----------------------------------------------------------------------------------------------------|----------------------------------------------------------------------------------------------------|
| Event End<br>Date | Date         | The date on<br>which the cal-<br>ibration<br>event was<br>completed. | On the datasheet,<br>this field appears<br>as a box labeled<br><b>Calibration End</b><br><b>Date,</b> where you<br>can type or select<br>the desired date.           | <ul> <li>The Iden-<br/>tification/Details tab<br/>on the following data-<br/>sheets:</li> <li>Calibration,<br/>Analyzer Single<br/>Component</li> <li>Calibration,<br/>Analyzer Single<br/>Component<br/>MDF</li> <li>Calibration,<br/>Analyzer Single<br/>Component<br/>SAP Intgtn</li> </ul> |
| Event ID          | Character    | The ID of the<br>calibration<br>event.                               | On the datasheet,<br>this field is disabled<br>and automatically<br>populated with a<br>sequential value in<br>relation to all Cal-<br>ibration Event fam-<br>ilies. | The Iden-<br>tification/Details tab<br>on the following data-<br>sheets:<br>• Calibration,<br>Analyzer Single<br>Component<br>• Calibration,<br>Analyzer Single<br>Component<br>MDF<br>• Calibration,<br>Analyzer Single<br>Component<br>SAP Intgtn                                            |

| Field                     | Data<br>Type | Description                                                           | Behavior and<br>Usage                                                                                                    | Datasheet/Tab                                                                                                    |
|---------------------------|--------------|-----------------------------------------------------------------------|----------------------------------------------------------------------------------------------------|----------------------------------------------------------------------------------------------------|
| Event Long<br>Description | Character    | Additional<br>comments<br>about the cal-<br>ibration<br>event.        | On the datasheet,<br>this field appears<br>as a text box<br>labeled <b>Comments</b><br>and contains a<br>button, which you<br>can click to access<br>the Text Editor. | <ul> <li>The Iden-<br/>tification/Details tab<br/>on the following data-<br/>sheets:</li> <li>Calibration,<br/>Analyzer Single<br/>Component</li> <li>Calibration,<br/>Analyzer Single<br/>Component<br/>MDF</li> <li>Calibration,<br/>Analyzer Single<br/>Component<br/>SAP Intgtn</li> </ul> |
| Event Start<br>Date       | Date         | The date on<br>which the cal-<br>ibration<br>event is ini-<br>tiated. | On the datasheet,<br>this field appears<br>as a box labeled<br><b>Calibration Start</b><br><b>Date</b> , where you<br>can type or select<br>the desired date.         | <ul> <li>The Iden-<br/>tification/Details tab<br/>on the following data-<br/>sheets:</li> <li>Calibration,<br/>Analyzer Single<br/>Component</li> <li>Calibration,<br/>Analyzer Single<br/>Component<br/>MDF</li> <li>Calibration,<br/>Analyzer Single<br/>Component<br/>SAP Intgtn</li> </ul> |

| Field                  | Data<br>Type | Description                                                                                                    | Behavior and<br>Usage                                                                                                    | Datasheet/Tab                                                                                                    |
|------------------------|--------------|----------------------------------------------------------------------------------------------------|----------------------------------------------------------------------------------------------------|----------------------------------------------------------------------------------------------------|
| Maintenance<br>Type    | Character    | The type of<br>maintenance<br>performed by<br>this cal-<br>ibration<br>event. By<br>default, this<br>field contains<br>the value<br><i>Scheduled</i> .                                  | On the datasheet,<br>this field appears<br>as a list labeled<br><b>Maintenance Type</b><br>and contains the<br>following values:<br>Scheduled<br>Repair<br>Unscheduled<br>New Install-<br>ation<br>You can select a<br>value from the list. | <ul> <li>The Iden-<br/>tification/Details tab<br/>on the following data-<br/>sheets:</li> <li>Calibration,<br/>Analyzer Single<br/>Component</li> <li>Calibration,<br/>Analyzer Single<br/>Component<br/>MDF</li> <li>Calibration,<br/>Analyzer Single<br/>Component<br/>SAP Intgtn</li> </ul> |
| Off Line Dur-<br>ation | Number       | A number<br>representing<br>the amount<br>of time in<br>hours that<br>passed<br>between the<br>time the cal-<br>ibration was<br>initiated and<br>the time that<br>it was com-<br>pleted | On the datasheet,<br>this field appears<br>as a text box<br>labeled <b>Off Line</b><br><b>Duration</b> , in which<br>you can enter your<br>own value.                                                                                       | <ul> <li>The Iden-<br/>tification/Details tab<br/>on the following data-<br/>sheets:</li> <li>Calibration,<br/>Analyzer Single<br/>Component</li> <li>Calibration,<br/>Analyzer Single<br/>Component<br/>MDF</li> <li>Calibration,<br/>Analyzer Single<br/>Component<br/>SAP Intgtn</li> </ul> |

| Field                   | Data<br>Type | Description                                                                                                    | Behavior and<br>Usage                                                            | Datasheet/Tab                                                                                                    |
|-------------------------|--------------|----------------------------------------------------------------------------------------------------|----------------------------------------------------------------------------------|----------------------------------------------------------------------------------------------------|
| Overall AF<br>Error Max | Number       | A number<br>that cor-<br>responds to<br>the highest<br>error value<br>recorded<br>from all the<br>as found val-<br>ues in all<br>existing<br>records in<br>the current<br>family.              | On the datasheet,<br>this field is disabled<br>and populated auto-<br>matically. | <ul> <li>Calibration Summary tab on the following datasheets:</li> <li>Calibration, Analyzer Single Component</li> <li>Calibration, Analyzer Single Component MDF</li> <li>Calibration, Analyzer Single Component SAP Intgtn</li> </ul> |
| Overall AF<br>Pass/Fail | Character    | A value that<br>indicates<br>whether the<br>calibration<br>passed or<br>failed based<br>on whether<br>the as found<br>values fall<br>within the<br>range values<br>specified in<br>the record. | On the datasheet,<br>this field is disabled<br>and populated auto-<br>matically. | <ul> <li>Calibration Summary tab on the following datasheets:</li> <li>Calibration, Analyzer Single Component</li> <li>Calibration, Analyzer Single Component MDF</li> <li>Calibration, Analyzer Single Component SAP Intgtn</li> </ul> |

| Field                   | Data<br>Type | Description                                                                                                    | Behavior and<br>Usage                                                            | Datasheet/Tab                                                                                                    |
|-------------------------|--------------|----------------------------------------------------------------------------------------------------|----------------------------------------------------------------------------------|----------------------------------------------------------------------------------------------------|
| Overall AL<br>Error Max | Number       | The highest<br>error value<br>recorded for<br>all the As left<br>values in all<br>the existing<br>records in<br>the Cal-<br>ibration, Ana-<br>lyzer Single<br>Component<br>family.                                                                  | On the datasheet,<br>this field is disabled<br>and populated auto-<br>matically. | Calibration Sum-<br>mary tab on the fol-<br>lowing datasheets:<br>Calibration,<br>Analyzer Single<br>Component<br>MDF<br>Calibration,<br>Analyzer Single<br>Component<br>MDF                                                            |
| Overall AL<br>Pass/Fail | Character    | A value that<br>indicates if<br>the cal-<br>ibration<br>passed or<br>failed based<br>on whether<br>the as left val-<br>ues fall<br>within the<br>range values<br>specified in<br>the Cal-<br>ibration, Ana-<br>lyzer Single<br>Component<br>record. | On the datasheet,<br>this field is disabled<br>and populated auto-<br>matically. | <ul> <li>Calibration Summary tab on the following datasheets:</li> <li>Calibration, Analyzer Single Component</li> <li>Calibration, Analyzer Single Component MDF</li> <li>Calibration, Analyzer Single Component SAP Intgtn</li> </ul> |

| Field                                                                                                    | Data<br>Type | Description                                                                        | Behavior and<br>Usage                                                                                                    | Datasheet/Tab                                                                                                    |
|----------------------------------------------------------------------------------------------------|--------------|------------------------------------------------------------------------------------|----------------------------------------------------------------------------------------------------|----------------------------------------------------------------------------------------------------|
| Scheduled<br>Calibration<br>Date                                                                                  | Date         | The date on<br>which the cal-<br>ibration is<br>scheduled to<br>be executed.       | On the datasheet,<br>this field appears<br>as a box labeled<br><b>Scheduled Date,</b><br>where you can type<br>or select the<br>desired date.                                                                                                    | <ul> <li>The Iden-<br/>tification/Details tab<br/>on the following data-<br/>sheets:</li> <li>Calibration,<br/>Analyzer Single<br/>Component</li> <li>Calibration,<br/>Analyzer Single<br/>Component<br/>MDF</li> <li>Calibration,<br/>Analyzer Single<br/>Component<br/>SAP Intgtn</li> </ul> |
| Test Equip-<br>ment Cal.<br>Expire 1, Test<br>Equipment<br>Cal. Expire 2,<br>Test Equip-<br>ment Cal.<br>Expire 3 | Date         | The date on<br>which the cer-<br>tification of<br>the test equip-<br>ment expires. | This field appears<br>as a text box<br>labeled <b>Calibration</b><br><b>Expire</b> and is pop-<br>ulated auto-<br>matically with the<br>value stored in the<br>Next Certification<br>field in the Test<br>Equipment record<br>that is identified in<br>the corresponding<br>Test Equipment ID<br>No field. | The <b>Test Equipment</b><br>tab on the following<br>datasheets:<br>Calibration,<br>Analyzer Single<br>Component<br>Calibration,<br>Analyzer Single<br>Component<br>MDF<br>Calibration,<br>Analyzer Single<br>Component<br>SAP Intgtn                                                          |

| Field                                                                                       | Data<br>Type | Description                                                                                                    | Behavior and<br>Usage                                                                                                    | Datasheet/Tab                                                                                                    |
|---------------------------------------------------------------------------------------------|--------------|----------------------------------------------------------------------------------------------------|----------------------------------------------------------------------------------------------------|----------------------------------------------------------------------------------------------------|
| Test Equip-<br>ment ID No 1,<br>Test Equip-<br>ment ID No 2,<br>Test Equip-<br>ment ID No 3 | Character    | The ID of the<br>Test Equip-<br>ment record<br>that is linked<br>to the Cal-<br>ibration, Ana-<br>lyzer Single<br>Component<br>record. | <ul> <li>This field appears<br/>as a text box<br/>labeled ID No and<br/>contains the but-<br/>ton, which you can<br/>use to select a Test<br/>Equipment record.</li> <li>If you select a<br/>Test Equipment<br/>record that is<br/>certified, this cell<br/>will be shaded<br/>green.</li> <li>If you select a<br/>Test Equipment<br/>record that is<br/><i>not</i> certified, a<br/>message<br/>appears indic-<br/>ating that the<br/>Test Equipment<br/>is out of cer-<br/>tification, and<br/>the cell will be<br/>shaded red.</li> <li>If you try to select<br/>the same Test<br/>Equipment record<br/>more than once<br/>(i.e., if you try to<br/>select it the Test<br/>Equipment ID No 1<br/>and in the Test<br/>Equipment ID No 2<br/>fields), an error<br/>message appears.</li> </ul> | <ul> <li>The Test Equipment<br/>tab on the following<br/>datasheets:</li> <li>Calibration,<br/>Analyzer Single<br/>Component<br/>MDF</li> <li>Calibration,<br/>Analyzer Single<br/>Component<br/>SAP Intgtn</li> </ul> |

| Field                                                                                                    | Data<br>Type | Description                                                                        | Behavior and<br>Usage                                                                                                    | Datasheet/Tab                                                                                                    |
|----------------------------------------------------------------------------------------------------|--------------|------------------------------------------------------------------------------------|----------------------------------------------------------------------------------------------------|----------------------------------------------------------------------------------------------------|
| Test Equip-<br>ment Last<br>Cal. 1, Test<br>Equipment<br>Last Cal. 2,<br>Test Equip-<br>ment Last<br>Cal. 3                     | Date         | The date on<br>which the<br>test equip-<br>ment was<br>most recently<br>certified. | This field appears<br>as a text box<br>labeled Last Cal-<br>ibration Date and is<br>populated auto-<br>matically with the<br>value stored in the<br>Last Certification<br>Date field in the<br>Test Equipment<br>record that is iden-<br>tified in the cor-<br>responding Test<br>Equipment ID No<br>field.                                                                                                    | The Test Equipment<br>tab on the following<br>datasheets:<br>Calibration,<br>Analyzer Single<br>Component<br>MDF<br>Calibration,<br>Analyzer Single<br>Component<br>MDF<br>Calibration,<br>Analyzer Single<br>Component<br>SAP Intgtn                                          |
| Test Equip-<br>ment Man-<br>ufacturer 1,<br>Test Equip-<br>ment Man-<br>ufacturer 2,<br>Test Equip-<br>ment Man-<br>ufacturer 3 | Character    | The man-<br>ufacturer of<br>the test equip-<br>ment.                               | This field appears<br>as a text box<br>labeled <b>Man-</b><br><b>ufacturer</b> and is<br>populated auto-<br>matically with the<br>value stored in the<br>Manufacturer field<br>in the Test Equip-<br>ment record that is<br>identified in the cor-<br>responding Test<br>Equipment ID No<br>field.<br>If you perform an<br>automated cal-<br>ibration, this field is<br>populated auto-<br>matically from the<br>device. | <ul> <li>The Test Equipment<br/>tab on the following<br/>datasheets:</li> <li>Calibration,<br/>Analyzer Single<br/>Component</li> <li>Calibration,<br/>Analyzer Single<br/>Component<br/>MDF</li> <li>Calibration,<br/>Analyzer Single<br/>Component<br/>SAP Intgtn</li> </ul> |

| Field                                                                                                    | Data<br>Type | Description                                         | Behavior and<br>Usage                                                                                                    | Datasheet/Tab                                                                                                    |
|----------------------------------------------------------------------------------------------------|--------------|-----------------------------------------------------|----------------------------------------------------------------------------------------------------|----------------------------------------------------------------------------------------------------|
| Test Equip-<br>ment Model<br>Number 1,<br>Test Equip-<br>ment Model<br>Number 2,<br>Test Equip-<br>ment Model<br>Number 3    | Character    | The model of<br>the test equip-<br>ment.            | This field appears<br>as a text box<br>labeled <b>Model</b><br><b>Number</b> and is pop-<br>ulated auto-<br>matically with the<br>value stored in the<br>Model Number<br>field in the Test<br>Equipment record<br>that is identified in<br>the corresponding<br>Test Equipment ID<br>No field.<br>If you perform an<br>automated cal-<br>ibration, this field is<br>populated auto-<br>matically from the<br>device. | <ul> <li>The Test Equipment<br/>tab on the following<br/>datasheets:</li> <li>Calibration,<br/>Analyzer Single<br/>Component</li> <li>Calibration,<br/>Analyzer Single<br/>Component<br/>MDF</li> <li>Calibration,<br/>Analyzer Single<br/>Component<br/>SAP Intgtn</li> </ul> |
| Test Equip-<br>ment Serial<br>Number 1,<br>Test Equip-<br>ment Serial<br>Number 2,<br>Test Equip-<br>ment Serial<br>Number 3 | Character    | The serial<br>number of<br>the test equip-<br>ment. | This field appears<br>as a text box<br>labeled <b>Serial Num-<br/>ber</b> and is pop-<br>ulated<br>automatically with<br>the value stored in<br>the Serial Number<br>field in the Test<br>Equipment record<br>that is identified in<br>the corresponding<br>Test Equipment ID<br>No field.<br>If you perform an<br>automated cal-<br>ibration, this field is<br>populated auto-<br>matically from the<br>device.     | <ul> <li>The Test Equipment<br/>tab on the following<br/>datasheets:</li> <li>Calibration,<br/>Analyzer Single<br/>Component</li> <li>Calibration,<br/>Analyzer Single<br/>Component<br/>MDF</li> <li>Calibration,<br/>Analyzer Single<br/>Component<br/>SAP Intgtn</li> </ul> |

| Field                                                                                          | Data<br>Type | Description                                                                          | Behavior and<br>Usage                                                                                                    | Datasheet/Tab                                                                                                    |
|------------------------------------------------------------------------------------------------|--------------|--------------------------------------------------------------------------------------|----------------------------------------------------------------------------------------------------|----------------------------------------------------------------------------------------------------|
| Test Equip-<br>ment Status<br>1, Test Equip-<br>ment Status<br>2, Test Equip-<br>ment Status 3 | Character    | The cer-<br>tification<br>status of the<br>test equip-<br>ment.                      | This field appears<br>as a text box<br>labeled <b>Status</b> and<br>is populated auto-<br>matically with the<br>value stored in the<br>Certification Status<br>field in the Test<br>Equipment record<br>that is identified in<br>the corresponding<br>Test Equipment ID<br>No field. | The <b>Test Equipment</b><br>tab on the following<br>datasheets:<br>Calibration,<br>Analyzer Single<br>Component<br>MDF<br>Calibration,<br>MDF<br>Calibration,<br>Analyzer Single<br>Component<br>MDF                                                                                          |
| WO Refer-<br>ence (Event)                                                                      | Character    | The work<br>order num-<br>ber asso-<br>ciated with<br>the cal-<br>ibration<br>event. | On the datasheet,<br>this field appears<br>as a text box<br>labeled <b>WO Refer-</b><br><b>ence</b> , in which you<br>can type your own<br>value.                                                                                                    | <ul> <li>The Iden-<br/>tification/Details tab<br/>on the following data-<br/>sheets:</li> <li>Calibration,<br/>Analyzer Single<br/>Component</li> <li>Calibration,<br/>Analyzer Single<br/>Component<br/>MDF</li> <li>Calibration,<br/>Analyzer Single<br/>Component<br/>SAP Intgtn</li> </ul> |

## Calibration, Analyzer Multi-Component

Calibration, Analyzer Multi-Component records store information for comparing standard gas values to test results form the analyzer. Examples of multi-component analyzer calibrations include Mass Spectrometers and Process Gas Chromatographs. The following table provides an alphabetical list and description of the fields that exist for the Calibration, Analyzer Multi-Component family. The information in the table reflects the baseline state and behavior of these fields. This list is not comprehensive.

| Field                      | Data<br>Type | Description                                                                                                    | Behavior and<br>Usage                                                                                                    | Datasheet/Tab                                                                                                    |
|----------------------------|--------------|----------------------------------------------------------------------------------------------------|----------------------------------------------------------------------------------------------------|----------------------------------------------------------------------------------------------------|
| Asset ID                   | Character    | The ID for the<br>Equipment<br>record that is<br>linked to the<br>Calibration,<br>Analyzer<br>Single Com-<br>ponent<br>record.                                                     | On the datasheet,<br>this field appears<br>as a text box<br>labeled <b>Equipment</b><br><b>ID</b> , which is dis-<br>abled and pop-<br>ulated<br>automatically with<br>the value stored in<br>the Equipment ID<br>field in the Equip-<br>ment record to<br>which the Cal-<br>ibration, Analyzer<br>Single Component<br>record is linked.                              | <ul> <li>The Iden-<br/>tification/Details tab<br/>on the following data-<br/>sheets:</li> <li>Calibration,<br/>Analyzer Multi-<br/>Component</li> <li>Calibration,<br/>Analyzer Multi-<br/>Component<br/>MDF</li> <li>Calibration,<br/>Analyzer Multi-<br/>Component<br/>SAP Intgtn</li> </ul> |
| Asset Short<br>Description | Character    | A description<br>of the equip-<br>ment rep-<br>resented by<br>the Equip-<br>ment record<br>that is linked<br>to the Cal-<br>ibration, Ana-<br>lyzer Single<br>Component<br>record. | On the datasheet,<br>this field appears<br>as a text box<br>labeled <b>Equipment</b><br><b>Short Description</b> ,<br>which is disabled<br>and populated<br>automatically with<br>the value stored in<br>the Equipment<br>Short Description<br>field in the Equip-<br>ment record to<br>which the Cal-<br>ibration, Analyzer<br>Single Component<br>record is linked. | <ul> <li>The Iden-<br/>tification/Details tab<br/>on the following data-<br/>sheets:</li> <li>Calibration,<br/>Analyzer Multi-<br/>Component</li> <li>Calibration,<br/>Analyzer Multi-<br/>Component<br/>MDF</li> <li>Calibration,<br/>Analyzer Multi-<br/>Component<br/>SAP Intgtn</li> </ul> |

| Field                      | Data<br>Type | Description                                                                                                    | Behavior and<br>Usage                                                                                                    | Datasheet/Tab                                                                                                    |
|----------------------------|--------------|----------------------------------------------------------------------------------------------------|----------------------------------------------------------------------------------------------------|----------------------------------------------------------------------------------------------------|
| Asset Type                 | Character    | The type of<br>equipment<br>represented<br>by the Equip-<br>ment record<br>that is linked<br>to the Cal-<br>ibration, Ana-<br>lyzer Single<br>Component<br>record. | On the datasheet,<br>this field appears<br>as a text box<br>labeled <b>Equipment</b><br><b>Type</b> , which is dis-<br>abled and pop-<br>ulated<br>automatically with<br>the value stored in<br>the Object Type<br>field in the Equip-<br>ment record to<br>which the Cal-<br>ibration, Analyzer<br>Single Component<br>record is linked. | The Iden-<br>tification/Details tab<br>on the following data-<br>sheets:<br>Calibration,<br>Analyzer Multi-<br>Component<br>MDF<br>Calibration,<br>Analyzer Multi-<br>Component<br>MDF<br>Calibration,<br>Analyzer Multi-<br>Component<br>SAP Intgtn                                           |
| Calibration<br>Approval By | Character    | The name and<br>User ID of the<br>user who<br>approved the<br>calibration.                                                                                         | On the datasheet,<br>this field appears<br>as a list labeled <b>Cal-</b><br><b>ibration Approval</b><br><b>By</b> and contains a<br>list of user names.<br>You can select the<br>desired user from<br>the list.                                                                                                    | <ul> <li>The Iden-<br/>tification/Details tab<br/>on the following data-<br/>sheets:</li> <li>Calibration,<br/>Analyzer Multi-<br/>Component</li> <li>Calibration,<br/>Analyzer Multi-<br/>Component<br/>MDF</li> <li>Calibration,<br/>Analyzer Multi-<br/>Component<br/>SAP Intgtn</li> </ul> |

| Field                 | Data Description                                                                                                    | Behavior and<br>Usage                                                                                                    | Datasheet/Tab                                                                                                    |
|-----------------------|----------------------------------------------------------------------------------------------------|----------------------------------------------------------------------------------------------------|----------------------------------------------------------------------------------------------------|
| Calibration<br>Closed | ogical Indicates<br>whether or<br>not the cal-<br>ibration eve<br>is closed. B<br>default, this<br>field contai<br>the value<br><i>False</i> . | <ul> <li>On the datasheet, this field appears as a check box labeled Calibration Close. The state of this check box affects the state of other fields in other records. Specifically, if this check box is <i>selected</i>:</li> <li>The date and time on which the check box was selected is used to populate the Last Date field in the Calibration Task record whose Record ID appears in the Tasks Addressed cell.</li> <li>If your database has been configured correctly, a Task Execution record will be created and linked to the Calibration Task record and the Calibration Task record and the Calibration Task record whose Record ID appears in the Tasks Addressed cell.</li> </ul> | The Iden-<br>tification/Details tab<br>on the following data-<br>sheets:<br>• Calibration,<br>Analyzer Multi-<br>Component<br>MDF<br>• Calibration,<br>Analyzer Multi-<br>Component<br>SAP Intgtn |

| Field | Data<br>Type | Description | Behavior and<br>Usage                                                                                                    | Datasheet/Tab |
|-------|--------------|-------------|----------------------------------------------------------------------------------------------------|---------------|
|       |              |             | Entity ID<br>appears in<br>the <b>Tasks</b><br><b>Addressed</b><br>cell.<br>-and-                                                                                                    |               |
|       |              |             | The value in<br>the Date<br>Executed<br>field in the<br>Task Exe-<br>cution record<br>will be set<br>automatically<br>to the date<br>that the <b>Cal-</b><br><b>ibration</b><br><b>Close</b> check<br>box was<br>selected. |               |
|       |              |             | This field is<br>enabled only for<br>Super Users and<br>members of the<br>Calibration Admin-<br>istrator Security<br>Group.                                                                                                |               |

| Field                      | Data<br>Type | Description                                                                                                    | Behavior and<br>Usage                                                                                                    | Datasheet/Tab                                                                                                    |
|----------------------------|--------------|----------------------------------------------------------------------------------------------------|----------------------------------------------------------------------------------------------------|----------------------------------------------------------------------------------------------------|
| Calibration<br>Error Limit | Number       | A number<br>indicating the<br>maximum per-<br>centage of<br>acceptable<br>error before<br>the calibration<br>is considered<br>to be <i>failed</i> . | On the datasheet,<br>this field appears<br>as a text box<br>labeled <b>Calibration</b><br><b>Error Limit</b> which<br>appears below the<br>column labeled %<br>of Scale. You can<br>enter the desired<br>value directly in the<br><b>Calibration Error</b><br><b>Limit</b> cell.<br>This field is dis-<br>abled if:<br>• The Cal-<br>ibration Type<br>field contains<br>a device<br>name (i.e.,<br>for an auto-<br>mated cal-<br>ibration).<br>•OR-<br>• The <b>Cal-</b><br><b>ibration</b><br><b>Close</b> check<br>box is selec-<br>ted. | <ul> <li>Calibration Summary tab on the following datasheets:</li> <li>Calibration, Analyzer Multi-Component</li> <li>Calibration, Analyzer Multi-Component MDF</li> <li>Calibration, Analyzer Multi-Component SAP Intgtn</li> </ul> |

| Field                  | Data<br>Type | Description                                                                                                    | Behavior and<br>Usage                                                                                                    | Datasheet/Tab                                                                                                    |
|------------------------|--------------|----------------------------------------------------------------------------------------------------|----------------------------------------------------------------------------------------------------|----------------------------------------------------------------------------------------------------|
| Calibration<br>Task ID | Character    | The ID of the<br>Calibration<br>Task record<br>that is linked<br>to the Equip-<br>ment record<br>to which the<br>Calibration,<br>Analyzer<br>Multi-Com-<br>ponent record<br>is linked. | On the datasheet,<br>this field appears<br>as a list labeled <b>Cal-</b><br><b>ibration Task ID</b><br>and contains the<br>list of Calibration<br>Task records that<br>are linked to the<br>Equipment record<br>to which the Cal-<br>ibration Event<br>record is linked.                                                                                  | The Iden-<br>tification/Details tab<br>on the following data-<br>sheets:<br>Calibration,<br>Analyzer Multi-<br>Component<br>Calibration,<br>Analyzer Multi-<br>Component<br>MDF |
|                        |              |                                                                                                    | You can select a<br>value from this list,<br>or if the Calibration<br>Template ID field<br>contains a Cal-<br>ibration Template<br>record that con-<br>tains a reference to<br>a Calibration Task<br>record, the Cal-<br>ibration Task ID<br>field will be pop-<br>ulated auto-<br>matically with the<br>Record ID of that<br>Calibration Task<br>record. | <ul> <li>Calibration,<br/>Analyzer Multi-<br/>Component<br/>SAP Intgtn</li> </ul>                                                                                               |
|                        |              |                                                                                                    | After the Cal-<br>ibration Task ID<br>field contains the<br>ID of a Calibration<br>Task record, the<br>Tasks Addressed<br>field will be pop-<br>ulated auto-<br>matically with the<br>Entity Key of that<br>Calibration Task<br>record.                                                                                                    |                                                                                                    |

| Field                     | Data<br>Type | Description                                                                                   | Behavior and<br>Usage                                                                                                    | Datasheet/Tab                                                                                                    |
|---------------------------|--------------|-----------------------------------------------------------------------------------------------|----------------------------------------------------------------------------------------------------|----------------------------------------------------------------------------------------------------|
| Calibration<br>Technician | Character    | The name of<br>the person<br>who is<br>responsible<br>for per-<br>forming the<br>calibration. | On the datasheet,<br>this field appears<br>as a list labeled <b>Cal-<br/>ibration</b><br><b>Technician</b> . This<br>field is populated<br>automatically with<br>the name and User<br>ID of the user who<br>created the record.<br>You can change<br>this value by click-<br>ing in the cell and<br>selecting the<br>desired value from<br>the list. | The Iden-<br>tification/Details tab<br>on the following data-<br>sheets:<br>Calibration,<br>Analyzer Multi-<br>Component<br>MDF<br>Calibration,<br>Analyzer Multi-<br>Component<br>MDF<br>Calibration,<br>Analyzer Multi-<br>Component<br>SAP Intgtn |

| Field                          | Data<br>Type | Description                                                                                                    | Behavior and<br>Usage                                                                                                    | Datasheet/Tab                                                                                                    |
|--------------------------------|--------------|----------------------------------------------------------------------------------------------------|----------------------------------------------------------------------------------------------------|----------------------------------------------------------------------------------------------------|
| Calibration<br>Template<br>Key | Number       | The ID of the<br>Calibration<br>Template<br>record that is<br>linked to the<br>Equipment<br>record to<br>which the Cal-<br>ibration, Ana-<br>lyzer Single<br>Component<br>record is<br>linked. | On the datasheet,<br>this field appears<br>as a list labeled Cal-<br>ibration Template<br>ID and contains the<br>Record IDs of the<br>Calibration Tem-<br>plate records that<br>are linked to the<br>Equipment record<br>to which the Cal-<br>ibration Event<br>record is linked.<br>If only one Cal-<br>ibration Template<br>record is linked to<br>the Equipment<br>record, this field is<br>populated auto-<br>matically with the<br>Record ID of that<br>Calibration Tem-<br>plate record. If a<br>Calibration Tem-<br>plate is not linked<br>to the Equipment<br>record, this field<br>will be empty.<br>After a Calibration<br>Template record is<br>specified in this<br>field, other fields<br>on the Calibration<br>Event datasheet<br>will be populated<br>automatically with<br>equipment data<br>from the specified<br>Calibration Tem-<br>plate record. Addi-<br>tionally, the<br>Calibration Task ID | The Iden-<br>tification/Details tab<br>on the following data-<br>sheets:<br>• Calibration,<br>Analyzer Multi-<br>Component<br>MDF<br>• Calibration,<br>Analyzer Multi-<br>Component<br>SAP Intgtn |

| Field       | Data<br>Type | Description                                                                                                    | Behavior and<br>Usage                                                                                                    | Datasheet/Tab                                                                                                    |
|-------------|--------------|----------------------------------------------------------------------------------------------------|----------------------------------------------------------------------------------------------------|----------------------------------------------------------------------------------------------------|
|             |              |                                                                                                    | and Tasks<br>Addressed fields<br>are populated auto-<br>matically with the<br>Record ID and<br>Entity Key of the<br>Calibration Task<br>record that is ref-<br>erenced in the Cal-<br>ibration Template<br>record. |                                                                                                    |
| Cylinder ID | Character    | The Record ID<br>of the Stand-<br>ard Gas Cylin-<br>der record<br>that rep-<br>resents the<br>standard gas<br>cylinder used<br>to perform<br>the cal-<br>ibration. | On the datasheet,<br>this field appears<br>as a list and con-<br>tains the Record<br>IDs of the existing<br>Standard Gas Cylin-<br>der records. You<br>can select a value<br>in the list.                          | The Iden-<br>tification/Details tab<br>on the following data-<br>sheets:<br>• Calibration,<br>Analyzer Multi-<br>Component<br>MDF<br>• Calibration,<br>Analyzer Multi-<br>Component<br>MDF<br>• Calibration,<br>Analyzer Multi-<br>Component<br>SAP Intgtn |

| Field                          | Data<br>Type | Description                                               | Behavior and<br>Usage                                                                                                    | Datasheet/Tab                                                                                                    |
|--------------------------------|--------------|-----------------------------------------------------------|----------------------------------------------------------------------------------------------------|----------------------------------------------------------------------------------------------------|
| Calibration<br>Type            | Character    | The type of<br>calibration<br>event.                      | On the datasheet,<br>this field is dis-<br>abled and pop-<br>ulated<br>automatically with<br><i>Analyzer - Multi-</i><br><i>Component</i> .         | The Iden-<br>tification/Details tab<br>on the following data-<br>sheets:<br>Calibration,<br>Analyzer Multi-<br>Component<br>MDF<br>Calibration,<br>Analyzer Multi-<br>Component<br>MDF<br>Calibration,<br>Analyzer Multi-<br>Component<br>SAP Intgtn                                           |
| Cylinder<br>Expiration<br>Date | Date         | The expiration<br>date of the<br>standard gas<br>cylinder | On the datasheet,<br>this field is dis-<br>abled and pop-<br>ulated<br>automatically<br>based upon the<br>value stored in the<br>Cylinder ID field. | <ul> <li>The Iden-<br/>tification/Details tab<br/>on the following data-<br/>sheets:</li> <li>Calibration,<br/>Analyzer Multi-<br/>Component</li> <li>Calibration,<br/>Analyzer Multi-<br/>Component<br/>MDF</li> <li>Calibration,<br/>Analyzer Multi-<br/>Component<br/>SAP Intgtn</li> </ul> |

| Field                          | Data<br>Type | Description                                                                       | Behavior and<br>Usage                                                                                                    | Datasheet/Tab                                                                                                    |
|--------------------------------|--------------|-----------------------------------------------------------------------------------|----------------------------------------------------------------------------------------------------|----------------------------------------------------------------------------------------------------|
| Equipment<br>Manufacturer      | Character    | The man-<br>ufacturer of<br>the instru-<br>ment that is<br>being cal-<br>ibrated. | On the datasheet,<br>this field appears<br>as a text box<br>labeled <b>Instrument</b><br><b>Manufacturer</b> , in<br>which you can<br>enter your own<br>value. | The Iden-<br>tification/Details tab<br>on the following data-<br>sheets:<br>Calibration,<br>Analyzer Multi-<br>Component<br>MDF<br>Calibration,<br>Analyzer Multi-<br>Component<br>MDF<br>Calibration,<br>Analyzer Multi-<br>Component<br>SAP Intgtn                                           |
| Equipment<br>Model Num-<br>ber | Character    | The model<br>number of the<br>instrument<br>that is being<br>calibrated.          | On the datasheet,<br>this field appears<br>as a text box<br>labeled <b>Instrument</b><br><b>Model Number</b> , in<br>which you can<br>enter your own<br>value. | <ul> <li>The Iden-<br/>tification/Details tab<br/>on the following data-<br/>sheets:</li> <li>Calibration,<br/>Analyzer Multi-<br/>Component</li> <li>Calibration,<br/>Analyzer Multi-<br/>Component<br/>MDF</li> <li>Calibration,<br/>Analyzer Multi-<br/>Component<br/>SAP Intgtn</li> </ul> |

| Field                           | Data<br>Type | Description                                                               | Behavior and<br>Usage                                                                                                    | Datasheet/Tab                                                                                                    |
|---------------------------------|--------------|---------------------------------------------------------------------------|----------------------------------------------------------------------------------------------------|----------------------------------------------------------------------------------------------------|
| Equipment<br>Serial Num-<br>ber | Character    | The serial<br>number of the<br>instrument<br>that is being<br>calibrated. | On the datasheet,<br>this field appears<br>as a text box<br>labeled <b>Instrument</b><br><b>Serial Number</b> , in<br>which you can<br>enter your own<br>value. | The Iden-<br>tification/Details tab<br>on the following data-<br>sheets:<br>Calibration,<br>Analyzer Multi-<br>Component<br>MDF<br>Calibration,<br>Analyzer Multi-<br>Component<br>MDF<br>Calibration,<br>Analyzer Multi-<br>Component<br>SAP Intgtn                                           |
| Event End<br>Date               | Date         | The date on<br>which the cal-<br>ibration event<br>was com-<br>pleted.    | On the datasheet,<br>this field appears<br>as a box labeled<br><b>Calibration End</b><br><b>Date</b> , where you<br>can type or select<br>the desired date.     | <ul> <li>The Iden-<br/>tification/Details tab<br/>on the following data-<br/>sheets:</li> <li>Calibration,<br/>Analyzer Multi-<br/>Component</li> <li>Calibration,<br/>Analyzer Multi-<br/>Component<br/>MDF</li> <li>Calibration,<br/>Analyzer Multi-<br/>Component<br/>SAP Intgtn</li> </ul> |

| Field                     | Data<br>Type | Description                                                 | Behavior and<br>Usage                                                                                                    | Datasheet/Tab                                                                                                    |
|---------------------------|--------------|-------------------------------------------------------------|----------------------------------------------------------------------------------------------------|----------------------------------------------------------------------------------------------------|
| Event ID                  | Character    | The ID of the calibration event.                            | On the datasheet,<br>this field is dis-<br>abled and auto-<br>matically<br>populated with a<br>sequential value in<br>relation to all Cal-<br>ibration Event fam-<br>ilies. | The Iden-<br>tification/Details tab<br>on the following data-<br>sheets:<br>Calibration,<br>Analyzer Multi-<br>Component<br>MDF<br>Calibration,<br>Analyzer Multi-<br>Component<br>MDF<br>Calibration,<br>Analyzer Multi-<br>Component<br>SAP Intgtn                                           |
| Event Long<br>Description | Character    | Additional<br>comments<br>about the cal-<br>ibration event. | On the datasheet,<br>this field appears<br>as a text box<br>labeled <b>Comments</b><br>and contains a •••<br>button, which you<br>can click to access<br>the Text Editor.   | <ul> <li>The Iden-<br/>tification/Details tab<br/>on the following data-<br/>sheets:</li> <li>Calibration,<br/>Analyzer Multi-<br/>Component</li> <li>Calibration,<br/>Analyzer Multi-<br/>Component<br/>MDF</li> <li>Calibration,<br/>Analyzer Multi-<br/>Component<br/>SAP Intgtn</li> </ul> |

| Field               | Data<br>Type | Description                                                                                                    | Behavior and<br>Usage                                                                                                    | Datasheet/Tab                                                                                                    |
|---------------------|--------------|----------------------------------------------------------------------------------------------------|----------------------------------------------------------------------------------------------------|----------------------------------------------------------------------------------------------------|
| Event Start<br>Date | Date         | The date on<br>which the cal-<br>ibration event<br>is initiated.                                                                                      | On the datasheet,<br>this field appears<br>as a box labeled<br><b>Calibration Start</b><br><b>Date</b> ,where you<br>can type or select<br>the desired date.                                                                                | The Iden-<br>tification/Details tab<br>on the following data-<br>sheets:<br>Calibration,<br>Analyzer Multi-<br>Component<br>MDF<br>Calibration,<br>Analyzer Multi-<br>Component<br>MDF<br>Calibration,<br>Analyzer Multi-<br>Component<br>SAP Intgtn                                           |
| Maintenance<br>Type | Character    | The type of<br>maintenance<br>performed by<br>this cal-<br>ibration event.<br>By default,<br>this field con-<br>tains the value<br><i>Scheduled</i> . | On the datasheet,<br>this field appears<br>as a list labeled<br><b>Maintenance Type</b><br>and contains the<br>following values:<br>Scheduled<br>Repair<br>Unscheduled<br>New Install-<br>ation<br>You can select a<br>value from the list. | <ul> <li>The Iden-<br/>tification/Details tab<br/>on the following data-<br/>sheets:</li> <li>Calibration,<br/>Analyzer Multi-<br/>Component</li> <li>Calibration,<br/>Analyzer Multi-<br/>Component<br/>MDF</li> <li>Calibration,<br/>Analyzer Multi-<br/>Component<br/>SAP Intgtn</li> </ul> |

| Field                   | Data<br>Type | Description                                                                                                    | Behavior and<br>Usage                                                                                                    | Datasheet/Tab                                                                                                    |
|-------------------------|--------------|----------------------------------------------------------------------------------------------------|----------------------------------------------------------------------------------------------------|----------------------------------------------------------------------------------------------------|
| Off Line Dur-<br>ation  | Number       | A number rep-<br>resenting the<br>amount of<br>time in hours<br>that passed<br>between the<br>time the cal-<br>ibration was<br>initiated and<br>the time that<br>it was com-<br>pleted | On the datasheet,<br>this field appears<br>as a text box<br>labeled <b>Off Line</b><br><b>Duration</b> , in which<br>you can enter your<br>own value. | The Iden-<br>tification/Details tab<br>on the following data-<br>sheets:<br>Calibration,<br>Analyzer Multi-<br>Component<br>MDF<br>Calibration,<br>Analyzer Multi-<br>Component<br>MDF<br>Calibration,<br>Analyzer Multi-<br>Component<br>SAP Intgtn                                    |
| Overall AF<br>Error Max | Number       | A number that<br>corresponds<br>to the highest<br>error value<br>recorded<br>from all the as<br>found values<br>in all existing<br>records in the<br>current fam-<br>ily.              | On the datasheet,<br>this field is dis-<br>abled and pop-<br>ulated<br>automatically.                                                                 | <ul> <li>Calibration Summary tab on the following datasheets:</li> <li>Calibration, Analyzer Multi-Component</li> <li>Calibration, Analyzer Multi-Component MDF</li> <li>Calibration, Analyzer Multi-Component MDF</li> <li>Calibration, Analyzer Multi-Component SAP Intgtn</li> </ul> |

| Field                   | Data<br>Type | Description                                                                                                    | Behavior and<br>Usage                                                                 | Datasheet/Tab                                                                                                    |
|-------------------------|--------------|----------------------------------------------------------------------------------------------------|---------------------------------------------------------------------------------------|----------------------------------------------------------------------------------------------------|
| Overall AF<br>Pass/Fail | Character    | A value that<br>indicates<br>whether the<br>calibration<br>passed or<br>failed based<br>on whether<br>the as found<br>values fall<br>within the<br>range values<br>specified in<br>the record. | On the datasheet,<br>this field is dis-<br>abled and pop-<br>ulated<br>automatically. | Calibration Sum-<br>mary tab on the fol-<br>lowing datasheets:<br>Calibration,<br>Analyzer Multi-<br>Component<br>MDF<br>Calibration,<br>Analyzer Multi-<br>Component<br>MDF<br>Calibration,<br>Analyzer Multi-<br>Component<br>SAP Intgtn |
| Overall AL<br>Error Max | Number       | The highest<br>error value<br>recorded for<br>all the As left<br>values in all<br>the existing<br>records in the<br>Calibration,<br>Analyzer<br>Single Com-<br>ponent family.                  | On the datasheet,<br>this field is dis-<br>abled and pop-<br>ulated<br>automatically. | <ul> <li>Calibration Summary tab on the following datasheets:</li> <li>Calibration, Analyzer Multi-Component</li> <li>Calibration, Analyzer Multi-Component MDF</li> <li>Calibration, Analyzer Multi-Component SAP Intgtn</li> </ul>       |

| Field                            | Data<br>Type | Description                                                                                                    | Behavior and<br>Usage                                                                                                    | Datasheet/Tab                                                                                                    |
|----------------------------------|--------------|----------------------------------------------------------------------------------------------------|----------------------------------------------------------------------------------------------------|----------------------------------------------------------------------------------------------------|
| Overall AL<br>Pass/Fail          | Character    | A value that<br>indicates if<br>the calibration<br>passed or<br>failed based<br>on whether<br>the as left val-<br>ues fall within<br>the range val-<br>ues specified<br>in the Cal-<br>ibration, Ana-<br>lyzer Single<br>Component<br>record. | On the datasheet,<br>this field is dis-<br>abled and pop-<br>ulated<br>automatically.                                                                      | Calibration Sum-<br>mary tab on the fol-<br>lowing datasheets:<br>Calibration,<br>Analyzer Multi-<br>Component<br>MDF<br>Calibration,<br>MDF<br>Calibration,<br>Analyzer Multi-<br>Component<br>MDF                                                                                            |
| Scheduled<br>Calibration<br>Date | Date         | The date on<br>which the cal-<br>ibration is<br>scheduled to<br>be executed.                                                                                                    | On the datasheet,<br>this field appears<br>as a text box<br>labeled <b>Scheduled</b><br><b>Date</b> , where you<br>can type or select<br>the desired date. | <ul> <li>The Iden-<br/>tification/Details tab<br/>on the following data-<br/>sheets:</li> <li>Calibration,<br/>Analyzer Multi-<br/>Component</li> <li>Calibration,<br/>Analyzer Multi-<br/>Component<br/>MDF</li> <li>Calibration,<br/>Analyzer Multi-<br/>Component<br/>SAP Intgtn</li> </ul> |

| Field                     | Data<br>Type | Description                                                                | Behavior and<br>Usage                                                                                                    | Datasheet/Tab                                                                                                    |
|---------------------------|--------------|----------------------------------------------------------------------------|----------------------------------------------------------------------------------------------------|----------------------------------------------------------------------------------------------------|
| WO Refer-<br>ence (Event) | Character    | The work<br>order number<br>associated<br>with the cal-<br>ibration event. | On the datasheet,<br>this field appears<br>as a text box<br>labeled <b>WO Refer-<br/>ence</b> , in which you<br>can enter your own<br>value. | The Iden-<br>tification/Details tab<br>on the following data-<br>sheets:<br>Calibration,<br>Analyzer Multi-<br>Component<br>MDF<br>Calibration,<br>Analyzer Multi-<br>Component<br>MDF<br>Calibration,<br>Analyzer Multi-<br>Component<br>SAP Intgtn |

## Calibration, Weight Scale

Calibration, Weight Scale records store information about weight scale calibrations. The following table provides an alphabetical list and description of the fields that exist for the Calibration, Weight Scale family. The information in the table reflects the baseline state and behavior of these fields. This list is not comprehensive.

| Field                      | Data<br>Type | Description                                                                                                    | Behavior and<br>Usage                                                                                                    | Datasheet/Tab                                                                                                    |
|----------------------------|--------------|----------------------------------------------------------------------------------------------------|----------------------------------------------------------------------------------------------------|----------------------------------------------------------------------------------------------------|
| Asset ID                   | Character    | The ID for the<br>Equipment<br>record that is<br>linked to the<br>Calibration,<br>Weight Scale<br>record.                                                        | On the datasheet,<br>this field appears<br>as a text box<br>labeled <b>Equipment</b><br><b>ID</b> , which is dis-<br>abled and pop-<br>ulated<br>automatically with<br>the value stored in<br>the Equipment ID<br>field in the Equip-<br>ment record to<br>which the Cal-<br>ibration, Weight<br>Scale record is<br>linked.                              | The Iden-<br>tification/Details tab<br>on the following data-<br>sheets:<br>• Calibration,<br>Weight Scale<br>• Calibration,<br>Weight Scale<br>MDF<br>• Calibration,<br>Weight Scale<br>SAP Integration |
| Asset Short<br>Description | Character    | A description<br>of the equip-<br>ment rep-<br>resented by<br>the Equip-<br>ment record<br>that is linked<br>to the Cal-<br>ibration,<br>Weight Scale<br>record. | On the datasheet,<br>this field appears<br>as a text box<br>labeled <b>Equipment</b><br><b>Short Description</b> ,<br>which is disabled<br>and populated<br>automatically with<br>the value stored in<br>the Equipment<br>Short Description<br>field in the Equip-<br>ment record to<br>which the Cal-<br>ibration, Weight<br>Scale record is<br>linked. | The Iden-<br>tification/Details tab<br>on the following data-<br>sheets:<br>• Calibration,<br>Weight Scale<br>• Calibration,<br>Weight Scale<br>MDF<br>• Calibration,<br>Weight Scale<br>SAP Integration |

| Field                      | Data<br>Type | Description                                                                                                    | Behavior and<br>Usage                                                                                                    | Datasheet/Tab                                                                                                    |
|----------------------------|--------------|----------------------------------------------------------------------------------------------------|----------------------------------------------------------------------------------------------------|----------------------------------------------------------------------------------------------------|
| Asset Type                 | Character    | The type of<br>equipment<br>represented<br>by the Equip-<br>ment record<br>that is linked<br>to the Cal-<br>ibration,<br>Weight Scale<br>record. | On the datasheet,<br>this field appears<br>as a text box<br>labeled <b>Equipment</b><br><b>Type</b> , which is dis-<br>abled and pop-<br>ulated<br>automatically with<br>the value stored in<br>the Object Type<br>field in the Equip-<br>ment record to<br>which the Cal-<br>ibration, Weight<br>Scale record is<br>linked. | The Iden-<br>tification/Details tab<br>on the following data-<br>sheets:<br>• Calibration,<br>Weight Scale<br>• Calibration,<br>Weight Scale<br>MDF<br>• Calibration,<br>Weight Scale<br>SAP Integration |
| Calibration<br>Approval By | Character    | The name and<br>User ID of the<br>user who<br>approved the<br>calibration.                                                                       | On the datasheet,<br>this field appears<br>as a list labeled <b>Cal-</b><br><b>ibration Approval</b><br><b>By</b> and contains a<br>list of user names.<br>You can select the<br>desired user from<br>the list.                                                                                                    | The Iden-<br>tification/Details tab<br>on the following data-<br>sheets:<br>• Calibration,<br>Weight Scale<br>• Calibration,<br>Weight Scale<br>MDF<br>• Calibration,<br>Weight Scale<br>SAP Integration |

| Field                 | Data<br>Type | Description                                                                                                    | Behavior and<br>Usage                                                                                                    | Datasheet/Tab                                                                                                    |
|-----------------------|--------------|----------------------------------------------------------------------------------------------------|----------------------------------------------------------------------------------------------------|----------------------------------------------------------------------------------------------------|
| Calibration<br>Closed | Logical      | Indicates<br>whether or<br>not the cal-<br>ibration even<br>is closed. By<br>default, this<br>field contains<br>the value<br><i>False</i> . | On the datasheet,<br>this field appears<br>as a check box<br>labeled <b>Calibration</b><br><b>Close</b> . The state of<br>this check box<br>affects the state of<br>other fields in<br>other records. Spe-<br>cifically, if this<br>check box is <i>selec-<br/>ted</i> :<br>• The date and<br>time on<br>which the<br>check box<br>was selected<br>is used to<br>populate the<br>Last Date<br>field in the<br>Calibration<br>Task record<br>whose<br>Record ID<br>appears in<br>the <b>Tasks</b><br><b>Addressed</b><br>cell.<br>• If your data-<br>base has<br>been con-<br>figured cor-<br>rectly, a Task<br>Execution<br>record will be<br>created and<br>linked to the<br>Calibration Task<br>record whose | The Iden-<br>tification/Details tab<br>on the following data-<br>sheets:<br>• Calibration,<br>Weight Scale<br>MDF<br>• Calibration,<br>Weight Scale<br>SAP Integration |

| Field | Data<br>Type | Description | Behavior and<br>Usage                                                                                                    | Datasheet/Tab |
|-------|--------------|-------------|----------------------------------------------------------------------------------------------------|---------------|
|       |              |             | Entity ID<br>appears in<br>the <b>Tasks</b><br><b>Addressed</b><br>cell.<br>-and-                                                                                                    |               |
|       |              |             | The value in<br>the Date<br>Executed<br>field in the<br>Task Exe-<br>cution record<br>will be set<br>automatically<br>to the date<br>that the <b>Cal-</b><br><b>ibration</b><br><b>Close</b> check<br>box was selec-<br>ted. |               |
|       |              |             | This field is<br>enabled only for<br>Super Users and<br>members of the<br>Calibration Admin-<br>istrator Security<br>Group.                                                                                                  |               |
| Field                      | Data<br>Type | Description                                                                                                    | Behavior and<br>Usage                                                                                                    | Datasheet/Tab                                                                                                    |
|----------------------------|--------------|----------------------------------------------------------------------------------------------------|----------------------------------------------------------------------------------------------------|----------------------------------------------------------------------------------------------------|
| Calibration<br>Error Limit | Number       | A number<br>indicating the<br>maximum per-<br>centage of<br>acceptable<br>error before<br>the cal-<br>ibration is con-<br>sidered to be<br><i>failed</i> . | On the datasheet,<br>this field appears<br>as a text box<br>labeled <b>Calibration</b><br><b>Error Limit</b> which<br>appears below the<br>column labeled <b>%</b><br>of Scale. You can<br>enter the desired<br>value directly in the<br><b>Calibration Error</b><br><b>Limit</b> cell.<br>This field is dis-<br>abled if:<br>• The Cal-<br>ibration Type<br>field contains<br>a device<br>name (i.e.,<br>for an auto-<br>mated cal-<br>ibration).<br>•OR-<br>• The <b>Cal-</b><br><b>ibration</b><br><b>Close</b> check<br>box is selec-<br>ted. | Calibration Sum-<br>mary tab on the fol-<br>lowing datasheets:<br>• Calibration,<br>Weight Scale<br>MDF<br>• Calibration,<br>Weight Scale<br>SAP Integration |

| Field                  | Data<br>Type | Description                                                                                                    | Behavior and<br>Usage                                                                                                    | Datasheet/Tab                                                                                                    |
|------------------------|--------------|----------------------------------------------------------------------------------------------------|----------------------------------------------------------------------------------------------------|----------------------------------------------------------------------------------------------------|
| Calibration<br>Task ID | Character    | The ID of the<br>Calibration<br>Task record<br>that is linked<br>to the Equip-<br>ment record<br>to which the<br>Calibration,<br>Weight Scale<br>record is<br>linked. | On the datasheet,<br>this field appears<br>as a list labeled <b>Cal-</b><br><b>ibration Task ID</b><br>and contains the<br>list of Calibration<br>Task records that<br>are linked to the<br>Equipment record<br>to which the Cal-<br>ibration Event<br>record is linked.<br>You can select a<br>value from this list,<br>or if the Calibration<br>Template ID field<br>contains a Cal-<br>ibration Template<br>record that con-<br>tains a reference to<br>a Calibration Task<br>record, the Cal-<br>ibration Task ID<br>field will be pop-<br>ulated auto-<br>matically with the<br>Record ID of that<br>Calibration Task<br>record.<br>After the Cal-<br>ibration Task ID<br>field contains the<br>ID of a Calibration<br>Task record, the<br>Tasks Addressed<br>field will be pop-<br>ulated auto-<br>matically with the<br>Entity Key of that<br>Calibration Task<br>record. | The Iden-<br>tification/Details tab<br>on the following data-<br>sheets:<br>• Calibration,<br>Weight Scale<br>MDF<br>• Calibration,<br>Weight Scale<br>SAP Integration |

| Field                     | Data<br>Type | Description                                                                                   | Behavior and<br>Usage                                                                                                    | Datasheet/Tab                                                                                                    |
|---------------------------|--------------|-----------------------------------------------------------------------------------------------|----------------------------------------------------------------------------------------------------|----------------------------------------------------------------------------------------------------|
| Calibration<br>Technician | Character    | The name of<br>the person<br>who is<br>responsible<br>for per-<br>forming the<br>calibration. | On the datasheet,<br>this field appears<br>as a list labeled <b>Cal-</b><br><b>ibration</b><br><b>Technician</b> . This<br>field is populated<br>automatically with<br>the name and User<br>ID of the user who<br>created the record.<br>You can change<br>this value by click-<br>ing in the cell and<br>selecting the<br>desired value from<br>the list. | The Iden-<br>tification/Details tab<br>on the following data-<br>sheets:<br>• Calibration,<br>Weight Scale<br>• Calibration,<br>Weight Scale<br>MDF<br>• Calibration,<br>Weight Scale<br>SAP Integration |

| Field Data Description Behavior and Datasheet/Tab                                                                                                    |                                |
|----------------------------------------------------------------------------------------------------|--------------------------------|
| Calibration<br>Template<br>KeyNumberThe ID of the<br>Calibration<br>Template<br>record that is<br>linked to the<br>Equipment<br>record is<br>linked.On the datasheet,<br>this field appears<br>as a list labeled Cal-<br>ibration Template<br>ID and contains the<br>Record IDs of the<br>Calibration Tem-<br>plate records that<br>are linked to the<br>Equipment record is linked.The Iden-<br>tiffcation/Details<br>on the following<br>sheets:• Calibration<br>Weight Scale<br>record is<br>linked.On the datasheet,<br>this field appears<br>as a list labeled Cal-<br>ibration Tem-<br>plate records that<br>are linked to the<br>Equipment record<br>to which the Cal-<br>ibration Template<br>record is linked.The Iden-<br>tiffcation/Details<br>on the following<br>sheets:• Calibration<br>Weight Scale<br>record is<br>linked.On the datasheet,<br>this field on the<br>Calibration Tem-<br>plate record is linked to<br>the Equipment<br>record, this field is<br>populated auto-<br>matically with the<br>Record ID of that<br>Calibration Tem-<br>plate record. If a<br>Calibration Tem-<br>plate record is<br>specified in this<br>field, other fields<br>on the Calibration<br>Template record is<br>specified in this<br>field, other fields<br>on the Calibration<br>Event datasheet<br>will be oppulated<br>automatically with<br>equipment data<br>from the specified | tab<br>data-<br>e<br>e<br>tion |

| Field                     | Data<br>Type | Description                                                                       | Behavior and<br>Usage                                                                                                    | Datasheet/Tab                                                                                                    |
|---------------------------|--------------|-----------------------------------------------------------------------------------|----------------------------------------------------------------------------------------------------|----------------------------------------------------------------------------------------------------|
|                           |              |                                                                                   | and Tasks<br>Addressed fields<br>are populated auto-<br>matically with the<br>Record ID and<br>Entity Key of the<br>Calibration Task<br>record that is ref-<br>erenced in the Cal-<br>ibration Template<br>record. |                                                                                                    |
| Calibration<br>Type       | Character    | The type of calibration event.                                                    | On the datasheet,<br>this field is dis-<br>abled and pop-<br>ulated<br>automatically with<br><i>Analog - Manual</i> .                                                                                              | The Iden-<br>tification/Details tab<br>on the following data-<br>sheets:<br>• Calibration,<br>Weight Scale<br>• Calibration,<br>Weight Scale<br>MDF<br>• Calibration,<br>Weight Scale<br>SAP Integration |
| Equipment<br>Manufacturer | Character    | The man-<br>ufacturer of<br>the instru-<br>ment that is<br>being cal-<br>ibrated. | On the datasheet,<br>this field appears<br>as a text box<br>labeled <b>Instrument</b><br><b>Manufacturer</b> , in<br>which you can<br>enter your own<br>value.                                                     | The Iden-<br>tification/Details tab<br>on the following data-<br>sheets:<br>• Calibration,<br>Weight Scale<br>• Calibration,<br>Weight Scale<br>MDF<br>• Calibration,<br>Weight Scale<br>SAP Integration |

| Field                           | Data<br>Type | Description                                                                      | Behavior and<br>Usage                                                                                                    | Datasheet/Tab                                                                                                    |
|---------------------------------|--------------|----------------------------------------------------------------------------------|----------------------------------------------------------------------------------------------------|----------------------------------------------------------------------------------------------------|
| Equipment<br>Model Num-<br>ber  | Character    | The model<br>number of<br>the instru-<br>ment that is<br>being cal-<br>ibrated.  | On the datasheet,<br>this field appears<br>as a text box<br>labeled <b>Instrument</b><br><b>Model Number</b> , in<br>which you can<br>enter your own<br>value.  | The Iden-<br>tification/Details tab<br>on the following data-<br>sheets:<br>• Calibration,<br>Weight Scale<br>MDF<br>• Calibration,<br>Weight Scale<br>SAP Integration                                   |
| Equipment<br>Serial Num-<br>ber | Character    | The serial<br>number of<br>the instru-<br>ment that is<br>being cal-<br>ibrated. | On the datasheet,<br>this field appears<br>as a text box<br>labeled <b>Instrument</b><br><b>Serial Number</b> , in<br>which you can<br>enter your own<br>value. | The Iden-<br>tification/Details tab<br>on the following data-<br>sheets:<br>• Calibration,<br>Weight Scale<br>MDF<br>• Calibration,<br>Weight Scale<br>SAP Integration                                   |
| Event End<br>Date               | Date         | The date on<br>which the cal-<br>ibration event<br>was com-<br>pleted.           | On the datasheet,<br>this field appears<br>as a box labeled<br><b>Calibration End</b><br><b>Date</b> ,where you<br>can select the<br>desired date.              | The Iden-<br>tification/Details tab<br>on the following data-<br>sheets:<br>• Calibration,<br>Weight Scale<br>• Calibration,<br>Weight Scale<br>MDF<br>• Calibration,<br>Weight Scale<br>SAP Integration |

| Field                     | Data<br>Type | Description                                                      | Behavior and<br>Usage                                                                                                    | Datasheet/Tab                                                                                                    |
|---------------------------|--------------|------------------------------------------------------------------|----------------------------------------------------------------------------------------------------|----------------------------------------------------------------------------------------------------|
| Event ID                  | Character    | The ID of the calibration event.                                 | On the datasheet,<br>this field is dis-<br>abled and auto-<br>matically<br>populated with a<br>sequential value in<br>relation to all Cal-<br>ibration Event fam-<br>ilies. | The Iden-<br>tification/Details tab<br>on the following data-<br>sheets:<br>• Calibration,<br>Weight Scale<br>• Calibration,<br>Weight Scale<br>MDF<br>• Calibration,<br>Weight Scale<br>SAP Integration |
| Event Long<br>Description | Character    | Additional<br>comments<br>about the cal-<br>ibration<br>event.   | On the datasheet,<br>this field appears<br>as a text box<br>labeled <b>Comments</b><br>and contains a<br>button, which you<br>can click to access<br>the Text Editor.       | The Iden-<br>tification/Details tab<br>on the following data-<br>sheets:<br>• Calibration,<br>Weight Scale<br>• Calibration,<br>Weight Scale<br>MDF<br>• Calibration,<br>Weight Scale<br>SAP Integration |
| Event Start<br>Date       | Date         | The date on<br>which the cal-<br>ibration event<br>is initiated. | On the datasheet,<br>this field appears<br>as a box labeled<br><b>Calibration Start</b><br><b>Date</b> , where you<br>can select the<br>desired date.                       | The Iden-<br>tification/Details tab<br>on the following data-<br>sheets:<br>• Calibration,<br>Weight Scale<br>• Calibration,<br>Weight Scale<br>MDF<br>• Calibration,<br>Weight Scale<br>SAP Integration |

| Field                              | Data<br>Type | Description                                                                                                    | Behavior and<br>Usage                                                                                                    | Datasheet/Tab                                                                                                    |
|------------------------------------|--------------|----------------------------------------------------------------------------------------------------|----------------------------------------------------------------------------------------------------|----------------------------------------------------------------------------------------------------|
| Input Char-<br>acteristic<br>Curve | Character    | The char-<br>acteristics of<br>the input sig-<br>nal to the<br>instrument<br>that you are<br>calibrating.                                              | On the datasheet,<br>this field appears<br>as a list labeled<br><b>Input Char-</b><br><b>acteristic Curve</b><br>and contains the<br>following values:<br>• Linear<br>• Percent<br>• Square Root<br>• None<br>You can select a<br>value from the list. | The Iden-<br>tification/Details tab<br>on the following data-<br>sheets:<br>• Calibration,<br>Weight Scale<br>• Calibration,<br>Weight Scale<br>MDF<br>• Calibration,<br>Weight Scale<br>SAP Integration |
| Maintenance<br>Type                | Character    | The type of<br>maintenance<br>performed by<br>this cal-<br>ibration<br>event. By<br>default, this<br>field contains<br>the value<br><i>Scheduled</i> . | On the datasheet,<br>this field appears<br>as a list labeled<br><b>Maintenance Type</b><br>and contains the<br>following values:<br>Scheduled<br>Repair<br>Unscheduled<br>New Install-<br>ation<br>You can select a<br>value from the list.            | The Iden-<br>tification/Details tab<br>on the following data-<br>sheets:<br>• Calibration,<br>Weight Scale<br>• Calibration,<br>Weight Scale<br>MDF<br>• Calibration,<br>Weight Scale<br>SAP Integration |

| Field                               | Data<br>Type | Description                                                                                                    | Behavior and<br>Usage                                                                                                    | Datasheet/Tab                                                                                                    |
|-------------------------------------|--------------|----------------------------------------------------------------------------------------------------|----------------------------------------------------------------------------------------------------|----------------------------------------------------------------------------------------------------|
| Off Line Dur-<br>ation              | Number       | A number rep-<br>resenting the<br>amount of<br>time in hours<br>that passed<br>between the<br>time the cal-<br>ibration was<br>initiated and<br>the time that<br>it was com-<br>pleted. | On the datasheet,<br>this field appears<br>as a text box<br>labeled <b>Off Line</b><br><b>Duration</b> , in which<br>you can enter your<br>own value.                                                                                                   | The Iden-<br>tification/Details tab<br>on the following data-<br>sheets:<br>• Calibration,<br>Weight Scale<br>• Calibration,<br>Weight Scale<br>MDF<br>• Calibration,<br>Weight Scale<br>SAP Integration |
| Output Char-<br>acteristic<br>Curve | Character    | The type of<br>output signal<br>to the piece of<br>equipment<br>being cal-<br>ibrated.                                                                                                  | On the datasheet,<br>this field appears<br>as a list labeled<br><b>Output Char-</b><br><b>acteristic Curve</b><br>and contains the<br>following values:<br>• Linear<br>• Percent<br>• Square Root<br>• None<br>You can select a<br>value from the list. | The Iden-<br>tification/Details tab<br>on the following data-<br>sheets:<br>• Calibration,<br>Weight Scale<br>• Calibration,<br>Weight Scale<br>MDF<br>• Calibration,<br>Weight Scale<br>SAP Integration |
| Overall AF<br>Error Max             | Number       | A number<br>that cor-<br>responds to<br>the highest<br>error value<br>recorded<br>from all the<br>as found val-<br>ues in all exist-<br>ing records in<br>the current<br>family.        | On the datasheet,<br>this field is dis-<br>abled and pop-<br>ulated<br>automatically.                                                                                                    | <ul> <li>Calibration Summary tab on the following datasheets:</li> <li>Calibration, Weight Scale</li> <li>Calibration, Weight Scale MDF</li> <li>Calibration, Weight Scale SAP Integration</li> </ul>    |

| Field                   | Data<br>Type | Description                                                                                                    | Behavior and<br>Usage                                                                 | Datasheet/Tab                                                                                                    |
|-------------------------|--------------|----------------------------------------------------------------------------------------------------|---------------------------------------------------------------------------------------|----------------------------------------------------------------------------------------------------|
| Overall AF<br>Pass/Fail | Character    | A value that<br>indicates<br>whether the<br>calibration<br>passed or<br>failed based<br>on whether<br>the as found<br>values fall<br>within the<br>range values<br>specified in<br>the record.                                   | On the datasheet,<br>this field is dis-<br>abled and pop-<br>ulated<br>automatically. | <ul> <li>Calibration Summary tab on the following datasheets:</li> <li>Calibration, Weight Scale</li> <li>Calibration, Weight Scale MDF</li> <li>Calibration, Weight Scale SAP Integration</li> </ul> |
| Overall AL<br>Error Max | Number       | The highest<br>error value<br>recorded for<br>all the As left<br>values in all<br>the existing<br>records in the<br>Calibration,<br>Weight Scale<br>family.                                                                      | On the datasheet,<br>this field is dis-<br>abled and pop-<br>ulated<br>automatically. | <ul> <li>Calibration Summary tab on the following datasheets:</li> <li>Calibration, Weight Scale</li> <li>Calibration, Weight Scale MDF</li> <li>Calibration, Weight Scale SAP Integration</li> </ul> |
| Overall AL<br>Pass/Fail | Character    | A value that<br>indicates if<br>the cal-<br>ibration<br>passed or<br>failed based<br>on whether<br>the as left val-<br>ues fall within<br>the range val-<br>ues specified<br>in the Cal-<br>ibration,<br>Weight Scale<br>record. | On the datasheet,<br>this field is dis-<br>abled and pop-<br>ulated<br>automatically. | <ul> <li>Calibration Summary tab on the following datasheets:</li> <li>Calibration, Weight Scale</li> <li>Calibration, Weight Scale MDF</li> <li>Calibration, Weight Scale SAP Integration</li> </ul> |

| Field                                                                                                    | Data<br>Type | Description                                                                        | Behavior and<br>Usage                                                                                                    | Datasheet/Tab                                                                                                    |
|----------------------------------------------------------------------------------------------------|--------------|------------------------------------------------------------------------------------|----------------------------------------------------------------------------------------------------|----------------------------------------------------------------------------------------------------|
| Test Equip-<br>ment Cal.<br>Expire 1, Test<br>Equipment<br>Cal. Expire 2,<br>Test Equip-<br>ment Cal.<br>Expire 3 | Date         | The date on<br>which the cer-<br>tification of<br>the test equip-<br>ment expires. | This field appears<br>as a text box<br>labeled <b>Calibration</b><br><b>Expire</b> and is pop-<br>ulated auto-<br>matically with the<br>value stored in the<br>Next Certification<br>field in the Test<br>Equipment record<br>that is identified in<br>the corresponding<br>Test Equipment ID<br>No field. | The <b>Test Equipment</b><br>tab on the following<br>datasheets:<br>• Calibration,<br>Weight Scale<br>• Calibration,<br>Weight Scale<br>MDF<br>• Calibration,<br>Weight Scale<br>SAP Integration |

| Field                                                                                          | Data<br>Type | Description                                                                                                    | Behavior and<br>Usage                                                                                                    | Datasheet/Tab                                                                                                    |
|------------------------------------------------------------------------------------------------|--------------|----------------------------------------------------------------------------------------------------|----------------------------------------------------------------------------------------------------|----------------------------------------------------------------------------------------------------|
| Test Equip-<br>ment ID No<br>1, Test Equip-<br>ment ID No<br>2, Test Equip-<br>ment ID No<br>3 | Character    | The ID of the<br>Test Equip-<br>ment record<br>that is linked<br>to the Cal-<br>ibration,<br>Weight Scale<br>record. | <ul> <li>This field appears<br/>as a text box<br/>labeled ID No and<br/>contains the ••• but-<br/>ton, which you can<br/>use to select a Test<br/>Equipment record.</li> <li>If you select a<br/>Test Equipment<br/>record that is<br/>certified, this<br/>cell will be<br/>shaded green.</li> <li>If you select a<br/>Test Equipment<br/>record that is<br/><i>not</i> certified, a<br/>message<br/>appears indic-<br/>ating that the<br/>Test Equipment<br/>is out of cer-<br/>tification, and<br/>the cell will be<br/>shaded red.</li> <li>If you try to select<br/>the same Test<br/>Equipment record<br/>more than once<br/>(i.e., if you try to<br/>select it the Test<br/>Equipment ID No 1<br/>and in the Test<br/>Equipment ID No 2<br/>fields), an error<br/>message appears.</li> </ul> | <ul> <li>The Test Equipment<br/>tab on the following<br/>datasheets:</li> <li>Calibration,<br/>Weight Scale<br/>MDF</li> <li>Calibration,<br/>Weight Scale<br/>SAP Integration</li> </ul> |

| Field                                                                                                    | Data<br>Type | Description                                                                        | Behavior and<br>Usage                                                                                                    | Datasheet/Tab                                                                                                    |
|----------------------------------------------------------------------------------------------------|--------------|------------------------------------------------------------------------------------|----------------------------------------------------------------------------------------------------|----------------------------------------------------------------------------------------------------|
| Test Equip-<br>ment Last<br>Cal. 1, Test<br>Equipment<br>Last Cal. 2,<br>Test Equip-<br>ment Last<br>Cal. 3                     | Date         | The date on<br>which the test<br>equipment<br>was most<br>recently cer-<br>tified. | This field appears<br>as a text box<br>labeled Last Cal-<br>ibration Date and<br>is populated auto-<br>matically with the<br>value stored in the<br>Last Certification<br>Date field in the<br>Test Equipment<br>record that is iden-<br>tified in the cor-<br>responding Test<br>Equipment ID No<br>field.                                                                                                    | <ul> <li>The Test Equipment<br/>tab on the following<br/>datasheets:</li> <li>Calibration,<br/>Weight Scale</li> <li>Calibration,<br/>Weight Scale<br/>MDF</li> <li>Calibration,<br/>Weight Scale<br/>SAP Integration</li> </ul> |
| Test Equip-<br>ment Man-<br>ufacturer 1,<br>Test Equip-<br>ment Man-<br>ufacturer 2,<br>Test Equip-<br>ment Man-<br>ufacturer 3 | Character    | The man-<br>ufacturer of<br>the test equip-<br>ment.                               | This field appears<br>as a text box<br>labeled <b>Man-</b><br><b>ufacturer</b> and is<br>populated auto-<br>matically with the<br>value stored in the<br>Manufacturer field<br>in the Test Equip-<br>ment record that is<br>identified in the cor-<br>responding Test<br>Equipment ID No<br>field.<br>If you perform an<br>automated cal-<br>ibration, this field<br>is populated auto-<br>matically from the<br>device. | The <b>Test Equipment</b><br>tab on the following<br>datasheets:<br>• Calibration,<br>Weight Scale<br>• Calibration,<br>Weight Scale<br>MDF<br>• Calibration,<br>Weight Scale<br>SAP Integration                                 |

| Field                                                                                                    | Data<br>Type | Description                                         | Behavior and<br>Usage                                                                                                    | Datasheet/Tab                                                                                                    |
|----------------------------------------------------------------------------------------------------|--------------|-----------------------------------------------------|----------------------------------------------------------------------------------------------------|----------------------------------------------------------------------------------------------------|
| Test Equip-<br>ment Model<br>Number 1,<br>Test Equip-<br>ment Model<br>Number 2,<br>Test Equip-<br>ment Model<br>Number 3    | Character    | The model of<br>the test equip-<br>ment.            | This field appears<br>as a text box<br>labeled <b>Model</b><br><b>Number</b> and is pop-<br>ulated auto-<br>matically with the<br>value stored in the<br>Model Number<br>field in the Test<br>Equipment record<br>that is identified in<br>the corresponding<br>Test Equipment ID<br>No field.<br>If you perform an<br>automated cal-<br>ibration, this field<br>is populated auto-                                                               | The <b>Test Equipment</b><br>tab on the following<br>datasheets:<br>• Calibration,<br>Weight Scale<br>MDF<br>• Calibration,<br>Weight Scale<br>SAP Integration                                   |
| Test Equip-<br>ment Serial<br>Number 1,<br>Test Equip-<br>ment Serial<br>Number 2,<br>Test Equip-<br>ment Serial<br>Number 3 | Character    | The serial<br>number of<br>the test equip-<br>ment. | matically from the<br>device.<br>This field appears<br>as a text box<br>labeled <b>Serial Num-<br/>ber</b> and is pop-<br>ulated<br>automatically with<br>the value stored in<br>the Serial Number<br>field in the Test<br>Equipment record<br>that is identified in<br>the corresponding<br>Test Equipment ID<br>No field.<br>If you perform an<br>automated cal-<br>ibration, this field<br>is populated auto-<br>matically from the<br>device. | The <b>Test Equipment</b><br>tab on the following<br>datasheets:<br>• Calibration,<br>Weight Scale<br>• Calibration,<br>Weight Scale<br>MDF<br>• Calibration,<br>Weight Scale<br>SAP Integration |

| Field                                                                                             | Data<br>Type | Description                                                                   | Behavior and<br>Usage                                                                                                    | Datasheet/Tab                                                                                                    |
|---------------------------------------------------------------------------------------------------|--------------|-------------------------------------------------------------------------------|----------------------------------------------------------------------------------------------------|----------------------------------------------------------------------------------------------------|
| Test Equip-<br>ment Status<br>1, Test Equip-<br>ment Status<br>2, Test Equip-<br>ment Status<br>3 | Character    | The cer-<br>tification<br>status of the<br>test equip-<br>ment.               | This field appears<br>as a text box<br>labeled <b>Status</b> and<br>is populated auto-<br>matically with the<br>value stored in the<br>Certification Status<br>field in the Test<br>Equipment record<br>that is identified in<br>the corresponding<br>Test Equipment ID<br>No field. | <ul> <li>The Test Equipment<br/>tab on the following<br/>datasheets:</li> <li>Calibration,<br/>Weight Scale</li> <li>Calibration,<br/>Weight Scale<br/>MDF</li> <li>Calibration,<br/>Weight Scale<br/>SAP Integration</li> </ul> |
| WO Refer-<br>ence (Event)                                                                         | Character    | The work<br>order number<br>associated<br>with the cal-<br>ibration<br>event. | On the datasheet,<br>this field appears<br>as a text box<br>labeled <b>WO Refer-</b><br><b>ence</b> , in which you<br>can type your own<br>value.                                                                                                    | The Iden-<br>tification/Details tab<br>on the following data-<br>sheets:<br>• Calibration,<br>Weight Scale<br>• Calibration,<br>Weight Scale<br>MDF<br>• Calibration,<br>Weight Scale<br>SAP Integration                         |

## **Calibration Results, Functional Test**

Calibration Results, Functional Test records store information about the results of a functional test calibration. The following table provides an alphabetical list and description of the fields that exist for the Calibration Results, Functional Test family and appear on the Calibration Results, Functional Test datasheet by default. Each row displayed on the datasheet represents a different Calibration Results, Functional Test record. The information in the table reflects the baseline state and behavior of these fields.

| Field Name | Data<br>Type | Description                                                                         | Behavior and Usage                                                                                                    |
|------------|--------------|-------------------------------------------------------------------------------------|----------------------------------------------------------------------------------------------------|
| Response 1 | Character    | The response asso-<br>ciated with the step<br>defined in the<br>Instructions field. | This field behaves differently<br>depending upon the value in the<br>Response Type field. If the value<br>in the Response Type field is:                                                                                                    |
|            |              |                                                                                     | • Number: The Response<br>field appears as a text box<br>and accepts only a<br><i>numeric</i> value. If you type<br>a value other than a num-<br>ber, an error message will<br>appear.                                                                                                    |
|            |              |                                                                                     | <ul> <li>Yes/No: The Response<br/>field will appear as a list<br/>from which you can select<br/>one of the following<br/>options:</li> </ul>                                                                                                    |
|            |              |                                                                                     | • Yes                                                                                                    |
|            |              |                                                                                     | • No                                                                                                    |
|            |              |                                                                                     | <ul> <li>Text: The Response field<br/>appears as a text box, and<br/>you can type any value dir-<br/>ectly into the cell.</li> </ul>                                                                                                    |
|            |              |                                                                                     | <ul> <li>Selection: The Response<br/>field appears as a list con-<br/>taining the options that<br/>you defined in the Condi-<br/>tion fields in the Cal-<br/>ibration Template Details,<br/>Functional Test record that<br/>is linked to the Calibration<br/>Template, Functional Test<br/>record to which the Cal-<br/>ibration, Functional Test<br/>record is linked.</li> </ul> |

| Field Name | Data<br>Type | Description                                                                                                    | Behavior and Usage                                                                                                    |
|------------|--------------|----------------------------------------------------------------------------------------------------|----------------------------------------------------------------------------------------------------|
| Response 2 | Character    | A possible answer<br>to an instruction<br>that has the<br>response type <i>list</i> .<br>The number of<br>response fields<br>that appear is the<br>same as the num-<br>ber of Condition<br>fields that are<br>defined for the<br>associated Cal-<br>ibration Template<br>Details, Functional<br>Test record. | This field is enabled only if the<br>value stored in the Response<br>Type field is <i>List</i> . In this case, the<br>field appears as a list that con-<br>tains the options you defined in<br>the Condition fields in the Cal-<br>ibration Template Details, Func-<br>tional Test record that is linked<br>to the Calibration Template,<br>Functional Test record to which<br>the Calibration, Functional Test<br>record is linked. |
| Response 3 | Character    | A possible answer<br>to an instruction<br>that has the<br>response type <i>list</i> .<br>The number of<br>response fields<br>that appear is the<br>same as the num-<br>ber of Condition<br>fields that are<br>defined for the<br>associated Cal-<br>ibration Template<br>Details, Functional<br>Test record. | This field is enabled only if the<br>value stored in the Response<br>Type field is <i>List</i> . In this case, the<br>field appears as a list that con-<br>tains the options you defined in<br>the Condition fields in the Cal-<br>ibration Template Details, Func-<br>tional Test record that is linked<br>to the Calibration Template,<br>Functional Test record to which<br>the Calibration, Functional Test<br>record is linked. |

| Field Name | Data<br>Type | Description                                                                                                    | Behavior and Usage                                                                                                    |
|------------|--------------|----------------------------------------------------------------------------------------------------|----------------------------------------------------------------------------------------------------|
| Response 4 | Character    | A possible answer<br>to an instruction<br>that has the<br>response type <i>list</i> .<br>The number of<br>response fields<br>that appear is the<br>same as the num-<br>ber of Condition<br>fields that are<br>defined for the<br>associated Cal-<br>ibration Template<br>Details, Functional<br>Test record. | This field is enabled only if the<br>value stored in the Response<br>Type field is <i>List</i> . In this case, the<br>field appears as a list that con-<br>tains the options you defined in<br>the Condition fields in the Cal-<br>ibration Template Details, Func-<br>tional Test record that is linked<br>to the Calibration Template,<br>Functional Test record to which<br>the Calibration, Functional Test<br>record is linked. |
| Response 5 | Character    | A possible answer<br>to an instruction<br>that has the<br>response type <i>list</i> .<br>The number of<br>response fields<br>that appear is the<br>same as the num-<br>ber of Condition<br>fields that are<br>defined for the<br>associated Cal-<br>ibration Template<br>Details, Functional<br>Test record. | This field is enabled only if the<br>value stored in the Response<br>Type field is <i>List</i> . In this case, the<br>field appears as a list that con-<br>tains the options you defined in<br>the Condition fields in the Cal-<br>ibration Template Details, Func-<br>tional Test record that is linked<br>to the Calibration Template,<br>Functional Test record to which<br>the Calibration, Functional Test<br>record is linked  |

| Field Name | Data<br>Type | Description                                                                                                    | Behavior and Usage                                                                                                    |
|------------|--------------|----------------------------------------------------------------------------------------------------|----------------------------------------------------------------------------------------------------|
| Response 6 | Character    | A possible answer<br>to an instruction<br>that has the<br>response type <i>list</i> .<br>The number of<br>response fields<br>that appear is the<br>same as the num-<br>ber of Condition<br>fields that are<br>defined for the<br>associated Cal-<br>ibration Template<br>Details, Functional<br>Test record. | This field is enabled only if the<br>value stored in the Response<br>Type field is <i>List</i> . In this case, the<br>field appears as a list that con-<br>tains the options you defined in<br>the Condition fields in the Cal-<br>ibration Template Details, Func-<br>tional Test record that is linked<br>to the Calibration Template,<br>Functional Test record to which<br>the Calibration, Functional Test<br>record is linked. |
| Response 7 | Character    | A possible answer<br>to an instruction<br>that has the<br>response type <i>list</i> .<br>The number of<br>response fields<br>that appear is the<br>same as the num-<br>ber of Condition<br>fields that are<br>defined for the<br>associated Cal-<br>ibration Template<br>Details, Functional<br>Test record. | This field is enabled only if the<br>value stored in the Response<br>Type field is <i>List</i> . In this case, the<br>field appears as a list that con-<br>tains the options you defined in<br>the Condition fields in the Cal-<br>ibration Template Details, Func-<br>tional Test record that is linked<br>to the Calibration Template,<br>Functional Test record to which<br>the Calibration, Functional Test<br>record is linked. |

| Field Name | Data<br>Type | Description                                                                                                    | Behavior and Usage                                                                                                    |
|------------|--------------|----------------------------------------------------------------------------------------------------|----------------------------------------------------------------------------------------------------|
| Response 8 | Character    | A possible answer<br>to an instruction<br>that has the<br>response type <i>list</i> .<br>The number of<br>response fields<br>that appear is the<br>same as the num-<br>ber of Condition<br>fields that are<br>defined for the<br>associated Cal-<br>ibration Template<br>Details, Functional<br>Test record. | This field is enabled only if the<br>value stored in the Response<br>Type field is <i>List</i> . In this case, the<br>field appears as a list that con-<br>tains the options you defined in<br>the Condition fields in the Cal-<br>ibration Template Details, Func-<br>tional Test record that is linked<br>to the Calibration Template,<br>Functional Test record to which<br>the Calibration, Functional Test<br>record is linked. |
| Response 9 | Character    | A possible answer<br>to an instruction<br>that has the<br>response type <i>list</i> .<br>The number of<br>response fields<br>that appear is the<br>same as the num-<br>ber of Condition<br>fields that are<br>defined for the<br>associated Cal-<br>ibration Template<br>Details, Functional<br>Test record. | This field is enabled only if the<br>value stored in the Response<br>Type field is <i>List</i> . In this case, the<br>field appears as a list that con-<br>tains the options you defined in<br>the Condition fields in the Cal-<br>ibration Template Details, Func-<br>tional Test record that is linked<br>to the Calibration Template,<br>Functional Test record to which<br>the Calibration, Functional Test<br>record is linked. |

| Field Name       | Data<br>Type | Description                                                                                                    | Behavior and Usage                                                                                                    |
|------------------|--------------|----------------------------------------------------------------------------------------------------|----------------------------------------------------------------------------------------------------|
| Response 10      | Character    | A possible answer<br>to an instruction<br>that has the<br>response type <i>list</i> .<br>The number of<br>response fields<br>that appear is the<br>same as the num-<br>ber of Condition<br>fields that are<br>defined for the<br>associated Cal-<br>ibration Template<br>Details, Functional<br>Test record. | This field is enabled only if the<br>value stored in the Response<br>Type field is <i>List</i> . In this case, the<br>field appears as a list that con-<br>tains the options you defined in<br>the Condition fields in the Cal-<br>ibration Template Details, Func-<br>tional Test record that is linked<br>to the Calibration Template,<br>Functional Test record to which<br>the Calibration, Functional Test<br>record is linked. |
| Instruction      | Text         | The question you<br>are answering dur-<br>ing the functional<br>test (e.g., What is<br>the current tem-<br>perature?).                                                                                                    | This field is disabled and pop-<br>ulated automatically with the<br>value stored in the Instruction<br>field in the Calibration Template<br>Details, Functional Test record<br>that is linked to the Calibration<br>Template, Functional Test record<br>to which the Calibration, Func-<br>tional Test record is linked.                                                                                                    |
| Response<br>Type | Character    | The type of answer<br>you should give to<br>the question<br>defined in the<br>Instruction field.                                                                                                    | This field is disabled and pop-<br>ulated automatically with the<br>value stored in the Response<br>Type field in the Calibration Tem-<br>plate Details, Functional Test<br>record that is linked to the Cal-<br>ibration Template, Functional<br>Test record to which the Cal-<br>ibration, Functional Test record<br>is linked.                                                                                                    |

| Field Name                        | Data<br>Type | Description                                                                                                    | Behavior and Usage                                                                                                    |
|-----------------------------------|--------------|----------------------------------------------------------------------------------------------------|----------------------------------------------------------------------------------------------------|
| Calibration<br>Sequence<br>Number | Number       | A numeric value<br>that represents the<br>order in which the<br>step identified in<br>the Instruction<br>field was per-<br>formed in relation<br>to other steps. | This field is disabled and pop-<br>ulated automatically with the<br>value stored in the Sequence<br>Number field in the Calibration<br>Template Details, Functional<br>Test record that is linked to the<br>Calibration Template, Functional<br>Test record to which the Cal-<br>ibration, Functional Test record<br>is linked. |

## **Calibration Recommendation**

Calibration Recommendation records store information about recommendations that were created for Calibration Event records or Equipment records after a calibration. The following table provides an alphabetical list and description of the fields that exist for the Calibration Recommendation family. The information in the table reflects the baseline state and behavior of these fields. This list is not comprehensive.

| Field                       | Data<br>Type   | Description                                                                                                    | Behavior and<br>Usage                                                                                                    | Datasheet/Tab                                                                                      |
|-----------------------------|----------------|----------------------------------------------------------------------------------------------------|----------------------------------------------------------------------------------------------------|----------------------------------------------------------------------------------------------------|
| Alert Assignee<br>When Due? | Logical        | Indicates<br>whether or not<br>you want to<br>send an email<br>message to the<br>person who is<br>responsible for<br>implementing<br>the recom-<br>mendation<br>when the recom-<br>mendation is<br>due. | This field appears<br>as a check box<br>labeled Alert<br>Assignee When<br>Due. If this value is<br><i>True</i> , an email mes-<br>sage will be sent to<br>the user identified<br>in the Assigned to<br>Name field on the<br>date defined in the<br>Target Completion<br>Date field. If this<br>value is <i>False</i> , no<br>alert will be sent.<br>In order for an<br>email message to<br>be sent, the value<br>in the Status field<br>must be <i>Approved</i><br>or <i>In Progress</i> . | Alert tab on the<br>Calibration<br>Recom-<br>mendation data-<br>sheet                              |
| Assigned to<br>Name         | Char-<br>acter | The name of the<br>person who is<br>responsible for<br>implementing<br>the recom-<br>mendation.                                                                                                    | This field appears<br>as a list labeled<br><b>Assigned to Name</b> ,<br>which contains a<br>list of Security<br>Users that are<br>members of the MI<br>Calibration User<br>Security Group.<br>You can select a<br>value from the list.                                                                                                    | Calibration<br>Recom-<br>mendation tab<br>on the Cal-<br>ibration Recom-<br>mendation<br>datasheet |

| Field       | Data<br>Type   | Description                                                          | Behavior and<br>Usage                                                                                                    | Datasheet/Tab                                                                                      |
|-------------|----------------|----------------------------------------------------------------------|----------------------------------------------------------------------------------------------------|----------------------------------------------------------------------------------------------------|
| Author Name | Char-<br>acter | The name of the<br>person pro-<br>posing the<br>recom-<br>mendation. | This value appears<br>as a list labeled<br><b>Author Name</b> ,<br>which contains list<br>of Security Users<br>that are members<br>of the MI Cal-<br>ibration User Secur-<br>ity Group.<br>This field is pop-<br>ulated with the<br>name of the Secur-<br>ity User who cre-<br>ated the Calibration<br>Recommendation<br>record by default. | Calibration<br>Recom-<br>mendation tab<br>on the Cal-<br>ibration Recom-<br>mendation<br>datasheet |

| Field           | Data<br>Type   | Description                                                                      | Behavior and<br>Usage                                                                                                    | Datasheet/Tab                                                                                      |
|-----------------|----------------|----------------------------------------------------------------------------------|----------------------------------------------------------------------------------------------------|----------------------------------------------------------------------------------------------------|
| Business Impact | Char-<br>acter | The impact to<br>the facility if the<br>recommended<br>action is per-<br>formed. | This field appears<br>as a list labeled<br><b>Business Impact</b><br>and contains a list<br>of System Codes<br>that exist in the MI_<br>BUSINESS_IMPACT<br>System Code Table.<br>You can choose<br>from the following<br>values: | Calibration<br>Recom-<br>mendation tab<br>on the Cal-<br>ibration Recom-<br>mendation<br>datasheet |
|                 |                |                                                                                  | <ul> <li>Facility Shut-<br/>down<br/>(FACILITY<br/>SHUTDOWN)</li> </ul>                                                                                                    |                                                                                                    |
|                 |                |                                                                                  | <ul> <li>Facility Slow-<br/>down<br/>(FACILITY<br/>SLOWDOWN)</li> </ul>                                                                                                    |                                                                                                    |
|                 |                |                                                                                  | <ul> <li>Unit Shut-<br/>down (UNIT<br/>SHUTDOWN)</li> </ul>                                                                                                    |                                                                                                    |
|                 |                |                                                                                  | <ul> <li>Unit Slow-<br/>down (UNIT<br/>SLOWDOWN)</li> </ul>                                                                                                    |                                                                                                    |
|                 |                |                                                                                  | <ul> <li>System Shut-<br/>down<br/>(SYSTEM<br/>SHUTDOWN)</li> </ul>                                                                                                    |                                                                                                    |
|                 |                |                                                                                  | <ul> <li>System Slow-<br/>down<br/>(SYSTEM<br/>SLOWDOWN)</li> </ul>                                                                                                    |                                                                                                    |
|                 |                |                                                                                  | <ul> <li>Product<br/>Degradation<br/>(PRODUCT<br/>DEGRADATIO-<br/>N)</li> </ul>                                                                                                    |                                                                                                    |
|                 |                |                                                                                  | None (NONE)                                                                                                    |                                                                                                    |

| Field                                       | Data<br>Type   | Description                                                                                         | Behavior and<br>Usage                                                                                                    | Datasheet/Tab                                                                                      |
|---------------------------------------------|----------------|----------------------------------------------------------------------------------------------------|----------------------------------------------------------------------------------------------------|----------------------------------------------------------------------------------------------------|
| Calibration Type                            | Char-<br>acter | The type of Cal-<br>ibration Event<br>record for which<br>the recom-<br>mendation was<br>created.   | This field appears<br>as a text box<br>labeled <b>Calibration</b><br><b>Type</b> , which is dis-<br>abled and pop-<br>ulated<br>automatically with<br>the value stored in<br>the Calibration<br>Type field in the Cal-<br>ibration Event<br>record to which the<br>Calibration Recom-<br>mendation record<br>is linked.                   | Calibration<br>Recom-<br>mendation tab<br>on the Cal-<br>ibration Recom-<br>mendation<br>datasheet |
| Calibration<br>Recom-<br>mendation<br>Basis | Char-<br>acter | The ID of the Cal-<br>ibration Event<br>record for which<br>the recom-<br>mendation was<br>created. | This field appears<br>as a text box<br>labeled <b>Calibration</b><br><b>Recommendation</b><br><b>Basis</b> , which is dis-<br>abled and pop-<br>ulated<br>automatically with<br>the value stored in<br>the Event ID field in<br>the Calibration<br>Event record to<br>which the Cal-<br>ibration Recom-<br>mendation record<br>is linked. | Calibration<br>Recom-<br>mendation tab<br>on the Cal-<br>ibration Recom-<br>mendation<br>datasheet |

| Field                   | Data<br>Type | Description                                                                                                    | Behavior and<br>Usage                                                                                                    | Datasheet/Tab                                                                                      |
|-------------------------|--------------|----------------------------------------------------------------------------------------------------|----------------------------------------------------------------------------------------------------|----------------------------------------------------------------------------------------------------|
| Create Work<br>Request? | Logical      | Indicates<br>whether not an<br>SAP Notification<br>or Oracle EBS<br>eAM Work<br>Request should<br>be created from<br>this Calibration<br>Recom-<br>mendation<br>record when it is<br>saved. | This field appears<br>as a check box<br>labeled <b>Create</b><br><b>Work Request</b> . If<br>this value is <i>True</i> ,<br>and SAP Noti-<br>fication or Oracle<br>EBS eAM Work<br>Request will be cre-<br>ated.                 | Calibration<br>Recom-<br>mendation tab<br>on the Cal-<br>ibration Recom-<br>mendation<br>datasheet |
| Creation Date           | Date         | The date that<br>the recom-<br>mendation was<br>created.                                                                                                    | This field appears<br>as a text box<br>labeled <b>Creation</b><br><b>Date</b> , which is dis-<br>abled and pop-<br>ulated<br>automatically with<br>the date on which<br>the Calibration<br>Recommendation<br>record was created. | Calibration<br>Recom-<br>mendation tab<br>on the Cal-<br>ibration Recom-<br>mendation<br>datasheet |
| Completion<br>Comments  | Text         | Details about<br>the completed<br>recom-<br>mendation.                                                                                                    | You can type a<br>value directly into<br>the <b>Completion</b><br><b>Comments</b> cell.<br>This field is<br>required if the<br>value in the Status<br>field is <i>Rejected</i> ,<br><i>Superseded</i> , or<br><i>Cancelled</i> . | Calibration<br>Recom-<br>mendation tab<br>on the Cal-<br>ibration Recom-<br>mendation<br>datasheet |

| Field                                     | Data<br>Type | Description                                                                                                    | Behavior and<br>Usage                                                                                                    | Datasheet/Tab                                                         |
|-------------------------------------------|--------------|----------------------------------------------------------------------------------------------------|----------------------------------------------------------------------------------------------------|-----------------------------------------------------------------------|
| Days Before<br>Due Date to be<br>Notified | Number       | Specifies how<br>many days<br>before the value<br>in the Target<br>Completion<br>Date field that<br>an email mes-<br>sage will be<br>sent. | When the value in<br>the Alert Assignee<br>When Due field is<br><i>True</i> , this field is<br>enabled and<br>required, and you<br>can type a number<br>directly into the<br><b>Days Before Due</b><br><b>Date to be Notified</b><br>cell. Otherwise, this<br>field is disabled. | Alert tab on the<br>Calibration<br>Recom-<br>mendation data-<br>sheet |

| Field        | Data<br>Type   | Description                                                                                                  | Behavior and<br>Usage                                                                                                    | Datasheet/Tab                                                                                      |
|--------------|----------------|----------------------------------------------------------------------------------------------------|----------------------------------------------------------------------------------------------------|----------------------------------------------------------------------------------------------------|
| Equipment ID | Char-<br>acter | The ID of the<br>Equipment<br>record to which<br>the Calibration<br>Recom-<br>mendation<br>record is linked. | This field appears<br>as a text box<br>labeled <b>Equipment</b><br><b>ID</b> . If the Cal-<br>ibration Recom-<br>mendation record<br>is created from an<br>Equipment record,<br>this field is dis-<br>abled and pop-<br>ulated<br>automatically with<br>the value stored in<br>the Equipment ID<br>field in that Equip-<br>ment record. | Calibration<br>Recom-<br>mendation tab<br>on the Cal-<br>ibration Recom-<br>mendation<br>datasheet |
|              |                |                                                                                                    | If the Calibration<br>Recommendation<br>record is created<br>from a Calibration<br>Event record, this<br>field is disabled<br>and populated<br>automatically with<br>the value stored in<br>the Equipment ID<br>field in the Equip-<br>ment record to<br>which that Cal-<br>ibration Event<br>record is linked.                         |                                                                                                    |
|              |                |                                                                                                    | If the Calibration<br>Recommendation<br>record is created<br>from the <b>Recom-</b><br><b>mendation Man-</b><br><b>agement</b> page, you<br>can click the •••• but-<br>ton to select one or<br>more Equipment<br>records to link to<br>the Calibration                                                                                  |                                                                                                    |

| Field                  | Data<br>Type   | Description                                                                                                    | Behavior and<br>Usage                                                                                                    | Datasheet/Tab                                                                                      |
|------------------------|----------------|----------------------------------------------------------------------------------------------------|----------------------------------------------------------------------------------------------------|----------------------------------------------------------------------------------------------------|
|                        |                |                                                                                                    | Recommendation record.                                                                                                    |                                                                                                    |
| Final Approver<br>Name | Char-<br>acter | The name of the<br>person who<br>should approve<br>the information<br>in the Cal-<br>ibration Recom-<br>mendation<br>record after the<br>recommended<br>action has been<br>performed. | This field appears<br>as a list labeled<br><b>Final Approver</b><br><b>Name</b> , which con-<br>tains a list of Secur-<br>ity Users that are<br>members of the MI<br>Calibration Admin-<br>istrator Security<br>Group. You can<br>select a value from<br>the list. Note that<br>only the user iden-<br>tified in the Final<br>Approver field can<br>set the value in the<br>Status field to<br><i>Approved</i> . | Calibration<br>Recom-<br>mendation tab<br>on the Cal-<br>ibration Recom-<br>mendation<br>datasheet |
| Final State Lock       | Logical        | Indicates<br>whether or not<br>the Calibration<br>Recom-<br>mendation<br>record has<br>reached a final<br>state.                                                                      | This field appears<br>as a check box<br>labeled <b>Final State</b><br><b>Lock</b> . If this value is<br><i>True</i> , the recom-<br>mendation has<br>been completed<br>and the Calibration<br>Recommendation<br>record is in a final<br>state. If this value is<br><i>False</i> , the recom-<br>mendation has not<br>yet been finalized.                                                                         | Calibration<br>Recom-<br>mendation tab<br>on the Cal-<br>ibration Recom-<br>mendation<br>datasheet |

| Field                                   | Data<br>Type   | Description                                                                                                    | Behavior and<br>Usage                                                                                                    | Datasheet/Tab                                                         |
|-----------------------------------------|----------------|----------------------------------------------------------------------------------------------------|----------------------------------------------------------------------------------------------------|-----------------------------------------------------------------------|
| Frequency of<br>Alert After Due<br>Date | Char-<br>acter | Specifies how<br>often email mes-<br>sages will be<br>sent to the per-<br>son who is<br>responsible for<br>implementing<br>the recom-<br>mendation after<br>the completion<br>date has passed. | This field appears<br>as a list labeled Fre-<br>quency of Alert<br>After Due Date.<br>You can choose<br>from a list of the<br>following options:<br>• Never<br>• Daily<br>• Weekly<br>• Monthly<br>• Yearly<br>This field is<br>enabled and<br>required when the<br>value in the Alert<br>Assignee When<br>Due field is <i>True</i> .<br>Otherwise, this<br>field is disabled. | Alert tab on the<br>Calibration<br>Recom-<br>mendation data-<br>sheet |

| Field                        | Data<br>Type   | Description                                                                                                    | Behavior and<br>Usage                                                                                                    | Datasheet/Tab                                                                                      |
|------------------------------|----------------|----------------------------------------------------------------------------------------------------|----------------------------------------------------------------------------------------------------|----------------------------------------------------------------------------------------------------|
| Functional Loca-<br>tion ID  | Char-<br>acter | The ID of the<br>Functional Loca-<br>tion record to<br>which the Equip-<br>ment record<br>identified in the<br>Equipment ID<br>field is linked. | This field appears<br>as a text box<br>labeled <b>Functional</b><br><b>Location ID</b> and is<br>populated auto-<br>matically with the<br>value stored in the<br>Functional Location<br>field in the Func-<br>tional Location<br>record to which the<br>Equipment record<br>identified in the<br>Equipment ID field<br>is linked. | Calibration<br>Recom-<br>mendation tab<br>on the Cal-<br>ibration Recom-<br>mendation<br>datasheet |
|                              |                |                                                                                                    | If the Calibration<br>Recommendation<br>record is created<br>from the <b>Recom-</b><br><b>mendation Man-</b><br><b>agement</b> page, you<br>can click the $\cdots$ but-<br>ton to select one or<br>more Functional<br>Location records to<br>link to the Cal-<br>ibration Recom-<br>mendation record.                             |                                                                                                    |
| Implementation<br>Alert Text | Text           | The date on<br>which the<br>recommended<br>action was per-<br>formed.                                                                           | You can type a<br>value directly into<br>the <b>Imple-</b><br><b>mentation Alert</b><br><b>Text</b> cell.                                                                                                    | Alert tab on the<br>Calibration<br>Recom-<br>mendation data-<br>sheet                              |
| Implemented<br>Date          | Date           | The date the<br>recom-<br>mendation was<br>implemented.                                                                                         | You can type a<br>value directly into<br>the <b>Implemented</b><br><b>Date</b> cell.                                                                                                    | Calibration<br>Recom-<br>mendation tab<br>on the Cal-<br>ibration Recom-<br>mendation<br>datasheet |

| Field                              | Data<br>Type   | Description                                                                                                    | Behavior and<br>Usage                                                                                                    | Datasheet/Tab                                                                                      |
|------------------------------------|----------------|----------------------------------------------------------------------------------------------------|----------------------------------------------------------------------------------------------------|----------------------------------------------------------------------------------------------------|
| Mandatory Date                     | Date           | The date by<br>which the<br>recommended<br>action must be<br>completed if it<br>was not com-<br>pleted by the tar-<br>get completion<br>date. | You can type a<br>value directly into<br>the <b>Mandatory</b><br><b>Date</b> cell.                                                                                                    | Calibration<br>Recom-<br>mendation tab<br>on the Cal-<br>ibration Recom-<br>mendation<br>datasheet |
| Recom-<br>mendation<br>Description | Text           | A description of<br>the recom-<br>mended action.                                                                                              | You can type a<br>value directly into<br>the <b>Recom-</b><br>mendation Descrip-<br>tion cell.                                                                                                    | Calibration<br>Recom-<br>mendation tab<br>on the Cal-<br>ibration Recom-<br>mendation<br>datasheet |
| Recom-<br>mendation<br>Headline    | Char-<br>acter | A brief descrip-<br>tion of the<br>recommended<br>action.                                                                                     | You can type a<br>value directly into<br>the <b>Recom-</b><br><b>mendation Head-</b><br><b>line</b> cell. If the<br>value in the Alert<br>Assignee When<br>Due field is <i>True</i> ,<br>the text that you<br>type in the Recom-<br>mendation Head-<br>line field will<br>become the subject<br>of the email. | Calibration<br>Recom-<br>mendation tab<br>on the Cal-<br>ibration Recom-<br>mendation<br>datasheet |
| Recom-<br>mendation ID             | Char-<br>acter | A value that<br>identifies the<br>Calibration<br>Recom-<br>mendation<br>record.                                                               | This field appears<br>as a text box<br>labeled <b>Recom-</b><br><b>mendation ID</b> ,<br>which is disabled<br>and populated<br>automatically with<br>an ID generated by<br>the Meridium APM<br>system.                                                                                                    | Calibration<br>Recom-<br>mendation tab<br>on the Cal-<br>ibration Recom-<br>mendation<br>datasheet |

| Field                             | Data<br>Type   | Description                                                                                                    | Behavior and<br>Usage                                                                                                    | Datasheet/Tab                                                                                      |
|-----------------------------------|----------------|----------------------------------------------------------------------------------------------------|----------------------------------------------------------------------------------------------------|----------------------------------------------------------------------------------------------------|
| Recom-<br>mendation Pri-<br>ority | Char-<br>acter | The priority of<br>the recom-<br>mended action.                                                                                            | This field appears<br>as a list labeled<br><b>Recommendation</b><br><b>Priority</b> , which con-<br>tains a list of Sys-<br>tem Codes that<br>exist in the MI_<br>PRIORITY System<br>Code Table. You<br>can choose from<br>the following<br>baseline values:<br>• High (HIGH)<br>• Medium<br>(MEDIUM)<br>• Low (LOW)                                                                                                    | Calibration<br>Recom-<br>mendation tab<br>on the Cal-<br>ibration Recom-<br>mendation<br>datasheet |
| Reevaluate?                       | Logical        | Indicates<br>whether or not<br>you want to<br>send an email<br>message sug-<br>gesting a re-eval-<br>uation of the<br>recom-<br>mendation. | This field appears<br>as a check box<br>labeled<br><b>Reevaluate</b> . If the<br>value is set to <i>True</i> ,<br>an email message<br>will be sent to<br>users specified in<br>the Reevaluation<br>Notification List<br>field. If this value is<br><i>False</i> , the recom-<br>mendation does<br>not need to be re-<br>evaluated.<br>In order for an<br>email message to<br>be sent, the value<br>in the Status field<br>must be <i>Approved</i><br>or <i>In Progress</i> . | Alert tab on the<br>Calibration<br>Recom-<br>mendation data-<br>sheet                              |

| Field                             | Data<br>Type   | Description                                                                      | Behavior and<br>Usage                                                                                                    | Datasheet/Tab                                                         |
|-----------------------------------|----------------|----------------------------------------------------------------------------------|----------------------------------------------------------------------------------------------------|-----------------------------------------------------------------------|
| Reevaluation<br>Alert Body Text   | Text           | The text that will<br>be included in<br>the re-eval-<br>uation email<br>message. | This field is<br>enabled and<br>required when the<br>value in the Ree-<br>valuate field is<br><i>True</i> , and you can<br>type a value directly<br>into the <b>Ree-</b><br><b>valuation Alert</b><br><b>Body Text</b> cell.<br>Otherwise, this<br>field is disabled. | Alert tab on the<br>Calibration<br>Recom-<br>mendation data-<br>sheet |
| Reevaluation<br>Date              | Date           | The date that a<br>re-evaluation<br>email message<br>will be sent.               | This field is<br>enabled and<br>required when the<br>value in the Ree-<br>valuate field is<br><i>True</i> , and you can<br>select a date manu-<br>ally. Otherwise, this<br>field is disabled.                                                                         | Alert tab on the<br>Calibration<br>Recom-<br>mendation data-<br>sheet |
| Reevaluation<br>Notification List | Char-<br>acter | The users to<br>whom the re-<br>evaluation email<br>message will be<br>sent.     | This field is<br>enabled and<br>required when the<br>value in the Ree-<br>valuate field is<br><i>True</i> . Otherwise,<br>this field is dis-<br>abled.                                                                                                    | Alert tab on the<br>Calibration<br>Recom-<br>mendation data-<br>sheet |
| Field                          | Data<br>Type   | Description                                                                                                    | Behavior and<br>Usage                                                                                                    | Datasheet/Tab                                                                                      |
|--------------------------------|----------------|----------------------------------------------------------------------------------------------------|----------------------------------------------------------------------------------------------------|----------------------------------------------------------------------------------------------------|
| Required Equip-<br>ment Status | Char-<br>acter | The state in<br>which the equip-<br>ment should<br>exist before per-<br>forming the<br>recommended<br>action against it. | This field contains<br>a list of System<br>Codes that exist in<br>the MI_STATUS Sys-<br>tem Code Table.<br>You can choose<br>from the following<br>baseline values:<br>• On-line (ON-<br>LINE)<br>• Off-line (OFF-<br>LINE)<br>• Not Applic-<br>able (N/A) | Calibration<br>Recom-<br>mendation tab<br>on the Cal-<br>ibration Recom-<br>mendation<br>datasheet |
| Reviewer Name                  | Char-<br>acter | The name of the<br>person respons-<br>ible for review-<br>ing the<br>recom-<br>mendation.                                | This field appears<br>as a list labeled<br><b>Review Name</b> and<br>contains a list of<br>Security Users that<br>are a member of<br>the MI Calibration<br>Administrator<br>Security Group.<br>You can select a<br>value from the list.                    | Calibration<br>Recom-<br>mendation tab<br>on the Cal-<br>ibration Recom-<br>mendation<br>datasheet |

| Field                       | Data<br>Type   | Description                                                                                                    | Behavior and<br>Usage                                                                                                    | Datasheet/Tab                                                                                      |
|-----------------------------|----------------|----------------------------------------------------------------------------------------------------|----------------------------------------------------------------------------------------------------|----------------------------------------------------------------------------------------------------|
| Status                      | Char-<br>acter | The status of the<br>recom-<br>mendation.                                                                             | You can choose<br>from a list of the<br>following values:<br>Approved<br>Created<br>Pending<br>Review<br>Reviewed<br>Rejected<br>Cancelled<br>Superseded<br>In Progress<br>Implemented<br>When the record is<br>created, the field<br>set automatically to<br><i>Created</i> , but can be<br>modified if needed.<br>This field is<br>required. | Calibration<br>Recom-<br>mendation tab<br>on the Cal-<br>ibration Recom-<br>mendation<br>datasheet |
| Target Com-<br>pletion Date | Date           | The date by<br>which the<br>recommended<br>action should be<br>completed.                                             | You can select a<br>date manually. This<br>value is required.                                                                                                    | Calibration<br>Recom-<br>mendation tab<br>on the Cal-<br>ibration Recom-<br>mendation<br>datasheet |
| Technical Num-<br>ber       | Char-<br>acter | The technical<br>number asso-<br>ciated with the<br>Equipment<br>record identified<br>in the Equip-<br>ment ID field. | You can type a<br>value into this field<br>manually.                                                                                                    | Calibration<br>Recom-<br>mendation tab<br>on the Cal-<br>ibration Recom-<br>mendation<br>datasheet |

| Field                                    | Data<br>Type   | Description                                                                                                    | Behavior and<br>Usage                                                                                                    | Datasheet/Tab                                                                                      |
|------------------------------------------|----------------|----------------------------------------------------------------------------------------------------|----------------------------------------------------------------------------------------------------|----------------------------------------------------------------------------------------------------|
| Work Request<br>Equipment                | Char-<br>acter | The ID of the<br>Equipment asso-<br>ciated with the<br>SAP Notification<br>or Oracle EBS<br>eAM Work<br>Request created<br>from the Cal-<br>ibration Recom-<br>mendation<br>record.            | If the value in the<br>Create Work<br>Request field is<br><i>True</i> , this field is<br>disabled and pop-<br>ulated auto-<br>matically with the<br>ID of the SAP or<br>Oracle EBS eAM<br>Equipment that is<br>associated with the<br>SAP Notification or<br>Oracle EBS eAM<br>Work Request that<br>was created.                | Calibration<br>Recom-<br>mendation tab<br>on the Cal-<br>ibration Recom-<br>mendation<br>datasheet |
| Work Request<br>Functional Loca-<br>tion | Char-<br>acter | The ID of the<br>Functional Loca-<br>tion associated<br>with the SAP<br>Notification or<br>Oracle EBS eAM<br>Work Request<br>created from<br>the Calibration<br>Recom-<br>mendation<br>record. | If the value in the<br>Create Work<br>Request field is<br><i>True</i> , this field is<br>disabled and pop-<br>ulated auto-<br>matically with the<br>ID of the SAP or<br>Oracle EBS eAM<br>Functional Location<br>that is associated<br>with the SAP Noti-<br>fication or Oracle<br>EBS eAM Work<br>Request that was<br>created. | Calibration<br>Recom-<br>mendation tab<br>on the Cal-<br>ibration Recom-<br>mendation<br>datasheet |
| Work Request<br>Reference                | Char-<br>acter | The ID of the<br>SAP Notification<br>or Oracle EBS<br>eAM Work<br>Request that<br>was created<br>from the Cal-<br>ibration Recom-<br>mendation<br>record.                                      | If the value in the<br>Create Work<br>Request field is<br><i>True</i> , this field is<br>disabled and pop-<br>ulated auto-<br>matically with the<br>ID of the SAP Noti-<br>fication or Oracle<br>EBS eAM Work<br>Request that was<br>created.                                                                                   | Calibration<br>Recom-<br>mendation tab<br>on the Cal-<br>ibration Recom-<br>mendation<br>datasheet |

# Test Equipment

Test Equipment records store details about a piece of test equipment that is used to perform calibrations. The following table provides an alphabetical list and description of the fields that exist for the Test Equipment family and appear on the Test Equipment MDI and Test Equipment datasheets by default. The information in the table reflects the baseline state and behavior of these fields.

| Field                                                           | Data<br>Type | Description                                                                                                    | Behavior and Usage                                                                                                    |
|-----------------------------------------------------------------|--------------|----------------------------------------------------------------------------------------------------|----------------------------------------------------------------------------------------------------|
| Assigned To                                                     | Character    | The person to which the test<br>equipment is assigned. In<br>other words, the person<br>who is responsible for the<br>test equipment.                                        | You can type a value dir-<br>ectly into the <b>Assigned To</b><br>cell.                                                                                                    |
| Category                                                        | Character    | The category of the test equipment.                                                                                                    | You can type a value dir-<br>ectly into the <b>Category</b> cell.                                                                                                    |
| Certification<br>Interval                                       | Number       | A number that, along with<br>the unit of measure stored<br>in the Certification Units<br>field, represents the amount<br>of time that is required<br>between certifications. | This field appears as a text<br>box labeled <b>Certification</b><br><b>Interval</b> and is populated<br>with <i>1</i> by default. You must<br>type a number into this<br>field. Otherwise, an error<br>message will appear.                                                                                                    |
| Certification<br>Status                                         | Character    | A value that indicates<br>whether or not the test<br>equipment <u>is currently cer-</u><br><u>tified</u> .                                                                   | This value appears as a text<br>box labeled <b>Certification</b><br><b>Status</b> and is disabled. If the<br>date stored in the Next Cer-<br>tification field has passed,<br>this field is populated auto-<br>matically with <i>Out of Cert</i> to<br>indicate that the test equip-<br>ment is no longer certified.<br>If the date in the Next Cer-<br>tification has not yet<br>passed, this field is pop-<br>ulated automatically with<br><i>Certified</i> . |
| Certification<br>Supplier is<br>ISO/IEC<br>17025 Cer-<br>tified | Character    | Indicates that the organ-<br>ization that certified the<br>device uses a work process<br>that is in compliance with<br>the certification standard<br>ISO/IEC 17025.          | You can type a value dir-<br>ectly into the <b>Certification</b><br><b>Supplier is ISO/IEC 17025</b><br><b>Certified</b> cell.                                                                                                    |

| Field                     | Data<br>Type | Description                                                                                                    | Behavior and Usage                                                                                                    |
|---------------------------|--------------|----------------------------------------------------------------------------------------------------|----------------------------------------------------------------------------------------------------|
| Certification<br>Units    | Character    | The time unit associated<br>with the certification interval<br>identified in the Certification<br>Interval field.                                                                       | This field appears as a list<br>labeled <b>Certification Units</b><br>and contains the following<br>options:<br>• Minutes<br>• Hours<br>• Days<br>• Weeks<br>• Months<br>• Years<br>This field is populated with<br><i>Years</i> by default.              |
| Check Inter-<br>val       | Number       | A number that, along with<br>the unit of measure stored<br>in the Check Interval Units<br>field, represents the amount<br>of time that is required<br>between test equipment<br>checks. | You can type a value dir-<br>ectly into the <b>Check Interval</b><br>cell. You must type a<br>numeric value into this<br>field. Otherwise, an error<br>message will appear.                                                                               |
| Check Inter-<br>val Units | Character    | The time unit associated<br>with the check interval iden-<br>tified in the Check Interval<br>field.                                                                                     | This field appears as a text<br>box labeled <b>Check Interval</b><br><b>Unit</b> and contains the fol-<br>lowing options:<br>• Minutes<br>• Hours<br>• Days<br>• Weeks<br>• Months<br>• Years<br>This field is populated with<br><i>Years</i> by default. |
| Class                     | Character    | The class of the test equip-<br>ment.                                                                                                    | You can type a value dir-<br>ectly into the <b>Class</b> cell.                                                                                                    |

| Field                           | Data<br>Type | Description                                                                                                    | Behavior and Usage                                                                                                    |
|---------------------------------|--------------|----------------------------------------------------------------------------------------------------|----------------------------------------------------------------------------------------------------|
| Description                     | Character    | A description of the test equipment.                                                                                          | You can type a value dir-<br>ectly into the <b>Description</b><br>cell.                                                                                 |
| Equipment ID                    | Character    | The ID of the test equip-<br>ment.                                                                                            | This field appears as a text<br>box labeled <b>Test Equip-</b><br><b>ment ID</b> . This field is<br>required and must be<br>unique.                     |
| Last Cer-<br>tification<br>Date | Date         | The most recent date on<br>which the test equipment<br>was certified.                                                         | This field appears as a text<br>box labeled <b>Last Cer-</b><br><b>tification Date</b> and displays<br>the Calendar feature. This<br>field is required. |
| Last Check<br>Date              | Date         | The most recent date on<br>which the test equipment<br>was checked.                                                           | This field appears as a text<br>box labeled <b>Last Check</b><br><b>Date</b> and displays the Cal-<br>endar feature.                                    |
| Maintenance<br>Plant            | Character    | The plant to which the test<br>equipment is assigned. In<br>other words, the plant<br>where the test equipment is<br>located. | You can type a value dir-<br>ectly into the <b>Maintenance</b><br><b>Plant</b> cell.                                                                    |
| Manufacturer                    | Character    | The manufacturer of the test equipment.                                                                                       | You can type a value dir-<br>ectly into the <b>Manufacturer</b><br>cell. This field is required.                                                        |
| Model Num-<br>ber               | Character    | The model number of the test equipment.                                                                                       | You can type a value dir-<br>ectly into the <b>Model Num-<br/>ber</b> cell. This field is<br>required.                                                  |

| Field                              | Data<br>Type | Description                                                                                                    | Behavior and Usage                                                                                                    |
|------------------------------------|--------------|----------------------------------------------------------------------------------------------------|----------------------------------------------------------------------------------------------------|
| Next Cer-<br>tification            | Date         | The date on which the next<br>certification of the test equip-<br>ment is due.                                                                                                    | This field appears as a text<br>box labeled <b>Certification</b><br><b>Due</b> , which is disabled and<br>populated automatically<br>with the next certification<br>date.                                                                                                    |
|                                    |              |                                                                                                    | This value is calculated by<br>adding the value stored in<br>the Certification Interval<br>field to the value stored in<br>the Last Certification Date<br>field. For example, if the<br>Last Certification Date field<br>contains the date 4/1/2013,<br>the Certification Interval<br>field contains the value 1,<br>and the Certification Units<br>field contains the value<br>Years, the value stored in<br>the Next Certification field<br>will be 4/1/2014. |
| NIST Trace-<br>ability<br>Required | Character    | Indicates that the test equip-<br>ment performs calibrations<br>using a standard that can be<br>traced back to a valid stand-<br>ard with regards to the<br>National Institute of Stand-<br>ards and Technology (NIST). | You can type a value dir-<br>ectly into the <b>NIST Trace-<br/>ability Required</b> cell.                                                                                                    |
| Purchase<br>Date                   | Date         | The date the test equipment was purchased.                                                                                                    | This field appears as a text<br>box labeled <b>Purchase Date</b><br>and displays the Calendar<br>feature.                                                                                                    |
| Purchase<br>Order Num-<br>ber      | Character    | The order number that was used to purchase the test equipment.                                                                                                    | You can type a value dir-<br>ectly into the <b>Purchase</b><br><b>Order Number</b> cell.                                                                                                    |
| Serial Num-<br>ber                 | Character    | The serial number of the test equipment.                                                                                                    | You can type a value dir-<br>ectly into the <b>Serial Num-<br/>ber</b> cell. This field is<br>required.                                                                                                    |

| Field  | Data<br>Type | Description                                              | Behavior and Usage                                              |
|--------|--------------|----------------------------------------------------------|-----------------------------------------------------------------|
| Туре   | Character    | The type of test equipment.                              | You can type a value dir-<br>ectly into the <b>Type</b> cell.   |
| Vendor | Character    | The vendor from which the test equipment was pur-chased. | You can type a value dir-<br>ectly into the <b>Vendor</b> cell. |

# **Test Equipment History**

Test Equipment History records store details about the certification history of a piece of test equipment. The following table provides an alphabetical list and description of the fields that exist for the Test Equipment History family and appear on the Test Equipment History datasheet by default. The information in the table reflects the baseline state and behavior of these fields.

| Field                   | Data<br>Type | Description                                                                            | Behavior and Usage                                                                                                    |
|-------------------------|--------------|----------------------------------------------------------------------------------------|----------------------------------------------------------------------------------------------------|
| Certification<br>Date   | Date         | The date on which that the test equipment was certified.                               | This field appears as a text<br>box labeled <b>Certification</b><br><b>Date</b> and displays the Cal-<br>endar feature. This field is<br>required.                              |
|                         |              |                                                                                        | After the Test Equipment His-<br>tory record is saved, this<br>field becomes disabled.                                                                                          |
| Certification<br>Number | Character    | The certification number<br>that is assigned to the test<br>equipment by the cer-      | You can type a value directly<br>in the <b>Certification Number</b><br>field. This field is required.                                                                           |
|                         |              | tification organization iden-<br>tified in the Supplier field.                         | After the Test Equipment His-<br>tory record is saved, this<br>field becomes disabled.                                                                                          |
| Entered By              | Character    | The user ID of the Security<br>User that created the Test<br>Equipment History record. | This field is disabled and pop-<br>ulated automatically with the<br>user ID of the Security User<br>who was logged in when the<br>Test Equipment History<br>record was created. |
| Supplier                | Character    | The third party organization that certified of the piece of test equipment.            | You can type a value directly into the <b>Supplier</b> cell. This field is required.                                                                                            |
|                         |              |                                                                                        | After the Test Equipment His-<br>tory record is saved, this<br>field becomes disabled.                                                                                          |

#### System Code Tables Used by Calibration Management

The following System Code Tables are used by Calibration Management.

| Table ID                               | Table Description                                    |
|----------------------------------------|------------------------------------------------------|
| MI_CALIBRATION_CHECKLIST_TYPE          | MI Calibration, Check List Type                      |
| MI_CALIBRATION_ERROR_ASSESSMENT        | MI Calibration Error Assessment                      |
| MI_CALIBRATION_FUNCTION                | MI Calibration, Calibration Function                 |
| MI_CALIBRATION_IO_TYPES                | Calibration Input/Output Types                       |
| MI_CALIBRATION_MODE                    | MI Calibration, Calibration Mode                     |
| MI_CALIBRATION_REFERENCES              | MI Calibration, Calibration List of Refer-<br>ences  |
| MI_CALIBRATION_STRATEGIES              | MI Calibration, Strategies                           |
| MI_CALIBRATION_TEMPERATURE_<br>SOURCE  | MI Calibration Temperature Source                    |
| MI_CALIBRATION_TYPE                    | MI Calibration, Calibration Type                     |
| MI_CALIBRATION_YES_OR_NO               | MI Calibration, Yes or No                            |
| MI_CHARACTERISTIC_CURVE                | MI Calibration, Characteristic Curve                 |
| MI_CHEMICAL_COMPONENTS                 | Calibration, Chemical Components                     |
| MI_DAMPING_TYPE                        | MI Calibration, Damping Type                         |
| MI_ERROR_BASIS                         | MI Calibration, Percent Error Basic Cal-<br>culation |
| MI_FLUKE_ERROR_MODES                   | MI Calibration, Fluke Error Modes                    |
| MI_GAS _CYLINDER_CONNECTION_<br>NUMBER | MI Calibration, Gas Cylinder Connection<br>Number    |
| MI_GAS_CYLINDER_SIZE                   | MI Calibration, Gas Cylinder Size                    |
| MI_GAS_CYLINDER_TYPE                   | MI Calibration, Gas Cylinder Type                    |
| MI_MAINTENANCE_TYPE                    | MI Calibration, Maintenance Type                     |
| MI_POWER_SOURCE                        | MI Calibration, Power Source                         |
| MI_RTD_TYPE                            | MI Calibration, RTD Type                             |

| Table ID                                | Table Description                                                      |
|-----------------------------------------|------------------------------------------------------------------------|
| MI_SENSOR_TYPE                          | MI Calibration, Sensor Type                                            |
| MI_STATUS                               | Status Codes - CORE                                                    |
| MI_SWITCH_CONTACT_STATE                 | MI Calibration, Switch Contact State                                   |
| MI_TASK_TYPE_REFERENCE                  | CORE, Reference values to limit task type<br>lists when creating tasks |
| MI_TEMPERATURE_MEASUREMENT_<br>STANDARD | MI Calibration, Temperature Meas-<br>urement Standard                  |
| MI_THERMOCOUPLE_TYPE                    | MI Calibration, Thermocouple Type                                      |
| MI_YES_NO                               | MI Core, Yes-No                                                        |

#### **URL Paths for Calibration Features**

The following table lists and describes the paths for the Meridium APM Calibration Management features. Note that to construct a valid URL, you must prepend **meridium://** to the path. In some cases, you must define parameters following the path.

| Feature                       | URL Path                | Description                                                                                                    |
|-------------------------------|-------------------------|----------------------------------------------------------------------------------------------------|
| Calibration<br>Start Page     | Calibration             | Displays the <b>Calibration Management</b><br>Functions page.                                                                                                    |
| Calibration<br>Devices        | Calibration/Devices     | Displays the <b>Select a Device and Prop-<br/>erties</b> dialog box. This path accepts<br><u>parameters</u> that let you specify<br>whether to send or receive data.                                                                                                    |
| Calibration<br>Events         | Calibration/Events      | Displays the <b>Calibration Event Options</b><br>dialog box, where you can choose to<br>create a new event or search for an<br>existing event. This path accepts a <u>para-<br/>meter</u> that allows you to launch the<br><b>Event Builder</b> for the purpose of cre-<br>ating a Calibration event. |
| Calibration<br>Graphs         | Calibration/Graphs      | Serves as the path for URLs that open<br>Calibration graphs. This path accepts<br><u>parameters</u> that allow you to specify<br>which graph to open.                                                                                                    |
| Calibration<br>Administration | Calibration/Preferences | Displays the <b>Calibration Administration</b><br>page, where you can configure admin-<br>istrative settings for Calibration Man-<br>agement.                                                                                                    |
| Calibration<br>Reports        | Calibration/Reports     | Serves as the path for URLs that open<br>Calibration reports.                                                                                                    |
| Calibration<br>Tasks          | Calibration/Tasks       | Serves as the path for accessing and<br>building Calibration Tasks. This path<br>accepts <u>parameters</u> that let you supply<br>details about the task that you want to<br>access.                                                                                                    |
| Calibration<br>Templates      | Calibration/Templates   | Serves as the path for accessing Cal-<br>ibration templates.                                                                                                    |

#### Parameters for the Calibration Devices URL

The URL for accessing Devices in Calibration, **meridium://Calibration/Devices**, accepts the parameter described in the following table. Note that a link created from the path with NO parameters open the **Select a Device and Properties** dialog box.

| Parameter<br>Name | Description                                                                 | Accepted<br>Value(s) | Notes                                                                                                    |
|-------------------|-----------------------------------------------------------------------------|----------------------|----------------------------------------------------------------------------------------------------|
| Action            | Specifies<br>the action<br>that you<br>want to<br>take: send<br>or receive. | Send<br>Receive      | When you specify Send, the <b>Send to Device</b><br>option will be selected by default on the<br><b>Select a Device and Properties</b> dialog box.<br>Specifying Receive will cause the <b>Receive</b><br><b>from Device</b> option to be selected by<br>default. |

## Examples of the Calibration Devices URL

• meridium://Calibration/Devices

Opens the Select a Device and Properties dialog box.

• meridium://Calibration/Devices?Action=Send

Opens the **Select a Device and Properties** dialog box with the **Send to Device** option selected by default.

• meridium://Calibration/Devices?Action=Receive

Opens the **Select a Device and Properties** dialog box with the **Receive from Device** option selected by default.

#### Parameters for the Calibration Events URL

The URL for accessing Devices in Calibration, **meridium://Calibration/Events**, accepts the parameter described in the following table. Note that a link created from the path with NO parameters open the **Calibration Event Options** dialog box.

| Parameter<br>Name | Description                                         | Accepted<br>Value(s) | Notes                                                                                                    |
|-------------------|-----------------------------------------------------|----------------------|----------------------------------------------------------------------------------------------------|
| Mode              | Specifies<br>to use the<br><b>Event</b><br>Builder. | Build                | Specifying this parameter launches the <b>Event</b><br><b>Builder</b> , where you can create a new Cal-<br>ibration Event record. Note that this URL is<br>different from the Event Builder URL, as it<br>supplies Calibration-specific selections to the<br>builder automatically without requiring you<br>to specify additional parameters. |

# Examples of the Calibration Events URL

• meridium://Calibration/Events

Opens the **Calibration Event Options** dialog box.

meridium://Calibration/Events?Mode=Builder

Launches the **Event Builder**, which guides you through the process of creating a Calibration Event record.

### Parameters for the Calibration Graphs URL

The URL for accessing Calibration graphs, **meridium://Calibration/Graphs**, accepts the parameters described in the following table. This URL is designed to display a specific type of graph for a specific Calibration Event. Therefore, both parameters are *required* for the URL to work.

| Parameter<br>Name                                                                       | Description                                                                  | Accepted Value(s)                                    |
|-----------------------------------------------------------------------------------------|------------------------------------------------------------------------------|------------------------------------------------------|
| EventKey                                                                                | Specifies the Calibration Event record for which you want to access a graph. | The Entity Key of the Cal-<br>ibration Event record. |
| <b>GraphType</b> Specifies which graph you want to access for the specified Entity Key. | Specifies which graph you want to access for the specified Entity Key.       | Analog                                               |
|                                                                                         |                                                                              | AnalogError                                          |
|                                                                                         | AnalogMeasure                                                                |                                                      |
|                                                                                         |                                                                              | AnalyzerMultiComponent                               |

**Note:** By default, Calibration graph URLs are configured as links on the **Associated Pages** menu for each of the baseline Calibration Event families.

## Examples of the Calibration Graphs URL

meridium://Calibration/Graphs?EventKey=1234567&GraphType=AnalogError

Displays the Analog Error graph for the Calibration Event record with the Entity Key 1234567.

### Parameters for the Calibration Reports URL

The URL for accessing Calibration reports, **meridium://Calibration/Reports**, accepts the parameters described in the following table. This URL is designed to display a specific type of report for a specific Calibration Event record. Therefore, both parameters are *required* for the URL to work.

| Parameter<br>Name | Description                                                                   | Accepted Value(s)                                    |
|-------------------|-------------------------------------------------------------------------------|------------------------------------------------------|
| EventKey          | Specifies the Calibration Event record for which you want to access a report. | The Entity Key of the Cal-<br>ibration Event record. |
| ReportType        | Specifies which report you want to access for the specified Entity Key.       | Analog<br>AnalyzerMultiComponent<br>Functional       |

# Examples of the Calibration Reports URL

meridium://Calibration/Reports?EventKey=1234567&ReportType=Analog
 Displays the Analog report for the Calibration Event record the Entity Key 1234567.

#### Parameters for the Calibration Tasks URL

The URL for accessing Calibration Task records, **meridium://Calibration/Tasks**, accepts the parameters described in the following table. Note that a link constructed from the path with NO parameters will open the **Task Options** dialog box, where you can choose to create a new task or access an existing Task record.

| Parameter Name     | Description                                                                                                    | Accepted<br>Value(s)                                                    | Notes                                                                                                    |
|--------------------|----------------------------------------------------------------------------------------------------|-------------------------------------------------------------------------|----------------------------------------------------------------------------------------------------|
| EntityKey          | Specifies the Entity<br>Key of the Task<br>record that you<br>want to link to a Cal-<br>ibration Template<br>record. | The Entity<br>Key of the<br>desired Cal-<br>ibration<br>Task<br>record. | This parameter is<br>used in conjunction<br>with the Mode and<br>FamilyKey para-<br>meters.                                                                                                    |
| EquipmentEntityKey | Specifies the piece<br>of equipment for<br>which to create a<br>new Task record.                                     | The Entity<br>Key of the<br>appropriate<br>piece of<br>equipment.       | Use this parameter in<br>conjunction with the<br>UseTaskBuilder para-<br>meter to pass in the<br>Entity Key of the<br>piece of equipment<br>for which you are cre-<br>ating a new Task<br>record. |
| FamilyKey          | Specifies the Family<br>Key of the family to<br>which the specified<br>Task record<br>belongs.                       | The Family<br>Key of the<br>appropriate<br>family.                      | This parameter is<br>used in conjunction<br>with the Mode and<br>EntityKey parameters.                                                                                                    |

| Parameter Name | Description                                                                                                    | Accepted<br>Value(s) | Notes                                                                                                    |
|----------------|----------------------------------------------------------------------------------------------------|----------------------|----------------------------------------------------------------------------------------------------|
| Mode           | Specifies whether<br>you want to link the<br>Calibration Task<br>record to a Cal-<br>ibration Template<br>record or unlink the<br>Calibration Task<br>record from a Cal-<br>ibration Template<br>record | Link<br>Unlink       | <ul> <li>This parameter is used in conjunction with the FamilyKey and EntityKey parameters.</li> <li>Link: Launches the Link Calibration Task to Calibration Task to Calibration Task to Calibration Template Builder, which lets you link a specific Calibration Task record (as determined by the EntityKey) to a Calibration Template record.</li> <li>Unlink: Removes the link between a given Calibration Task record and the Calibration Template record to which it is currently linked.</li> </ul> |
| UseTaskBuilder | Specifies that you<br>want to use the <b>Task</b><br><b>Builder</b> for creating<br>a new Task record.                                                                                                  | True                 | When you use this<br>parameter, you can<br>also use the Equip-<br>mentEntityKey para-<br>meter to specify the<br>piece of equipment<br>for which you are cre-<br>ating the new Task<br>record.                                                                                                    |

#### Examples of the Calibration Tasks URL

• meridium://Calibration/Tasks

Opens the **Task Options** dialog box, where you can choose to create a new Task record or access an existing Task record.

 meridium://Calibration/Tasks?Mode=Link&EntityKey=[ENTY\_KEY]&FamilyKey= [FMLY\_KEY]

Launches the Link Calibration Task to Calibration Template Builder, which lets you link a specific Calibration Task record (as determined by the EntityKey) to a Calibration Template record.

 meridium://Calibration/Tasks?Mode=Unlink&EntityKey=[ENTY\_KEY]&FamilyKey= [FMLY\_KEY]

Removes the link between a given Calibration Task record and the Calibration Template record to which it is currently linked.

Note: The Link and Unlink URLs are pre-configured as links on the Associated **Pages**menu for the Calibration Task family.

• meridium://Calibration/Tasks?UseTaskBuilder=True

Launches the **Task Builder**, where you can create a new Calibration Task record.

 meridium://Calibration/Tasks?UseTaskBuilder=True&EquipmentEntityKey=[ENTY\_ KEY]

Launches the **Task Builder** and automatically selects the Equipment record indicated by the **EquipmentEntityKey** so that you can create a new Calibration Task for that piece of equipment.

(i) **Hint:** You can use this URL to create links for equipment families that can have Calibration Tasks. In this way, when you are viewing Equipment records in the Record Manager, you will be able to click the link to create a Calibration Task record that is linked to the current Equipment record.

# Parameters for the Calibration Templates URL

The URL for accessing Calibration Template records, **meridium://Calibration/Templates**, *requires* the parameters described in the following table. To construct a valid URL from the path, you must define all three parameters.

| Parameter Name | Description                                                                                                    | Accepted<br>Value(s)                                                        | Notes                                                                                                    |
|----------------|----------------------------------------------------------------------------------------------------|-----------------------------------------------------------------------------|----------------------------------------------------------------------------------------------------|
| EntityKey      | Specifies the<br>Entity Key of the<br>Calibration Tem-<br>plate record that<br>you want to link<br>to an Equipment<br>record.                                                             | The Entity<br>Key of the<br>desired Cal-<br>ibration<br>Template<br>record. | This parameter is<br>used in conjunction<br>with the Mode and<br>FamilyKey para-<br>meters.                                                                                                    |
| FamilyKey      | Specifies the<br>Family Key of the<br>family to which<br>the specified Cal-<br>ibration Tem-<br>plate record<br>belongs.                                                                  | The Family<br>Key of the<br>appropriate<br>family.                          | This parameter is<br>used in conjunction<br>with the Mode and<br>EntityKey parameters.                                                                                                    |
| Mode           | Specifies<br>whether you<br>want to link the<br>Calibration Tem-<br>plate record to<br>an Equipment<br>record or unlink<br>the Calibration<br>Task record from<br>an Equipment<br>record. | Link<br>Unlink                                                              | <ul> <li>This parameter is<br/>used in conjunction<br/>with the FamilyKey<br/>and EntityKey para-<br/>meters.</li> <li>Link: Launches the<br/>Link Calibration<br/>Template builder,<br/>which lets you link<br/>a specific Cal-<br/>ibration Template<br/>record (as determ-<br/>ined by the<br/>EntityKey) to an<br/>Equipment record.</li> <li>Unlink: Removes<br/>the link between a<br/>given Calibration<br/>Template record<br/>and the Equipment<br/>record to which it<br/>is currently linked.</li> </ul> |

### Examples of the Calibration Templates URL

 meridium://Calibration/Templates?EntityKeyy=1234567&FamilyKey=1234567&Mode=Link

Launches the **Link Calibration Template** builder, where you can link the Calibration Template record with the Entity Key 1234567 to a selected Equipment record.

• meridi-

um://Calibration/Templates?EntityKey=1234567&FamilyKey=1234567&Mode= **Unlink** 

Unlinks the Calibration Template record with the Entity Key 1234567 from the Equipment record to which it is currently linked.

# **Automated Calibration**

A calibration performed using a device such as a Fluke.

## Manual Calibration

A calibration in which calibration data is recorded by hand and typed manually into Calibration Event records.